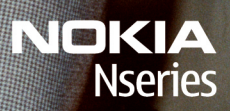

Nokia N96

Model: N96-1

הצהרת תעימות

ארים בהנחיה /NOKIA CORPORATION אונטיים אחרים בהנחיה /NOKIA CORPORATION אונטיים אחרים בהנחיה /1999/5. http://www.nokia.com/phones/declaration\_of\_conformity. .Nokia 2009 © גל הזכויות שמורות.

Nokia אם סימנים מסחריים או סימנים מסחריים רשומים או Nokia Care- ו Visual Radio Navi. N-Gage, N96. Nseries, Nokia Connecting People, Nokia Nokia tune .Corporation הוא סימו קולי של Nokia Corporation. שמות אחרים של מוצרים ושל חברות. המוזכרים להלו. עשויים להיות סימנים מסחריים או שמות מסחריים של הבעלים המיוחסים להם.

שכפול. העברה. הפצה או אחסוו של חלק כלשהו ממסמר זה או של כולו בכל צורה שהיא. מבלי לקבל היתר בכתב מראש מ-Nokia. אסורים.

This product includes software licensed from Symbian Software Ltd © 1998-2008. Symbian and Symbian OS are trademarks of Symbian Symbian 1 td

.US Patent No 5818437 and other pending patents, T9 text input software Copyright © 1997-2008. Tegic Communications, Inc. All rights reserved

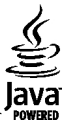

. Java and all Java-based marks are trademarks or registered trademarks of Sun Microsystems, Inc POWERED

.Portions of the Nokia Maps software are © 1996-2008 The FreeType Project. All rights reserved

This product is licensed under the MPEG-4 Visual Patent Portfolio License (i) for personal and noncommercial use in connection with information which has been encoded in compliance with the MPEG-4 Visual Standard by a consumer engaged in a personal and noncommercial activity and (ii) for use in connection with MPEG-4 video provided by a licensed video provider. No license is granted or shall be implied for any other use. Additional information. including that related to promotional, internal, and commercial uses, may be obtained from MPEG LA, LLC. See http://www.mpegla.com

מוצר זה ניתן על פי רישיון MPEG-4 Visual Standard ל-(1) שימוש אישי ולא-מסחרי, בקשר עם מידע שקודד בהתאם ל- MPEG-4 Visual Standard על ידי לקוח שעוסק בפעילות אישית ולא מסחרית ו- (2)שימוש בקשר עם MPEG-4 שמסופק על ידי ספק וידיאו מורשה. לא יוענק רישיוו כלשהו. גם לא באופו משתמע. לשימוש מכל סוג אחר. ניתן לקבל מידע נוסף, לרבות מידע שמתייחס לשימוש שיווקי, פנימי ומסחרי, מ- MPEG LA, LLC. ראה http://www.mpegla.com.

Nokia מפעילה מדיניות של פיתוח מתמשך. Nokia שומרת את הזכות לבצע שינויים ושיפורים בכל המוצרים במסמך זה ללא הודעה מוקדמת.

בכפוף. ולא יותר מהמותר על פי הדיו החל. NOKIA או כל אחד ממעניקי הרישיונות מטעמה לא ישאו בשום מקרה באחריות לאובדו כלשהו של נתונים או הכנסה. ולמקים מיוחדים. מקריים. תוצאתיים או עקיפים שייגרמו מסיבה כלשהי.

תוכן מסמך זה ניתן "כפי שהוא" (as is). מלבד האחריות הנדרשת לפי החוק החל, לא תינתן אחריות מכל סוג שהוא, מפורשת או משתמעת, לרבות אחריות משתמעת לסחירות והתאמה מסוימת הנוגעת לדיוק. לאמינות או לתוכו של מסמר זה. NOKIA שומרת את הזכות לשנות מסמר זה או לסגת ממנו בכל עת ללא הודעה מראש.

הנדסה לאחור של כל תוכנה שנמצאת בהתקו Nokia הינה אסורה. אלא בהיקף המותר על פי החוק. ככל שמדריר למשתמש זה מכיל הגבלות כלשהו על האחריות של Nokia. אישורי האחריות, הנזקים והחבויות, הגבלות אלו יחולו באופן דומה על כל ייצוג, אישורי אחריות, נזקים וחבויות של בעלי רישיון מטעם Nokia. הזמינות של מוצרים, יישומים ושירותים מסוימים למוצרים אלה עשויה להשתנות מאזור לאזור. לפרטים, ולמידע על הזמינות של אפשרויות שפה שונות, פנה למשווק Nokia.

פיקוח יצוא

התקן זה עשוי להכיל חומרים, טכנולוגיות או תוכנה הכפופים לחוקי ייצוא ולתקנות של ארה"ב ומדינות אחרות. פעולה הנוגדת את החוק אסורה בהחלט.

#### FCC / INDUSTRY CANADA הצהרת

ההתקן שלך עלול להפריע לפעולה של מכשירי טלוויזיה או רדיו (לדוגמה, בזמן שימוש בטלפון בסמוך לציוד קליטה). Houstry Canada עשויים לדרוש ממך להפסיק להשתמש בטלפון אם לא ניתן למנוע הפרעות מסוג זה. לקבלת עזרה פנה למרכז השירות המקומי. התקן זה תואם את Part 15 של ה- FC Rules. הפעלתו מותנית בקיום שני התנאים הבאים: (1) התקן זה לא יחולל הפרעות מזיקות, ו-(2) התקן זה חייב לעמוד בפני כל ההפרעות הנקלטות, לרבות הפרעות העלולות לגרום לפעולה לא רצויה. שינויים שלא אושרו במפורש על ידי Nokia עלולים לבטל את הרשות שניתנה למשתמש להפעיל ציוד זה.

HE 2 גירסה/

# ງວາກ <u>ໂ</u>

| פי          | בטיחות                                                                                                    |
|-------------|----------------------------------------------------------------------------------------------------|
|             | אודות ההתקו שלר                                                                                                    |
| הו          | הגדרות סינכרוו ומחיקת נתונים                                                                                          |
| מי          | שירותי רשת                                                                                                    |
| בר          |                                                                                                    |
| הי          | תחילת השימוש13                                                                                                    |
| ۱           | מקשים וחלקים (חזית ההתקן)וואיייייייייייייייייייייייייייייי                                                            |
| )           | מקשים וחלקים (גב ההתקן וצידיו)                                                                                        |
| מר          | מקשים וחלקים (מדיה)                                                                                                   |
| קי          | הכנסת כרטיס SIM וסוללה                                                                                                |
| נע          | הפעלת ההתקן                                                                                                    |
| תכ          | טעינת הסוללה                                                                                                    |
| חי          | נרטיס זיכרון                                                                                                    |
| ge          | הכנסת כרטיס הזיכרוו                                                                                                   |
| ĩ           | הוצאת כרטיס הזיכרוו                                                                                                   |
| -           |                                                                                                    |
| 1           |                                                                                                    |
| 1<br>1      | התחבר                                                                                                    |
| 1           | התחבר<br>מציצת עזרה                                                                                                   |
| 1           | התחבר<br>18<br>19<br>בוראות בלולות - וארה תובוית בהחבו                                                                |
| 1           | <b>18<br/>מציאת עזרה</b><br>הוראות כלולות - עזרה מובנית בהתקן<br>מסולת השינתמש                                        |
| 1           | <b>18<br/>מציאת עזרה</b><br>19<br>חוראות כלולות - עזרה מובנית בהתקן<br>19<br>מידע השר נתמינה של Nokia<br>19           |
| 1<br>1<br>1 | <b>18<br/>מציאת עזרה</b><br>הוראות כלולות - עזרה מובנית בהתקן<br>חחילת השימוש<br>מידע קשר ותמיכה של Nokia<br>ער Nokia |
|             | <b>18</b><br><b>19</b><br>הוראות כלולות - עזרה מובנית בהתקן<br>חחילת השימוש<br>19<br>19<br>19<br>19<br>19             |
|             | <b>18</b><br><b>19.</b><br>הוראות כלולות - עזרה מובנית בהתקן<br>חחילת השימוש<br>19<br>19<br>19<br>19<br>19            |
|             | <b>1819</b>                                                                                                    |
|             | <b>1819</b>                                                                                                    |
|             | 18                                                                                                    |
| )<br>)<br>/ | 18                                                                                                    |
|             | 18                                                                                                    |
|             | <b>1819</b>                                                                                                    |

| 22 | פינוי זיכרון                    |
|----|---------------------------------|
| 24 | זהתקן שלך                       |
| 24 | זיקומי אנטנה                    |
| 24 |                                 |
| 25 | היישום 'החלפה' של Nokia         |
| 25 | העברת תוכו                      |
| 25 | סינכרוו. אחזור או שליחה של תוכו |
| 26 | מחווני תצוגה                    |
| 27 | קיצורים                         |
| 28 | עילת לוח המקשים                 |
| 28 |                                 |
| 29 | ויפוש נייד                      |
| 29 | N-Gage                          |
| 29 | N-Gage אודות                    |
| 30 | תצוגות N-Gage                   |
| 30 | תחילת השימוש                    |
| 30 | יצירת שם שחקו                   |
| 31 | הפעלת משחק                      |
| 31 | מעקב אחר ההתקדמות שלר           |
| 31 | שחק עם חברים                    |
| 31 | הפעלה וניהול של משחקים          |
| 32 | עריכת פרטי פרופיל               |
| 32 |                                 |
| 32 | חיפוש והוספה של חברים           |
| 32 | הצגת פרטי חבר                   |
| 32 | מייו את רשימת החברים            |
| 33 | דירוג שחקו                      |
| 33 | שליחת הודעות                    |
| 33 | הגדרות N-Gage                   |
|    |                                 |

| ה  | דיבורית אישית                 |
|----|-------------------------------|
| נג | בקרת עוצמת קול ורמקול         |
|    | פרופיל לא מקוון               |
|    | הורדה מהירה                   |
|    |                               |
|    | התאמה אישית של ההתקן36        |
|    | שינוי המראה של ההתקן36        |
|    | ערכות שמע                     |
|    | הגדרת צלילים בפרופילים37      |
|    | 373D צלילי                    |
| n  | שינוי מצב המתנה38             |
| g  | שינוי התפריט הראשי 39         |
| -  |                               |
|    | טלוויזיה ווידאו40             |
|    | 40Nokia מרכז הווידאו של       |
|    | הצגה והורדה של וידאו קליפים   |
|    | הזנות וידאו                   |
| רח | הווידאו שלי                   |
|    | העברת וידאו קליפים מהמחשב     |
|    | הגדרות מרכז הווידאו           |
|    | טלוויזיה בשידור חי 43         |
|    | אודות טלוויזיה בשידור חי43    |
|    | הפעלה ראשונה43                |
|    | צפייה בתוכניות                |
|    | שירותים נוספים                |
|    | מדריכי תוכניות                |
|    | חיפוש במדריך התוכניות         |
|    | הקלטת תוכנית                  |
|    | הרשמה כמנוי לערוצים ולתוכניות |
|    | סיום מנויים                   |
| מ  | אגדרות טלוויזיה בשידור חי     |
| או | מחוונים                       |
| הו | מצב יציאת טלוויזיה47          |

| 48 | התיקייה 'מוסיקה'                    |
|----|-------------------------------------|
| 48 | נגן מוסיקה                          |
| 48 | הפעלת שיר או פרק Podcast            |
| 49 | תפריט מוסיקה                        |
| 49 | רשימות השמעה                        |
| 50 | פריטי Podcast                       |
| 50 | רשת ביתית ונגן המוסיקה              |
| 51 | העברת מוסיקה להתקן                  |
| 51 | העברת מוסיקה ממחשב                  |
| 51 | Windows Media Player ביצוע העברה עם |
| 52 | חנות המוסיקה של Nokia               |
| 53 | Nokia Podcasting                    |
| 53 | הגדרות Podcasting                   |
| 53 | Podcast חיפוש פריטי                 |
| 54 | מדריכים                             |
| 55 | הורדות                              |
| 55 | הפעלה וניהול של פריטי Podcast       |
| 56 | יישומי רדיו                         |
| 56 | FM רדיו                             |
| 56 | האזנה לרדיו                         |
| 56 | הצגת תוכן חזותי                     |
| 57 | תחנות שמורות                        |
| 57 | הגדרות רדיו FM                      |
| 57 | Nokia רדיו אינטרנט של Nokia.        |
| 57 | האזנה לתחנות של רדיו אינטרנט        |
| 58 | תחנות מועדפות                       |
| 58 | חיפוש תחנות                         |
| 58 | ספריית תחנות                        |
| 59 | הגדרות רדיו אינטרנט                 |
| 60 | מצלמה                               |
| 60 | אודות המצלמה                        |
| 60 | הפעלת המצלמה                        |
| 60 | לכידת תמונות                        |
|    |                                     |

תוכן

| 60                         | מחווני מצלמה לצילום סטילס                                                                                                    |
|----------------------------|----------------------------------------------------------------------------------------------------|
| 61                         | סרגל כלים פעיל                                                                                                    |
| 62                         | צילום תמונות                                                                                                    |
| 62                         | מידע מיקום                                                                                                    |
| 63                         | לאחר צילום תמונה                                                                                                    |
| 63                         | הבזק                                                                                                    |
| 63                         | סצנות                                                                                                    |
| 64                         | צילום תמונות ברצף                                                                                                    |
| 64                         | אתה בתמונה—צילום עצמי                                                                                                    |
| 64                         | עצות לצילום תמונות מוצלחות                                                                                                    |
| 65                         | הקלטת וידאו                                                                                                    |
| 65                         | מחווני לכידת וידאו                                                                                                    |
| 66                         | הקלטת קטעי וידאו                                                                                                    |
| 66                         | לאחר הקלטת וידאו                                                                                                    |
| 67                         | הגדרות מצלמה                                                                                                    |
| 67                         | הגדרות מצלמה לצילום סטילס                                                                                                    |
| 67                         | הגדרות צבעים ותאורה                                                                                                    |
|                            |                                                                                                    |
| 68                         | הגדרות וידאו                                                                                                    |
| 68                         | הגדרות וידאו                                                                                                    |
| 68 <b>69</b>               | הגדרות וידאו<br>תמונות                                                                                                    |
| 68<br><b>69</b><br>69      | הגדרות וידא <sup>ו</sup><br><b>תמונות</b><br>אודות היישום 'תמונות'                                                                                                    |
| 68<br>69<br>69             | הגדרות וידאי<br><b>תמונות</b><br>אודות היישום 'תמונות'<br>הצגת תמונות ווידאו קליפים                                                                                                    |
| 68<br>69<br>69<br>70       | הגדרות וידאי<br>תמונות<br>אודות היישום 'תמונות'<br>הצגת תמונות ווידאו קליפים<br>הצגה ועריכה של פרטי קובץ                                                                                                    |
| 68<br>69<br>69<br>70<br>70 | הגדרות וידאי<br>תמונות<br>אודות היישום 'תמונות'<br>הצגת תמונות ווידאו קליפים<br>הצגה ועריכה של פרטי קובץ<br>ארגון תמונות וקטעי וידאו                                                                                                 |
| 68                         | הגדרות וידאו<br>תמונות<br>אודות היישום 'תמונות'<br>הצגת תמונות ווידאו קליפים<br>הצגה ועריכה של פרטי קובץ<br>ארגון תמונות וקטעי וידאו<br>סרגל כלים פעיל                                                                               |
| 68                         | הגדרות וידאי<br>תמונות<br>אודות היישום 'תמונות'<br>הצגה ועריכה של פרטי קובץ<br>ארגון תמונות וקטעי וידאו<br>סרגל כלים פעיל                                                                                                    |
| 68                         | הגדרות וידאי<br>תמונות<br>אודות היישום 'תמונות'<br>הצגת תמונות ווידאו קליפים<br>הצגה ועריכה של פרטי קובץ<br>סרגל כלים פעיל<br>אלבומים                                                                                                |
| 68                         | הגדרות וידאו<br>תמונות<br>אודות היישום 'תמונות'<br>הצגת תמונות ווידאו קליפים<br>הצגה ועריכה של פרטי קובץ<br>סרגל כלים פעיל<br>אלבומים<br>תגיות<br>מצגת שקופיות                                                                       |
| 68                         | הגדרות וידאו<br>תמונות<br>אודות היישום 'תמונות'<br>הצגת תמונות ווידאו קליפים<br>הצגה ועריכה של פרטי קובץ<br>סרגל כלים פעיל<br>אלבומים<br>תגיות<br>מצגת שקופיות<br>עריכת תמונות                                                       |
| 68                         | הגדרות וידאו<br>תמונות<br>אודות היישום 'תמונות'<br>הצגת תמונות ווידאו קליפים<br>הצגה ועריכה של פרטי קובץ<br>סרגל כלים פעילוידאו<br>אלבומים<br>תגיות<br>מצגת שקופיות<br>עוריכת תמונות                                                 |
| 68                         | הגדרות וידאו.<br>תמונות.<br>אודות היישום 'תמונות'<br>הצגת תמונות ווידאו קליפים<br>הצגה ועריכה של פרטי קובץ<br>סרגל כלים פעילודאו<br>אלבומים.<br>תגיות<br>עריכת תמונות<br>עורך תמונות<br>חיתוך תמונה                                  |
| 68                         | הגדרות וידאו.<br>תמונות<br>הצגת תמונות ווידאו קליפים<br>הצגה ועריכה של פרטי קובץ<br>ארגון תמונות וקטעי וידאו<br>סרגל כלים פעיל<br>אלבומים<br>אלבומים<br>עריכת תמונות<br>עריכת תמונות<br>חיתוך תמונה<br>הפחתת עיניים אדומות.          |
| 68                         | הגדרות וידאו.<br>תמונות.<br>הצגת תמונות ווידאו קליפים<br>הצגה ועריכה של פרטי קובץ<br>ארגון תמונות וקטעי וידאו<br>סרגל כלים פעיל<br>אלבומים<br>עורך תמונות<br>עורך תמונות<br>חיתוך תמונות<br>הפחתת עיניים אדומות<br>קיצורים מועילים   |
| 68                         | הגדרות וידאו.<br>תמונות.<br>הצגת תמונות ווידאו קליפים<br>הצגה ועריכה של פרטי קובץ<br>ארגון תמונות וקטעי וידאו<br>סרגל כלים פעיל<br>אלבומים<br>עורך תמונות<br>חיתוך תמונות<br>הפחתת עיניים אדומות<br>קיצורים מועילים<br>הדפסת תמונות. |

| 73 | הדפסת תמונה                              |
|----|------------------------------------------|
| 73 | בחירת מדפסת                              |
| 73 | תצוגה מקדימה                             |
| 74 | הגדרות הדפסה                             |
| 74 | הדפסה מקוונת                             |
| 74 | . שיתוף תמונות ווידאו קליפים באופן מקוון |
|    |                                          |

| 75 | גלריה        |
|----|--------------|
| 75 | תצוגה ראשית  |
| 75 | צלילים       |
| 75 | קישורי זרימה |
| 76 | מצגות        |

| 77 | רשת ביתית                 |
|----|---------------------------|
| 77 | אודות רשת ביתית           |
| 78 | מידע אבטחה חשוב           |
| 78 | הגדרות עבור רשת ביתית     |
| 79 | הפעלת שיתוף והגדרת תוכן   |
| 79 | הצגה ושיתוף של קובצי מדיה |
| 80 | העתקת קובצי מדיה          |
| 80 | סינכרון ביתי              |
| 80 | סינכרון קובצי מדיה        |
| 80 | הגדרות סינכרון            |
| 81 | הגדרת קבצים נכנסים        |
| 81 | הגדרת קבצים יוצאים        |
|    | -                         |
| 82 | מיקום (GPS)               |
| 82 | אודות GPS                 |
| 82 | (Assisted GPS) A-GPS      |

| 101 | הגדרות אינטרנט                          | הדרכה בנתיב85                     |
|-----|-----------------------------------------|-----------------------------------|
|     |                                         | אחזור מידע מיקום85                |
| 103 | חיבורים                                 | מד מסע                            |
| 103 | רשת תקשורת מקומית (LAN) אלחוטית         |                                   |
| 103 | WLAN אודות WLAN                         | מפות                              |
| 103 | חיבורי WLAN                             | אודות היישום 'מפות'               |
| 104 | WLAN אשף                                | 88                                |
| 104 | נקודות גישה לאינטרנט של WLAN            | הורדת מפות                        |
| 105 | מצבי הפעלה                              | 90                                |
| 105 | מנהל חיבור                              | שירותים נוספים עבור היישום 'מפות' |
| 105 | חיבורי נתונים פעילים                    | ניווט                             |
| 105 | רשתות WLAN זמינות                       | דיווחי תנועה92                    |
| 105 | קישוריות Bluetooth                      | מדריכים                           |
| 105 | Bluetooth אודות קישוריות                |                                   |
| 106 | הגדרות                                  | התיקייה 'מדיה'94                  |
| 106 | עצות אבטחה                              | 94RealPlayer                      |
| 107 | Bluetooth שליחת נתונים באמצעות קישוריות | הפעלת וידאו קליפים94              |
| 107 | התאמת התקנים                            | הזרמת תוכן דרך הרשת94             |
| 108 | Bluetooth קבלת נתונים באמצעות קישוריות  | הגדרות RealPlayer                 |
| 108 | חסימת התקנים                            | רישיונות                          |
| 108 | מצב SIM מרוחק                           | רשמקול                            |
| 109 | USB                                     |                                   |
| 109 | חיבורי מחשב                             | 9797                              |
|     |                                         | גלישה באינטרנט97                  |
| 110 | ניהוכ זמן                               | סרגל כלים של הדפדפן98             |
| 110 | שעון                                    | ניווט בדפים                       |
| 110 | שעון מעורר                              | הזנות אינטרנט ובלוגים99           |
| 110 | שעון עולמי                              | יישומונים                         |
| 110 | לוח שנהי                                | חיפוש תוכן                        |
| 110 | יצירת ערך בלוח השנה                     | הורדה ורכישה של פריטים            |
| 111 | תצוגות לוח שנה                          | סימניותסימניות                    |
| 112 | ניהול ערכי לוח שנה                      | ניקוי זיכרון המטמון               |
| 110 |                                         | סיום החיבור                       |
| 113 | הודעות                                  | אבטחת חיבורים                     |

#### תצוגה ראשית של היישום 'הודעות'..... נתיבת טקסט..... קלט טקסט רגיל..... קלט טקסט חזוי..... עצות לשימוש בקלט טקסט..... שינוי שפת הכתיבה..... עריכת טקסט ורשימות..... כתיבה ושליחה של הודעות..... דואר נכנס ב'הודעות'..... קבלת הודעות..... הודעות מולטימדיה..... הודעות נתונים, הגדרות ושירותי אינטרנט..... קורא הודעות..... תיבת דואר..... קביעת הגדרות הדואר האלקטרוני..... פתיחת תיבת הדואר..... אחזור הודעות דואר אלקטרוני.....וווו הודעות דואר אלקטרוני מחיקת הודעות דואר אלקטרוני..... התנתקות מתיבת הדואר..... 119.....Mail for Exchange הצגת הודעות בכרטיס SIM......SIM הצגת הודעות הגדרות של הודעות.... הגדרות של הודעות טקסט.....ואדרות של הודעות האדרות של הודעות האדרות של הודעות האדרות של הודעות האדרות של האדרות של האדרות האדרות של ה הגדרות של הודעות מולטימדיה....ותו אל הודעות מולטימדיה ניהול תיבות דואר.....דואר מיבות דואר מיבות דואר מיבות דואר מיבות דואר מיבות דואר מיבות דואר מיבות ליבות ליבו הגדרות חיבור..... הגדרות משתמש..... הגדרות אחזור..... הגדרות אחזור אוטומטי....ומטי הגדרות של הודעות שירותי אינטרנט.....ודרות של הודעות שירותי אינטרנט הגדרות שידור מקומי למנויים..... הגדרות אחרות....

תוכן

| 126       | ביצוע שיחות                               |
|-----------|-------------------------------------------|
| 126       | שיחות קוליות                              |
| 126       | אפשרויות רמהלר שיחה                       |
| 127       | חאים הוליים וחירום דואר וידאו             |
| 127       | מעוה לשיחה או דחייתה                      |
| 127       | ריצוע שיחת נעידה                          |
| 128       | םינג מהיר למספר נולפנו                    |
| 128       | שיחה ממחיוה                               |
| 128       | ס וווי בובוו לבוווייייייייייייייייייייייי |
| 129       | ריאנע שיחת וידאו                          |
| 130       | אפשרויות רמהלר שיחת וידאו                 |
| 130       | מענה לשיחת וידאו או דחייתה                |
| 130       | שיחוף וידאו                               |
| 131       | דרישות                                    |
| 131       | הגדרות                                    |
| 131       | שיתוף וידאו חי או וידאו קליפיו            |
| 132       | קבלת הזמנה                                |
| 133       | יומן                                      |
| 133       | שיחות אחרונות                             |
| 133       | משר שיחה                                  |
| 133       | נתוני מנה                                 |
| 133       | ניטור כל אירועי התקשורת                   |
|           |                                           |
| 135       | אנשי קשר (ספר טלפונים)                    |
| ם         | שמירה ועריכה של שמות ומספרי               |
| 135       | ניהול שמות ומספרי טלפון                   |
| ירות מחדל | מספרים וכתובות המוגדרים כבר               |
| 136       | הוספת צלצולים לאנשי קשר                   |
| 136       | העתקת אנשי קשר                            |
| 136       | שירותי SIM                                |
| 136       | אנשי קשר ב-SIM                            |
| 136       | חיוג קבוע                                 |
| 137       | ניהול קבוצות אנשי קשר                     |
|           |                                           |

| התיקייה 'משרד'                                                                                                    |
|----------------------------------------------------------------------------------------------------|
| 138Quickoffice                                                                                                    |
| 138Quickword                                                                                                    |
| 138Quicksheet                                                                                                    |
| 138Quickpoint                                                                                                    |
| 139Quickmanager                                                                                                    |
| הערות                                                                                                    |
| 139Adobe PDF Reader                                                                                                    |
| ממיר                                                                                                    |
| 140 Zip manager                                                                                                    |
|                                                                                                    |
| התיקייה 'יישומים'                                                                                                    |
| מחשבון                                                                                                    |
| מנהל יישומים                                                                                                    |
| התקנת יישומים ותוכנות                                                                                                    |
| הסרת יישומים ותוכנות                                                                                                    |
| הגדרות                                                                                                    |
|                                                                                                    |
| התיקייה 'כלים'                                                                                                    |
| מנהל קבצים                                                                                                    |
| אודות מנהל הקבצים                                                                                                    |
| איתור וסידור של קבצים                                                                                                    |
| עריכת כרטיס זיכרון                                                                                                    |
|                                                                                                    |
| גיבוי קבצים בכרטיס זיכרוןווווווווייייייייייייייייי                                                                       |
| גיבוי קבצים בכרטיס זיכרון<br>פירמוט רכיב הזיכרון                                                                         |
| גיבוי קבצים בכרטיס זיכרון<br>פירמוט רכיב הזיכרון<br>פקודות קוליות                                                        |
| גיבוי קבצים בכרטיס זיכרון<br>פירמוט רכיב הזיכרון<br>פקודות קוליות<br>סינכרון                                             |
| גיבוי קבצים בכרטיס זיכרון<br>פירמוט רכיב הזיכרון<br>פקודות קוליות<br>סינכרון<br>145                                      |
| 144<br>גיבוי קבצים בכרטיס זיכרון<br>פירמוט רכיב הזיכרון<br>פקודות קוליות<br>145<br>סינכרון<br>146<br>146<br>דיבור דיבור  |
| 144<br>גיבוי קבצים בכרטיס זיכרון<br>פירמוט רכיב הזיכרון<br>פקודות קוליות<br>145<br>סינכרון<br>146<br>דיבור               |
| 144<br>איבוי קבצים בכרטיס זיכרון<br>פירמוט רכיב הזיכרון<br>145<br>145<br>146<br>146<br>146<br>146<br>146<br>146<br>דיבור |
| 144                                                                                                    |
| 144                                                                                                    |

| 150                                            |                                                                                                    |
|------------------------------------------------|----------------------------------------------------------------------------------------------------|
| 130                                            | הגדרות סליידר                                                                                                    |
| 150                                            | הגדרות אבטחה                                                                                                    |
| 150                                            | SIM-טלפון ו                                                                                                    |
| 151                                            | ניהול תעודות                                                                                                    |
| 152                                            | מודול אבטחה                                                                                                    |
| 152                                            | שחזור הגדרות היצרן                                                                                                    |
| 152                                            | הגדרות מיקוםי                                                                                                    |
| 153                                            | הגדרות הטלפוו                                                                                                    |
| 153                                            | הגדרות שיחה                                                                                                    |
| 153                                            | הפניית שיחה                                                                                                    |
| 154                                            | חסימת שיחות                                                                                                    |
| 154                                            | הגדרות רשת                                                                                                    |
| 155                                            | הגדרות חיבור                                                                                                    |
| 155                                            | חיבורי נתונים ונקודות גישה                                                                                                    |
| 155                                            | נקודות גישה                                                                                                    |
| 155                                            | יצירת נקודת גישה חדשה                                                                                                    |
| 156                                            | יצירה של קבוצות נקודות גישה                                                                                                    |
| 156                                            | נקודות גישה לנתוני מנה                                                                                                    |
| לחוטית157                                      | נקודות גישה לאינטרנט של רשת LAN אי                                                                                                    |
| 158                                            | הגדרות נתוני מנה                                                                                                    |
| 158                                            | הגדרות רשת LAN אלחוטית                                                                                                    |
| 159                                            | הגדרות SIP                                                                                                    |
| 159                                            | הגדרות תצורה                                                                                                    |
|                                                |                                                                                                    |
| 159                                            | בקרה של שמות של נקודות ג'שה                                                                                                    |
| 159<br>159                                     | בקרה של שמות של נקודות גישה<br>הגדרות יישום                                                                                                    |
| 159<br>159                                     | בקו ה של שמות של נקודות ג'שה<br>הגדרות יישום                                                                                                    |
| 159<br>159<br>160                              | בקרה של שמות של נקודות גישה<br>הגדרות יישום<br>פתרון בעיות                                                                                                    |
| 159<br>159<br>160<br>163                       | בקרה של שמות של נקודות גישה<br>הגדרות יישום<br>פתרון בעיות<br>אביזרי העשרה                                                                                      |
| 159<br>159<br>160<br>163                       | בקרה של שמות של נקודות גישה<br>הגדרות יישום<br>פתרון בעיות<br>אביזרי העשרה                                                                                      |
| 159<br>159<br>160<br>163<br>164                | בקרה של שמות של נקחדות גישה<br>הגדרות יישום<br>פתרון בעיות<br>אביזרי העשרהסוללה                                                                                 |
| 159<br>159<br>160<br>163<br>164<br>164         | בקרה של שמות של נקחדות גישה<br>הגדרות יישום<br>פתרון בעיות<br>אביזרי העשרה<br>סוללה                                                                             |
| 159<br>159<br>160<br>163<br>164<br>164<br>165N | בקרה של שמות של נקודות גישה<br>הגדרות יישום<br>פתרון בעיות<br>אביזרי העשרה<br>סוללה<br>מידע על הסוללה והמטעןשללות okia<br>הנחיות לאימות המקוריות של סוללות okia |

תוכן

| 165   | ואם הסוללה שבידך איננה מקורית? |
|-------|--------------------------------|
| 166   | טיפול ותחזוקה                  |
| 167   | השלכה                          |
| 168   | מידע בטיחות נוסף               |
| 168   | ילדים קטנים                    |
| 168   | סביבת הפעלה                    |
| 168   | מכשירים רפואיים                |
| 168   | מכשירים רפואיים מושתלים        |
| 169   | מכשירי שמיעה                   |
| 169   | מכשירי שמיעה                   |
| 169   | כלי רכב                        |
| 170   | סביבת חומרי נפץ                |
| 170   | שיחות חירום                    |
| 171   | (SAR) מידע אישור               |
| 4 7 2 |                                |

| 17 | 2 | אינדקס |
|----|---|--------|
|----|---|--------|

# בטיחות

קרא את ההנחיות הפשוטות הבאות. אי-הקפדה עליהן עלולה להיות מסוכנת ואף בלתי חוקית. למידע נוסף קרא את המדריך למשתמש המלא.

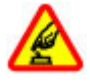

הפעלה בטוחה

אל תפעיל את ההתקן כשהשימוש בטלפון סלולרי אסור, או כששימוש בטלפון סלולרי עלול לחולל הפרעות או להוות סכנה.

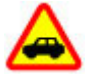

זהירות בדרכים קודמת לכל

ציית לכל החוקים המקומיים. שמור תמיד את ידיך חופשיות לתפעול הרכב במהלך הנהיגה. תשומת לבך במהלך נהיגה חייבת להיות מוקדשת בראש ובראשונה לבטיחות בדרכים.

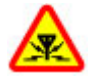

#### הפרעות

כל ההתקנים הסלולריים עלולים לסבול מהפרעות, שעלולות להשפיע על הביצועים.

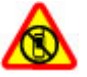

כבה באזורים שיש בהם הגבלה

ציית לכל ההגבלות. כבה את ההתקן במטוס, ליד ציוד רפואי, דלק, חומרים כימיים, או אזורים נפיצים.

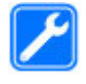

#### שירות מוסמך

רק טכנאי שירות מוסמך רשאי להתקין או לתקן מוצר זה.

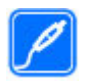

אביזרי העשרה וסוללות

השתמש רק באביזרי העשרה ובסוללות מאושרים. אין לחבר מוצרים שאינם תואמים.

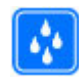

עמידות במים

ההתקן שלך אינו עמיד במים. הקפד שיישאר יבש.

#### אודות ההתקן שלך

ההתקן הסלולרי שמתואר במדריך זה מאושר לשימוש ב-רשתות 1900, 1800, 2000 E)(E)GSM 850, 900 ו-2100 ו-2100 MHz . לקבלת מידע נוסף על רשתות, פנה אל ספק השירותים שלך.

כשאתה משתמש בתכונות שבהתקן זה, ציית לכל החוקים וכבד את המנהגים המקומיים, את הפרטיות ואת הזכויות הלגיטימיות של אחרים, לרבות זכויות יוצרים.

הגנות על זכויות יוצרים עשויות למנוע העתקה, שינוי או העברה של תמונות, מוזיקה (לרבות צלצולים) ותכנים אחרים.

ההתקן שלך תומך בשיטות קישוריות אחדות. בדומה למחשבים, ההתקן שלך עלול להיות חשוף לווירוסים, ולתכנים מזיקים אחרים. נהג בזהירות עם הודעות, בקשות קישוריות, גלישה והורדת תכנים. התקן והשתמש רק בשירותים ותוכנה אחרת ממקורות אמינים שמציעים אבטחה הולמת והגנה מפני תוכנה מזיקה, כמו יישומים שמאושרים שהם Symbian

12

Signed או שעברו את הבדיקה ™Java Verified. שקול להתקין תוכנת אנטי-וירוס ותוכנת אבטחה אחרת בהתקן שלך ובכל מחשב מקושר.

ייתכן שבהתקן שלך יש סימניות מותקנות מראש וקישורים לאתרי אינטרנט של צד-שלישי. גם ייתכן שתוכל לגשת לאתרים של צד-שלישי באמצעות ההתקן שלך. אתרי צד-שלישי אינם מסונפים ל-Nokia, ו-Nokia אינה תומכת או מקבלת אחריות עבורם. אם אתה בוחר לגשת לאתרים כאלה, עליך לנקוט באמצעי זהירות לאבטחה או התכנים.

אזהרה: כדי להשתמש בתכונות כלשהן בהתקן זה, מלבד השעון המעורר, ההתקן צריך להיות מופעל. אל תפעיל את ההתקן כששימוש בהתקן סלולרי עלול לחולל הפרעות או להוות סכנה.

יישומי המשרד תומכים בתכונות שכיחות של Microsoft PowerPoint ,Word ו-PowerPoint ,Word ו-XP ,Microsoft Office 2000). ו-2003). לא ניתן להציג או לשנות את כל תבניות הקבצים.

זכור להכין עותקי גיבוי, או לשמור רישום כתוב של כל המידע החיוני ששמור בהתקן שלך.

בעת חיבור הטלפון להתקן אחר, עיין בהוראות הבטיחות שבמדריך למשתמש שלו. אין לחבר מוצרים שאינם תואמים.

התמונות במדריך זה עלולות להיות שונות מתצוגת ההתקן שלך.

#### הגדרות סינכרון ומחיקת נתונים

שים לב להגדרות סינכרון. מחיקת נתונים כחלק מתהליך סינכרון רגיל נקבעת לפי ההגדרות שנבחרו.

#### שירותי רשת

כדי להשתמש בהתקן עליך לקבל שירות מספק שירותים סלולריים. רבות מהתכונות מחייבות תכונות רשת מיוחדות. תכונות אלו אינן זמינות בכל הרשתות; רשתות מסוימות עשויות לדרוש הסכמים ספציפיים עם ספק השירותים שלך כדי שתוכל להשתמש בשירותי הרשת. שימוש בשירותי רשת כרוך בשידור נתונים. לפרטים על תעריפים ברשת המקומית שלך וכשאתה נודד ברשתות אחרות, פנה לספק השירות שלך. ספק השירותים שלך יוכל לספק לך הוראות ולהסביר מהם החיובים שייגבו. ברשתות סלולריות מסוימות תיתכנה הגבלות, שעלולות להשפיע על אופן השימוש בשירותי הרשת. לדוגמה, ייתכן שרשתות סלולריות מסוימות יה תכנות התווים או השירותים תלויי השפה.

ייתכן שספק השירותים שלך ביקש שתכונות מסוימות יבוטלו או לא יופעלו בהתקן שלך. במקרה זה, תכונות אלו לא יוצגו בתפריט ההתקן. ייתכן גם, שההתקן שלך יכלול תצורה מיוחדת, כמו שינויים בשמות התפריטים, בסדר התפריטים ובסמלים. לקבלת מידע נוסף, פנה אל ספק השירותים שלך.

התקן זה תומך בפרוטוקולי 0.2 WAP (כלומר, HTTP ו-SSL) שמופעלים על פרוטוקולי TCP/IP. תכונות מסוימות של התקן זה, כמו MMS, דפדפוף ודואר אלקטרוני, מחייבות תמיכה של הרשת הסלולרית בטכנולוגיות הרלוונטיות.

# תחילת השימוש

### מקשים וחלקים (חזית ההתקן)

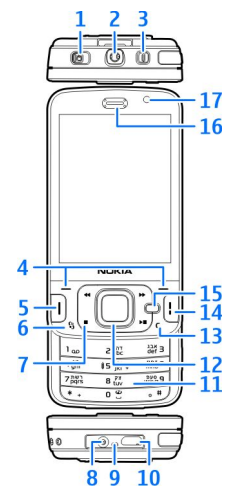

- מתג נעילה 1
- 2 מחבר Nokia AV (מ"מ) עבור דיבוריות אישיות ואוזניות תואמות
  - לחצן הפעלה/כיבוי 3 ל
    - 4 מקשי בחירה

תחילת השימוש

- 5 מקש שיחה
- 😚 מקש תפריט 🔓
  - מקשי מדיה 🕇
  - מחבר למטען 8
    - <mark>9</mark> מיקרופון
- עבור חיבור למחשב תואם Micro USB חובור למחשב תואם 10
  - לוח מקשים מספרי 11
    - גלילה מקש גלילה
    - **C** מקש מחיקה 13
      - מקש סיום <mark>14</mark>
    - מקש מולטימדיה 15
      - אפרכסת <mark>16</mark>
      - 17 מצלמה משנית

# תחילת השימוש

## מקשים וחלקים (גב ההתקן וצידיו) | מקשים וחלקים (מדיה)

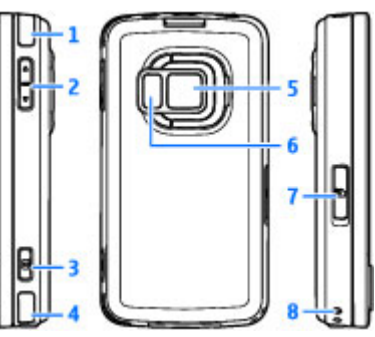

- <u>ו-4 רמקולי סטריאו עם אפקט צליל בתלת-מימד 1</u>
  - לחצן זום / עוצמת קול 2

לחצן צילום דו-שלבי עבור מיקוד אוטומטי, צילום – 3 תמונות סטילס והקלטת וידאו

מצלמה ראשית עבור צילום תמונות והקלטת וידאו — 5 ברזולוציה גבוהה (עד 5 מגה-פיקסל)

- הבזק ותאורת וידאו 6
- microSD חריץ לכרטיס זיכרון תואם מסוג 7
  - חור לרצועת יד 8

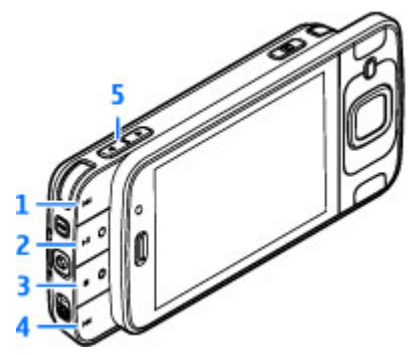

- <u>1</u> קדימה
- הפעלה/השהיה; יכול לשמש גם למשחקים 2
  - עצירה: יכול לשמש גם למשחקים 3
    - אחורה 4
    - לחצן זום / עוצמת קול 5

#### הכנסת כרטיס SIM וסוללה

כרטיס USIM הוא גרסה משופרת של כרטיס ה-SIM והוא נתמך על-ידי טלפונים סלולריים ברשתות UMTS. לפני הסרת הסוללה, כבה תמיד את ההתקן ונתק את המטען.

- לשחרור מחזיק כרטיס ה-SIM, הרם את המחזיק כלפי מעלה בעזרת הידית.
- הכנס את כרטיס ה-SIM למחזיק הכרטיס. ודא שהפינה הקטומה של הכרטיס פונה לעבר החריץ ושאזור המגעים של הכרטיס פונה כלפי מטה.
  - 4. סגור את המחזיק ונעל אותו במקומו.
    - . הכנס את הסוללה.

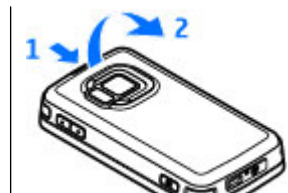

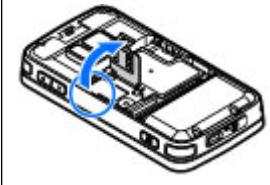

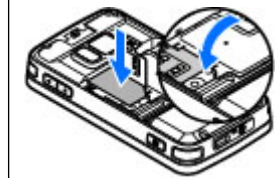

 כדי להשיב את המכסה למקומו, הפנה את זיזי הנעילה התחתונים לעבר החריצים שלהם ולחץ עד שהמכסה יינעל במקומו.

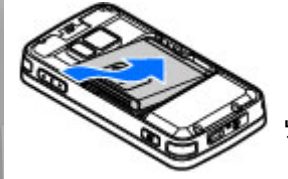

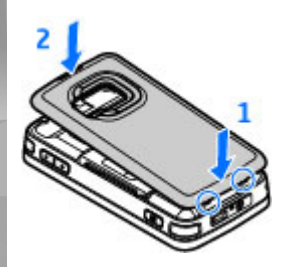

#### הפעלת ההתקן

. לחץ לחיצה ממושכת על לחצן ההפעלה/כיבוי.

# תחילת השימוש

2. אם ההתקו מבקש קוד PIN או קוד נעילה, הזן את הקוד ולחץ על מקש הבחירה השמאלי. הגדרת היצרן עבור קוד הנעילה היא 12345.

בהתקו שלר עשויות להיות אנטנה חיצונית ואנטנה פנימית. בדומה לכל התקן אחר המשדר גלי רדיו, הימנע מנגיעה באזור האנטנה ללא צורך בעת שהאנטנה משדרת או קולטת. מגע באנטנה כזו משפיע על איכות התקשורת, עלול לגרום להתקן לפעול בהספק חשמל גבוה מהדרוש בדרך כלל, ועלול לקצר את משר חיי הסוללה.

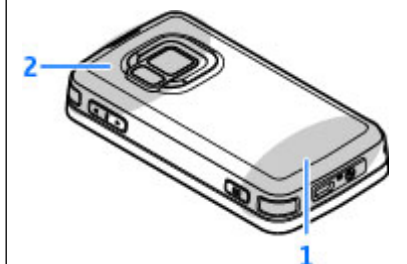

אנטנה סלולרית — 1

-אלחוטי ו- LAN Bluetooth, אנטנה עבור טכנולוגיית — 2 DVB-H; מקלט GPS

16 שים לב שאנטנות ה-Bluetooth, ה-WLAN, ה-GPS וה--DVB H ממוקמות בכיסוי האחורי של ההתקן שברשותך. אם

תחליף את הכיסוי האחורי, ודא שהכיסוי החדש כולל את האנטנות הללו, אחרת החיבורים יפסיקו לפעול.

#### טעינת הסוללה

- . חבר מטען תואם לשקע חשמל בקיר.
- . חבר את כבל החשמל להתקן. אם הסוללה ריקה לחלוטיו, ייתכו שיעבור פרק זמן מסוים עד שמחוון הטעינה יתחיל בגלילה.

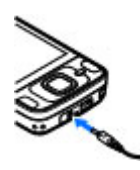

 כאשר הסוללה טעונה במלואה, תיפסק הגלילה של מחוון הטעינה. נתק את המטען, תחילה מההתקן ולאחר מכו משקע החשמל בקיר.

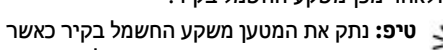

המטען אינו בשימוש. מטען המחובר לשקע החשמל צורך מתח גם אם אינו מחובר להתקן.

#### כרטיס זיכרון

השתמש רק בכרטיסי microSD תואמים שאושרו על-ידי Nokia לשימוש בהתקן זה. Nokia משתמשת בתקנים תעשייתיים מאושרים לכרטיסי זיכרון, אולם ייתכן שמותגים מסוימים לא יהיו תואמים להתקו זה. שימוש בכרטיס לא תואם עלול לגרום נזק לכרטיס ולהתקן ולהזיק לנתונים ששמורים בכרטיס.

שמור את כל כרטיסי הזיכרון הרחק מהישג ידם של ילדים קטנים.

ייתכן שכרטיס זיכרון הוכנס כבר להתקן. אם לא, בצע את הפעולות הבאות:

- מקם אצבע בשקע הסמוך לדלת של חריץ כרטיס הזיכרון, והרם את הדלת. משוך את הדלת שמאלה כדי לחשוף את הציר, וסובב את הדלת הצידה.
  - הכנס כרטיס זיכרון תואם לתוך החריץ. ודא שאזור המגעים שעל הכרטיס פונה כלפי מעלה ולכיוון החריץ.

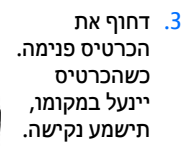

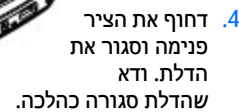

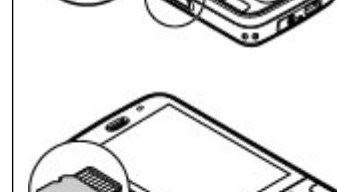

#### הוצאת כרטיס הזיכרון

אל תסיר את כרטיס הזיכרון במהלך פעולה כלשהי כאשר הכרטיס בשימוש. הסרת הכרטיס במהלך ביצוע פעולה כלשהי עלול לפגום בכרטיס הזיכרון ובהתקן, ונתונים ששמורים בכרטיס עלולים להיפגם.

- לפני הוצאת הכרטיס, לחץ על לחצן ההפעלה/כיבוי.
   ובחר הסרת כרטיס זיכרון. כל היישומים ייסגרו.
- כאשר מוצגת השאלה הסרת כרטיס הזיכרון תסגור את כל היישומים הפתוחים. האם להסיר?, בחר כן.
  - כאשר מוצג הכיתוב הסר את כרטיס הזיכרון ולחץ על 'אישור', פתח את דלת חריץ כרטיס הזיכרון.
    - 4. לחץ על כרטיס הזיכרון כדי לשחרר אותו מהחריץ.
  - . משוך את כרטיס הזיכרון החוצה. אם ההתקן פועל, בחר אישור.

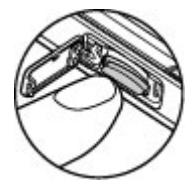

# התחבר

# התחבר

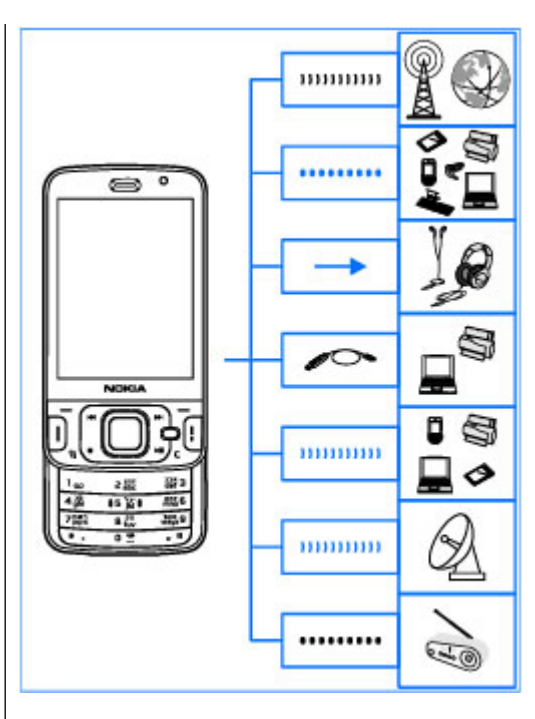

ההתקן שברשותך תומך בשיטות הקישוריות הבאות:

- רשתות 2G ו-3G
- קישוריות Bluetooth להעברת קבצים והתחברות לאביזרי העשרה תואמים. <u>ראה "קישוריות</u> Bluetooth עמ 105.
- מחבר AV של (3.5 מ"מ)Nokia להתחברות
   לדיבוריות אישיות, אוזניות, מערכות סטריאו ביתיות או מכשירי טלוויזיה.
- כבל נתונים מסוג USB להתחברות להתקנים תואמים, כגון מדפסות ומחשבים. <u>ראה "USB" עמ 109.</u>
- רשת LAN אלחוטית (WLAN) להתחברות לאינטרנט ולהתקנים התומכים בשימוש ב-WLAN. <u>ראה "רשת</u> <u>תקשורת מקומית (LAN) אלחוטית" עמ 103.</u>
- GPS להתחברות ללווייני GPS לחישוב מיקום. ראה "מיקום (GPS)" עמ 82.

# מציאת עזרה

#### הוראות כלולות - עזרה מובנית בהתקן 🏢

ההתקן שברשותך מכיל הוראות שיסייעו לך להשתמש בו.

כאשר יישום מסוים פתוח, בחר אפשרויות > עזרה כדי לגשת אל העזרה עבור התצוגה הנוכחית. לפתיחת העזרה מתוך התפריט הראשי, בחר כלים > תוכנ' שירות > עזרה, ואת היישום הרלוונטי.

באפשרותך לאתר קישורים לנושאים קשורים בסוף טקסט העזרה. כדי להפוך את ההוראות לקלות יותר לקריאה, באפשרותך לשנות את גודל הטקסט. אם תלחץ על מילה מסומנת, יוצג הסבר קצר. העזרה משתמשת במחוונים הבאים: ₪ הצגת קישור לנושא עזרה קשור. ם הצגת קישור ליישום קשור. בעת קריאת ההוראות, למעבר בין קישור הויישום הפתוח ברקע, לחץ לחיצה ממושכת על € או בחר את הקישור ליישום (ם).

\*\*

**טיפ:** כדי למקם עזרה בתפריט הראשי, בחר כלים > תוכנ' שירות, סמן את עזרה, ובחר אפשרויות > העברה לתיקייה ואת התפריט הראשי.

#### תחילת השימוש

עיין במדריך לתחילת העבודה לקבלת מידע אודות מקשים וחלקים, להוראות להגדרת ההתקן לשימוש ומידע חיוני נוסף.

#### Nokia מידע קשר ותמיכה של

לקבלת המדריכים העדכניים, מידע נוסף, הורדות ושירותים הקשורים למוצר Nokia שברשותך, ראה www.nseries.com/support או עיין באתר האינטרנט המקומי של Nokia.

אם עליך לפנות לשירות הלקוחות, חפש ברשימה של מרכזי השירות המקומיים של Nokia Care בכתובת www.nokia.com/customerservice.

עבור שירותי תחזוקה, חפש את מרכז השירות הקרוב של Nokia Care בכתובת www.nokia.com/repair.

### My Nokia

#### My Nokia אודות

My Nokia הוא שירות ללא תשלום, השולח באופן שוטף הודעות טקסט שמכילות עצות, טריקים ותמיכה עבור התקן Nokia שברשותך. שירות זה מאפשר לך גם לגלוש

באתר WAP של My Nokia שבו תוכל לאתר פרטים אודות התקני Nokia ולהוריד צלילים, גרפיקה, משחקים ויישומים. כדי להשתמש בשירות My Nokia, עליו להיות זמין במדינה שלך וספק השירות שלך צריך לתמוך בו. עליך להיכנס לשירות כדי להשתמש בו.

ייתכן שהשיחות יחויבו בתשלום כאשר תשלח הודעות ליצירת מנוי או לביטול המנוי.

לקבלת מידע על תנאים והתניות, עיין בתיעוד הנלווה להתקן או בקר בכתובת .www.nokia.com/mynokia.

#### My Nokia כיצד להשתמש בשירות

כדי להיכנס לשירות My Nokia, בחר My Nokia > הרשמה ל-My Nokia.

כדי להפעיל את אתר WAP של My Nokia בדפדפן שלך, בחר My Nokia א מעבר אל My Nokia.

כדי לבטל המנוי לשירות My Nokia, בחר My Nokia

כדי לראות הוראות עבור My Nokia, בחר My Nokia < עזרה.

#### יישומים נוספים

יישומים רבים מוצעים על-ידי Nokia ועל-ידי מפתחי תוכנה אחרים מצד-שלישי כדי לסייע לך לקבל את המיטב מההתקן שברשותך. הסברים אודות יישומים אלה מסופקים במדריכים הזמינים בדפי התמיכה של המוצר

בכתובת www.nseries.com/support או באתר האינטרנט המקומי של Nokia.

#### עדכוני תוכנה

Nokia עשויה לייצר עדכוני תוכנה שיכולים לכלול תכונות חדשות, תכונות משופרות, או ביצועים משופרים. ייתכן שתוכל לבקש לקבל עדכונים אלה באמצעות היישום Nokia Software Updater במחשב. ייתכן כי לא קיימים עדכוני תוכנה עבור כל המוצרים או הגרסאות שלהם. ייתכן כי לא כל המפעילים תומכים בגרסאות התוכנות העדכניות הזמינות.

כדי לעדכן את תוכנת המחשב, נחוצים לך היישום Nokia Software Updater, מחשב אישי תואם שמותקנת בו מערכת ההפעלה Wicrosoft Windows XP או Vista, גישה לאינטרנט בפס רחב, וכבל נתונים תואם לחיבור ההתקן למחשב.

אזהרה: אם אתה מתקים עדכון תוכנה, לא תוכל להשתמש בהתקן, גם לא לביצוע שיחות חירום, עד לסיום ההתקנה ואתחול ההתקן. הקפד לגבות נתונים לפני אישור התקנה של עדכון כלשהו.

לקבלת מידע נוסף ולהורדת היישום Nokia Software Updater, בקר בכתובת /www.nokia.com softwareupdate או באתר האינטרנט המקומי של Nokia.

אם עדכוני תוכנה ברשת נתמכים על ידי הרשת שאתה מחובר אליה, תוכל לבקש עדכונים ישירות אל ההתקן.

טיפ: לזיהוי גרסת התוכנה של ההתקן, הזן 😽 #0000 איניב ממנה.

#### הגדרות

בדרך כלל, הגדרות GPRS, MMS, הזרימה והאינטרנט הנייד מוגדרות באופן אוטומטי בהתקן, בהתאם למידע של ספק הרשת הסלולרית שלך. ייתכן שהגדרות מספקי השירותים שלך יהיו מותקנות כבר בהתקן, או שתוכל לבקש או לקבל את ההגדרות מספקי שירותי הרשת בהודעת טקסט מיוחדת.

באפשרותך לשנות את ההגדרות הכלליות בהתקן, כגון הגדרות השפה, מצב ההמתנה, התצוגה ונעילת המקשים. <u>ראה "הגדרות כלליות" עמ 148.</u>

#### קודי גישה

אם שכחת את אחד מקודי הגישה, פנה לספק השירות שלך.

- קוד PIN (מספר זיהוי אישי) קוד זה מגן על כרטיס ה-SIM מפני שימוש לא מורשה. קוד PIN (4 עד 8 ספרות) מצורף בדרך כלל לכרטיס ה-SIM. לאחר שלוש הזנות שגויות ברצף של קוד PIN, הקוד יינעל, ויהיה עליך להשתמש בקוד ה-PUK כדי לבטל את הנעילה.
- עד זה עשוי להיות מצורף לכרטיס ה-UPIN code – קוד זה עשוי להיות משופרת של כרטיס ה-USIM. כרטיס ה-USIM הוא גרסה משופרת של כרטיס ה-SIM ונתמך על-ידי טלפונים סלולריים ברשתות UMTS.
- קוד SIN2 קוד זה (4 עד 8 ספרות) מצורף לכרטיסי
   SIM מסוימים, ודרוש כדי לגשת לפונקציות מסוימות בהתקן.

- קוד נעילה (מוכר גם כקוד אבטחה) קוד הנעילה מסייע להגן על ההתקן מפני שימוש לא מורשה. ניתן ליצור ולשנות את הקוד ולהגדיר את ההתקן לבקש אותו. שמור את הקוד החדש בסוד ובמקום בטוח, בנפרד מההתקן. אם שכחת את הקוד וההתקן נעול, יידרש שירות עבור ההתקן וייתכן שיחולו עלויות נוספות. לקבלת מידע נוסף, פנה לנקודת שירות של Nokia Care או למשווק ההתקן.
  - קוד PUK (מפתח אישי לביטול נעילה) וקוד
     קוד PUK2 קודים אלה (8 ספרות) נדרשים לשינוי קוד PUK2
     PIN וקוד PIN2 חסומים, בהתאמה. אם הקודים אינם מסופקים עם כרטיס ה-SIM
     SIM מותקן בהתקן שברשותך.
  - שלשינוי קוד (א ספרות) דרוש לשינוי קוד UPUK code
     סום. אם הקוד אינו מסופק עם כרטיס ה-USIM, פנה למפעיל שכרטיס ה-USIM שלו מותקן בהתקן שברשותך.

#### הארכת חיי הסוללה

תכונות רבות בהתקן מגבירות את צריכת החשמל של הסוללה ומקצרות את חייה. לחיסכון במתח הסוללה, שים לב לעובדות הבאות:

- תכונות שמשתמשות ב-Bluetooth, או התרת הפעלה של תכונות כאלו ברקע במהלך שימוש בתכונות אחרות, מגבירות את צריכת החשמל מהסוללה. יש לכבות את טכנולוגיית Bluetooth כאשר אין בה צורך.
- תכונות שמשתמשות ברשת LAN אלחוטית (WLAN), או התרת הפעלה של תכונות כאלו ברקע במהלך שימוש

בתכונות אחרות, מגבירות את צריכת החשמל מהסוללה. רשת ה-WLAN בהתקן Nokia שברשותך מפסיקה לפעול כאשר אינך מנסה להתחבר לנקודת גישה אחרת, אינך מנסה להתחבר לנקודה כזו ואינך מבצע סריקות לאיתור רשתות זמינות. לחיסכון גדול יותר בצריכת החשמל מהסוללה, באפשרותך לקבוע שההתקן שברשותך לא יבצע סריקה ברקע אחר רשתות זמינות, או יבצע סריקה ברקע אחר רשתות זמינות, או יבצע סריקות נמוכה יותר.<u>ראה "רשת</u> מקשורת מקומית (LAN) אלחוטית" עמ 103. כאשר האפשרות הצגת זמינות KAN מוגדרת כאף פעם, סמל זמינות ה- WLAN לא מוצג במצב המתנה. עם זאת, עדיין באפשרותך לבצע סריקה ידנית לאיתור רשתות עדיין אמינות, ולהתחבר אליהן כרגיל.

- אם הגדרת את חיבור מנת נתונים לכשזמין בהגדרות החיבור ואין כיסוי נתוני מנה (GPRS), ההתקן מנסה מדי פעם ליצור חיבור נתוני מנה. להארכת משך הפעולה של ההתקן, בחר חיבור מנת נתונים > כשנדרש.
- היישום 'מפות' מוריד מידע מפות חדש בעת גלילה לאזורים חדשים במפה, והדבר מגביר את צריכת המתח מהסוללה. באפשרותך למנוע את ההורדה האוטומטית של מפות חדשות. <u>ראה "מפות" עמ 87.</u>
- אם עוצמת האות של הרשת הסלולרית משתנה במידה רבה באזור שבו אתה נמצא, על ההתקן לבצע שוב ושוב סריקות לאיתור רשת זמינה. פעולה זו מגבירה את צריכת המתח מהסוללה.

אם מצב הרשת מוגדר למצב דואלי (Dual mode) בהגדרות הרשת, ההתקן מחפש את רשת ה-UMTS. כדי להשתמש ברשת ה-GSM בלבד, לחץ על 😚 ובחר

כלים > הגדרות > טלפון > רשת > מצב רשת > GSM.

- התאורה האחורית של התצוגה מגבירה את צריכת המתח מהסוללה. בהגדרות התצוגה, באפשרותך לשנות את משך הזמן שלאחריו התאורה האחורית נכבית ולכוונן את חיישן האור של בהירות התצוגה. לחץ על ובחר כלים > הגדרות > כללי > התאמה אישית > תצוגה והשהיית תאורה או בהירות.

לחיצה על C אינה סוגרת את נגן המוסיקה. לסגירת נגן המוסיקה, בחר אותו מהרשימה ובחר אפשרויות > יציאה.

 להפעלת מצב החיסכון בכוח, לחץ על מקש ההפעלה/ כיבוי ובחר הפעלת חיסכון חשמל. להפסקת מצב החיסכון בכוח, לחץ על מקש ההפעלה/כיבוי ובחר ביטול הפעלת חיסכון חשמל. ייתכן שלא תוכל לשנות את ההגדרות של יישומים מסויימים כאשר מצב החיסכון בכוח מופעל.

#### פינוי זיכרון

תכונות רבות של ההתקן משתמשות בזיכרון לצורך אחסון נתונים. ההתקן מיידע אותך אם לא נותר מספיק מקום בזיכרון ההתקן, ברכיב הזיכרון או בכרטיס הזיכרון (אם זמין).

להצגת כמות הזיכרון שבשימוש סוגי הנתונים השונים, לחץ על 🤁 ובחר כלים > מנ' קבצים, את הזיכרון הרצוי ואפשרויות > פרטים > זיכרון.

לפינוי מקום בזיכרון ההתקן או ברכיב הזיכרון, העבר נתונים לכרטיס זיכרון תואם (אם זמין) או למחשב תואם.

להסרת נתונים שאינם נחוצים עוד, השתמש ביישום 'מנהל קבצים' או עבור אל היישום המתאים. באפשרותך להסיר את הפריטים הבאים:

- הודעות בתיקיות ביישום 'הודעות', והודעות דואר אלקטרוני שאוחזרו מתיבת הדואר
  - דפי אינטרנט שמורים
    - מידע אנשי קשר 🔹
    - ערכים בלוח השנה 🏼
- יישומים המוצגים תחת 'מנהל יישומים' שאינך זקוק להם
  - קובצי התקנה (sis. או sisx.) של יישומים שהתקנת בהתקן או בכרטיס זיכרון תואם (אם זמין). העבר את קובצי ההתקנה למחשב תואם.
  - תמונות ווידאו קליפים ב'תמונות'. גבה את הקבצים
     Nokia או Nokia Ovi Suite או Nokia או Nokia
     Nseries PC Suite

# ההתקן שלך

מספר דגם: N96-1. להלן, Nokia N96

#### מיקומי אנטנה

בהתקן שלך עשויות להיות אנטנה חיצונית ואנטנה פנימית. בדומה לכל התקן אחר המשדר גלי רדיו, הימנע מנגיעה באזור האנטנה ללא צורך בעת שהאנטנה משדרת או קולטת. מגע באנטנה כזו משפיע על איכות התקשורת, עלול לגרום להתקן לפעול בהספק חשמל גבוה מהדרוש בדרך כלל, ועלול לקצר את משך חיי הסוללה.

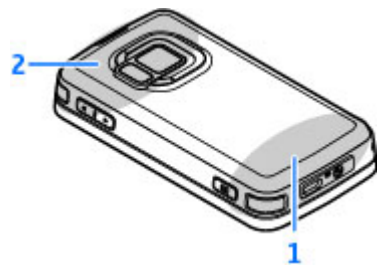

- אנטנה סלולרית 🗕 🛽
- אלחוטי ו- LAN Bluetooth, אלחוטי ו- 2 אנטנה עבור טכנולוגיית
  - GPS מקלט; DVB-H 24

שים לב שאנטנות ה-Bluetooth, ה-GPS ה-GPB וה-DVB וה-DVB וה-DVB וה-BVB וה-DVB שים לב שאנטנות בכיסוי האחורי של ההתקן שברשותך. אם תחליף את הכיסוי האחורי, ודא שהכיסוי החדש כולל את האנטנות הללו, אחרת החיבורים יפסיקו לפעול.

#### 🛎 ברוכים הבאים

עם הפעלת ההתקן בפעם הראשונה, מוצג היישום 'ברוכים הבאים'.

בחר מבין האפשרויות הבאות:

- אשף הגדרות לקביעת התצורה של הגדרות שונות, כגון דואר אלקטרוני. לקבלת מידע נוסף אודות היישום אשף הגדרות', עיין במדריכים הזמינים בדפי התמיכה במוצר של Nokia או באתר האינטרנט המקומי של Nokia.
- החלפה להעברת תוכן, כגון אנשי קשר וערכים
   ביומן, מהתקן Nokia תואם. <u>ראה "היישום 'החלפה' של</u> Nokia עמ 25.

ייתכן שהיישום 'ברוכים הבאים' יכלול גם הדגמה לשימוש בהתקן.

לגישה ליישום 'ברוכים הבאים' במועד מאוחר יותר, לחץ על 🤁 ובחר כלים > תוכנ' שירות > ברוכ' הבאים. בנוסף, באפשרותך לגשת ליישומים הספציפיים מהמיקום שלהם בתפריטים.

#### 🖞 Nokia היישום 'החלפה' של

#### העברת תוכן

באפשרותך להשתמש ביישום 'החלפה' כדי להעתיק תוכן כגון מספרי טלפון, כתובות, פריטי לוח שנה ותמונות מהתקן Nokia הקודם ל-Nokia N96.

סוג התוכן שניתן להעביר תלוי בדגם ההתקן שממנו ברצונך להעביר תוכן. אם התקן זה תומך בסינכרון, באפשרותך גם לסנכרן נתונים בין ההתקנים. אם ההתקן האחר אינו תואם, ה-Nokia N96 שלך יודיע על כך.

אם לא ניתן להפעיל את ההתקן האחר ללא כרטיס SIM, באפשרותך להכניס לתוכו את כרטיס ה-SIM שלך. כאשר ה-Nokia N96 שברשותך מופעל ללא כרטיס SIM, הפרופיל 'לא מקוון' מופעל באופן אוטומטי וניתן לבצע העברה.

#### העברת תוכן בפעם הראשונה

- לאחזור נתונים מההתקן האחר בפעם הראשונה, ב-Nokia N96 שברשותך, בחר החלפת טלפונים ביישום 'ברוכים הבאים' או בחר כלים > תוכנ' שירות > החלפה.
  - בחר את סוג החיבור שבו ברצונך להשתמש להעברת הנתונים. על שני ההתקנים לתמוך בסוג החיבור שנבחר.
- 3. אם תבחר קישוריות Bluetooth כסוג החיבור, עליך לחבר את שני ההתקנים. כדי להורות להתקן לחפש התקנים עם קישוריות Bluetooth, בחר המשך. בחר את ההתקן שממנו ברצונך להעביר תוכן. תתבקש להזין קוד ב-Nokia N96 שברשותך. הזן קוד (1-16 ספרות)

ובחר אישור. הזן את אותו קוד בהתקן השני ובחר אישור. ההתקנים מותאמים כעת.

ייתכן כי התקני Nokia מוקדמים יותר מסוימים אינם כוללים את היישום 'החלפה'. במקרה זה, היישום 'החלפה' נשלח להתקן השני כהודעה. להתקנת היישום 'החלפה' בהתקן האחר, פתח את ההודעה ופעל על-פי ההוראות שמופיעות בתצוגה.

4. ב-Nokia N96 שברשותך, בחר את התוכן שברצונך להעביר מההתקן האחר.

לאחר תחילת ההעברה, באפשרותך לבטל אותה ולהמשיך מאוחר יותר.

תוכן יועבר מהזיכרון של ההתקן האחר למיקום המתאים ב-Nokia N96. זמן ההעברה תלוי בכמות הנתונים להעברה.

#### סינכרון, אחזור או שליחה של תוכן

לחץ על 😚 ובחר כלים > תוכנ' שירות > החלפה

לאחר ההעברה הראשונה, בחר מבין האפשרויות הבאות כדי להתחיל העברה חדשה, בהתאם לדגם:

לסינכרון תוכן בין Nokia N96 והתקן אחר, אם ההתקן האחר תומך בסינכרון. הסינכרון הוא דו-כיווני. אם פריט נמחק בהתקן אחד, הוא נמחק גם מהשני. לא ניתן לשחזר פריטים שנמחקו באמצעות סינכרון.

לאחזור תוכן מההתקן האחר ל-Nokia N96 שלך. באמצעות אחזור, תוכן מועבר מההתקן האחר ל-Nokia אסרך. ייתכן שתתבקש לשמור או למחוק את התוכן המקורי מההתקן האחר, בהתאם לדגם ההתקן.

לשליחת תוכן מה-Nokia N96 שלך להתקן האחר 🕼

# ההתקן שלך

אם אין באפשרותך לשלוח פריט, בהתאם לסוג ההתקן האחר, באפשרותך להוסיף את הפריט לתיקיית Nokia, ל-**:C** Nokia או Nokia ב**-Nokia ב-Nokia לאחר בחירת** התיקייה להעברה, הפריטים מסונכרנים בתיקייה המתאימה בהתקן האחר ולהפך.

#### שימוש בקיצורי דרך לחזרה על העברה

לאחר העברת נתונים, באפשרותך לשמור קיצור דרך עם הגדרות ההעברה בתצוגה הראשית כדי לחזור על אותה העברה במועד מאוחר יותר.

כדי לערוך את הקיצור, בחר אפשרויות > הגדרות קיצור דרך. לדוגמה, באפשרותך ליצור או לשנות את שם קיצור הדרך.

יומן העברה מוצג לאחר כל העברה. להצגת היומן של ההעברה האחרונה, בחר קיצור דרך בתצוגה הראשית ובחר אפשרויות > הצגת יומן.

#### טיפול בהתנגשויות בהעברות

אם פריט המיועד להעברה נערך בשני ההתקנים, ההתקן מנסה למזג את השינויים באופן אוטומטי. אם הדבר אינו אפשרי, קיימת התנגשות בהעברה. בחר בדיקה אחד אחד, עדיפות לטלפון זה או עדיפות לטלפון האחר כדי לפתור את ההתנגשות.

#### מחווני תצוגה

נעשה בהתקן שימוש ברשת GSM (שירות רשת). עשה בהתקן שימוש ברשת UMTS (שירות רשת).

יש לפחות הודעה אחת שלא נקראה בתיקייה דואר 🗹 נכנס ביישום 'הודעות'.

קיבלת הודעת דואר אלקטרוני חדשה בתא הדואר 🕲 המרוחק.

יש הודעות ממתינות לשליחה בתיקייה דואר יוצא. 🏦

יש שיחות שלא נענו. 🔁

א הצלצול מוגדר ל'שקט' וצליל התראת הודעה וצליל 💥 הראת הודעה וצליל 🗼

פרופיל מתוזמן פעיל. 🕒

לוח המקשים של ההתקן נעול. 🛨

קיימת תזכורת שעון פעילה. 🖓

, קו הטלפון השני נמצא בשימוש (שירות רשת). 2

כל השיחות להתקן מופנות למספר אחר (שירות רשת). אם יש ברשותך שני קווי טלפון, מספר יציין את הקו הפעיל.

רטיס microSD תואם נמצא בהתקן. 🔳

.דיבורית אישית מחוברת להתקן 😱

. כבל יציאת טלוויזיה תואם מחובר להתקן 💾

טלפון טקסט תואם מחובר להתקן. 🕁

. שיחת נתונים פעילה (שירות רשת). D

異 קיים חיבור נתוני מנה פעיל מסוג GPRS (שירות רשת). הסמל 炎 מציין שהחיבור בהמתנה, והסמל 淼 מציין שיש חיבור זמין.

특 קיים חיבור נתוני מנה פעיל בחלק ברשת שתומך ב-EGPRS (שירות רשת). הסמל 曼 מציין שהחיבור בהמתנה והסמל அ מציין שיש חיבור זמין. הסמלים מציינים שניתן להשתמש ב-EGPRS ברשת, אך לא בהכרח שההתקן שברשותך משתמש ב-EGPRS בהעברת הנתונים.

♀ַ: קיים חיבור נתוני מנה פעיל מסוג UMTS (שירות רשת). הסמל עוד מציין שהחיבור בהמתנה, והסמל גוד מציין שיש חיבור זמין.

#igh-speed Downlink Packet Access אין טכנולוגיית High-speed Downlink Packet Access נאסמל עד מציין (HSDPA) נתמכת ופעילה (שירות רשת). הסמל יד מציין שיש חיבור זמין. <u>ראה</u> שהחיבור בהמתנה, והסמל 3% מציין שיש חיבור זמין. <u>ראה "הורדה מהירה" עמ 35.</u>

ורית להתקן לסרוק רשתות תקשורת מקומיות אלחוטית זמינה אלחוטית זמינה אלחוטית זמינה (שירות אלחוטית זמינה עלחוטית זמינה (שירות רשת).

חיבור לרשת תקשורת מקומית אלחוטית פעיל ברשת 🗚 בעלת הצפנה.

חיבור לרשת תקשורת מקומית אלחוטית פעיל ברשת 🙀 שאין בה הצפנה.

> אופעלת. <u>ראה "קישוריות</u> Bluetooth מופעלת. <u>ראה "קישוריות</u> Bluetooth" עמ 105.

(\$) נתונים משודרים בעזרת קישוריות Bluetooth. כאשר המחוון מהבהב, ההתקן שברשותך מנסה להתחבר להתקן אחר.

פעיל. 井 🕄 שיבור USB 井

סינכרון נמצא בעיצומו. 🖸

#### קיצורים

כאשר אתה נמצא בתוך תפריט, במקום להשתמש במקש הגלילה, באפשרותך להשתמש במקשי המספרים, ב-# וב-\* לצורך גישה מהירה ליישומים. לדוגמה, בתפריט הראשי, לחץ על 2 לפתיחת 'הודעות', או על # לפתיחת היישום או התיקייה במיקום המתאים בתפריט.

למעבר בין יישומים פתוחים, לחץ לחיצה ממושכת על 😗 . השארת יישומים פועלים ברקע מגבירה את צריכת החשמל מהסוללה ומקצרת את חייה.

> לפתיחת תפריט המולטימדיה כדי להציג את תוכן המולטימדיה, לחץ על מקש המולטימדיה.

להפעלת חיבור אינטרנט (שירות רשת), במצב המתנה, לחץ לחיצה ממושכת על **0** .

ביישומים רבים, כדי להציג את פריטי האפשרויות השכיחים ביותר (三), ניתן ללחוץ על מקש הגלילה.

לשינוי הפרופיל, לחץ על לחצן ההפעלה/כיבוי ובחר פרופיל.

למעבר בין הפרופילים כללי ושקט, לחץ לחיצה ממושכת על # במצב המתנה.

לחיוג לתא הקולי (שירות רשת), לחץ לחיצה ממושכת על 1 במצב המתנה.

לפתיחת רשימת המספרים האחרונים שחויגו, לחץ על מקש השיחה במצב המתנה.

לשימוש בפקודות קוליות, לחץ לחיצה ממושכת על מקש הבחירה הימני במצב המתנה.

#### נעילת לוח המקשים

כשההתקן נעול או לוח המקשים נעולים, ייתכן שתוכל לחייג למספר החירום הרשמי שתוכנת בהתקן.

כדי לנעול את מקשי ההתקן ולבטל את נעילתם, השתמש במתג הנעילה שבחלקו העליון של ההתקן, ליד מקש ההפעלה. ניתן לבטל את נעילת המקשים גם על-ידי פתיחת הסליידר הדו-כיווני.

באפשרותך להגדיר נעילה אוטומטית של לוח המקשים לאחר פרק זמן מסוים. <u>ראה "הגדרות אבטחה" עמ 150.</u>

כדי להאיר את לוח המקשים בתנאי תאורה נמוכה, לחץ במהירות על מקש ההפעלה.

#### תפריט מולטימדיה

באמצעות תפריט המולטימדיה, באפשרותך לקבל גישה אל תוכן המולטימדיה הנפוץ ביותר לשימוש. התוכן הנבחר מוצג ביישום המתאים.

- לפתיחה או סגירה של תפריט המולטימדיה, לחץ על מקש המולטימדיה.
- 2. כדי לעיין במשבצות, גלול שמאלה או ימינה.

המשבצות הבאות זמינות לשימוש:

וידאו וטלוויזיה –
 צפה בערוץ הטלוויזיה
 או הווידאו קליפ
 האחרון שבו צפית,

צפה בטלוויזיה בשידור חי או בווידאו קליפים המאוחסנים בהתקן שלך או גש לשירותי וידאו.

 מוסיקה — היכנס לנגן המוסיקה ולתצוגה 'מושמע כעת', עיין בשירים וברשימות ההשמעה, או הורד ונהל פריטי Podcast.

 $\mathbf{T}$ 

רשימות השמעה

סגירה

0

פתיחה אפשרויות

- צילומים הצג את התמונה האחרונה שצולמה, התחל מצגת שקופיות של התמונות, או הצג קובצי מדיה באלבומים.
- משחקים שחק במשחקי N-Gage (שירות רשת).
  - מפות הצג את המיקומים המועדפים עליך
     ביישום 'מפות'.
- אינטרנט המועדפים הצג את קישורי האינטרנט המועדפים
   עליך בדפדפן.
- אנשי קשר הוסף אנשי קשר, שלח הודעות או בצע שיחות קוליות. להוספת איש קשר חדש למיקום ריק ברשימה, לחץ על מקש הגלילה ובחר איש קשר. לשליחת הודעה, בתפריט המולטימדיה, בחר איש

קשר ואפשרויות > שליחת הודעת טקסט או שליחת הודעת מולטימדיה.

 לגלילה במעלה או במורד משבצת, לחץ על מקש הגלילה כלפי מעלה או מטה. לבחירת פריטים, לחץ על מקש הגלילה.

> לשינוי סדר המשבצות, בחר אפשרויות > סידור במשבצות.

לחזרה לתפריט המולטימדיה מיישום פתוח, לחץ על מקש המולטימדיה.

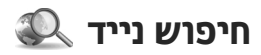

לחץ על 😚 ובחר חיפוש.

השתמש ביישום 'חיפוש נייד' לקבלת גישה למנועי חיפוש באינטרנט, ולאיתור והתחברות לשירותים מקומיים, אתרי אינטרנט, תמונות ותוכן סלולרי. כמו כן, באפשרותך לחפש תוכן בהתקן שברשותך, כגון ערכי לוח שנה, דואר אלקטרוני והודעות אחרות.

#### חיפוש באינטרנט (שירות רשת)

- . בתצוגה הראשית של 'חיפוש', בחר חיפוש באינטרנט.
  - . בחר מנוע חיפוש.
  - . הזן את הטקסט לחיפוש.
  - . לחץ על מקש הגלילה כדי להתחיל את החיפוש.

#### חיפוש בתוכן שלי

כדי לחפש תוכן בהתקן, בתצוגה הראשית, הזן את הטקסט בשדה החיפוש. תוצאות החיפוש מוצגות על המסך במהלך הכתיבה.

## N-Gage

#### N-Gage אודות

N-Gage הוא פלטפורמת משחקים ניידת הזמינה עבור מגוון התקנים ניידים תואמים של Nokia. באפשרותך לגשת למשחקים, שחקנים ותוכן של N-Gage באמצעות יישום N-Gage בהתקן שברשותך. באפשרותך גם להוריד משחקים ולגשת לתכונות מסוימות במחשב באתר -www.n .gage.com

ב-N-Gage, באפשרותך להוריד ולקנות משחקים ולשחק בהם לבד או עם חברים. באפשרותך להוריד גרסאות ניסיון של משחקים ולנסות משחקים חדשים ולקנות את אלה מביניהם שאהבת. N-Gage גם מספק דרך לשמירת קשר עם שחקנים אחרים ולניהול מעקב ושיתוף של התוצאות שלך והישגים אחרים במשחקים.

כדי להשתמש ב-N-Gage, דרוש חיבור GPRS או 3G. באפשרותך להשתמש גם ברשת WLAN, אם זמינה. החיבור דרוש גם כדי לגשת לתכונות מקוונות כגון הורדת משחקים, רישיונות של משחקים, משחקים מרובי שחקנים או צ'אט. החיבור דרוש גם כדי להשתתף במשחקים מקוונים או משחקים מרובי שחקנים, או כדי לשלוח הודעות לשחקנים אחרים.

כל שירותי N-Gage, שבהם דרוש חיבור לשרתי N-Gage, כגון הורדה של קובץ משחק, רכישת משחק, משחקים מקוונים, משחקים מרובי שחקנים, יצירת שם שחקן, צ'אט והעברת הודעות, כרוכים בהעברת כמות גדולה של נתונים. ספק השירותים שלך יגבה תשלום עבור העברת נתונים, צור לקבלת מידע נוסף אודות תוכניות להעברת נתונים, צור קשר עם ספק השירותים הסלולריים שלך.

#### N-Gage תצוגות

יישום N-Gage מורכב מחמישה חלקים שונים.

אם המודול 'בית' נפתח בעת הפעלת היישום N-Gage. באפשרותך להתחיל לשחק או לחדש משחק ששיחקת לאחרונה, לבדוק את הניקוד הנוכחי שלך ב-N-Gage, לחפש משחקים נוספים, לקרוא הודעות או ליצור קשר עם חבר ב-N-Gage שזמין למשחק.

ב'משחקים שלי', באפשרותך לשחק ולנהל משחקים שהורדת להתקן. באפשרותך להתקין ולמחוק משחקים, לדרג ולהציע ביקורת על משחקים שבהם שיחקת ולהמליץ עליהם לחבריך ב-N-Gage.

ב'פרופיל שלי', באפשרותך לנהל את המידע והפרטים של הפרופיל שלך ולתעד את היסטוריית המשחק שלך ב--N Gage.

N-ביחברים שלי', באפשרותך להזמין שחקנים אחרים ב-N Gage לרשימת החברים שלך ולראות אם הם מקוונים וזמינים למשחק. כמו כן, באפשרותך לשלוח הודעות לחבריך ב-N-Gage.

ב'חדר תצוגה', באפשרותך לחפש מידע אודות משחקים של N-Gage, כולל צילומי מסך וביקורות של שחקנים. באפשרותך גם לנסות משחקים חדשים על-ידי הורדת גרסאות ניסיון של משחקים או לשפר את חוויית המשחק באמצעות תוספות למשחקים שכבר נמצאים בהתקן שלך.

#### תחילת השימוש

#### יצירת שם שחקן

באפשרותך להוריד, לרכוש ולהפעיל משחקים ללא שם שחקן, אך מומלץ ליצור שם. שם השחקן מאפשר לך להשתתף בקהילת N-Gage, ליצור קשר עם שחקנים אחרים ולשתף הישגים, המלצות וביקורות. כמו כן, תזדקק לשם שחקן כדי להעביר את פרטי הפרופיל שלך ונקודות -N Gage להתקן אחר.

כאשר אתה מפעיל את יישום N-Gage ומתחבר לשירות -N Gage בפעם הראשונה, אתה מתבקש ליצור שם שחקן של -N Gage. באפשרותך להתחבר לרשת, למשל, על-ידי הגדרת הזמינות שלך על-ידי בחירת Available to Play < Availability.

אם כבר יש לך שם שחקן של N-Gage, בחר 'יש ברשותי חשבון' והזן את שם המשתמש והסיסמה שלך כדי להיכנס.

ליצירת שם שחקן חדש:

- . בחר 'רישום חשבון חדש'.
- הזן את תאריך הלידה, את שם השחקן הרצוי וסיסמה.
   אם שם השחקן כבר תפוס, N-Gage מציע רשימה של שמות דומים זמינים.

כדי לרשום את שם השחקן שלך, הזן את פרטיך, קרא
 גאשר את התנאים וההתניות ובחר Register.

באפשרותך גם ליצור את שם השחקן שלך באתר N-Gage בכתובת www.n-gage.com.

לאחר יצירת שם שחקן, ערוך את ההגדרות ואת המידע האישי בכרטיסייה 'פרטי' תחת 'הפרופיל שלי'.

ייתכן שיחולו עלויות העברת נתונים עבור יצירת שם השחקן בהתקן.

#### הפעלת משחק

כדי להתחיל לשחק במשחק שבו שיחקת בפעם האחרונה, עבור ל'בית' ובחר Start Game.

כדי לחדש משחק שהושהה, בחר Resume < Options כדי לחדש משחק שהושהה, בחר Game

#### מעקב אחר ההתקדמות שלך

כדי להציג את סכום הנקודות הנוכחי שלך ב-N-Gage, עבור ל'בית' ובחר Track My Progress.

#### שחק עם חברים

כדי ליצור קשר עם שחקני N-Gage ברשימת החברים שלך ולהזמין אותם למשחק, בחר -N-Gage With Friends. N Gage מציע חבר למשחק על בסיס היסטוריית המשחקים הקודמת שלך והזמינות של חבריך ב-N-Gage.

כדי לחפש חבר אחר למשחק, בחר View My < Options רבי לחפש . Friends.

הפריט אינו מוצג אם רשימת החברים שלך ריקה. <u>ראה</u> "יצירת קשר עם שחקנים אחרים" עמ 32.

#### הפעלה וניהול של משחקים

כדי להפעיל ולנהל משחקים שהורדו והותקנו בהתקן שברשותך, בחר My Games. המשחקים ממוינים לפי תאריך המשחק האחרון, כשהמשחק העדכני ביותר מופיע ראשון.

קיימים חמישה סוגים אפשריים של משחקים ב'משחקים שלי':

- משחקים מלאים אלה הם משחקים שרכשת עם רישיון מלא. ייתכן שישנם כמה סוגים זמינים של רישיונות, בהתאם למשחק ולאזור שלך.
- גרסאות ניסיון של משחקים אלה הם קובצי משחקים מלאים שאליהם יש לך גישה לתקופה מוגבלת או קבצים בעלי תוכן מוגבל. כאשר תקופת הניסיון חולפת, עליך לרכוש רישיון כדי לבטל את נעילת המשחק המלא ולהמשיך. משחקים אלה מסומנים במילה 'ניסיון'.
- גרסאות הדגמה של משחקים אלה הם חלקים קטנים יותר של המשחק עם סדרה מוגבלת של תכונות ורמות. משחקים אלה מסומנים במילה 'הדגמה'.
- גרסאות מלאות שפג תוקפן אלה הם משחקים שרכשת עם רישיון מוגבל ושפג תוקפם. משחקים אלה מסומנים בשעון ובחץ.
- לא זמינים אלה הם משחקים מלאים שהסרת או משחקים שהורדת אך לא השלמת את התקנתם. משחקים אלה מוצגים כלא זמינים ברשימת המשחקים. כמו כן, משחקים המותקנים בכרטיס הזיכרון מוצגים כלא זמינים אם כרטיס הזיכרון הוסר.

אם תוספת למשחק הורדה אך לא הותקנה במלואה, גרפיקת המשחק גם כן אינה זמינה ולא ניתן לשחק במשחק עד להתקנת התוספת.

#### עריכת פרטי פרופיל

לעריכת פרטי הפרופיל הציבורי שלך, בחר Options > לעריכת פרטי הפרופיל הציבורי שלך, בחר מבין Edit Profile, פתח את הכרטיסייה 'ציבורי' ובחר מבין האפשרויות הבאות:

- Icon הוסף תמונה שתייצג אותך. בעת שינוי הסמל, N-Gage מציג רשימה של כל התמונות בגלריית ההתקן שיכולות לשמש כסמל. בחר את התמונה הרצויה מהרשימה או השתמש בחיפוש כדי למצוא אותה.
  - Motto הוסף הודעה אישית קצרה. כדי לערוך את הטקסט, בחר Change.
    - הזן את שמות המשחקים (Favorite Games)
       המועדפים עליך.
- Device Model 

   מספר הדגם של ההתקן. מספר זה
   מוגדר באופן אוטומטי ולא ניתן לערוך אותו.
- Show Location בחר אם להציג בפרופיל הציבורי
   שלך את העיר והמדינה שבהן אתה מתגורר. באפשרותך
   לשנות את המיקום בכרטיסייה 'פרטי'.

לאחר עדכון הפרופיל, היכנס לשירות באמצעות שם השחקן שלך כדי לוודא שהשינויים שערכת בפרופיל סונכרנו עם שרת N-Gage.

#### יצירת קשר עם שחקנים אחרים

כדי ליצור קשר עם שחקני N-Gage אחרים ולנהל רשימת חברים, עבור אל 'החברים שלי'. באפשרותך לחפש שחקן -N

Gage ספציפי, להזמין שחקנים לרשימת החברים שלך ולראות מי מחבריך מקוון וזמין למשחק. באפשרותך גם לשלוח ולקבל הודעות פרטיות והמלצות למשחקים.

#### חיפוש והוספה של חברים

כדי להזמין שחקן של N-Gage לרשימת החברים שלך, הזן את שם השחקן של השחקן בשדה Add a Friend ברשימת החברים. הוסף הודעה להזמנה, במקרה הצורך. כדי לשלוח את ההזמנה, בחר Send. אם השחקן מקבל את ההזמנה, השחקן מופיע ברשימת החברים שלך.

אם אין לך חברים ב-N-Gage וברצונך לפגוש שחקנים אחרים, עבור אל N-Gage Arena בכתובת -www.n gage.com כדי לבקר בחדרי צ'אט ובפורומים.

#### הצגת פרטי חבר

כדי להציג מידע אודות חבר, כגון סכומי נקודות נוכחיים ב-N-Gage או המשחקים ששיחק לאחרונה, גלול אל השחקן ברשימת החברים. עליך להיות מקוון ומחובר לשירות -N Gage כדי לראות את המצב המקוון הנוכחי של חבריך.

המחוון ליד שם השחקן מציג את זמינות החבר.

באפשרותך לשלוח הודעות פרטיות לחבריך ב-N-Gage גם אם אתה לא זמין או לא מקוון.

#### מיין את רשימת החברים

כדי למיין את חבריך לפי זמינות, שם שחקן או סכום נקודות ב-N-Gage, בחר Options א כקודות ב-Sort Friends By

#### דירוג שחקן

כדי לדרג שחקן, גלול אל השחקן ברשימת החברים ובחר Rate Player < Options. באפשרותך להעניק לשחקן דירוג של כוכב אחד עד חמישה כוכבים. הדירוג שתעניק ישפיע על המוניטין של השחקן בקהילה.

#### שליחת הודעות

בתוך 'החברים שלי', באפשרותך לשלוח הודעות פרטיות לשחקנים ברשימת החברים שלך. אם החבר שלך מחובר כעת לשירות N-Gage, באפשרותו לענות להודעה שלך ובאפשרותכם לנהל צ'אט זה עם זה.

כדי להציג הודעות חדשות שהתקבלו מחבר ב-N-Gage, גלול אל החבר ברשימת החברים ובחר View < Options Message. הודעות שנקראו נמחקות באופן אוטומטי כאשר אתה יוצא מ-N-Gage.

כדי להציג המלצות למשחקים, בחר View < Options . Recommendation. המלצות למשחקים נמחקות באופן אוטומטי שבוע לאחר קבלתן.

כדי לשלוח הודעה לחבר ב-N-Gage, גלול אל החבר ברשימת החברים ובחר Send Message < Options. הגודל המרבי של הודעה פרטית הוא 115 תווים. לשליחת ההודעה, בחר Submit.

אתה זקוק לחיבור GPS, 3G או רשת LAN אלחוטית כדי שתוכל להשתמש בתכונת העברת ההודעות. עשויים לחול חיובי העברת נתונים. למידע נוסף, פנה אל ספק השירות הסלולרי שלך.

#### הגדרות N-Gage

כדי לשנות את הגדרות N-Gage, בחר Edit < Options כדי לשנות את הגדרות Profile, פתח את הכרטיסייה 'פרטי' ובחר Options - N-Gage Settings

בחר מבין האפשרויות הבאות:

- ערוך את שם השחקן שלך.
   Player Name
   באפשרותך לערוך את השם, אם עדיין לא נרשמת
   N-Gage לשירות
- הגדר את הפרטים האישיים
   הגדר את הפרטים האישיים
   שלך, שאינם מוצגים בפרופיל הציבורי שלך, והירשם
   לידיעון N-Gage. כמו כן, הגדר אם ברצונך לקבל
   הודעות מחבריך ב-N-Gage בזמן שאתה משחק
   במשחקים.
- N- בחר אם להתיר ליישום N- בחר אם להתיר ליישום Sage להתחבר לרשת באופן אוטומטי בעת הצורך, והגדר את נקודת הגישה המועדפת ואת מגבלת העברת הנתונים שמפעילה התראה.
- Account Details
   בחר את העדפות הרכישה שלך.
   כאשר אתה רוכש משחק, אתה נשאל אם ברצונך לשמור את פרטי החיוב, לרבות מספר כרטיס האשראי שלך,
   לצורך רכישות מהירות יותר בעתיד.

#### דיבורית אישית

באפשרותך לחבר להתקן דיבורית אישית תואמת או אוזניות תואמות. ייתכן שיהיה עליך לבחור את מצב הכבל.

# ההתקן שלך

לא אזהרה: במהלך שימוש בדיבורית האישית, יכולתך לשמוע את הסביבה עלולה להיפגע. אל תשתמש בדיבורית האישית במקומות שהיא עלולה לסכן בהם את בטחונך.

דיבוריות אישיות מסוימות מגיעות בשני חלקים, יחידת שלט-רחוק ואוזניות. יחידת שלט-רחוק כוללת מיקרופון ומקשים למענה לשיחת טלפון או לסיומה, לכוונון עוצמת הקול ולהפעלת קובצי מוסיקה ווידאו. לשימתש באוזניות

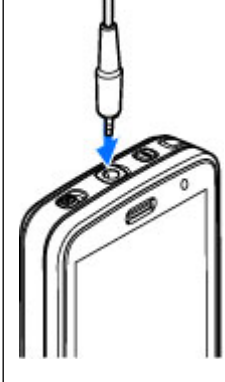

עם יחידת שלט-רחוק, חבר את היחידה למחבר ה-AV של 3.5) Nokia (3.5 מ"מ) שבהתקן, ולאחר מכן חבר את האוזניות ליחידה.

לביצוע שיחות טלפון באמצעות דיבורית, השתמש בדיבורית אישית עם יחידת שלט-רחוק תואמת או השתמש במיקרופון שבהתקן.

לכוונון העוצמה במהלך שיחה, השתמש במקש העוצמה שבהתקן או באוזניות, אם קיים. דיבוריות אישיות מסוימות כוללות פקדי עוצמת קול של מולטימדיה, המשמשים לכוונון עוצמת הקול בעת השמעת מוסיקה או הפעלת וידאו בלבד.

כמו כן, באפשרותך לחבר כבל יציאה לטלוויזיה למחבר (מ"מ Nokia AV (3.5 של ההתקן. <u>ראה "מצב יציאת</u> <u>טלוויזיה" עמ 47.</u>

אל תחבר מוצרים שמייצרים אות פלט, מכיוון שהדבר עלול לגרום נזק להתקן. אל תחבר מקור מתח כלשהו אל Nokia AV Connector.

בעת חיבור של כל התקן חיצוני או דיבורית אישית, שאינם מאושרים על ידי Nokia AV לשימוש עם התקן זה, אל Nokia AV Connector, הקדש תשומת לב מיוחדת לעוצמות השמע.

#### בקרת עוצמת קול ורמקול

אזהרה: האזן למוזיקה בעוצמה בינונית. חשיפה ממושכת לעוצמת שמע גבוהה עלולה לפגוע בשמיעתך. אל תקרב את ההתקן לאוזנך כשהרמקול פועל, כי עוצמת השמע עשויה להיות חזקה ביותר.

להגברה או להחלשה של עוצמת הקול בעת שיחה פעילה או בעת האזנה לצלילים, השתמש בלחצן עוצמת הקול.

> הרמקול המובנה מאפשר לך לדבר ולהאזין להתקן ממרחק קצר, מבלי להחזיק את ההתקן בצמוד לאוזן.

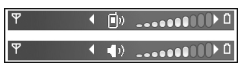

לשימוש ברמקול במהלך שיחה, לחץ על רמקול.

לכיבוי הרמקול, לחץ על טלפון.

#### פרופיל לא מקוון

להפעלת הפרופיל 'לא מקוון', לחץ לחיצה קצרה על מקש ההפעלה/כיבוי ובחר לא מקוון. לחלופין, לחץ על 😯 ובחר כלים > פרופילים > לא מקוון.

34

הפרופיל 'לא מקוון' מאפשר לך להשתמש בהתקן מבלי להתחבר לרשת הסלולרית. עם הפעלת הפרופיל 'לא מקוון', החיבור לרשת הסלולרית מנותק והמצב מיוצג באמצעות הסמל ★ באזור מחוון עוצמת האות. כל אותות תדרי הרדיו (RF) הסלולריים אל ההתקן וממנו ייחסמו. אם תנסה לשלוח הודעות, הן יישמרו בתיקייה דואר יוצא לשליחה במועד מאוחר יותר.

כאשר הפרופיל 'לא מקוון' פעיל, באפשרותך להשתמש בהתקן ללא כרטיס SIM.

חשוב: בפרופיל לא מקוון לא ניתן לבצע או לקבל שיחות כלשהן, או להשתמש בתכונות אחרות שדורשות קליטה של רשת סלולרית. ייתכן שתוכל עדיין לחייג למספר החירום הרשמי שתוכנת בהתקן שברשותך. כדי לחייג, עליך להפעיל תחילה את פונקציית הטלפון על ידי החלפת הפרופיל. אם ההתקן נעול, הזן את קוד הנעילה.

לאחר הפעלת הפרופיל 'לא מקוון', עדיין באפשרותך להשתמש ברשת ה-LAN האלחוטית (אם זמינה), לדוגמה, כדי לקרוא דואר אלקטרוני או כדי לגלוש באינטרנט. זכור לציית לכל דרישות הבטיחות החלות כשאתה מתחבר לרשת LAN אלחוטית ומשתמש בה. באפשרותך להשתמש בקישוריות Bluetooth גם כאשר נעשה שימוש בפרופיל 'לא מקוון'.

ליציאה מהפרופיל 'לא מקוון', לחץ לחיצה קצרה על מקש ההפעלה/כיבוי ובחר פרופיל אחר. ההתקן יאפשר שוב את תמסורת הרשת הסלולרית (בתנאי שעוצמת האות חזקה מספיק).

#### הורדה מהירה

שירות HSDPA (המוכר גם בשם 3.56, ומצוין באמצעות UMTS, וחצוין באמצעות UMTS, וחא שירות המספק הורדות (**3.5**G) הוא שירות רשת ברשתות המספק הורדות (**3.5**G) התונים במהירות גבוהה. כאשר מופעלת בהתקן תמיכה ב-, התומכת בMSDPA וההתקן מחובר לרשת HSDPA הורדת נתונים כגון הודעות, דואר אלקטרוני ודפי דפדפן דרך הרשת הסלולרית עשויה להיות מהירה יותר. חיבור פעיל מצוין באמצעות <u>ב</u>. <u>ראה "מחווני</u> HSDPA באנים להיות מהירה יותר. חיבור פעיל מצוין באמצעות שיל 20. פעיל מצוין באמצעות <u>מוני ראה "מחווני</u> HSDPA <u>באנים עולים אורר. חיבור מניל מצוין באמצעות ב.</u>

באפשרותך להפעיל או לבטל את התמיכה ב-HSDPA בהגדרות ההתקן. <u>ראה "הגדרות נתוני מנה" עמ 158.</u>

לקבלת מידע אודות זמינות והרשמה כמנוי לשירותי חיבור נתונים, פנה אל ספק השירות שלך.

HSDPA משפיע רק על מהירות ההורדה. שליחת נתונים לרשת, כגון הודעות ודואר אלקטרוני, אינה מושפעת.

# התאמה אישית של ההתקן

באפשרותך להתאים אישית את ההתקן באמצעות שינוי מצב ההמתנה, התפריט הראשי, הצלילים, ערכות הנושא או גודל הגופן. ניתן לגשת לרוב אפשרויות ההתאמה האישית, כגון שינוי גודל הגופן, דרך הגדרות ההתקן. <u>ראה "הגדרות</u> <u>התאמה אישית" עמ 148.</u>

#### שינוי המראה של ההתקן

לחץ על 😚 ובחר כלים > הגדרות > כללי > התאמה אישית > ערכות נושא.

השתמש בערכות נושא כדי לשנות את מראה התצוגה, למשל, תמונת הרקע והסמלים.

לשינוי ערכת הנושא המשמשת עבור כל היישומים בהתקן, בחר כללית.

לתצוגה מקדימה של ערכת נושא לפני הפעלתה, בחר אפשרויות > תצוגה מקדימה. להפעלת ערכת הנושא, בחר אפשרויות > הגדרה. ערכת הנושא הפעילה מצוינת באמצעות הסמל √.

ערכות הנושא שבכרטיס זיכרון תואם (אם הוכנס) מסומנות באמצעות הסמל []]. ערכות הנושא שבכרטיס הזיכרון אינן זמינות אם כרטיס הזיכרון לא הוכנס להתקן. אם ברצונך להשתמש בערכות הנושא השמורות בכרטיס הזיכרון ללא כרטיס הזיכרון, שמור תחילה ערכות אלו בזיכרון ההתקן או ברכיב זיכרון.

לשינוי פריסת התפריט הראשי, בחר תצוגת תפריט.

לפתיחת חיבור דפדפן ולהורדת ערכות נושא נוספות, תחת כללית, בחר הורדת ערכות נושא (שירות רשת). השתמש רק בשירותים שאתה בוטח בהם, ואשר מציעים אבטחה והגנה נאותות מפני תוכנות מזיקות.

> להגדרת תמונת רקע או מצגת שקופיות של תמונות מתחלפות ברקע במצב המתנה, בחר תמונת רקע > תמונה או מצגת תמונות.

לשינוי הרקע של בועת השיחה המוצגת כאשר יש שיחה נכנסת, בחר תמונת שיחה.

#### ערכות שמע

בערכות שמע, באפשרותך לבחור סכימת צליל כגון 'שטח' כדי לכסות את כל אירועי ההתקן, כגון שיחה, סוללה מתרוקנת ואירועים מכניים. הצלילים יכולים להיות צלצולים, תוויות קוליות מסונתזות או צירוף של השניים.

בחר את ערכת הצליל שבה ברצונך להשתמש בערכת שמע פעילה. שים לב שהפעלת ערכת שמע משנה את כל הגדרות הצליל הקודמות. אם ברצונך לחזור לצלצולים המשמשים כברירת מחדל, בחר את ערכת השמע 'Nokia'.

36
באפשרותך לשנות את הצלילים עבור האירועים השונים בנפרד על-ידי בחירת אחת מקבוצות הצלילים, לדוגמה אירועי תפריט.

> להוספת אפקטי תלת-ממד לערכת השמע, בחר אפשרויות > צלילי צלצול 3D. <u>ראה "צלילי</u> 3D" עמ <u>37.</u>

לשינוי השפה המשמשת עבור התווית הקולית המסונתזת, בחר אפשרויות > קביעת שפת דיבור.

אם שינית את הצלצולים של אירועים בודדים, באפשרותך לשמור את ערכת הנושא על-ידי בחירת אפשרויות > שמירת ערכת נושא.

#### הגדרת צלילים עבור אירועים

כדי להגדיר את הצליל של אירוע בודד ל'שקט', פתח קבוצת אירועים, בחר את האירוע ושנה אותו לשקט.

כדי להגדיר תווית קולית מסונתזת כצליל עבור אירוע, פתח קבוצת אירועים, בחר את האירוע ודיבור. הזן את הטקסט הרצוי ולחץ על אישור. האפשרות דיבור אינה זמינה אם הפעלת את אמור את שם המתקשר בפרופילים. ראה "חיוג קולי" עמ 128.

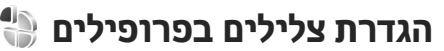

לחץ על 😗 ובחר כלים > פרופילים.

באפשרותך להשתמש בפרופילים כדי להגדיר ולהתאים אישית את הצלצולים, צלילי ההתראה להודעות וצלילים אחרים לאירועים, לסביבות או לקבוצות מתקשרים.

לשינוי הפרופיל, בחר פרופיל ואפשרויות > הפעלה, או לחץ על מקש ההפעלה במצב המתנה. גלול אל הפרופיל שברצונך להפעיל ובחר אישור.

טיפ: למעבר בין הפרופיל 'כללי' ו'שקט', במצב ¥ המתנה, לחץ לחיצה ממושכת על # .

לשינוי פרופיל, גלול אל הפרופיל ובחר אפשרויות > התאמה אישית. גלול אל ההגדרה שברצונך לשנות ולחץ על מקש הגלילה לפתיחת האפשרויות. צלילים ששמורים בכרטיס זיכרון תואם (אם הוכנס) מסומנים באמצעות הסמל **וו**.

אם ברצונך להגדיר פרופיל שיופעל במועד ספציפי, בחר אפשרויות > מתוזמן. כאשר המועד המוגדר חולף, הפרופיל משתנה בחזרה לפרופיל הקודם שהיה מופעל. כשפרופיל 2 מתוזמן, מוצג הסמל () במצב המתנה. לא ניתן לתזמן את הפרופיל 'לא מקוון'.

ברשימת הצלילים, בחר הורדת צלילים (שירות רשת) לפתיחת רשימה של סימניות. באפשרותך לבחור סימנייה ולפתוח חיבור לדף אינטרנט כדי להוריד צלילים נוספים.

אם ברצונך ששם המתקשר יושמע כאשר ההתקן מצלצל, בחר אפשרויות > התאמה אישית > אמור את שם המתקשר > מופעל. על שם המתקשר להיות שמור ב'אנשי קשר'.

ליצירת פרופיל חדש, בחר אפשרויות > יצירת חדש.

# <sup>3</sup>לילי 3D צלילי

לחץ על 😚 ובחר כלים > תוכנ' שירות > צלילי 3D.

-באמצעות צלילי 3D באפשרותר להפעיל אפקטי צליל תלת ממדיים עבור צלצולים. לא כל סוגי הצלצולים תומכים .3D באפקטי

< 3D להפעלת אפקטי 3D, בחר אפקטים של צל' צלצול</p> מופעל. לשינוי הצלצול, בחר צליל צלצול ואת הצלצול הרצוי.

כדי לשנות את אפקט התלת-ממד שחל על הצלצול, בחר מאפייני קול ואת האפקט הרצוי.

לשינוי האפקט, בחר מבין ההגדרות הבאות:

- מהירות מסלול גלול שמאלה או ימינה לכוונון המהירות של מעבר הקול מכיוון אחד לאחר. הגדרה זו אינה זמינה עבור כל סוגי הצלצולים.
  - הדהוד בחר את סוג ההד.
- אפקט דופלר בחר מופעל כדי שהצלצול יישמע חזק יותר כשאתה קרוב להתקן וחלש יותר כשאתה רחוק ממנו. כשאתה מתקרב להתקן, הצלצול נשמע חזק יותר וכאשר אתה מתרחק הוא נשמע חלש יותר. הגדרה זו אינה זמינה עבור כל סוגי הצלצולים.

להאזנה לסוג הצלצול עם אפקט התלת-ממד, בחר אך לא 3D אפשרויות > נגן צליל. אם תאפשר צלצולי תבחר אפקט תלת-ממד כלשהו, תוחל על הצלצול הרחבת סטריאו.

פרופילים > אפשרויות > התאמה אישית > עוצמת צלצול.

# שינוי מצב המתנה

לשינוי של מראה מצב ההמתנה, לחץ על 🔐 , ובחר כלים > הגדרות > כללי > התאמה אישית > מצב המתנה > ערכת נושא בהמתנה. בתצוגת ההמתנה

הפעילה מוצגים קיצורים ליישומים ואירועים מיישומים שונים, כגון לוח השנה והנגן.

לשינוי הקיצורים של מקשי הבחירה או הסמלים של קיצורי ברירת המחדל במצב המתנה פעילה. בחר כלים > הגדרות > כללי > התאמה < אישית > מצב המתנה קיצורים. קיצורים מסוימים עשויים להיות קבועים, ואיו אפשרות לשנותם.

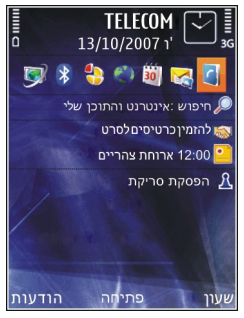

לשינוי השעון המוצג במצב ההמתנה, לחץ על 🔐 , ובחר יישומים > שעוו > אפשרויות > הגדרות > סוג .שעון

באפשרותך גם לשנות את תמונת הרקע המוצגת במצב המתנה או את התמונה המוצגת במצב חיסכון בכוח בהגדרות ההתקן. ראה "שינוי המראה של ההתקן" עמ 36.

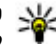

טיפ: כדי לבדוק אם יש יישומים פעילים ברקע, לחץ 💥 לחיצה ממושכת על 😗 . לסגירת היישומים שאינם בשימוש, גלול אל יישום ברשימה ולחץ על C. השארת יישומים פועלים ברקע מגבירה את צריכת המתח מהסוללה.

## שינוי התפריט הראשי

לשינוי התצוגה של התפריט הראשי, בתפריט הראשי, לחץ על 😲 ובחר כלים > הגדרות > כללי > התאמה אישית > ערכות נושא > תצוגת תפריט. באפשרותך לשנות את התפריט הראשי כך שיוצג כרשת, רשימה, תצוגת &quot@n;quot, או תצוגת V.

לסידור מחדש של תצוגת התפריט הראשי, בחר אפשרויות > העברה, העברה לתיקייה או תיקייה חדשה. באפשרותך להעביר יישומים שבהם אתה משתמש באופן פחות תכוף לתוך תיקיות, ולהציב יישומים שבהם אתה משתמש יותר בתוך התפריט הראשי.

# טלוויזיה ווידאו

# 📝 Nokia מרכז הווידאו של

בעזרת 'מרכז הווידאו של Nokia' (שירות רשת), באפשרותך להוריד ולהזרים וידאו קליפים דרך הרשת הסלולרית משירותי וידאו אינטרנט תואמים באמצעות חיבור נתוני מנות או WLAN. כמו כן, באפשרותך להעביר וידאו קליפים ממחשב תואם להתקן ולהציגם במרכז הווידאו.

שימוש בנקודות גישה מסוג מנות נתונים להורדת וידאו קליפים עשוי להיות כרוך בהעברת כמויות גדולות של נתונים דרך הרשת של ספק השירות. לקבלת מידע על חיובים עבור שידור נתונים, פנה לספק השירותים שלך.

ייתכן שההתקן כולל שירותים מוגדרים מראש.

התוכן שמספקים ספקי השירות עשוי להיות חינם או כרוך בתשלום. בדוק את מידע התמחור בשירות, או פנה לספק השירות.

# הצגה והורדה של וידאו קליפים התחברות לשירותי וידאו

. לחץ על 😚 ובחר מרכז וידאו.

 כדי להתחבר לשירות, בחר הספריה 'וידאו' ואת שירות הווידאו הרצוי מקטלוג השירותים.

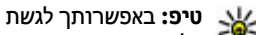

אל שירותי הווידאו במשבצת וידאו וטלוויזיה שבתפריט המולטימדיה.

#### הצגת וידאו קליפ

כדי לעיין בתוכנם של שירותי וידאו מותקנים, בחר הזנות וידאו.

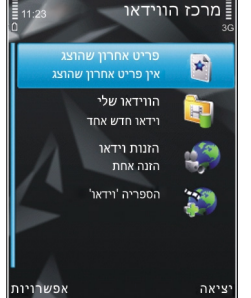

לבחירת וידאו קליפ, השתמש במקש הגלילה. תוכנם של שירותי וידאו מסוימים מחולק לקטגוריות; לעיון בווידאו קליפים, בחר קטגוריה. לחיפוש וידאו קליפ בשירות, בחר חיפוש וידאו. ייתכן שהחיפוש אינו זמין בכל השירותים.

> להצגת מידע אודות הווידאו קליפ שנבחר, בחר אפשרויות > פרטי וידאו.

ניתן להזרים וידאו קליפים מסוימים דרך הרשת, אך עבור קליפים אחרים, יש להורידם תחילה להתקן. להורדת וידאו קליפ, בחר אפשרויות > הורדה. לאחר יציאה מהיישום, ההורדות ממשיכות להתבצע ברקע. הווידאו קליפים

שהורדת נשמרים תחת הווידאו שלי. להעברת וידאו קליפ בזרימה או להצגת קליפ שהורדת, בחר אפשרויות > הפעלה. כאשר הווידאו קליפ מוצג, השתמש בלחצני המדיה לשליטה בנגן הווידאו. לכוונון עוצמת הקול, לחץ על לחצן עוצמת הקול.

#### תזמון הורדות

הגדרת היישום להורדת וידאו קליפים באופן אוטומטי עשויה לכלול שידור כמויות גדולות של נתונים דרך הרשת של ספק השירות שלך. למידע על החיוב עבור שידור נתונים פנה לספק השירותים שלך. כדי להגדיר הורדה אוטומטית בתדירות קבועה של וידאו קליפים בשירות, בחר קטגוריה ואפשרויות > תזמון הורדות. מרכז הווידאו מוריד באופן אוטומטי וידאו קליפים חדשים מדי יום, בשעה שהגדרת.

לביטול הורדות מתוזמנות עבור קטגוריה, בחר הורדה ידנית כשיטת ההורדה.

### הזנות וידאו

תוכנם של שירותי הווידאו המותקנים מופץ באמצעות הזנות RSS. באפשרותך להציג ולנהל את ההזנות שלך בהזנות וידאו.

לבדיקת מנויי ההזנות הנוכחיים שלך, בחר אפשרויות > מנויים להזנות.

לרענון התוכן של כל ההזנות, בחר אפשרויות > רענון הזנות. הזנות.

להרשמה כמנוי להזנות חדשות, בחר אפשרויות > הוספת הזנה. בחר דרך הספריה 'וידאו' כדי לבחור הזנה

מהשירותים שבספריית הווידאו, או <mark>הוספה ידנית</mark> כדי להוסיף כתובת של הזנת וידאו.

להצגת הווידאו קליפים הזמינים בהזנה, גלול אל ההזנה ולחץ על מקש הגלילה.

להצגת מידע אודות וידאו קליפ, בחר אפשרויות > פרטי הזנה.

לעדכון התוכן של ההזנה הנוכחית, בחר אפשרויות > רענון רשימה.

לניהול אפשרויות החשבון שלך עבור הזנה מסוימת, אם זמינות, בחר אפשרויות > ניהול חשבון.

להסרת הזנה מהמנויים שלך, בחר אפשרויות > הסרת הזנה. ייתכן שלא יהיה באפשרותך להסיר הזנות מסוימות שהותקנו מראש.

# הווידאו שלי

'הווידאו שלי' הוא מקום אחסון עבור כל קטעי הווידאו שביישום 'מרכז הווידאו'. באפשרותך להציג בתצוגות נפרדות רשימה של קטעי וידאו שהורדת, הקלטות טלוויזיה ווידאו קליפים שהקלטת באמצעות מצלמת ההתקן. לפתיחת 'הווידאו שלי', לחץ על 🚱 ובחר מרכז וידאו > הווידאו שלי.

לפתיחת תיקיות ולהצגת וידאו קליפים, השתמש במקש הגלילה. כאשר הווידאו קליפ מוצג, השתמש בלחצני המדיה לשליטה בנגן הווידאו. לכוונון עוצמת הקול, לחץ על לחצן עוצמת הקול.

להצגת פרטי קובץ, בחר אפשרויות > פרטי וידאו.

להפעלת וידאו קליפ שהורדת ברשת הביתית, בחר אפשרויות > הצגה ברשת הביתית. ראשית יש לקבוע את תצורת הרשת הביתית. <u>ראה "אודות רשת</u> <u>ביתית" עמ 77.</u>

> להעברת וידאו קליפים לתיקיות אחרות בהתקן, בחר אפשרויות > העברה לתיקייה.

> > ליצירת תיקייה חדשה, בחר תיקייה חדשה.

להעתקה או העברה של וידאו קליפים לרכיב הזיכרון או לכרטיס זיכרון, בחר אפשרויות > העברה והעתקה > העתקה או העברה ואת הזיכרון הרצוי.

### העברת וידאו קליפים מהמחשב

העבר את הווידאו קליפים שלך למרכז הווידאו מהתקנים תואמים באמצעות כבל נתונים תואם מסוג USB. מרכז הווידאו יציג רק את הווידאו קליפים שבתבנית הנתמכת על-ידי ההתקן.

- להצגת ההתקן כהתקן רכיב זיכרון במחשב, שאליו באפשרותך להעביר כל קובץ נתונים שהוא, צור את החיבור באמצעות כבל נתונים מסוג USB.
  - . בחר אחסון חיצוני כמצב החיבור.
- . בחר את הווידאו קליפים שברצונך להעתיק מהמחשב.
- 4. העבר את הווידאו קליפים לתיקייה E:\My Videos 4 ברכיב הזיכרון של ההתקן, או לתיקייה F:\My Videos ברכים זיכרון של ההתקן, או לתיקייה בכרטיס זיכרון תואם, אם זמין.

הווידאו קליפים שהעברת מופיעים בתיקייה הווידאו שלי במרכז הווידאו. קובצי וידאו בתיקיות אחרות בהתקן, לא מוצגים.

## הגדרות מרכז הווידאו

בתצוגה הראשית של מרכז הווידאו, בחר אפשרויות > הגדרות ומבין האפשרויות הבאות:

- בחירת שירות וידאו בחר את שירותי הווידאו
   שברצונך שיופיעו במרכז הווידאו. כמו כן, באפשרותך
   להוסיף, להסיר, לערוך ולהציג את פרטי שירות הווידאו.
   אין באפשרותך לערוך שירותי וידאו שהותקנו מראש.
- הגדרות חיבור להגדרת יעד הרשת המשמש עבור חיבור הרשת, בחר חיבור רשת. לבחירת החיבור באופן ידני בכל פעם שמרכז הווידאו פותח חיבור רשת, בחר שאל תמיד.

להפעלה או ביטול של חיבור GPRS, בחר אפשר שימוש ב-GPRS.

להפעלה או ביטול של נדידה, בחר אפשר נדידה.

- בקרת הורים להגדרת מגבלת גיל לקטעי וידאו ותוכניות טלוויזיה בשידור חי. הסיסמה הנדרשת זהה לקוד הנעילה של ההתקן. הגדרת היצרן עבור קוד הנעילה היא 12345. בשירותי וידאו לפי דרישה, קטעי וידאו בעלי מגבלת גיל זהה או גבוהה יותר מזו שהגדרת מוסתרים.
- זיכרון מועדף לבחירה אם וידאו קליפים שאתה מוריד יישמרו ברכיב הזיכרון או בכרטיס זיכרון תואם. אם הזיכרון שנבחר מתמלא, ההתקן שומר את התוכן בזיכרון האחר.
  - תמונות ממוזערות לבחירה אם להוריד ולהציג
     תמונות ממוזערות בהזנות וידאו.

42

# טלוויזיה בשידור חי

### אודות טלוויזיה בשידור חי

ההתקן שלך כולל מקלט שידור וידאו דיגיטלי נייד (DVB-H) משולב, המאפשר לו לקלוט שידורי טלוויזיה דיגיטליים. באמצעות 'טלוויזיה בשידור חי', באפשרותך לגשת לשירותי טלוויזיה ורדיו ניידים (שירות רשת) ולצפות ולהאזין לתוכניות טלוויזיה דיגיטליות.

אם אין לך גישה לשירות טלוויזיה בשידור חי, ייתכן כי המפעילים באזורך לא תומכים בשירותי טלוויזיה בשידור חי.

ייתכן כי שירותי טלוויזיה בשידור חי זמינים רק עבור מנויים. לקבלת מידע אודות כיסוי הרשת של טלוויזיה בשידור חי, זמינות ותמחור של שירותי טלוויזיה בשידור חי, והוראות לגישה לשירותים, פנה אל ספק השירות שלך.

במדינות מסוימות, נדרשים הבעלים של מקלט טלוויזיה לשלם אגרה עבור השימוש בו. למידע נוסף, פנה לרשויות המקומיות.

לא ניתן לצפות בטלוויזיה בשידור חי ללא כרטיס SIM או כאשר הפרופיל 'לא מקוון' מופעל.

אם ברצונך להחליף את ההתקן או כרטיס ה-SIM, פנה אל ספק השירות שלך לקבלת מידע אודות זמינות השירות. ייתכן שיהיה עליך להירשם מחדש כמנוי לשירות.

ספק התוכן של תוכניות הטלוויזיה או ספק השירות של טלוויזיה בשידור חי עשויים להגביל את השימוש בהתקנים חיצוניים עם טכנולוגיית Bluetooth לתקשורת אלחוטית בעת השימוש בטלוויזיה בשידור חי; קליטת השמע עשויה

להיפסק אם אתה משתמש בדיבורית אישית עם טכנולוגיית Bluetooth לתקשורת אלחוטית.

אם תענה לשיחה במהלך הצפייה בטלוויזיה בשידור חי, תושתק קליטת השמע, אך תתחדש לאחר סיום השיחה.

### הפעלה ראשונה

- כדי לפתוח את 'טלוויזיה בשידור חי', לחץ על מקש המולטימדיה ובחר וידאו וטלוויזיה > טלוויזיה בשידור חי. המערכת מציגה את מדריכי התוכניות הזמינים במיקומך. בהפעלה הראשונה, פעולה זו עשויה להימשך מספר דקות.
  - כדי לבחור מדריך תוכניות, גלול אליו ולחץ על מקש הגלילה. המערכת מארגנת את הערוצים הזמינים. פעולה זו עשויה להימשך זמן מה. באפשרותך לשנות את מדריך התוכניות מאוחר יותר, בהגדרות.

מדריך התוכניות האחרון שנבחר וערוץ הטלוויזיה האחרון שבו צפית יוצגו בפעם הבאה שתפתח את 'טלוויזיה בשידור חי'.

אם ההתקן לא מוצא מדריכי תוכניות בעת פתיחת 'טלוויזיה בשידור חי', בחר אפשרויות > סריקה מחדש כדי לחפש מדריכי תוכניות זמינים. בחר באחד המדריכים. היישום 'טלוויזיה בשידור חי' משתמש בכמות גדולה של זיכרון ההתקן לאחסון מדריך התוכניות. ההתקן מנסה לעדכן את מדריך התוכניות באופן תקופתי, גם אם היישום 'טלוויזיה בשידור חי' אינו מופעל. אם אין די זיכרון עבור העדכון, ההתקן מודיע לך שכמות זיכרון ההתקן הזמינה קטנה.

לפינוי זיכרון בהתקן, העבר נתונים לכרטיס זיכרון תואם (אם זמין) או למחשב תואם.

ראה "פינוי זיכרון" עמ 22.

## צפייה בתוכניות

ייתכן שיהיה עליך להירשם כמנוי לערוץ או לתוכנית לפני שתוכל לצפות בהם. <u>ראה "הרשמה כמנוי לערוצים</u> <u>ולתוכניות" עמ 45.</u>

לצפייה בערוץ, גלול אליו, לחץ על מקש הגלילה והמתן לטעינת הערוץ. לחלופין, לחץ על מקשי המספרים כדי להזין את מספר הערוץ. הקש # כדי להזין מספרי ערוצים בני שתי ספרות.

כדי להחליף ערוץ, גלול שמאלה או ימינה.

לחלופין, הקש 🔰 או 📢.

לשינוי סדר הערוצים, בחר אפשרויות > הגדרות. <u>ראה</u> הגדרות טלוויזיה בשידור חי" עמ <u>46.</u>

למעבר בין תצוגת כיוון לאורך וכיוון לרוחב, שנה את מצב הסליידר הדו-כיווני.

לכוונון עוצמת הקול, השתמש בלחצן עוצמת הקול. כדי להשתיק ולבטל את השתקת הקול, בחר אפשרויות > השתקה או ביטול השתקה.

אזהרה: האזן למוזיקה בעוצמה בינונית. חשיפה ממושכת לעוצמת שמע גבוהה עלולה לפגוע בשמיעתך. אל תקרב את ההתקן לאוזנך כשהרמקול פועל, כי עוצמת השמע עשויה להיות חזקה ביותר.

כדי להציג שוב את 30 השניות האחרונות, בחר אפשרויות > הפעלה חוזרת, אם היא זמינה.

### שירותים נוספים

ערוצי או תוכניות טלוויזיה עשויים להציע שירותים אינטראקטיביים אחרים, כגון קישורים לאינטרנט או היכולת לרכוש פריט, להצביע עבור משהו או להתקין יישומי ™Java ולהשתמש בהם.

ש**וב:** התקן והשתמש רק ביישומים ובתוכנות אחרות ממקורות אמינים, כגון יישומים שהם Symbian Signed או יישומים שעברו את בדיקת ™Java Verifiel.

להצגת השירותים הזמינים בערוץ או בתוכנית הנוכחיים, בחר אפשרויות > שירותים. השירותים הזמינים משתנים, וערוצים ותוכניות רבים לא כוללים שירותים כלל.

> תעריפים נוספים עשויים לחול עבור השימוש ברשת הנדרשת לשם גישה לשירותים.

## מדריכי תוכניות

להצגת מדריך התוכניות הנוכחי, בחר אפשרויות > מדריך תוכניות. לשינוי הערוץ במדריך התוכניות, גלול ימינה או שמאלה. להצגת התוכניות, גלול למעלה או למטה. התוכניות מסודרות בהתאם לשעות ההתחלה שלהן.

כדי לצפות בתוכנית המשודרת כעת, בחר אפשרויות > צפייה בתוכנית.

להגדרת תזכורת לתוכנית שתשודר במועד מאוחר יותר, בחר אפשרויות > תזכורת. 🖓 מציין תוכנית עם תזכורת.

ראה "הגדרות טלוויזיה בשידור חי" עמ 46. ייתכן כי תזכורות פעילות לא יפעלו אם תשנה את מדריך התוכניות או אם תוכנית תוסר ממדריך התוכניות.

התזכורת לא מושמעת אם ההתקן כבוי.

כדי להסיר תזכורת ממדריך התוכניות, בחר את התזכורת ואפשרויות > הסרת תזכורת.

> להצגת פרטים אודות תוכנית, בחר תוכנית ממדריך התוכניות ובחר אפשרויות > פרטי תוכנית.

למעבר למדריך תוכניות אחר, בחר אפשרויות > הגדרות > מדריך תוכניות.

### חיפוש במדריך התוכניות

- . בחר מדריך תוכניות ובחר אפשרויות > חיפוש.
- הזן את הטקסט לחיפוש או הקש על מקש הגלילה כדי להשתמש בטקסט חיפוש קודם. באפשרותך להגביל את החיפוש לערוץ, יום בשבוע או סגנון ספציפי.
  - . בחר חיפוש.
  - כדי לצפות או להאזין לתוכנית שנמצאה, כדי להירשם אליה כמנוי, כדי להציג את פרטיה או כדי להגדיר עבורה תזכורת, בחר את התוכנית, אפשרויות ומבין האפשרויות הזמינות.

# הקלטת תוכנית

כדי להתחיל להקליט את התוכנית הנוכחית או הבאה, בחר אפשרויות > הקלטת תוכנית ובאחת מהאפשרויות הזמינות.

אם התוכנית מוגבלת לגיל מסוים שהוא גבוה יותר מהגיל המצוין בהגדרות שלך, עליך להזין את קוד הנעילה לפני שתוכל להתחיל להקליט. אינך זקוק לקוד הנעילה כדי לצפות בתוכנית המוקלטת.

לעצירת ההקלטה, בחר אפשרויות > עצירת הקלטה.

באפשרותך להקליט תוכנית ברקע בעת השימוש בהתקן לשימוש אחר. לעצירת ההקלטה, פתח את 'טלוויזיה בשידור חי' ובחר אפשרויות > עצירת הקלטה.

כדי להתחיל להקליט תוכנית המוצגת במדריך התוכניות, בחר את התוכנית מהרשימה ובחר אפשרויות > הקלטת תוכנית. כדי לשנות את שעת ההקלטה, שנה את ההגדרות בהתאם. <u>ראה "הגדרות טלוויזיה בשידור חי" עמ 46.</u>

ייתכן שלא תוכל להקליט תוכניות מסוימות אם אינך רשום כמנוי לתוכנית או אם ספק התוכן של תוכנית הטלוויזיה לא מאפשר הקלטה.

שימוש ביישומים אחרים במהלך ההקלטה עלול לגרום להפרעה בתוכנית הטלוויזיה המוקלטת.

ההקלטה עשויה להיכשל אם רשת ה-DVB-H (טלוויזיה דיגיטלית) אינה זמינה או אם אות הקליטה חלש מדי.

תוכניות טלוויזיה מוקלטות מאוחסנות בתיקייה 'הווידאו שלי'. <u>ראה "הווידאו שלי" עמ 41.</u>

# הרשמה כמנוי לערוצים ולתוכניות

ערוצי טלוויזיה ותוכניות מסוימים עשויים לחייב אותך לרכוש מנוי. פריטים שאינך רשום אליהם כמנוי מצוינים ב-לה חבילת ערוצים היא קבוצת ערוצים שאליה באפשרותך להירשם כמנוי כחבילה אחת.

46

להצגת רשימה של פריטים שאליהם אתה מנוי, בחר אפשרויות > מנויים > המנויים שלי. לאחזור פריטים שאליהם אתה מנוי שנמחקו מההתקן, בחר אפשרויות > אחזור מידע מנוי.

כדי להירשם כמנוי לפריט, יש להכניס כרטיס SIM להתקן ולהפעיל פרופיל אחר מהפרופיל 'לא מקוון'. אם תחליף כרטיסי SIM, יהיה עליך לחדש את המנויים שלך לערוצים ולתוכניות.

כדי להירשם כמנוי לפריט:

- . בחר אפשרויות > מנויים > מנוי חדש.
- בחר פריט שאליו אינך רשום כמנוי מחבילות ערוצים,
   ערוצים או תוכניות.
  - . בחר אפשרויות > הרשמה כמנוי.
    - .4 בחר את משך המנוי.
    - .5. כדי לאשר את המנוי, בחר אימות.

הודעה מוצגת כאשר באפשרותך לצפות בערוץ או בתוכנית.

### סיום מנויים

כדי לבטל מנוי רציף:

- ג בחר אפשרויות > מנויים > המנויים שלי > .1
   חבילות ערוצים, ערוצים או תוכניות.
- להצגת הפרטים של פריט, גלול אל הפריט ובחר
   אפשרויות > פרטי פריט.
- לסיום המנוי הרציף שלך עבור הפריט שנבחר, בחר אפשרויות > ביטול הרשמה כמנוי.

# הגדרות טלוויזיה בשידור חי

בחר אפשרויות > הגדרות, והגדר את האפשרויות הבאות:

- מצב מערכת הצג את המצב הכללי של 'טלוויזיה
   בשידור חי' ואת עוצמת האות. כדי לעדכן את מחוון
   עוצמת האות, סגור תיבת דו-שיח זו ופתח אותה שוב.
- סדר ערוצים שנה את סדר הערוצים המשמש
   כברירת מחדל. כדי לסמן את הפריטים שברצונך
   להעביר, בחר אפשרויות > סימון. כדי להעביר את
   הפריטים, בחר אפשרויות > העברה, גלול אל המיקום
   החדש ובחר אישור.
- בקרת הורים הגדר מגבלת גיל עבור תוכניות.
   הסיסמה הנדרשת זהה לקוד הנעילה של ההתקן. עליך להזין את קוד הנעילה כדי לצפות בתוכניות טלוויזיה עם מגבלת גיל גבוהה יותר. <u>ראה "הגדרות</u> אבטחה" עמ 150.
  - צליל תזכורת הגדר מתי ברצונך לקבל תזכורת מוקדמת על תחילתה של התוכנית.
- מדריך תוכניות הצג את מדריכי התוכניות הזמינים
   ושנה את מדריך התוכניות הנוכחי.

### מחוונים

- חבילת ערוצים 🐖
  - ערוץ 🏹
  - תוכנית 襉
  - פריט לא מנוי 🏌
- שירות הודעות 🖂

- שירות אינטרנט 🍭
  - Java™ שירות **ע** 
    - מגבלת גיל 🖋

# מצב יציאת טלוויזיה

להצגת וידאו קליפים ותמונות בטלוויזיה תואמת, השתמש בכבל Nokia Video Connectivity Cable.

לפני הצגת התמונות והווידאו קליפים בטלוויזיה, ייתכן שיהיה עליך לקבוע את הגדרות יציאת הטלוויזיה בהתאם לשיטת השידור וליחס הגובה-רוחב של הטלוויזיה. <u>ראה</u> "הגדרות אביזר העשרה" עמ <u>149.</u>

לא ניתן להשתמש בטלוויזיה כעינית המצלמה במצב יציאת טלוויזיה.

להצגת וידאו קליפים ותמונות בטלוויזיה תואמת, בצע את הפעולות הבאות:

- לכניסת Nokia Video Connectivity Cable לכניסת. הווידאו של טלוויזיה תואמת.
  - 2. חבר את הקצה השני של כבל Nokia Video בל Nokia AV של ההתקן. Vokia AV אל ההתקן.
    - . ייתכן שיהיה עליך לבחור את מצב הכבל.
  - 4. לחץ על 😗 , בחר גלריה ואתר את הקובץ שברצונך. להציג.

התמונות מוצגות במציג התמונות, והווידאו קליפים מופעלים במרכז הווידאו.

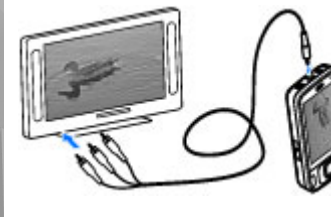

כל השמע, לרבות השיחות הפעילות. צליל

הסטריאו של וידאו קליפים, צלילי מקשים וצלצולים, מנותב לטלוויזיה כאשר כבל קישוריות הווידאו של Nokia מחובר להתקן. ניתן להשתמש במיקרופון של ההתקן כרגיל.

> עבור כל היישומים פרט לתיקיות שבתמונות, מסך הטלוויזיה מציג את מה שמוצג במסך ההתקן.

תמונה שנפתחה מוצגת במסך מלא בטלוויזיה. כאשר אתה פותח תמונה בתצוגת תמונות ממוזערות במהלך הצגה בטלוויזיה, האפשרות לשימוש בזום אינה זמינה.

בעת פתיחת וידאו קליפ מסומן, מרכז הווידאו מפעיל את הווידאו קליפ בצג ההתקן ובמסך הטלוויזיה. <u>ראה</u> "RealPlayer" עמ <u>94.</u>

באפשרותך להציג תמונות כמצגת שקופיות בטלוויזיה. כל הפריטים באלבום, או תמונות שסומנו, מוצגים בטלוויזיה במסך מלא, כאשר המוסיקה שנבחרה מושמעת. <u>ראה</u> "מצגת שקופיות" עמ <u>71.</u>

איכות תמונת הטלוויזיה עשויה להשתנות בשל הרזולוציה השונה של ההתקנים.

אותות רדיו אלחוטיים, כגון שיחות נכנסות, עלולים ליצור הפרעות בתמונת הטלוויזיה.

# התיקייה 'מוסיקה'

# נגן מוסיקה 🞵

אזהרה: האזן למוזיקה בעוצמה בינונית. חשיפה 🝊 ממושכת לעוצמת שמע גבוהה עלולה לפגוע בשמיעתר. אל תקרב את ההתקן לאוזנך כשהרמקול פועל, כי עוצמת השמע עשויה להיות חזקה ביותר.

נגן המוסיקה תומך בתבניות קובץ כגון AAC, AAC+, eAAC+, כגון המוסיקה תומך בתבניות קובץ כגון MP3 ו-WMA נגן המוסיקה לא תומך בהכרח בכל התכונות של תבנית קובץ או בכל הווריאציות של תבניות הקובץ.

באפשרותך להשתמש בנגן המוסיקה גם להאזנה לפרקי Podcast. Podcasting היא שיטה להעברת תוכו שמע או או RSS וידאו באינטרנט, באמצעות טכנולוגיית עבור הפעלה בהתקנים סלולריים ובמחשבים.

באפשרותך להעביר מוסיקה מהתקנים תואמים להתקן שברשותך. ראה "העברת מוסיקה להתקן" עמ 51.

# הפעלת שיר או פרק Podcast

לפתיחת 'נגן מוסיקה', לחץ על 😚 ובחר מוסיקה > נגן מוסיקה.

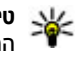

48

טיפ: באפשרותך לגשת אל 'נגן מוסיקה' מתפריט 🛶 המולטימדיה.

ייתכן שיהיה עליך לרענן את ספריות המוסיקה ופריטי ה--אחר עדכון בחירת השירים או פריטי ה-Podcast

Podcast בהתקן. להוספת כל הפריטים הזמינים לספרייה, < בתצוגה הראשית של נגן המוסיקה, בחר אפשרויות רענוו ספריה.

להפעלת שיר או פרק Podcast, בצע את הפעולות הבאות:

- בחר קטגוריות לניווט. אל השיר או פרק ה-Podcast שברצונר לשמוע.
  - 2. להפעלת הקבצים הנבחרים, לחץ על

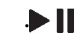

להשהיית ההפעלה, לחץ על לחידוש, לחץ שוב על 🐌 🚺 לעצירת ההשמעה, לחץ על 🌔

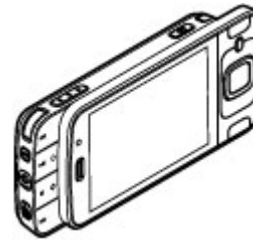

להרצה קדימה או אחורה, לחץ לחיצה ממושכת על על 🍋.

מושמע כעת 🕫 וזרה . לחץ על 🍋. לחזרה לתחילת הפריט. לחץ לפריט הבא, לחץ שוב According To Her On The Last Minute שניוח מחחילח השיר אפשרויות 13:13

או פריט ה-podcast. להפעלה או להפסקה

למעבר לפריט הבא.

על 🖊. לדילוג

על 🖊 בתוך 2

של השמעה בסדר אקראי (」, בחר אפשרויות > סדר אקראי.

לחזרה על הפריט הנוכחי (🗗), על כל הפריטים (🕂) או לביטול החזרה, בחר אפשרויות > הפעלה חוזרת.

אם אתה מפעיל פריטי podcast, אפשרויות ההפעלה בסדר אקראי והחזרה כבויות באופן אוטומטי.

לכוונון עוצמת הקול, לחץ על לחצן עוצמת הקול.

לשינוי הטונים של המוסיקה המושמעת, בחר אפשרויות אקולייזר.

לכוונון האיזון ותמונת הסטריאו, או להעצמת הבסים, בחר אפשרויות > הגדרות שמע.

להצגת פריט חזותי במהלך ההשמעה, בחר אפשרויות > הצגת פריטים חזותיים.

לחזרה למצב המתנה ולהשארת הנגו פועל ברקע, לחץ על מקש הסיום או עבור ליישום פתוח אחר ולחץ לחיצה ממושכת על 😭.

לסגירת הנגן, בחר אפשרויות > יציאה.

### תפריט מוסיקה

לחץ על 😚 ובחר מוסיקה > נגן מוסיקה.

תפריט המוסיקה מציג את פריטי המוסיקה הזמינים. להצגת כל השירים, שירים ממוינים, רשימות השמעה או פריטי Podcast, בחר את האפשרות הרצויה בתפריט המוסיקה.

כאשר נגו המוסיקה פועל ברקע, לפתיחת התצוגה 'מושמע < אוסיקה < כעת', לחץ על מקש המולטימדיה ובחר מוסיקה מושמע עכשיו.

### רשימות השמעה

לחץ על 😚 ובחר מוסיקה > נגן מוסיקה.

להצגה וניהול של רשימות השמעה, בתפריט המוסיקה בחר רשימות השמעה.

להצגת פרטי רשימת ההשמעה, בחר אפשרויות > פרטי רשימת השמעה.

#### יצירת רשימת השמעה

- . בחר אפשרויות > יצירת רשימת השמעה.
- . הזן שם עבור רשימת ההשמעה ובחר אישור.
- להוספת שירים כעת, בחר כן; או להוספת שירים. מאוחר יותר, בחר לא.

4. אם בחרת כן, בחר אמנים לאיתור השירים שברצונך לכלול ברשימת ההשמעה. לחץ על מקש הגלילה להוספת פריטים.

להצגת רשימת השירים תחת כותר של אמן, גלול ימינה. להסתרת רשימת השירים, גלול שמאלה.

לאחר שסיימת לבצע את הבחירות שלך, בחר בוצע.
 רשימת ההשמעה נשמרת ברכיב הזיכרון של ההתקן.

להוספת שירים נוספים מאוחר יותר, כאשר אתה מציג את רשימת ההשמעה, בחר אפשרויות > הוספת שירים.

להוספת שירים, אלבומים, אמנים, סגנונות ומלחינים לרשימת השמעה מהתצוגות השונות של תפריט המוסיקה, בחר פריט ובחר אפשרויות > הוספה לרשימת השמעה > רשימת השמעה שמורה או רשימת השמעה חדשה.

להסרת שיר מרשימת השמעה, בחר אפשרויות > הסרה. פעולה זו אינה מוחקת את השיר מההתקן; השיר נמחק מרשימת ההשמעה בלבד.

לסידור מחדש של שירים ברשימה, גלול אל השיר שברצונך להעביר ובחר אפשרויות > העברה. לגרירת שירים ולשחרורם במיקום חדש, השתמש במקש הגלילה.

# פריטי Podcast

לחץ על 🤔 ובחר מוסיקה > נגן מוסיקה > פריטי Podcast.

תפריט פריטי ה-Podcast- מציג את פריט ה-Podcast הזמינים בהתקן.

לפרקי Podcast יש שלושה מצבים: לא הופעלו מעולם, הופעלו באופן חלקי והופעלו במלואם. אם קט מופעל באופן חלקי, הוא מופעל מהמיקום האחרון שבו נעצר בהפעלה הקודמת. אם פרק לא הופעל מעולם או הופעל במלואו, הוא מופעל מההתחלה.

## רשת ביתית ונגן המוסיקה

באפשרותך להפעיל מרחוק תוכן המאוחסן בהתקן Nokia בהתקנים תואמים ברשת ביתית. כמו כן, באפשרותך להעתיק קבצים מהתקן Nokia שברשותך להתקנים אחרים המחוברים לרשת הביתית. ראשית יש לקבוע את תצורת הרשת הביתית. <u>ראה "אודות רשת ביתית" עמ 77.</u>

### הפעלת שיר או פריט Podcast מרחוק

- . לחץ על 😚 ובחר מוסיקה > נגן מוסיקה.
- -Podcast. בחר קטגוריות לניווט אל השיר או פרק ה-Podcast שברצונך לשמוע.
  - הרצוי Podcast. בחר את השיר או פריט ה-Podcast ואפשרויות או פריט ה-3 ואפשרויות > הפעלה > דרך רשת ביתית.
    - . בחר את ההתקן שבו הקובץ מופעל.

### העתקת שירים או פריטי podcast העתקת שירים או

כדי להעתיק או להעביר קובצי מדיה מההתקן להתקן תואם אחר ברשת ביתית, בחר קובץ ואפשרויות > העתקה לרשת ביתית. אין צורך להפעיל את פונקציית שיתוף התוכן בהגדרות הרשת הביתית. <u>ראה "הפעלת שיתוף</u> והגדרת תוכן" עמ <u>79.</u>

50

# העברת מוסיקה להתקן

באפשרותך להעביר מוסיקה ממחשב תואם או מהתקנים תואמים אחרים באמצעות כבל נתונים תואם מסוג USB או קישוריות Bluetooth.

דרישות המחשב להעברת פריטי מוסיקה:

- (ואילך) Microsoft Windows XP מערכת הפעלה •
- Windows Media Player גרסה תואמת של היישום
   באפשרותך לקבל מידע מפורט יותר אודות תאימות ל-Bayer מוצר של ההתקן Windows Media Player
   באתר האינטרנט של Nokia.
- Nokia Nseries PC Suite אילך, או Nokia Ovi Suite 1.1 1.1 ואילך 2.1

Windows Media Player 10 עלול לגרום לעיכובים בהשמעה של קבצים המוגנים בטכנולוגיית WMDRM לאחר העברתם להתקן. עיין באתר התמיכה של Microsoft לקבלת מידע אודות תיקון חם עבור Windows Media Player 10 או לקבלת גרסה תואמת חדשה יותר של Windows Media Player.

### העברת מוסיקה ממחשב

באפשרותך להשתמש בשיטות הבאות להעברת מוסיקה:

 להצגת ההתקן כהתקן רכיב זיכרון במחשב, שאליו באפשרותך להעביר כל קובץ נתונים שהוא, צור את החיבור באמצעות כבל נתונים תואם מסוג USB או קישוריות Bluetooth. אם אתה משתמש בכבל USB, בחר אחסון חיצוני כמצב החיבור.

 לסינכרון מוסיקה עם Windows Media Player, חבר את כבל נתונים תואם מסוג USB ובחר העברת מדיה כמצב החיבור.

לשינוי מצב ברירת המחדל של חיבור USB, לחץ על ובחר כלים > קישוריות > USB < מצב חיבור USB.

### Windows Media Player ביצוע העברה עם

הפונקציות לסינכרון מוסיקה עשויות להיות שונות בגרסאות שונות של היישום Windows Media Player. לקבלת מידע נוסף, עיין בעזרה ובמדריכים המתאימים של Windows Media Player. Windows Media Player 11.

### סינכרון ידני

באמצעות סינכרון ידני, באפשרותך לבחור את השירים ואת רשימות ההשמעה שאותם ברצונך להעביר, להעתיק או להסיר.

 לאחר חיבור ההתקן ל-Windows Media Player, בחר את ההתקן בחלונית הניווט שמימין, אם מחוברים מספר התקנים.

אם מותקן בכרטיס כרטיס זיכרון תואם, Windows Media Player מציג את רכיב הזיכרון ואת כרטיס הזיכרון כהתקנים נפרדים.

- .2. בחלונית הניווט משמאל, עיין בקובצי המוסיקה במחשב שאותו ברצונך לסנכרן.
- . גרור ושחרר שירים ב**רשימת סינכרון** בצד ימין.

באפשרותך לראות את כמות הזיכרון הזמין בהתקן מעל רשימת סינכרון .

- 4. להסרת שירים או אלבומים, בחר פריט ב**רשימת**. סינכרון , לחץ לחיצה ימנית ובחר **הסר מהרשימה** .
  - . להתחלת הסינכרון, לחץ על התחל סינכרון. 5

#### סינכרון אוטומטי

- להפעלת פונקציית הסינכרון האוטומטי ב-Windows.
   לחץ על הכרטיסייה סינכרון , בחר Media Player
   התקן Nokia את תיבת 
   הסימון סנכרן מכשיר זה באופן אוטומטי .
  - בחר את רשימות ההשמעה שברצונך לסנכרן באופן אוטומטי בחלונית רשימות השמעה זמינות ובחר הוסף.

הפריטים שנבחרו מועברים אל החלונית **רשימות השמעה לסינכרון** .

. לסיום ההגדרה עבור סינכרון אוטומטי, לחץ על סיום.

כאשר תיבת הסימון סנכרן מכשיר זה באופן אוטומטי מסומנת ואתה מחבר את ההתקן למחשב, ספריית המוסיקה בהתקן מתעדכנת באופן אוטומטי בהתבסס על רשימות השמעה שבחרת לסינכרון ב-Windows Media Player. אם לא נבחרו רשימות השמעה, כל ספריית המוסיקה שבמחשב נבחרת לסינכרון. אם אין די זיכרון בהתקן, Windows Media Player בוחר את אפשרות הסינכרון הידני באופן אוטומטי.

לעצירת הסינכרון האוטומטי, לחץ על הכרטיסייה סינכרון ובחר עצור סינכרון ל'Nokia התקן' .

# חנות המוסיקה של Nokia

בחנות המוסיקה של Nokia (שירות רשת), באפשרותך לחפש, לרכוש ולעיין בפריטי מוסיקה להורדה להתקן. לרכישת פריטי מוסיקה, ראשית עליך להירשם לשירות.

לבדיקת הזמינות של חנות המוסיקה של Nokia במדינה שבה אתה נמצא, בקר בכתובת music.nokia.com.

לגישה לחנות המוסיקה של Nokia, על נקודת גישה חוקית לאינטרנט להיות מוגדרת בהתקן.

לפתיחת חנות המוסיקה של Nokia, לחץ על 😗 , ובחר מוסיקה > חנות מוס'.

לאיתור פריטי מוסיקה נוספים בקטגוריות שונות בתפריט המוסיקה, בחר אפשרויות > חפש בחנות המוס' של Nokia.

#### הגדרות חנות המוסיקה של Nokia

הזמינות והמראה של הגדרות חנות המוסיקה עשויים להשתנות. ייתכן שההגדרות נקבעו מראש ולא ניתן יהיה לערוך אותן. אם ההגדרות לא מוגדרות מראש, ייתכן שתתבקש לבחור את נקודת הגישה לשימוש בעת התחברות לחנות המוסיקה. לבחירת נקודת הגישה, בחר ברירת מחדל לנקודת גישה.

בחנות המוסיקה, ייתכן שתוכל לערוך את ההגדרות על-ידי בחירה באפשרויות > הגדרות.

# 🖗 Nokia Podcasting

באמצעות היישום Nokia Podcasting (שירות רשת), באפשרותך לחפש, לגלות, להירשם כמנוי ולהוריד פריטי Podcast מהרשת, ולהפעיל, לנהל ולשתף פריטי Podcast של וידאו ושמע בהתקן.

# הגדרות Podcasting

לפני שימוש ביישום Nokia Podcasting, קבע את הגדרות החיבור וההורדה.

שיטת החיבור המומלצת היא WLAN. לפני השימוש בחיבורים אחרים, בדוק עם ספק השירות את התנאים ואת עלויות שירות העברת הנתונים. לדוגמה, תוכנית חיוב במחיר קבוע עשויה לאפשר העברות נתונים גדולות עבור חיוב חודשי אחד.

#### הגדרות חיבור

לעריכת הגדרות החיבור, לחץ על ז ובחר מוסיקה
 אפשרויות > הגדרות > חיבור.

#### הגדר את הפרטים הבאים:

- ברירת מחדל לנקודת גישה בחר את נקודת הגישה להגדרת החיבור לאינטרנט.
- URL של שירות חיפוש הגדר את השירות לחיפוש
   פריטי Podcast שבו ייעשה שימוש בחיפושים.

#### הגדרות הורדה

לעריכת הגדרות ההורדה, לחץ על ל ובחר מוסיקה > Podcasting > אפשרויות > הגדרות > הורדה.

הגדר את הפרטים הבאים:

- שמירה אל הגדר את המיקום שבו ברצונך לשמור
   את פריטי ה-Podcast.
- מרווח זמן לעדכון הגדר את תדירות העדכון של פריטי ה-Podcast.
- תאריך העדכון הבא הגדר את התאריך עבור העדכון
   האוטומטי הבא.
  - שעת העדכון הבא הגדר את השעה עבור העדכון האוטומטי הבא.

עדכונים אוטומטיים מתבצעים רק אם נבחרה נקודת גישה ספציפית והיישום Nokia Podcasting פועל. אם היישום Nokia Podcasting אינו פועל, העדכונים האוטומטיים לא יתבצעו.

- מגבלת הורדה (%) הגדר את כמות הזיכרון שתשמש
   עבור הורדת פריטי Podcast.
  - במקרה של חריגה מהמגבלה הגדר את הפעולה שיש לבצע אם ההורדות חורגות ממגבלת ההורדה.

הגדרת היישום לאחזור אוטומטי של פריטי Podcast עשויה להיות כרוכה בהעברת כמות גדולה של נתונים ברשת של ספק השירות. למידע על החיוב עבור שידור נתונים, פנה לספק השירות שלך.

לשחזור הגדרות ברירת המחדל, בחר אפשרויות > שחזור ברירת מחדל בתצוגת ההגדרות.

# חיפוש פריטי Podcast

'חיפוש' מסייע לך לאתר פריטי Podcast לפי מילת מפתח או כותר.

מנוע החיפוש משתמש בשירות החיפוש של פריטי < Podcasting שהגדרת בPodcast</p> הגדרות > חיבור > URL של שירות חיפוש.

לחיפוש פריטי Podcast, לחץ על 😚 , בחר מוסיקה < . חיפוש והזו את מילות המפתח הרצויות. < Podcasting

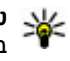

ומילות מפתח Podcast איפוש מחפש כותרי 🐇 בתיאורים, לא בפרקים ספציפיים. נושאים כלליים. כגון 'כדורגל' או 'היפ-הופ', בדרך כלל מניבים תוצאות טובות יותר משם ספציפי של קבוצה או אומן.

להרשמה כמנוי לערוצים מסומנים ולהוספתם לפריטי ה-Podcast שלך, בחר הרשמה כמנוי. באפשרותך להוסיף פריט Podcast גם באמצעות בחירת פריט.

להתחלת חיפוש חדש, בחר אפשרויות > חיפוש חדש.

למעבר אל אתר האינטרנט של פריט ה-Podcast, בחר אפשרויות > פתיחת דף אינטרנט (שירות רשת).

להצגת הפרטים של פריט ה-Podcast. בחר אפשרויות > תיאור.

לשליחת פריטי Podcast נבחרים להתקן תואם אחר, בחר אפשרויות > שליחה.

### מדריכים

מדריכים מסייעים לך לאתר פרקי Podcast חדשים שאליהם ברצונך להירשם כמנוי.

לפתיחת מדריכים, לחץ על 😚 ובחר מוסיקה > . מדריכים < Podcasting

תוכו המדריכים משתנה. בחר את תיקיית המדריכים הרצויה כדי לעדכנה (שירות רשת). צבע התיקיה משתנה עם תום העדכוו.

מובילים מדריכים יכולים לכלול פריטי Podcast מובילים המפורטים ברשימה לפי פופולריות או תיקיות של ערכות נושא.

כדי לפתוח את נושא התיקיה הרצוי, בחר אותו ובחר environ, מוצגם רשימה של פריטי Podcast.

כדי להירשם כמנוי ל-Podcast, בחר את הכותר ובחר עדכון. לאחר שנרשמת כמנוי לפרקים של Podcast, באפשרותך להוריד, לנהל ולהפעיל את הפרקים בתפריט .Podcast-פריטי ה

< להוספת מדריך או תיקייה חדשים, בחר אפשרויות</p> חדש > מדריר אינטרנט או תיקייה. בחר כותר, כתובת outline processor markup) .opml-של קובץ ה-URL .ובוצע (language

לעריכת התיקייה, קישור האינטרנט או מדריך האינטרנט הנבחרים, בחר אפשרויות > עריכה.

< ...</p>
< ...</p>
< ...</p>
< ...</p>
< ...</p>
< ...</p>
< ...</p>
< < ...</p>
< < ...</p>
< < ...</p>
< < ...</p>
< < ...</p>
< < ...</p>
< < ...</p>
< < ...</p>
< < ...</p>
< < ...</p>
< < ...</p>
< < ...</p>
< < ...</p>
< < ...</p>
< < ...</p>
< < ...</p>
< < ...</p>
< < ...</p>
< < ...</p>
< < ...</p>
< < ...</p>
< < ...</p>
< < ...</p>
< < ...</p>
< < ...</p>
< < ...</p>
< < ...</p>
< < ...</p>
< < ...</p>
< < ...</p>
< < ...</p>
< < ...</p>
< < ...</p>
< < ...</p>
< < ...</p>
< < ...</p>
< < ...</p>
< < ...</p>
< < ...</p>
< < ...</p>
< < ...</p>
< < ...</p>
< < ...</p>
< < ...</p>
< < ...</p>
< < ...</p>
< < ...</p>
< < ...</p>
< < ...</p>
< < ...</p>
< < ...</p>
< < ...</p>
< < ...</p>
< < ...</p>
< < ...</p>
< < ...</p>
< < ...</p>
< < ...</p>
< < ...</p>
< < ...</p>
< < ...</p>
< < ...</p>
< < ...</p>
< < ...</p>
< < ...</p>
< < ...</p>
< < ...</p>
< < ...</p>
< < ...</p>
< < ...</p>
< < ...</p>
< < ...</p>
< < ...</p>
< < ...</p>
< < ...</p>
< < ...</p>
< < ...</p>
< < ...</p>
< < ...</p>
< < ...</p>
< < ...</p>
< < ...</p>
< < ...</p>
< < ...</p>
< < ...</p>
< < ...</p>
< < ...</p>
< </p>
< < ...</p>
< < ...</p>
< < ...</p>
< < ...</p>
< < ...</p>
< < ...</p>
< < ...</p>
< < ...</p>
< < < ...</p>
< < ...</p>
< < ...</p>
< < ...</p>
< < ...</p>
< < ...</p>
< < ...</p>
< < ...</p>
< < ...</p>
< < ...</p>
< < ...</p>
< < ...</p>
< < ...</p>
< < ...</p>
< < ...</p>
< < ...</p>
< < ...</p>
< < ...</p>
< < ...</p>
< < ...</p>
< < ...</p>
< < ...</p>
< < ...</p>
< < ...</p>
< < ...</p>
< < ...</p>
< < ...</p>
< < ...</p>
< < ...</p>
< < ...</p>
< < ...</p>
< < ...</p>
< < ...</p>
< < ...</p>
< < ייבוא קובץ וייבא. בחר את המיקום של הקובץ, וייבא אותו.

לשליחת תיקיית מדריכים כהודעת מולטימדיה או באמצעות קישוריות Bluetooth, בחר את התיקייה ובחר אפשרויות > שליחה.

כאשר מתקבלת הודעה עם קובץ opml. באמצעות קישוריות Bluetooth, פתח את הקובץ כדי לשמור אותו בתיקייה התקבלו במדריכים. פתח את התיקייה כדי

להירשם כמנוי לכל אחד מהקישורים שברצונך להוסיף לפריטי ה-Podcast שלך.

### הורדות

לאחר שנרשמת כמנוי ל-Podcast, מתוך המדריכים, ערוך חיפוש, או באמצעות הזנת כתובת URL, באפשרותך לנהל, להוריד ולהפעיל פרקים בפריטי podcast.

להצגת פריטי ה-Podcast שנרשמת אליהם כמנוי, בחר podcast > פריטי Podcast.

להצגת כותרי פרקים נפרדים (פרק הוא קובץ מדיה ספציפי של פריט Podcast), בחר את כותר ה-Podcast.

כדי להתחיל הורדה, בחר את כותר הפרק. כדי להוריד או להמשיך להוריד פרקים נבחרים או מסומנים, בחר הורדה. ניתן להוריד פרקים מרובים בו-זמנית.

להפעלת חלק מפריט Podcast במהלך הורדה או לאחר הורדה חלקית, בחר את פריט ה-Podcast ובחר אפשרויות > הפעלת תצוגה מקדימה.

ניתן למצוא פריטי Podcast שהורדו במלואם בתיקייה פריטי Podcast, אך הם אינם מוצגים עד לרענון הספרייה.

# הפעלה וניהול של פריטי Podcast

להצגת הפרקים הזמינים מפריט ה-Podcast הנבחר, בפריטי podcast, בחר פתיחה. תחת כל פרק, ניתן לראות את תבנית הקובץ, גודל הקובץ ומועד הטעינה.

לאחר ביצוע הורדה מלאה של פריט ה-Podcast, להפעלת הפרק במלואו, בחר אותו ובחר הפעלה.

לעדכון פריט ה-Podcast הנבחר או פריטי ה-Podcast המסומנים, עבור פרק חדש, בחר אפשרויות > עדכון.

לעצירת העדכון, בחר אפשרויות > עצירת העדכון.

להוספת פריט Podcast חדש על-ידי הזנת כתובת ה-URL של ה-Podcast, בחר אפשרויות > Podcast חדש. אם לא מוגדרת ברשותך נקודת גישה, או אם במהלך חיבור נתוני מנה אתה מתבקש להזין שם משתמש וסיסמה, פנה לספק השירות.

לעריכת כתובת ה-URL של פריט ה-Podcast הנבחר, בחר אפשרויות > עריכה.

למחיקת פריט Podcast שהורדת או פריטי Podcast מסומנים מההתקן, בחר אפשרויות > מחיקה.

לשליחת פריט ה-Podcast הנבחר או פריטי ה-Podcast המסומנים להתקן תואם אחר כקובצי opml, כהודעת מולטימדיה או באמצעות קישוריות Bluetooth, בחר אפשרויות > שליחה.

לעדכון, מחיקה ושליחה של קבוצת פריטי Podcast נבחרים בו-זמנית, בחר אפשרויות > סימון/ביטול סימון, סמן את פריטי ה-Podcast הרצויים ובחר אפשרויות כדי לבחור את הפעולה הרצויה.

לפתיחת אתר האינטרנט של פריט ה-Podcast (שירות רשת), בחר אפשרויות > פתיחת דף אינטרנט.

פריטי Podcast מסוימים מאפשרים לנהל אינטראקציה עם היוצרים באמצעות הערת הערות ומתן ניקוד. להתחברות לאינטרנט לביצוע פעולות אלה, בחר אפשרויות > הצגת הערות.

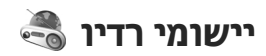

לחץ על 🤔 , בחר מוסיקה > רדיו ורדיו FM או רדיו אינטרנט.

# רדיו FM 😽

באפשרותך להשתמש ברדיו כרדיו FM מסורתי ולהתחבר באופן אוטומטי לתחנות ולשמור אותן. אם תתחבר לתחנות המציעות את שירות (שירות רשת),Visual Radio תראה מידע הקשור לתוכנית הרדיו בתצוגה.

הרדיו תומך בפונקציונליות RDS)Radio Data System. תחנות רדיו התומכות ב-RDS עשויות להציג מידע, כגון שם התחנה. אם פונקציונליות RDS מופעלת בהגדרות, היא מנסה גם לסרוק אחר תדר חלופי עבור התחנה המושמעת כרגע, אם קיימים קשיים בקליטה.

עם פתיחת הרדיו לראשונה, אשף יסייע לך לשמור תחנות רדיו מקומיות (שירות רשת).

אם אין באפשרותך לגשת לשירות Visual Radio, ייתכן שהמפעילים ותחנות הרדיו באזור בו אתה נמצא אינם תומכים בשירות זה.

### האזנה לרדיו

רדיו ה-FM תלוי באנטנה אחרת, שאינה האנטנה של התקן סלולרי זה. יש לחבר דיבורית מתאימה או אביזרי העשרה תואמים להתקן, כדי שרדיו ה-FM יפעל כהלכה.

לחץ על 😚 ובחר מוסיקה > רדיו > רדיו FM.

איכות שידורי הרדיו תלויה בכיסוי של תחנת הרדיו באזור המסוים.

ניתן לחייג או לענות כרגיל לשיחה נכנסת במהלך ההאזנה לרדיו. הרדיו מושתק כאשר מתקיימת שיחה פעילה.

. 🗸 כדי להתחיל בחיפוש תחנות, בחר 🛆 או

לשינוי התדר באופן ידני, בחר אפשרויות > כוונון ידני.

אם שמרת תחנות רדיו בהתקן, בחר 🕅 או 🕅 כדי לעבור לתחנה השמורה הבאה או הקודמת.

לכוונון עוצמת הקול, השתמש בלחצן עוצמת הקול.

אזהרה: האזן למוזיקה בעוצמה בינונית. חשיפה ממושכת לעוצמת שמע גבוהה עלולה לפגוע בשמיעתך. אל תקרב את ההתקן לאוזנך כשהרמקול פועל, כי עוצמת השמע עשויה להיות חזקה ביותר.

להאזנה לרדיו באמצעות הרמקול, בחר אפשרויות > הפעלת רמקול.

להצגת תחנות זמינות בהתאם למיקום, בחר אפשרויות > ספריית תחנות (שירות רשת).

> כדי לשמור את התחנה המכווננת הנוכחית ברשימת התחנות, בחר אפשרויות > שמור תחנה.

לפתיחת רשימת התחנות השמורות, בחר אפשרויות > תחנות.

לחזרה למצב המתנה ולהשארת רדיו ה-FM מופעל ברקע, בחר אפשרויות > השמעה ברקע.

#### הצגת תוכן חזותי

כדי לבדוק זמינות ומחירים, וכדי להירשם כמנוי לשירות, פנה לספק השירות.

56

להצגת תוכן חזותי זמין בעת האזנה לתחנה שנשמרה בעלת מזהה שירות חזותי, בחר אפשרויות > הפעל שירות חזותי.

#### תחנות שמורות

לפתיחת רשימת התחנות השמורות, בחר אפשרויות > תחנות.

להאזנה לתחנה שמורה, בחר אפשרויות > תחנה > האזנה. להצגת התוכן החזותי הזמין עבור תחנה בעלת שירות Visual Radio, בחר אפשרויות > תחנה > הפעל שירות חזותי.

> לשינוי פרטי התחנות, בחר אפשרויות > תחנה > עריכה.

### הגדרות רדיו FM

לחץ על 🤔 ובחר מוסיקה > רדיו > רדיו FM אפשרויות > הגדרות

- תדרים חלופיים כדי לחפש באופן אוטומטי תדרים
   חלופיים במקרה שבו יש קשיים בקליטה, בחר סריקה אוטומטית מופעלת.
  - הפעלת שירות אוטו' להפעלת שירות Visual
     המצועה באופן אוטומטי בעת בחירת תחנה שמורה Radio
     המציעה שירות כזה, בחר כן.
- נקודות גישה בחר את נקודת הגישה שתשמש
   לחיבור הנתונים בעת השימוש בשירות Visual Radio.
   אינך זקוק לנקודת גישה כדי להשתמש ביישום כרדיו
   FM

אזור נוכחי – בחר את האזור שבו אתה נמצא כעת.
 הגדרה זו מוצגת רק אם אין כיסוי רשת עם הפעלת
 היישום.

ההתקן יכול להציג את שם הזהות של תחנת ה-FM שלה אתה מאזין אם השם משודר על-ידי התחנה.

# 🖝 Nokia רדיו אינטרנט של

בעזרת היישום רדיו אינטרנט של (שירות רשת)Nokia, באפשרותך להאזין לתחנות רדיו זמינות באינטרנט. כדי להאזין לתחנות רדיו, עליך להיות בעל WLAN או נקודת גישה לנתוני מנה המוגדרים בהתקן. האזנה לתחנות עשויה להיות כרוכה בהעברת כמויות גדולות של נתונים דרך הרשת של ספק השירות שלך. שיטת החיבור המומלצת היא NLAN. לפני השימוש בחיבורים אחרים, בדוק עם ספק השירות את התנאים ואת עלויות שירות העברת הנתונים. לדוגמה, תוכנית חיוב במחיר קבוע עשויה לאפשר העברות נתונים גדולות עבור חיוב חודשי קבוע.

### האזנה לתחנות של רדיו אינטרנט

לחץ על 😚 ובחר מוסיקה > רדיו > רדיו אינטרנט.

אזהרה: האזן למוזיקה בעוצמה בינונית. חשיפה ממושכת לעוצמת שמע גבוהה עלולה לפגוע בשמיעתך. אל תקרב את ההתקן לאוזנך כשהרמקול פועל, כי עוצמת השמע עשויה להיות חזקה ביותר.

להאזנה לתחנת רדיו באינטרנט, בצע את הפעולות הבאות:

 בחר תחנה מהפריטים המועדפים או ממדריך התחנות, או חפש תחנות לפי שם בשירות 'רדיו אינטרנט' של Nokia.

להוספת תחנה באופן ידני, בחר אפשרויות > הוספה ידנית של תחנה. כמו כן, באפשרותך לחפש קישורים לתחנות ביישום 'אינטרנט'. קישורים תואמים נפתחים באופן אוטומטי ביישום 'רדיו אינטרנט'.

. בחר האזנה.

התצוגה 'מושמע כעת' נפתחת ומציגה מידע אודות התחנה או השיר הנוכחיים שמושמעים.

לעצירת ההשמעה, לחץ על מקש הגלילה; לחידוש, לחץ שוב על מקש הגלילה.

לכוונון עוצמת הקול, השתמש בלחצן עוצמת הקול.

להצגת מידע אודות תחנה, בחר אפשרויות > מידע אודות תחנה (לא זמין אם שמרת את התחנה באופן ידני).

אם אתה מאזין לתחנה השמורה בפריטים המועדפים שלך, גלול שמאלה או ימינה להאזנה לתחנה השמורה הקודמת או הבאה.

### תחנות מועדפות

להצגה של התחנות המועדפות ולהאזנה להן, לחץ על 😚 ובחר מוסיקה > רדיו > רדיו אינטרנט > מועדפים.

להוספת תחנה באופן ידני למועדפים, בחר אפשרויות > הוספה ידנית של תחנה. הזן את כתובת האינטרנט של התחנה ושם שברצונך שיופיע ברשימת המועדפים.

> להוספת התחנה המושמעת כעת למועדפים, בחר אפשרויות > הוספה למועדפים.

להצגת מידע תחנה, להעברת תחנה מעלה או מטה ברשימה או למחיקת תחנה מהמועדפים, בחר אפשרויות > תחנה ואת האפשרות הרצויה.

להצגת תחנות המתחילות באותיות או במספרים מסוימים, התחל להזין את התווים. תחנות תואמות מוצגות.

### חיפוש תחנות

לחיפוש תחנות רדיו בשירות רדיו האינטרנט של Nokia לפי שמותיהן, בצע את הפעולות הבאות:

- . בתצוגה הראשית של היישום, בחר חיפוש.
- הזן שם תחנה או את האותיות הראשונות שלה בשדה.
   החיפוש ובחר חיפוש.

תחנות תואמות מוצגות.

להאזנה לתחנה, בחר אותה ובחר האזנה.

לשמירת תחנה במועדפים, בחר אותה ובחר אפשרויות > הוספה למועדפים.

לביצוע חיפוש נוסף, בחר אפשרויות > חיפוש חוזר.

#### ספריית תחנות

לחץ על 😚 ובחר רדיו > רדיו אינטרנט > מדריך תונות.

ספריית התחנות נשמרת על-ידי Nokia. אם ברצונך להאזין לתחנות רדיו אינטרנט מחוץ לספריה, הוסף מידע תחנה באופן ידני או עיין בקישורי תחנות באינטרנט עם יישום האינטרנט.

בחר את אופן המיון הרצוי של התחנות הזמינות:

- עיון לפי סגנון הצג את הסגנונות של תחנת הרדיו הזמינה.
  - עיון לפי שפה הצג את השפות שבהן תחנות
     משדרות.

58

- עיון לפי מדינה/אזור הצג את המדינות שבהן יש
   תחנות שמשדרות.
  - תחנות מובילות הצג את התחנות הפופולריות
     ביותר בספריה.

#### הגדרות רדיו אינטרנט

לחץ על 😚 ובחר מוסיקה > רדיו > רדיו אינטרנט > אפשרויות > הגדרות.

לבחירת נקודת הגישה המשמשת כברירת מחדל לחיבור לרשת, בחר נקודת גישה ברירת מחדל ומתוך האפשרויות הזמינות. בחר שאל תמיד אם ברצונך שההתקן יבקש את נקודת הגישה בכל פעם שאתה פותח את היישום.

כדי לשנות את מהירויות החיבור עבור סוגי חיבור שונים, בחר מתוך האפשרויות הבאות:

- קצב סיביות של חיבור GPRS עבור חיבורים של נתוני מנה מסוג GPRS
- קצב סיביות של חיבור 3G עבור חיבורים של נתוני
   מנה מסוג 3G
- שבור חיבורי WLAN עבור חיבורי Wi-Fi

איכות שידורי הרדיו תלויה במהירות החיבור שנבחרה. ככל שהמהירות גבוהה יותר, כך האיכות טובה יותר. כדי להימנע מאגירה, השתמש באיכות הטובה ביותר רק עם החיבורים המהירים ביותר.

# מצלמה

# אודות המצלמה

להתקן Nokia N96 שברשותך יש שתי מצלמות. המצלמה הראשית בעלת הרזולוציה הגבוהה (עד 5 מגה-פיקסל), נמצאת בגב ההתקן. המצלמה המשנית בעלת הרזולוציה הנמוכה יותר נמצאת בחזית. ניתן להשתמש בשתי המצלמות לצילום תמונות ולהקלטת וידאו.

ההתקן שברשותך תומך ברזולוציית לכידת תמונות של 2592x1944 פיקסלים. רזולוציית התמונה במדריך זה עשויה להיראות שונה.

התמונות והווידאו קליפים נשמרים באופן אוטומטי בתיקייה 'תמונות'. <u>ראה "תמונות" עמ 69.</u> המצלמות יוצרות תמונות בתבנית JPEG. הווידאו קליפים מוקלטים בתבנית הקובץ MPEG-4 עם סיומת הקובץ 3gp., או בתבנית הקובץ 3GPP עם סיומת הקובץ 3gp. שיתוף). <u>ראה "הגדרות וידאו" עמ 68.</u>

לפינוי זיכרון עבור תמונות ווידאו קליפים חדשים, העבר קבצים אל מחשב תואם באמצעות כבל נתונים תואם מסוג USB, לדוגמה, והסר את הקבצים מההתקן. ההתקן מודיע לך כשזהיכרון מלא. בשלב זה, באפשרותך לפנות זיכרון בשטח האחסון הנוכחי או לשנות את הזיכרון שבשימוש.

באפשרותך לשלוח תמונות ווידאו קליפים בהודעת מולטימדיה, כקובץ מצורף לדואר אלקטרוני או בעזרת

שיטות קישוריות אחרות, כגון קישוריות Bluetooth או חיבור לרשת LAN אלחוטית. באפשרותך גם לטעון אותם לאלבום מקוון תואם. <u>ראה " שיתוף תמונות ווידאו קליפים</u> באופן מקוון " עמ <u>74.</u>

# הפעלת המצלמה

להפעלת המצלמה הראשית, לחץ לחיצה ממושכת על מקש הלכידה. להפעלת המצלמה הראשית כאשר היא כבר פתוחה ברקע, לחץ לחיצה ממושכת על לחצן הלכידה.

לסגירת המצלמה הראשית, בחר **יציאה**.

# לכידת תמונות

### מחווני מצלמה לצילום סטילס

עינית המצלמה מציגה את הפרטים הבאים:

60

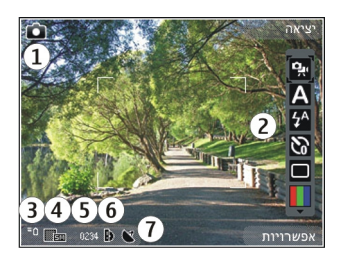

מחוון מצב לכידה — 1

2 — סרגל הכלים הפעיל (לא מוצג במהלך לכידת תמונות). ראה "סרגל כלים פעיל" עמ 61.

מחוון רמת הטעינה של הסוללה — 3

מחוון רזולוציית התמונה — 4

5 – מונה התמונות (מספר התמונות המשוער שבאפשרותך ללכוד באמצעות הגדרת איכות התמונות הנוכחית והזיכרון שבשימוש)

6 — מחווני זיכרון ההתקן (■) רכיב הזיכרון 1 וכרטיס הזיכרון (□), המציגים היכן נשמרות התמונות.

.62 מחוון אות GPS. <u>ראה "מידע מיקום" עמ 62.</u>

# סרגל כלים פעיל

סרגל הכלים הפעיל מספק קיצורי דרך להגדרות ופריטים שונים לפני ואחרי צילום תמונה או הקלטת וידאו. גלול אל פריטים ובחר אותם על-ידי לחיצה על מקש הגלילה. בנוסף, באפשרותך להגדיר מתי יהיה סרגל הכלים גלוי בתצוגה.

ההגדרות בסרגל הכלים הפעיל חוזרות להגדרות ברירת המחדל לאחר סגירת המצלמה.

להצגת סרגל הכלים הפעיל לפני ואחרי צילום תמונה או הקלטת וידאו, בחר אפשרויות > הצגת סרגל כלים. כדי להציג את סרגל הכלים הפעיל רק בעת הצורך, בחר אפשרויות > הסתרת סרגל כלים. כדי להפעיל את סרגל הכלים הפעיל כשהוא מוסתר, לחץ על מקש הגלילה. סרגל הכלים גלוי למשך 5 שניות.

בסרגל הכלים הפעיל, בחר מבין האפשרויות הבאות:

למעבר בין מצבי הווידאו והתמונה 😪

לבחירת הסצנה

כדי להפסיק או להפעיל את תאורת הווידאו (מצב 🔝 וידאו בלבד)

לבחירת מצב ההבזק (תמונות בלבד) 🞸

להפעלת הטיימר העצמי (תמונות בלבד). <u>ראה "אתה בתמונה – צילום עצמי" עמ 64.</u>

להפעלת מצב הרצף (תמונות בלבד). <u>ראה "צילום</u> תמונות ברצף" עמ <u>64</u>.

לבחירת אפקט צבע

להצגה או הסתרה של רשת העינית (תמונות בלבד) 🛞

לכוונון האיזון הלבן 🚯

לכוונון פיצוי ערך החשיפה (תמונות בלבד) 🌇

לכוונון החדות (תמונות בלבד) 🚩

לכוונון הניגודיות (תמונות בלבד) 🚺

לכוונון הרגישות לאור (תמונות בלבד)

הסמלים משתנים ומשקפים את ההגדרה הנוכחית. שמירת התמונה שצולמה עשויה להימשך יותר מהרגיל אם שינית את הגדרות ההגדלה/הקטנה, התאורה או הצבע.

ראה "לאחר צילום תמונה" עמ <u>63. ראה "לאחר הקלטת</u> וידאו" עמ <u>66.</u> סרגל הכלים הפעיל ביישום 'תמונות' כולל אפשרויות אחרות. <u>ראה "סרגל כלים פעיל" עמ 70.</u>

# צילום תמונות

בעת צילום תמונה, הקפד על ההנחיות הבאות:

- השתמש בשתי ידיך כדי לייצב את המצלמה. •
- האיכות של תמונה המוגדלת באופן דיגיטלי נמוכה מזו
   של תמונה שלא בוצעה בה הגדלה (זום).
- המצלמה תעבור למצב חיסכון בחשמל אם לא בוצעה לחיצה על מקש כלשהו במשך זמן מה. כדי להמשיך לצלם תמונות, לחץ על לחצן הצילום.

לצילום תמונה, בצע את הפעולות הבאות:

- אם המצלמה נמצאת במצב וידאו, בחר את מצב התמונה מסרגל הכלים הפעיל.
- כדי לנעול את המיקוד על אובייקט, לחץ לחיצה חלקית על לחצן הצילום (במצלמה הראשית בלבד, לא זמין בסצנות 'נוף' או 'ספורט'. <u>ראה "סרגל כלים</u> <u>פעיל" עמ 61</u>.). מחוון מיקוד נעול ירוק מופיע בתצוגה. אם המיקוד לא ננעל, יופיע מחוון מיקוד אדום. שחרר את מקש הלכידה ולחץ עליו שוב לחיצה חלקית. ניתן לצלם תמונה גם מבלי לנעול את המיקוד.

 ללכידת תמונה, לחץ על מקש הלכידה. אל תזיז את ההתקן לפני שהתמונה נשמרת והתמונה הסופית מוצגת על המסך.

> להגדלה או להקטנה (זום) במהלך צילום תמונה, השתמש בלחצן הזום שבהתקן.

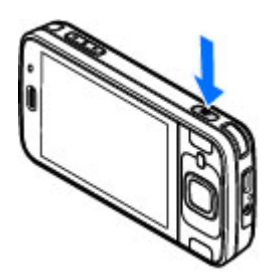

#### להפעלת המצלמה הקדמית,

בחר אפשרויות > שימוש במצלמה משנית. לצילום תמונה, לחץ על מקש הגלילה. להגדלה או הקטנה של התמונה, גלול למעלה או למטה.

כדי להשאיר את המצלמה פתוחה ברקע ולהשתמש ביישומים אחרים, לחץ על 😗 . כדי לחזור למצלמה, לחץ לחיצה ממושכת על מקש הלכידה.

### מידע מיקום

באפשרותך להוסיף מידע מיקום לפרטי הקובץ של החומר המצולם באופן אוטומטי. לדוגמה, לאחר מכן באפשרותך להציג את המיקום שבו צולמה תמונה ביישום 'תמונות'.

כדי להוסיף פרטי מיקום לכל החומר המצולם, ב'מצלמה', בחר אפשרויות > הגדרות > רישום מיקום > מופעל. מחווני מידע מיקום בחלק התחתון של התצוגה:

נותר פעיל GPS – מידע מיקום אינו זמין. היישום GPS נותר פעיל ברקע למשך מספר דקות. אם נמצא חיבור לוויין והמחוון משתנה ל 💕 בפרק זמן זה, כל התמונות

והווידאו המצולמים בזמן זה מסומנים בהתבסס על מידע מיקום ה-GPS שמתקבל.

י עידע מיקום זמין. מידע מיקום נוסף לפרטי — 💕 🔸 הקובץ.

ראה "הגדרות מצלמה לצילום סטילס" עמ 67.

קבצים עם מידע מיקום מצוינים באמצעות 💟 ביישום 'תמונות'.

# לאחר צילום תמונה

לאחר צילום תמונה, בחר מבין האפשרויות הבאות בסרגל הכלים הפעיל (זמינות רק אם האפשרות הצגת תמונה שצולמה מאופשרת בהגדרות תמונות הסטילס במצלמה):

- אם אין ברצונך לשמור את התמונה, בחר מחיקה (ך).
- לשליחת התמונה באמצעות הודעת מולטימדיה, דואר אלקטרוני או שיטות חיבור אחרות, כגון קישוריות Bluetooth, לחץ על מקש השיחה, או בחר שליחה (). <u>ראה "כתיבה ושליחה של הודעות" עמ 115.</u>

אם אתה בשיחה, בחר שליחה למתקשר (🔄).

- להוספת התמונה לאלבום, בחר הוספה לאלבום.
  - להצגת מידע אודות התמונה, בחר פרטים].
- לשליחת התמונה לאלבום מקוון תואם, בחר 
   (אפשרות זו זמינה רק אם הגדרת חשבון עבור אלבום).

  <u>ראה " שיתוף תמונות ווידאו קליפים באופן מקוון</u>
  <u>עמ 74.</u>

להגדלת תמונה לאחר צילומה, בחר אפשרויות > מעבר אל 'תמונות' כדי לפתוח את התמונה והשתמש במקשי הזום של ההתקן.

כדי להשתמש בתמונה כתמונת רקע במצב ההמתנה הפעילה, בחר אפשרויות > הגדרה כתמונת רקע.

כדי להגדיר את התמונה כתמונת שיחה עבור איש קשר, בחר אפשרויות > הקצאה לאיש קשר.

כדי לחזור לעינית ולצלם תמונה חדשה, לחץ על לחצן הצילום.

# הבזק

ההבזק זמין רק במצלמה הראשית.

המצלמה בהתקן מצוידת בהבזק LED לצילום בתנאי אור מועט. בחר במצב ההבזק הרצוי מסרגל הכלים הפעיל: אוטומטי (4), הסר עינ' אדו' (5), מופעל (4) ומופסק (6).

# סצנות

סצנות זמינות רק במצלמה הראשית.

סצנה עוזרת לך למצוא את הגדרות הצבע והתאורה המתאימות לסביבה הנוכחית. ההגדרות של כל סצנה הותאמו לסגנון או לסביבה מסוימים.

סצנת ברירת המחדל במצב תמונה היא אוטומטית ובמצב וידאו אוטומטי (שתי האפשרויות מצוינות באמצעות 🕰).

לשינוי הסצנה, בסרגל הכלים הפעיל, בחר <mark>מצבי סצנה</mark> וסצנה.

להגדרת סצנה שמתאימה לסביבה מסוימת בעצמך, גלול אל מוג' משתמש ובחר אפשרויות > שינוי. בסצנה מוגדרת-משתמש, באפשרותך לכוונן הגדרות תאורה וצבע שונות. כדי להעתיק הגדרות של סצנה אחרת. בחר בהתאם למצב **מצוה** ואת המצוה הרצויה לשמירת השיוויים ולחזרה לרשימת הסצנות. לחץ על חזרה. להפעלת סצנה משלר, גלול אל מוג' משתמש, לחץ על מקש הגלילה ובחר בחירה.

### צילום תמונות ברצף

מצב רצף זמין רק במצלמה הראשית.

כדי להגדיר את המצלמה לצילום תמונות ברצף (אם יש די זיכרון פנוי), בסרגל הכלים הפעיל, בחר מצב רצף.

כדי להתחיל לצלם תמונות ברצף מהיר, בחר מתפרץ, והחזק את מקש הצילום לחוץ. ההתקן מצלם תמונות עד שתשחרר את המקש או עד שיתמלא הזיכרון. לחיצה קצרה על מקש הצילום מאפשרת לצלם שש תמונות ברצף.

לצילום שתי תמונות או יותר במרווחי זמן מוגדרים, בחר את מרווח הזמן הרצוי. ללכידת התמונות, לחץ על מקש הלכידה. להפסקת צילום התמונות, בחר ביטול. מספר התמונות שצולמו תלוי בזיכרון הזמין.

התמונות שצולמו מוצגות ברשת בתצוגה. להצגת תמונה, לחץ על מקש הגלילה. אם השתמשת במרווח זמן, רק התמונה האחרונה שצולמה מופיעה בתצוגה. באפשרותך להציג את התמונות האחרות ביישום 'תמונות'. באפשרותך להשתמש במצב הרצף גם עם הטיימר העצמי.

לחזרה לעינית מצב הרצף, לחץ על מקש הלכידה.

להפסקת מצב הרצף, בסרגל הכלים הפעיל, בחר מצב רצף > צילום יחיד.

### אתה בתמונה—צילום עצמי

פונקציית הטיימר העצמי זמינה רק במצלמה הראשית. השתמש בטיימר העצמי כדי להשהות את הצילום. כר שתוכל להצטרף לתמונה.

כדי להגדיר את השהיית הטיימר העצמי, בסרגל הכלים הפעיל. בחר טיימר עצמי > 2 שניות. 10 שניות או 20 שניות.

להפעלת הטיימר העצמי, בחר הפעלה. ההתקן מצפצף בשעה שקוצב-הזמן פעיל והמסגרת מהבהבת רגע לפני צילום התמונה. המצלמה תצלם את התמונה בתום ההשהיה שנבחרה.

לכיבוי הטיימר העצמי, בסרגל הכלים הפעיל, בחר טיימר עצמי > מופסק.

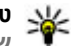

2 < טיפ: בסרגל הכלים הפעיל, בחר טיימר עצמי 🛛 🐝 שניות כדי לשמור על יד יציבה בעת צילום תמונה.

# עצות לצילום תמונות מוצלחות

### איכות תמונה

השתמש באיכות התמונה המתאימה. המצלמה כוללת מספר מצבי איכות תמונה. השתמש בערך ההגדרה הגבוה ביותר על מנת להבטיח שהמצלמה תפיק את איכות התמונה המיטבית האפשרית. עם זאת, שים לב שתמונה באיכות גבוהה יותר צורכת מקום אחסון רב יותר. עבור הודעות מולטימדיה (MMS) וקבצים המצורפים לדואר

אלקטרוני, ייתכן שיהיה עליך להשתמש במצב איכות התמונה הנמוכה ביותר, הממוטב לשליחה ב-MMS. באפשרותך להגדיר את האיכות בהגדרות המצלמה. <u>ראה</u> <u>"הגדרות מצלמה לצילום סטילס" עמ 67.</u>

#### רקע

השתמש ברקע פשוט. עבור דיוקנים ותמונות אחרות של אנשים, הימנע מהשמת אובייקט הצילום לפני רקע עמוס ומורכב שעלול להסיט את תשומת הלב מהנושא. העבר את המצלמה, או את נושא הצילום, למקום אחר כאשר התנאים הרצויים לא מתקיימים. קרב את המצלמה לנושא הצילום כדי לצלם דיוקנים ברורים יותר.

#### עומק

בעת צילום נופים ותרחישי צילום, הוסף עומק לתמונות באמצעות השמת אובייקטים בקידמה. אם האובייקט שבקדימה קרוב מדי למצלמה, הוא עלול להיראות מטושטש.

#### תנאי תאורה

שינוי המקור, הכמות והכיוון של האור יכול לשנות את התמונות באופן משמעותי. להלן מספר תנאי תאורה אופייניים:

 מקור אור מאחורי נושא הצילום. הימנע מהצבת נושא הצילום לפני מקור אור בוהק. אם מקור האור נמצא מאחורי נושא הצילום או גלוי בתצוגה, הניגודיות בתמונה הסופית עלולה להיות חלשה והתמונה עלולה להיות כהה מדי ולהכיל אפקטי אור לא רצויים.

- נושא צילום המואר מהצד. תאורה צידית חזקה מספקת אפקט דרמטי, אך עלולה להיות צורמת מדי ולגרום לניגודיות רבה מדי.
- מקור אור לפני נושא הצילום. אור שמש בוהק עלול לגרום לנושאי הצילום לכווץ את עיניהם. גם הניגודיות עלולה להיות גבוהה מדי.
- תאורה חזקה קיימת במצבים שבהם זמין אור רך ומפוזר,
   לדוגמה, ביום בהיר ומעונן חלקית או ביום שמש בין
   צללי העצים.

# הקלטת וידאו

# מחווני לכידת וידאו

עינית הווידאו מציגה את הפרטים הבאים:

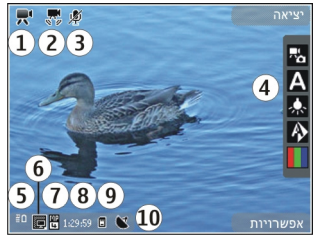

- מחוון מצב לכידה 1
- 2 מחוון ייצוב וידאו מופעל <u>ראה "הגדרות</u> וידאו" עמ <u>68.</u>
  - מחוון השתקת שמע פעילה 3

- 4 סרגל הכלים הפעיל (לא מוצג במהלך הקלטה). <u>ראה</u> "סרגל כלים פעיל" עמ <u>61</u>.
  - 5 מחוון רמת הטעינה של הסוללה

6 – מחוון איכות הווידאו. כדי לשנות הגדרה זו, בחר אפשרויות > הגדרות > איכות וידאו.

סוג קובץ של וידאו קליפ — 7

8 – זמן הקלטה זמין. בעת ההקלטה, מחוון משך הווידאו הנוכחי מציג גם את הזמן שחלף ואת הזמן שנותר.

. המיקום שבו נשמר הווידאו קליפ. 9

.6PS מחוון אות GPS. <u>ראה "מידע מיקום" עמ 62.</u>

להצגת כל מחווני העינית, בחר אפשרויות > הצגת סמלים. בחר הסתרת סמלים כדי להציג רק את מחווני מצב הווידאו, ובמהלך ההקלטה את משך הזמן הנותר, סרגל הזום בעת ביצוע זום ואת מקשי הבחירה.

# הקלטת קטעי וידאו

- אם המצלמה נמצאת במצב תמונה, בחר את מצב הווידאו מסרגל הכלים הפעיל.
- להתחלת ההקלטה, לחץ על מקש הלכידה. סמל ההקלטה האדום () מוצג וצליל מושמע.
- להשהיית ההקלטה בכל עת, לחץ על השהייה. בחר המשך כדי לחדש את ההקלטה. אם תשהה את ההקלטה ולא תלחץ על אף מקש במשך דקה אחת, תיעצר ההקלטה.

להגדלה או להקטנה (זום) של נושא הצילום, השתמש בלחצן הזום שבהתקן.

4. לעצירת ההקלטה, לחץ על מקש הלכידה. הווידאו קליפ נשמר באופן אוטומטי ביישום 'תמונות'. אורכו המרבי של וידאו קליפ הוא כ-30 שניות באיכות שיתוף ו-90 דקות עם הגדרות איכות אחרות.

להפעלת המצלמה הקדמית, בחר אפשרויות > שימוש במצלמה משנית. כדי להתחיל בהקלטת וידאו, לחץ על מקש הגלילה. כדי להתקרב לתמונה או להתרחק ממנה, גלול למעלה או למטה.

# לאחר הקלטת וידאו

לאחר הקלטת וידאו קליפ, בחר מתוך האפשרויות הבאות בסרגל הכלים הפעיל (זמינות רק אם האפשרות <mark>הצגת</mark> וידאו שצולם נקבעה כמופעל בהגדרות הווידאו):

- להפעלה מיידית של הווידאו קליפ שהקלטת זה עתה,
   בחר הפעלה (<).</li>
- אם אינך רוצה לשמור את הווידאו, בחר מחיקה 📷).
- לשליחת הווידאו קליפ באמצעות הודעת מולטימדיה, דואר אלקטרוני או שיטות חיבור אחרות, כגון קישוריות Bluetooth, לחץ על מקש השיחה, או בחר שליחה
   ראה "כתיבה ושליחה של הודעות" עמ 115.ראה "שליחת נתונים באמצעות קישוריות
   אפשרות זו אינה זמינה במהלך

שיחה. ייתכן שלא יהיה באפשרותך לשלוח וידאו קליפים שנשמרו בתבנית קובץ MPEG-4 בהודעת מולטימדיה.

כמו כן, באפשרותך לשלוח את הווידאו קליפ לאדם שאיתו אתה משוחח. בחר שליחה למתקשר (🗹) (זמין רק במהלך שיחה).

66

- להוספת הווידאו קליפ לאלבום, בחר הוספה לאלבום
  - לטעינת הווידאו קליפ לאלבום מקוון תואם, בחר אלבום (אפשרות זו זמינה רק אם הגדרת חשבון עבור אלבום מקוון תואם). <u>ראה "שיתוף תמונות ווידאו קליפים</u> באופן מקוון "עמ <u>74.</u>
  - לחזרה אל העינית להקלטת וידאו חדש, לחץ על לחצן הצילום.

# הגדרות מצלמה

ישנם שני סוגי הגדרות עבור המצלמה: הגדרות הגדרה והגדרות ראשיות. ההגדרות ישובו לערכי ברירת המחדל לאחר סגירת המצלמה, אולם ההגדרות הראשיות יישארו זהות עד שתשנה אותן שוב. לכוונון הגדרות ההגדרה, השתמש באפשרויות בסרגל הכלים הפעיל. <u>ראה "הגדרות</u> צבעים ותאורה" עמ 67. לשינוי ההגדרות הראשיות, במצב תמונה או וידאו, בחר אפשרויות > הגדרות.

# הגדרות מצלמה לצילום סטילס

לשינוי ההגדרות הראשיות, במצב תמונה, בחר אפשרויות > הגדרות ומבין האפשרויות הבאות:

- איכות תמונה הגדר את הרזולוציה (במצלמה הראשית בלבד). ככל שאיכות התמונה גבוהה יותר, כך נדרש זיכרון רב יותר לאחסון התמונה.
  - הוספה לאלבום שמור את התמונה באלבום ב'תמונות'.
  - רישום מיקום להוספת קואורדינטות מיקום של
     GPS לכל קובץ תמונה, בחר מופעל. קבלת אות GPS

עשויה להימשך זמן מה או ייתכן שהאות לא יהיה זמין. <u>ראה "מידע מיקום" עמ 62.</u>

- הצגת תמונה שצולמה בחר אם להציג את התמונה
   שצולמה לאחר צילומה או להמשיך מיד בצילום תמונות.
  - שם ברירת מחדל לתמונה הגדר את שם ברירת המחדל עבור התמונות שצולמו.
- זום דיגיטלי מורחב ההגדרה זמינה במצלמה הראשית בלבד. האפשרות מופעל (רציף) מאפשרת למעברים בין זום דיגיטלי וזום דיגיטלי מורחב להיות חלקים ורציפים, מופעל (מושהה) מאפשרת השהייה במעברי הזום בנקודת המעבר של הזום הדיגיטלי והזום הדיגיטלי המורחב, והאפשרות מופסק מאפשרת שימוש מוגבל בזום תוך שימור רזולוציית התמונה. השתמש בזום המורחב רק כאשר התקרבות לנושא המצולם חשובה יותר מאשר איכות התמונה הסופית. האיכות הכוללת של תמונה המוגדלת באופן דיגיטלי תהיה תמיד נמוכה מזו של תמונה שלא בוצעה בה הגדלה (זום).
  - צליל צילום הגדר את הצליל שנשמע בעת צילום תמונה.
  - זיכרון בשימוש בחר היכן לאחסן את התמונות.
- סיבוב תמונה בחר אם ברצונך שתמונות המצולמות
   כאשר ההתקן מוחזק במצב אנכי יסובבו עם פתיחתם ב'גלריה'.
- שחזור הגדרות מצלמה שחזר את הגדרות המצלמה לערכי ברירת המחדל.

### הגדרות צבעים ותאורה

בסרגל הכלים הפעיל, בחר מבין האפשרויות הבאות:

# מצלמה

- מצב הבזק (א)(תמונה בלבד) בחר את מצב ההבזק הרצוי.
  - . גוון צבע 🔲 בחר אפקט צבע •
  - הפעלת תאורת הווידאו או הפסקת תאורת הווידאו
     הפעלה או הפסקה של תאורת הווידאו (מצב וידאו בלבד).
  - איזון לבן (אין) בחר את תנאי התאורה הנוכחיים.
     הגדרה זו מאפשרת למצלמה להפיק צבעים בדיוק רב יותר.
  - פיצוי ערך חשיפה ( (תמונה בלבד) אם אתה מצלם נושא כהה אל מול רקע בהיר כגון שלג, כוונן את החשיפה לערך 1+ או 2+ כדי לפצות על בהירות הרקע. עבור נושאי צילום בהירים אל מול רקע כהה, השתמש בערך -1 או -2.
  - חדות (🗾)(תמונה בלבד) כוונן את חדות התמונה.
  - ניגודיות ()(תמונה בלבד) כוונן את ההבדל בין החלקים הבהירים והכהים ביותר בתמונה.
- רגישות לאור ((מונה בלבד)) הגבר את הרגישות לאור בתנאי תאורה חלשה, כדי למנוע תמונות כהות מדי.

התצוגה במסך משתנה בהתאם להגדרות שנקבעות. ההגדרות הזמינות משתנות בהתאם למצלמה שנבחרה. ההגדרות הן ספציפיות למצב צילום. מעבר בין מצבים לא מאפס את ההגדרות שנקבעו.

ההגדרות יחזרו לערכי ברירת המחדל עם סגירת המצלמה. אם תבחר סצנה חדשה, הגדרות הצבע והתאורה יוחלפו על-ידי הסצנה שנבחרה. באפשרותך לשנות את ההגדרות לאחר בחירת סצנה.

# הגדרות וידאו

לשינוי ההגדרות הראשיות, במצב וידאו, בחר אפשרויות > הגדרות ומבין האפשרויות הבאות:

- איכות וידאו הגדר את איכות הווידאו קליפ. אם ברצונך לשלוח את הווידאו קליפ באמצעות הודעת מולטימדיה, בחר שיתוף. הקליפ מוקלט עם רזולוציית 30-021, בתבנית 3GPP, והגודל מוגבל ל-30 (כ-30 שניות). ייתכן שלא יהיה באפשרותך לשלוח וידאו קליפים שנשמרו בתבנית MPEG-4 בהודעת מולטימדיה.
- רישום מיקום להוספת קואורדינטות מיקום של GPS לכל קובץ, בחר מופעל. קבלת אות ה-GPS עשויה להימשך זמן מה או ייתכן שהאות לא יהיה זמין. <u>ראה</u> "מידע מיקום" עמ <u>62.</u>
  - ייצוב וידאו הפחת את ההשפעות של רעידת
     המצלמה בעת הקלטת וידאו.
    - הקלטת שמע בחר אם להקליט קול.
  - הוספה לאלבום הוסף את הווידאו קליפ המוקלט
     לאבלום ביישום 'תמונות'.
- הציג את התמונה בחר כדי להציג את התמונה
   הראשונה של הווידאו קליפ המוקלט לאחר שההקלטה
   מפסיקה. להצגת הווידאו קליפ השלם, בחר הפעלה
   מסרגל הכלים הפעיל (מצלמה ראשית) או אפשרויות > הפעלה (מצלמה משנית).
  - שם ברירת מחדל לווידאו הזן את שם ברירת המחדל עבור וידאו קליפים שהוקלטו.
  - זיכרון בשימוש בחר היכן ברצונך לאחסן את
     הווידאו קליפים.
- שחזור הגדרות מצלמה שחזר את הגדרות המצלמה לערכי ברירת המחדל.

68

# תמונות

# אודות היישום 'תמונות'

לחץ על 😚 , בחר תמונות ובחר מבין האפשרויות הבאות:

- תמונות שנלכדו להצגת כל התמונות והווידאו קליפים שצולמו
- חודשים להצגת תמונות ווידאו קליפים המסווגים
   לפי החודש שבו צולמו
  - אלבומים להצגת אלבומי ברירת המחדל ואלו שיצרת בעצמך
    - תגיות להצגת תגיות שיצרת עבור כל פריט •
- הורדות להצגת פריטים ווידאו קליפים שהורדת
   מהאינטרנט או קיבלת דרך MMS או דואר אלקטרוני
  - הכל להצגת כל הפריטים

לפתיחת קובץ, לחץ על מקש הגלילה. וידאו קליפים נפתחים ומופעלים במרכז הווידאו. <u>ראה "מרכז הווידאו של</u> Nokia עמ 40.

# הצגת תמונות ווידאו קליפים

לחץ על 😚 , בחר תמונות ואחת מהאפשרויות הבאות:

- הכל הצג את כל התמונות והווידאו קליפים.
- תמונות שנלכדו הצג תמונות שצולמו ווידאו
   קליפים שהוקלטו עם מצלמת ההתקן.

הורדות — הצג וידאו קליפים שהורדו ווידאו קליפים
 שנשמרו במרכז הווידאו.

בנוסף, ניתן לשלוח להתקן וידאו קליפים ותמונות בהודעת מולטימדיה, כמסמך מצורף להודעת דואר אלקטרוני, או דרך קישוריות Bluetooth. כדי שתוכל להציג ב'תמונות' תמונה או וידאו קליפ שהתקבלו, ראשית עליך לשמור את הפריט.

> קובצי התמונות והווידאו קליפים מסודרים בלולאה ומאורגנים לפי תאריך שעה. מספר הקבצים מוצג. כדי לעיין בקבצים בזה אחר זה, גלול שמאלה או ימינה.

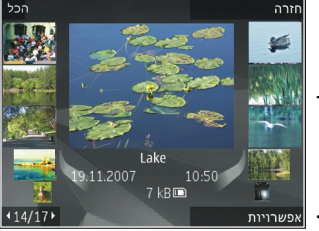

כדי לנווט בקבצים בקבוצות, נווט למעלה או למטה.

לפתיחת קובץ, לחץ על מקש הגלילה. כאשר תמונה נפתחת, כדי להגדיל אותה, לחץ על לחצני הזום שבצד ההתקן. יחס הזום אינו נשמר לצמיתות.

לצילום תמונה, בחר אפשרויות > עריכה. <u>ראה "עריכת</u> <u>תמונות" עמ 72.</u>

כדי לראות היכן צולמה תמונה עם , בחר אפשרויות > הצגה במפה.

# הצגה ועריכה של פרטי קובץ

כדי להציג ולערוך מאפייני תמונה או וידאו, בחר אפשרויות > פרטים > הצגה ועריכה ומתוך האפשרויות הבאות:

- תגיות מכיל תגיות הנמצאות בשימוש כעת. בחר
   הוסף כדי להוסיף תגיות נוספות לקובץ הנוכחי. ראה "תגיות" עמ 71.
  - תיאור בחר שדה כדי להוסיף תיאור חופשי של
     הקובץ.
- מיקום השדה מציג את מידע מיקום ה-GPS, אם הוא זמין.
- כותרת השדה מכיל תמונה ממוזערת של הקובץ ואת
   שם הקובץ הנוכחי. כדי לערוך את השם, בחר את השדה.
- אלבומים מציג את האלבומים שבהם ממוקם הקובץ הנוכחי.
  - רזולוציה מציג את גודל התמונה בפיקסלים.
    - משך זמן מציג את אורך הווידאו. •
  - זכויות שימוש בחר הצג כדי להציג את זכויות ה-DRM של קובץ זה. <u>ראה "רישיונות" עמ 95.</u>

# ארגון תמונות וקטעי וידאו

באפשרותך לארגן קבצים ב'תמונות' באופן הבא:

- להצגת פריטים בתצוגה 'תגיות', הוסף להם תגיות. <u>ראה</u>
   <u>"תגיות" עמ 71.</u>
  - להצגת פריטים לפי חודשים, בחר חודשים.
  - ליצירת אלבום לאחסון פריטים, בחר אלבומים >
     אפשרויות > אלבום חדש.

להוספת תמונה או וידאו קליפ לאלבום ב'תמונות', בחר את הפריט ובחר את <mark>הוספה לאלבום</mark> מסרגל הכלים הפעיל. <u>ראה "אלבומים" עמ 71.</u>

למחיקת תמונה או וידאו קליפ, בחר את התמונה ובחר את מחיקה מסרגל הכלים הפעיל.

# סרגל כלים פעיל

סרגל הכלים הפעיל זמין רק אם בחרת תמונה או וידאו קליפ בתצוגה.

גלול למעלה או למטה לפריטים השונים בסרגל הכלים הפעיל, ובחר אותם על-ידי לחיצה על מקש הגלילה. האפשרויות הזמינות משתנות בהתאם לתצוגה שבה אתה נמצא ואם בחרת תמונה או וידאו קליפ.

להסתרת סרגל הכלים, בחר אפשרויות > הסתרת סמלים. כדי להפעיל את סרגל הכלים הפעיל כשהוא מוסתר, לחץ על מקש הגלילה.

בחר מבין האפשרויות הבאות:

- להפעלת הווידאו קליפ שנבחר 🕨
- לשליחת התמונה או הווידאו קליפ שנבחרו 🔤

לטעינת התמונה או הווידאו קליפ הנבחרים לאלבום מקוון תואם (אפשרות זו זמינה רק אם הגדרת חשבון עבור אלבום מקוון תואם). <u>ראה "שיתוף תמונות ווידאו קליפים</u> באופן מקוון " עמ <u>74.</u>

- להוספת הפריט שנבחר לאלבום 🖭
- לניהול תגיות ומאפיינים אחרים של הפריט שנבחר 🏹
  - למחיקת התמונה או הווידאו קליפ שנבחרו 🗃

# אלבומים

באמצעות אלבומים, באפשרותך לנהל בקלות את התמונות והווידאו קליפים שלך. להצגת רשימת האלבומים ב'תמונות', בחר <mark>אלבומים</mark> בתצוגה הראשית.

> ליצירת אלבום חדש בתצוגת האלבומים, בחר אפשרויות > אלבום חדש.

להוספת תמונה או וידאו קליפ לאלבום ב'תמונות', גלול אל תמונה או וידאו קליפ ובחר אפשרויות > הוספה לאלבום. נפתחת רשימה של אלבומים. בחר את האלבום שאליו ברצונך להוסיף את התמונה או הווידאו קליפ. הפריט שהוספת לאלבום עדיין גלוי בתמונות.

להסרת קובץ מאלבום, פתח את האלבום, גלול אל הקובץ ובחר אפשרויות > הסרה מאלבום.

## תגיות

השתמש בתגיות כדי לחלק פריטי מדיה ב'תמונות' לקטגוריות. באפשרותך ליצור ולמחוק תגיות במנהל

התגיות. מנהל התגיות מציג את התגיות הנמצאות כעת בשימוש ואת מספר הפריטים המשויכים לכל תגית.

כדי לפתוח מנהל תגיות, בחר תמונה או וידאו קליפ ובחר אפשרויות > פרטים > מנהל התגיות.

ליצירת תגית, בחר אפשרויות > תגית חדשה.

להצגת הרשימה בסדר הנפוץ ביותר, בחר אפשרויות > הנפוצים ביותר.

להצגת הרשימה בסדר אלפביתי, בחר אפשרויות > סדר אלפביתי. אלפביתי.

כדי לראות את התגיות שיצרת, בחר **תגיות** בתצוגה הראשית של היישום 'תמונות'. גודל שם התגית מתאים למספר הפריטים שאליהם משויכת התגית. בחר תגית כדי להציג את כל התמונות המשויכות לתגית.

> כדי להקצות תגית לתמונה, בחר תמונה ובחר אפשרויות > הוספת תגיות.

כדי להסיר תמונה מתגית, פתח תגית ובחר אפשרויות > הסרה מהתגית.

# מצגת שקופיות

להצגת התמונות כמצגת שקופיות, בחר תמונה ואפשרויות > מצגת שקופיות > הפעלה > הצגה מישן לחדש או הצגה מחדש לישן כדי להתחיל את מצגת השקופיות. מצגת השקופיות תתחיל מהקובץ שנבחר.

להצגת התמונות הנבחרות בלבד במצגת תמונות, בחר אפשרויות > סימון/ביטול סימון > סימון כדי לסמן

תמונות ואפשרויות > מצגת שקופיות > הפעלה > הצגה מישן לחדש או הצגה מחדש לישן כדי להתחיל את מצגת התמונות.

בחר מבין האפשרויות הבאות:

- השהייה להשהיית מצגת השקופיות
- המשך לחידוש מצגת השקופיות, אם הושהתה
  - סיום לסגירת מצגת השקופיות •

כדי לעיין בתמונות, גלול שמאלה או ימינה.

לפני התחלת מצגת השקופיות, כוונן את הגדרות מצגת השקופיות. בחר אפשרויות > מצגת שקופיות > הגדרות ומבין האפשרויות הבאות:

- מוסיקה להוספת קול למצגת השקופיות.
  - שיר לבחירת קובץ מוסיקה מהרשימה
- השהייה בין שקופיות לכוונון הקצב של מצגת השקופיות
- מעבר כדי לגרום למצגת השקופיות לעבור בצורה
   חלקה משקופית אחת לאחרת, ולהגדיל ולהקטין תמונות
   (זום) בצורה אקראית

כדי לשנות את עוצמת הקול במהלך מצגת השקופיות, השתמש בלחצן עוצמת הקול של ההתקן.

# עריכת תמונות

### עורך תמונות

לעריכת התמונות לאחר צילומן או לעריכת תמונות שנשמרו כבר ב'תמונות', בחר אפשרויות > עריכה. נפתח עורך התמונות.

לפתיחת רשת שבה באפשרותך לבחור אפשרויות עריכה שונות המצוינות באמצעות סמלים קטנים, בחר אפשרויות > החלת אפקט. באפשרותך לחתוך ולסובב את התמונה; לכוונן את הבהירות, הצבע, הניגודיות והרזולוציה; ולהוסיף אפקטים, טקסט, פריט אוסף תמונות או מסגרת לתמונה.

# חיתוך תמונה

לחיתוך תמונה, בחר אפשרויות > החלת אפקט > חיתוך ובחר יחס ממדים מוגדר-מראש מהרשימה. לחיתוך גודל תמונה באופן ידני, בחר ידני.

אם תבחר את האפשרות ידני, יופיע צלב בפינה השמאלית העליונה של התמונה. השתמש במקש הגלילה לבחירת האזור לחיתוך, ובחר **קביעה**. צלב נוסף יופיע בפינה הימנית התחתונה. בחר שוב את האזור לחיתוך. לכוונון האזור הראשון שנבחר, בחר חזרה. האזורים שנבחרו יוצרים מלבן, המייצג את התמונה החתוכה.

אם תבחר יחס רוחב-גובה מוגדר מראש, בחר את הפינה השמאלית העליונה של האזור שיש לחתוך. לשינוי גודל האזור המסומן, השתמש במקש הגלילה. להקפאת האזור שנבחר, לחץ על מקש הגלילה. להזזת האזור בתוך התמונה, השתמש במקש הגלילה. לבחירת האזור לחיתוך, לחץ על מקש הגלילה.

### הפחתת עיניים אדומות

להפחתת האפקט של עיניים אדומות בתמונה, בחר אפשרויות > החלת אפקט > הפחתת עיניים אדומות.
הזז את הצלב אל מעל העין ולחץ על מקש הגלילה. לולאה מופיעה בתצוגה. לשינוי גודל הלולאה כך שתתאים לגודל העין, השתמש במקש הגלילה. להפחתת האדמומיות, לחץ על מקש הגלילה. לאחר סיום עריכת התמונה, לחץ על בוצע.

לשמירת השינויים ולחזרה לתצוגה הקודמת, לחץ על חזרה.

#### קיצורים מועילים

באפשרותך להשתמש בקיצורים הבאים בעת עריכת תמונות:

- להצגת תמונה במסך מלא, לחץ על \*. לחזרה לתצוגה
  הרגילה, לחץ שוב על \*.
- לסיבוב תמונה בכיוון השעון או נגד כיוון השעון, לחץ
  על 3 או על 1.
  - להגדלה או הקטנה (זום), לחץ על 5 או על 0.
  - לתנועה ברחבי תמונה שהוגדלה או הוקטנה, גלול למעלה, למטה, שמאלה או ימינה.

#### הדפסת תמונות

#### הדפסת תמונה

להדפסת תמונות בעזרת הפונקציה 'הדפסת תמונה', בחר את התמונה שברצונך להדפיס ואת אפשרות ההדפסה ב'תמונות', במצלמה, בעורך התמונות או במציג התמונות. השתמש ב'הדפסת תמונה' להדפסת תמונות באמצעות כבל נתונים תואם מסוג USB או בעזרת קישוריות Bluetooth.

באפשרותך להדפיס תמונות גם באמצעות רשת LAN אלחוטית.

ניתן להדפיס תמונות בתבנית jpeg. בלבד. התמונות שצולמו במצלמה נשמרות באופן אוטומטי בתבנית jpeg.

#### בחירת מדפסת

להדפסת תמונות באמצעות היישום הדפסת תמונה, בחר באפשרות התמונה וההדפסה ב'תמונות', במצלמה, בעורך התמונות או במציג התמונות.

במהלך השימוש הראשון ביישום הדפסת תמונה, מוצגת רשימה של מדפסות תואמות זמינות. בחר מדפסת. המדפסת מוגדרת כמדפסת ברירת המחדל.

לשימוש במדפסת התואמת ל-PictBridge, חבר את כבל הנתונים התואם לפני בחירה באפשרות ההדפסה ובדוק שמצב כבל הנתונים מוגדר להדפסת תמונה או אישור בעת חיבור. <u>ראה "USB" עמ 109</u>. המדפסת מוצגת באופן אוטומטי עם בחירת אפשרות ההדפסה.

אם מדפסת ברירת המחדל אינה זמינה, מוצגת רשימה של מדפסות זמינות.

> לשינוי מדפסת ברירת המחדל, בחר אפשרויות > הגדרות > מדפסת ברירת מחדל.

#### תצוגה מקדימה

לאחר בחירת המדפסת, התמונות שנבחרו מוצגות בפריסות מוגדרות מראש.

לשינוי הפריסה, גלול שמאלה או ימינה לעיון בפריסות הזמינות עבור המדפסת שנבחרה. אם בחרת יותר תמונות

74

מאשר ניתן להדפיס על עמוד אחד, גלול למעלה או למטה להצגת העמודים הנוספים.

#### הגדרות הדפסה

האפשרויות הזמינות משתנות בהתאם ליכולות של התקן ההדפסה שבחרת.

להגדרת מדפסת ברירת מחדל, בחר אפשרויות > מדפסת ברירת מחדל.

לבחירת גודל הנייר, בחר גודל נייר, בחר את גודל הנייר מהרשימה ובחר אישור. בחר ביטול כדי לחזור לתצוגה הקודמת.

#### הדפסה מקוונת

בעזרת היישום הדפסה מקוונת, באפשרותך להזמין הדפסים של התמונות שלך באופן מקוון היישר אליך הביתה, או לחנות שבה תוכל לאסוף אותם. באפשרותך גם להזמין מוצרים שונים עם התמונה שנבחרה, כגון ספלים או משטחים לעכבר. זמינות המוצרים תלויה בספק השירות.

לקבלת מידע נוסף אודות היישום, עיין במדריכים הזמינים בדפי התמיכה במוצר של Nokia או באתר האינטרנט המקומי של Nokia.

## שיתוף תמונות ווידאו קליפים באופן מקוון

באפשרותך לשתף וידאו קליפים ותמונות באלבומים מקוונים תואמים, בבלוגים או בשירותי שיתוף מקוונים

תואמים אחרים באינטרנט. באפשרותך לטעון תוכן, לשמור הצבות שלא הושלמו כטיוטות ולהמשיך בעבודה עליהן מאוחר יותר, ולהציג את תוכן האלבומים. סוגי התוכן הנתמכים עשויים להשתנות בהתאם לספק השירות.

לשיתוף תמונות ווידאו קליפים באופן מקוון, עליך להיות בעל חשבון בשירות לשיתוף תמונות באופן מקוון. בדרך כלל ניתן להירשם כמנוי לשירות מעין זה מדף האינטרנט של ספק השירות. לקבלת מידע נוסף, פנה אל ספק השירותים שלך.

השימוש בשירות זה עשוי להיות כרוך בהעברת כמויות גדולות של נתונים דרך הרשת של ספק השירותים שלך. למידע על החיוב עבור שידור נתונים פנה לספק השירותים שלך.

שיטת החיבור המומלצת היא WLAN.

לטעינת קובץ מתוך 'תמונות' לשירות המקוון, לחץ על 😯 ובחר תמונות. בחר אלבום, גלול אל הקובץ הרצוי ובחר אפשרויות > שליחה > הצבה לאינטרנט, או בחר את הקובץ ובחר 😭 מסרגל הכלים הפעיל.

לקבלת מידע נוסף אודות היישום וספקי שירות תואמים, עיין בדפי התמיכה במוצר של Nokia או באתר האינטרנט המקומי של Nokia.

## גלריה

כדי לקבל גישה לתמונות, לווידאו קליפים ולשירים, או לאחסון וארגון של קליפים קוליים וקישורי זרימה, לחץ על ובחר יישומים > מדיה > גלריה. 😚

#### תצוגה ראשית

לחץ על 😚 ובחר יישומים > מדיה > גלריה ומבין האפשרויות הבאות:

- 🔹 תמונות 🔚 להצגת וידאו קליפים ותמונות ב'תמונות'. ראה "אודות היישום 'תמונות'" עמ 69.
- וידאו קליפים 🔚 להצגת וידאו קליפים במרכז הווידאו 🔹
  - 🔹 שירים 🚳 לפתיחת נגן מוסיקה. ראה "נגן מוסיקה" עמ 48.
  - 🔹 קליפים קוליים 🦯 להאזנה לקליפים קוליים
- קישורי זרימה 🚷 להצגה ולפתיחה של קישורי זרימה 🔹
  - 🔹 מצגות 📖 להצגת מצגות

באפשרותך לעיין בתיקיות ולפתוח אותן, וכן להעתיק ולהעביר פריטים לתיקיות. כמו כן, באפשרותך ליצור אלבומים, להעתיק ולהוסיף פריטים לאלבומים. ראה אלבומים" עמ 71.

לפתיחת קובץ, לחץ על מקש הגלילה. וידאו קליפים, קובצי RAM וקישורי זרימה נפתחים ומופעלים במרכז הווידאו וקובצי מוסיקה וקליפים קוליים בנגן המוסיקה.

## צלילים

תיקייה זו מכילה את כל הצלילים שהורדת מהאינטרנט. הצלילים הנוצרים בעזרת היישום 'רשמקול' נשמרים ביישום 'נגן המוסיקה'.

< - כדי להאזין לקובצי צליל, לחץ על 😚 , בחר יישומים מדיה > גלריה > קליפים קוליים וקובץ צליל. להשהיית ההשמעה, לחץ על מקש הגלילה.

להרצה קדימה או אחורה, גלול ימינה או שמאלה.

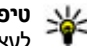

**טיפ:** באפשרותך גם להשתמש במקשי המדיה כדי 😽 לעצור, להשהות, לחדש, להריץ אחורה ולהריץ קדימה.

להורדת צלילים, בחר את הקישור להורדה.

## קישורי זרימה

< כדי לפתוח קישורי זרימה, לחץ על 😚 ובחר יישומים מדיה > גלריה > קישורי זרימה. בחר קישור ולחץ על מקש הגלילה.

להוספת קישור זרימה חדש, בחר אפשרויות > קישור חדש.

## גלריה

מצגות

באמצעות מצגות, באפשרותך להציג קובצי SVG (גרפיקה וקטורית מדורגת), כגון סרטי הנפשה ומפות. תמונות SVG שומרות על המראה שלהן כאשר הן מודפסות או מוצגות ברזולוציות ובגודלי מסך שונים.

> להצגת קובצי SVG, לחץ על 🥵 ובחר יישומים > מדיה > גלריה > מצגות. גלול אל תמונה ובחר אפשרויות > הפעלה. להשהיית ההפעלה, בחר אפשרויות > השהייה.

> > להגדלה, לחץ על **5**. להקטנה, לחץ על **0**.

לסיבוב התמונה ב-90 מעלות בכיוון השעון או נגד כיוון השעון, לחץ על 1 או על 3, בהתאמה. לסיבוב התמונה ב-45 מעלות בכיוון השעון או נגד כיוון השעון, לחץ על 7 או על 9.

למעבר בין מסך מלא ומסך רגיל, לחץ על \*.

## רשת ביתית

#### אודות רשת ביתית

ההתקן שברשותך תואם ל-Universal Plug and Play Digital Living Network ומאושר על-ידי Alliance (DLNA). באפשרותך להשתמש בהתקן עם נקודת גישה לרשת (WLAN) או בנתב של רשת כדי ליצור רשת ביתית. לאחר מכן, תוכל לחבר לרשת התקני UPnP תואמים התומכים ב-WLAN. התקנים תואמים עשויים להיות ההתקן הסלולרי שלך, מחשב תואם, מערכת שמע או טלוויזיה, או מקלט מולטימדיה אלחוטי תואם המחובר למערכת שמע או לטלוויזיה.

באפשרותך לשתף ולסנכרן קובצי מדיה בהתקן הנייד עם התקני UPnP ו-DLNA תואמים אחרים שמשתמשים ברשת הביתית. כדי לאפשר את הפונקציונליות של הרשת הביתית ולנהל את ההגדרות, בחר ?? > כלים > קישוריות > מדיה ביתית. כמו כן, באפשרותך להשתמש ביישום 'מדיה ביתית' להצגה ולהשמעה של קובצי מדיה מהתקני רשת ביתית בהתקן שברשותך או בהתקנים תואמים אחרים, כגון מחשב, מערכת שמע או טלוויזיה.

להצגת קובצי המדיה בהתקן אחר ברשת הביתית, ב'תמונות', בחר קובץ, אפשרויות > הצגה דרך רשת ביתית ואת ההתקן.

לשימוש בפונקציית ה-WLAN של ההתקן ברשת ביתית, עליך להגדיר חיבור פעיל לרשת WLAN ביתית ולחבר

לאותה רשת ביתית התקנים ביתיים אחרים המותאמים לשימוש ב-UPnP.

לאחר הגדרת הרשת הביתית, באפשרותך לשתף תמונות, מוסיקה ווידאו עם חבריך ובני משפחתך בבית. כמו כן, באפשרותך לאחסן את המדיה שלך בשרת מדיה או לאחזר קובצי מדיה משרת ביתי תואם. באפשרותך להשמיע מוסיקה המאוחסנת בהתקן שברשותך באמצעות מערכת סטריאו ביתית מאושרת עבור DLNA, ובכך לשלוט על רשימות ההשמעה ועוצמת הקול ישירות מההתקן. כמו כן, באפשרותך להציג תמונות שנלכדו בעזרת המצלמה של ההתקן שברשותך במסך טלוויזיה תואם, תוך שליטה על הנעשה באמצעות ההתקן דרך WLAN.

הרשת הביתית משתמשת בהגדרות האבטחה של חיבור רשת ה-WLAN. השתמש בתכונת הרשת הביתית ברשת תשתית של רשת WLAN באמצעות נקודת גישה לרשת WLAN וכאשר הצפנה מופעלת.

ההתקן שברשותך מחובר לרשת הביתית רק אם קיבלת בקשת חיבור מהתקן אחר, או אם בחרת להציג, להפעיל או להעתיק קובצי מדיה בהתקן שברשותך או לחפש התקנים אחרים.

## מידע אבטחה חשוב

כאשר אתה מגדיר את רשת התקשורת המקומית האלחוטית (WLAN) בביתך, עליך לאפשר שיטת הצפנה בנקודת הגישה ולאחר מכן בהתקנים האחרים שבכוונתך לחבר לרשת הביתית. עיין בתיעוד של ההתקנים. שמור סיסמאות כלשהן במקום חסוי ובטוח, בנפרד מההתקנים.

באפשרותך להציג או לשנות את ההגדרות של נקודת הגישה לרשת של ה-WLAN בהתקן. <u>ראה "נקודות</u> <u>גישה" עמ 155.</u>

אם אתה משתמש במצב אד-הוק כדי ליצור רשת ביתית עם התקן תואם, הפעל אחת משיטות ההצפנה תחת מצב אבטחת WLAN בשעה שאתה מגדיר את נקודת הגישה לאינטרנט. <u>ראה "הגדרות חיבור" עמ 155.</u> שלב זה מצמצם את הסיכון שמשתמש לא רצוי יצטרף לרשת אד-הוק.

ההתקן שברשותך יודיע לך אם התקן אחר ינסה להתחבר אליו ולרשת הביתית. אל תאשר בקשות חיבור מהתקן לא מוכר.

אם אתה משתמש ב-WLAN ברשת שאין בה הצפנה, בטל את אפשרות שיתוף הקבצים עם התקנים אחרים, או אל תשתף קובצי מדיה פרטיים. <u>ראה "הגדרות עבור רשת</u> <u>ביתית" עמ 78.</u>

#### הגדרות עבור רשת ביתית

לשיתוף קובצי מדיה ששמורים ב'תמונות' עם התקני UPnP תואמים ומאושרים עבור DLNA אחרים דרך WLAN, עליך ליצור ולהגדיר תחילה את נקודת הגישה לאינטרנט ברשת

ה-WLAN הביתית, ולאחר מכן לקבוע את תצורת ההגדרות עבור הרשת הביתית ביישום המדיה הביתי. <u>ראה "נקודות</u> גישה לאינטרנט של WLAN" עמ 104.ראה "הגדרות חיבור" עמ 155.

האפשרויות שקשורות לרשת ביתית אינן זמינות ביישומים לפני קביעת ההגדרות ביישום המדיה הביתי.

בעת גישה ליישום המדיה הביתי בפעם הראשונה, אשף ההתקנה נפתח ומסייע לך לקבוע את הגדרות הרשת הביתית עבור ההתקן. לשימוש באשף ההתקנה מאוחר יותר, בתצוגה הראשית של המדיה הביתית, בחר אפשרויות > הפעלת אשף ופעל בהתאם להוראות המופיעות בתצוגה.

לחיבור מחשב תואם לרשת הביתית, במחשב עצמו, עליך להתקין את התוכנות הקשורות. באפשרותך להשיג את התוכנות מהתקליטור או ה-DVD-ROM המצורף להתקן, או להורידן מדפי התמיכה במוצר באתר האינטרנט של Nokia.

#### קביעת תצורה של הגדרות

לקביעת התצורה של הגדרות הרשת הביתית, בחר כלים > קישוריות > מדיה ביתית > אפשרויות > הגדרות ומבין האפשרויות הבאות:

 נק' גישה לרשת ביתית – בחר שאל תמיד אם ברצונך שההתקן יבקש את נקודת הגישה בכל פעם שאתה מתחבר לרשת הביתית, יצירת חדשה להגדרת נקודת גישה חדשה שתשמש באופן אוטומטי בכל פעם שאתה משתמש ברשת הביתית, או ללא. אם הגדרות האבטחה עבור רשת WLAN אינן מופעלות בהתקן, תוצג אזהרת אבטחה. באפשרותך להמשיך ולהפעיל את האבטחה לרשת WLAN במועד מאוחר יותר, או לבטל את תהליך

ההגדרה של נקודת הגישה ולהפעיל תחילה את האבטחה עבור רשת ה-WLAN. <u>ראה "נקודות</u> גישה" עמ 155.

- שם ההתקן הזן שם עבור ההתקן שלך, שיוצג להתקנים התואמים האחרים ברשת הביתית.
- העתקה אל בחר את הזיכרון שבו ברצונך לשמור קובצי מדיה שהעתקת.

#### הפעלת שיתוף והגדרת תוכן

בחר כלים > קישוריות > מדיה ביתית > שיתוף תוכן ומבין האפשרויות הבאות:

- שיתוף תוכן כדי להתיר או לאסור על שיתוף קובצי מדיה עם התקנים תואמים. אל תפעיל את פונקציית שיתוף התוכן לפני שקבעת את התצורה של כל יתר ההגדרות. אם אתה מפעיל את שיתוף התוכן, ההתקנים האחרים התואמים ל-UPnP ברשת הביתית יוכלו להציג ולהעתיק את הקבצים שבחרת לשיתוף בתיקיה וידאו ותמונות וישתמשו ברשימות השמעה שבחרת בתיקיה מוסיקה. אם אינך מעוניין שההתקנים האחרים יבצעו גישה לקבצים, בטל את פונקציית שיתוף התוכן.
  - וידאו ותמונות בחר קובצי מדיה לשיתוף עם התקנים אחרים, או הצג את מצב השיתוף של תמונות ווידאו קליפים. לעדכון תוכן התיקיה, בחר אפשרויות > רענון תוכן.
- מוסיקה בחר רשימות השמעה לשיתוף עם התקנים
  אחרים, או הצג את מצב השיתוף ואת תוכן השיתוף של רשימות השמעה. לעדכון תוכן התיקיה, בחר
   אפשרויות > רענון תוכן.

## הצגה ושיתוף של קובצי מדיה

לשיתוף קובצי המדיה עם התקנים תואמי-UPnP אחרים ברשת הביתית, הפעל את שיתוף התוכן. <u>ראה "הפעלת</u> <u>שיתוף והגדרת תוכן" עמ 79.</u> אם שיתוף התוכן מבוטל בהתקן, עדיין באפשרותך להציג ולהעתיק את קובצי המדיה ששמורים בהתקן אחר ברשת הביתית אם ההתקן השני מאפשר זאת.

#### הצגת קובצי מדיה השמורים בהתקן

להצגת תמונות, קטעי וידאו וקליפים קוליים השמורים בהתקן אחר ברשת הביתית, כגון טלוויזיה תואמת, בצע את הפעולות הבאות:

- ב'תמונות', בחר תמונה או וידאו קליפ; או 'בגלריה', בחר קליפ קולי ואפשרויות > הצגה דרך רשת ביתית.
- בחר התקן תואם שבו יוצג קובץ המדיה. התמונות יוצגו בהתקן האחר ברשת הביתית ובהתקן שברשותך, והווידאו קליפים והקליפים הקוליים יופעלו רק בהתקן האחר.
  - . לעצירת השיתוף, בחר אפשרויות > עצירת הצגה.

#### הצגת קובצי מדיה ששמורים בהתקן אחר

להצגת קובצי מדיה השמורים בהתקן אחר ברשת הביתית בהתקן שברשותך (או בטלוויזיה תואמת, לדוגמה), בצע את הפעולות הבאות:

- . בחר התקן מהרשימה.
- . בחר את סוג המדיה שברצונך להציג מההתקן האחר. סוגי הקבצים הזמינים תלויים בתכונות של ההתקו האחר.

לחיפוש קבצים לפי קריטריונים שונים, בחר אפשרויות > חיפוש. למיון הקבצים שנמצאו, בחר אפשרויות > מיון לפי.

- . בחר את קובץ או תיקיית המדיה שברצונך להציג.
- לחץ על מקש הגלילה ובחר הפעלה או הצגה ובהתקן או דרך רשת ביתית.
  - בחר את ההתקן שבו ברצונך להציג את הקובץ.

לכוונון עוצמת הקול בעת הפעלה של וידאו קליפ או קליפ קולי, גלול שמאלה או ימינה.

לעצירת השיתוף של קובץ המדיה, בחר חזרה או עצירה (אפשרות זו זמינה בעת הפעלה של וידאו קליפים ופריטי מוסיקה).

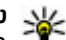

טיפ: באפשרותך להדפיס תמונות השמורות 😽 ב'תמונות' דרך רשת ביתית עם מדפסת תואמת-UPnP. ראה "הדפסת תמונה" עמ 73. אין הכרח שפונקציית שיתוף התוכו תפעל.

### העתקת קובצי מדיה

כדי להעתיק או להעביר קובצי מדיה מההתקן להתקן תואם אחר, כגון מחשב תואם UPnP, בחר קובץ ב'תמונות' ובחר אפשרויות > העברה והעתקה > העתקה לרשת ביתית

או העברה לרשת ביתית. אין הכרח שפונקציית שיתוף התוכן תפעל.

כדי להעתיק או להעביר קבצים מההתקן האחר להתקן שברשותך, בחר קובץ בהתקן האחר ואת אפשרות ההעתקה הרצויה מרשימת האפשרויות. אין הכרח שפונקציית שיתוף התוכן תפעל.

## סינכרון ביתי

#### סינכרון קובצי מדיה

באפשרותך לסנכרן את קובצי המדיה בהתקן הנייד עם אלה בהתקנים הביתיים. ודא שההתקן הנייד נמצא בטווח של ה-WLAN הביתי ושהרשת הביתית הוגדרה.

< >כדי להגדיר סינכרון ביתי, לחץ על 😚 , בחר כלים קישוריות > מדיה ביתית > סינכרון מדיה והשלם את האשף.

להפעלת האשף במועד מאוחר יותר, בתצוגה ראשית של סינכרון ביתי, בחר אפשרויות > הפעלת אשף.

כדי לסנכרן באופן ידני תוכן בהתקן הנייד עם תוכן בהתקנים ביתיים, בחר סינכרון כעת.

#### הגדרות סינכרון

לשינוי הגדרות הסינכרון, בחר אפשרויות > הגדרות סינכרון ומתוך האפשרויות הבאות:

סינכרון — הגדר סינכרון אוטומטי או ידני.

התקני מקור — בחר את התקני המקור עבור
 הסינכרון.

- זיכרון בשימוש הצג את הזיכרון הנמצא בשימוש
  ובחר אותו.
  - מנהל זיכרון כדי לקבל הודעה על כך שזיכרון
    ההתקן מלא, בחר לשאול כאשר מלא.

#### הגדרת קבצים נכנסים

לחץ על 😚 ובחר כלים > קישוריות > מדיה ביתית > סינכרון מדיה.

כדי להגדיר ולנהל רשימות עבור קובצי מדיה נכנסים, בחר מהתקנים ביתיים > אפשרויות > פתיחה.

כדי להגדיר את סוגי הקבצים שברצונך להעביר להתקן, בחר אותם מתוך הרשימה.

לערוך את הגדרות ההעברה, בחר אפשרויות > עריכה ומתוך האפשרויות הבאות:

- שם רשימה הזן שם חדש עבור הרשימה.
- . כיווץ תמונות כווץ תמונות כדי לחסוך בזיכרון.
- כמות הגדר את המספר המרבי או את הגודל הכולל של הקבצים.
  - התחלה עם הגדר את סדר ההורדה.
- מתאריך הגדר את תאריך הקובץ הישן ביותר
  שברצונך להוריד. זמין רק עבור תמונות ווידאו קליפים.
- עד תאריך הגדר את תאריך הקובץ העדכני ביותר
  שברצונך להוריד. זמין רק עבור תמונות ווידאו קליפים.

עבור קובצי מוסיקה, באפשרותך לציין גם את הסגנון, האמן, האלבום והרצועה שברצונך להוריד ואת התקן המקור המשמש להורדה.

כדי לעיין בקבצים בקטגוריה מסוימת בהתקן, בחר סוג קובץ ואפשרויות > הצגת קבצים.

כדי ליצור רשימה מוגדרת מראש או מותאמת אישית עבור קבצים נכנסים, בחר אפשרויות > רשימה חדשה.

לשינוי סדר העדיפות של הרשימות, בחר אפשרויות > שינוי קדימות. בחר את הקובץ שברצונך להעביר ואחיזה. העבר את הרשימה למיקום החדש ובחר שחרור כדי למקם אותה שם.

#### הגדרת קבצים יוצאים

כדי לציין איזה סוגי קבצים בהתקן שברשותך יש לסנכרן עם התקני המדיה הביתיים וכיצד לסנכרן אותם, לחץ על 1בחר כלים > קישוריות > מדיה ביתית > סינכרון מדיה > להתקנים ביתיים > אפשרויות > פתיחה. בחר את סוג המדיה, אפשרויות, הגדרות מתאימות ומתוך האפשרויות הבאות:

- התקני יעד בחר התקני יעד לסינכרון או לביטול
  סינכרון.
- שמירה בטלפון בחר כן כדי לשמור את תוכן המדיה בהתקן לאחר סינכרון. לגבי תמונות, באפשרותך גם לבחור אם לשמור את התמונה המקורית או גירסה שונה שלה בהתקן. בחירת הגודל המקורי צורכת זיכרון נוסף.

## מיקום (GPS)

באפשרותך להשתמש ביישומים כגון 'מפות' ונתוני GPS כדי לגלות את המיקום שלך, או כדי למדוד מרחקים וקואורדינטות. יישומים אלה דורשים חיבור GPS.

## GPS אודות

מערכת המיקום הגלובלית (GPS) היא מערכת ניווט רדיו עולמית, הכוללת 24 לוויינים ואת תחנות הקרקע המפקחות על פעילות הלוויינים. ההתקן שברשותך כולל מקלט GPS פנימי.

מסוף GPS מקבל אותות רדיו בעוצמה נמוכה מלוויינים ומודד את משך הזמן שלקח לאותות להגיע. מתוך נתוני זמן המסע, מקלט ה-GPS יכול לחשב את מיקום ההתקן, בדיוק של מטרים.

> הקואורדינטות בGPS- מבוטאות בתבנית של מעלות ומעלות עשרוניות באמצעות מערכת הקואורדינטות הבינלאומית WGS-84.

מערכת המיקום העולמית (GPS, Global Positioning) מופעלת על ידי ממשלת ארצות הברית, האחראית הבלעדית לדיוק המערכת ולתחזוקתה. דיוק נתוני המיקום עלול להיות מושפע מהתאמות לווייני GPS שמבוצעות על ידי ממשלת ארה"ב, ועשוי להשתנות בהתאם למדיניות ה-GPS האזרחית של משרד ההגנה של ארה"ב ולתוכנית ניווט הרדיו הפדרלית (Radionavigation Plan

מגיאומטריית לוויינים לא נאותה. הזמינות והאיכות של אותות GPS עלולות להיות מושפעות על ידי המיקום שלך, מבנים ומכשולים טבעיים וגם תנאי מזג האוויר. יש להשתמש במקלט ה-GPS בחוץ בלבד כדי לאפשר קליטה של אותות GPS.

אין להשתמש ב-GPS למדידת מיקום מדויקת, ולעולם אין להסתמך רק על נתוני מיקום ממקלט ה-GPS ורשתות רדיו סלולריות לצורך קביעת מיקום או ניווט.

כדי לאפשר או להשבית שיטות מיקום שונות, כגון Bluetooth GPS, לחץ על 😲 ובחר כלים > הגדרות > כללי > מיקום > שיטות מיקום.

## (Assisted GPS) A-GPS

ההתקן תומך גם ב-Assisted GPS) A-GPS). A-GPS הוא שירות רשת.

Assisted GPS (מערכת מיקום העולמית המסייעת, A-GPS) משמשת לאחזור מידע תמיכה באמצעות חיבור מנות נתונים, לתמיכה בחישוב הקואורדינטות של מיקומך הנוכחי כאשר ההתקן מקבל אותות מלווינים.

בעת הפעלת A-GPS, ההתקן מקבל מידע לווין שימושי משרת נתוני סיוע דרך הרשת הסלולרית. בעזרת נתוני הסיוע, ההתקן יכול להשיג את מיקום ה-GPS במהירות גבוהה יותר.

תצורת ההתקן מוגדרת לשימוש בשירות Nokia A-GPS אם לא זמינות הגדרות A-GPS ספציפיות-לספק שירות. נתוני הסיוע מאוחזרים מהשרת של שירות Nokia A-GPS רק בעת הצורך.

על נקודת גישה לאינטרנט עבור מנות נתונים להיות מוגדרת בהתקן לצורך אחזור נתוני סיוע משירות -Nokia A GPS דרך חיבור מנות נתונים. להגדרת נקודת גישה עבור -A GPS, לחץ על לו ובחר כלים > הגדרות > כללי > מיקום > שרת מיקום > נקודת גישה. לא ניתן להשתמש בנקודת גישה לרשת LAN אלחוטית עבור שירות זה. ניתן להשתמש רק בנקודת גישה לאינטרנט של מנות הנתונים. ההתקן מבקש את נקודת הגישה לאינטרנט כאשר נעשה שימוש ב-GPS בפעם הראשונה.

## החזקת ההתקן כהלכה

מקלט ה-GPS ממוקם בחלקו האחורי של ההתקן. בעת שימוש במקלט, ודא שאינך מכסה את האנטנה באמצעות ידך.

> יצירת חיבור GPS עשויה להימשך מספר שניות או מספר דקות. ברכב, יצירת חיבור GPS עשויה להימשך זמן רב יותר.

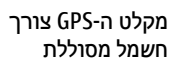

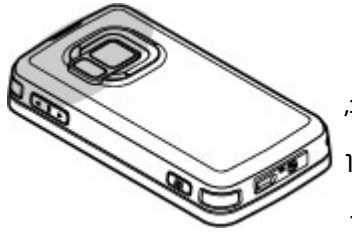

ההתקן. שימוש במקלט ה-GPS עשוי לגרום לסוללה להתרוקן מהר יותר.

## GPS עצות ליצירת חיבור

אם ההתקן לא מצליח לאתר את אות הלוויין, שקול לבצע את הפעולות הבאות:

- אם אתה נמצא בתוך מבנה, צא החוצה לקבלת אות חזק יותר.
  - אם אתה נמצא מחוץ למבנה, עבור לשטח פתוח עוד
    יותר.
  - ודא שידך אינה מכסה את אנטנת ה-GPS של ההתקן.
    <u>ראה "החזקת ההתקן כהלכה" עמ 83.</u>
- אם תנאי מזג האוויר אינם נוחים, עוצמת האות עשויה
  להיות מושפעת.
  - בכלי רכב מסוימים יש חלונות צבועים (אתרמיים)
    שעשויים לחסום את אותות הלוויין.

#### בדיקת מצב של אות לוויין

לבדיקת מספר הלוויינים שההתקן איתר וכדי לוודא שההתקן מקבל אותות מהלוויינים, לחץ על 😯 ובחר כלים > קישוריות > נתוני GPS > מיקום > אפשרויות > מצב הלויין.

# מיקום (GPS)

אם ההתקן איתר לוויינים, מוצג מחוון עבור כל לוויין בתצוגת מידע הלוויינים. ככל שהמחוון ארוך יותר, אות הלוויין חזק יותר. לאחר שההתקן קיבל די נתונים מאות הלוויין לצורך חישוב

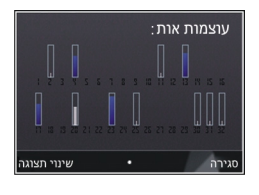

הקואורדינטות של מיקומך, המחוון נצבע בשחור.

ראשית, על ההתקן לקבל אותות מלפחות ארבעה לוויינים על מנת שיוכל לחשב את מיקומך. לאחר ביצוע החישוב הראשוני, ייתכן שניתן יהיה להמשיך לחשב את קואורדינטות המיקום באמצעות שלושה לוויינים. עם זאת, מידת הדיוק בדרך כלל גבוהה יותר כאשר נמצאים יותר לוויינים.

## בקשות מיקום

ייתכן שתקבל בקשה משירות רשת לשליחת מידע המיקום שלך. ספקי שירות עשויים להציע מידע אודות נושאים מקומיים, כגון תנאי מזג האוויר או מצב התנועה, בהתבסס על מיקום ההתקן.

כאשר מתקבלת בקשה לציון מיקום, מוצגת הודעה עם פרטי הספק שהפיק את הבקשה. בחר אישור כדי לאשר את שליחת מידע המיקום, או דחייה כדי לדחות את הבקשה.

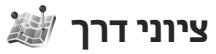

לחץ על 😚 ובחר כלים > קישוריות > ציוני דרך.

באמצעות ציוני דרך, באפשרותך לשמור את מידע המיקום של מיקומים ספציפיים בהתקן. באפשרותך למיין את המיקומים השמורים בקטגוריות שונות, למשל עסקים, ולהוסיף להם מידע נוסף, כגון כתובת. באפשרותך להשתמש בציוני הדרך ששמרת ביישומים תואמים, כגון נתוני GP5 ו-מפות.

קואורדינטות GPS מבוטאות בתבנית של מעלות ומעלות עשרוניות באמצעות מערכת הקואורדינטות הבינלאומית WGS-84.

ליצירת ציון דרך חדש, בחר אפשרויות > ציון דרך חדש. להפקת בקשה לציון מיקום לקבלת מיקומך הנוכחי, בחר מיקום נוכחי. להזנת מידע המיקום באופן ידני, בחר הזן ידנית.

לעריכה או להוספה של מידע לציון דרך שנשמר (לדוגמה, רחוב ומספר בית), גלול אל ציון דרך ובחר <mark>אפשרויות</mark> > עריכה. גלול אל השדה הרצוי והזן את המידע.

באפשרותך למיין את ציוני הדרך בקטגוריות מוגדרות מראש וליצור קטגוריות חדשות. לעריכה ויצירה של קטגוריות ציוני דרך חדשות, גלול ימינה ב'ציוני דרך' ובחר אפשרויות > עריכת קטגוריות.

להוספת ציון דרך לקטגוריה, גלול אל ציון הדרך ב'ציוני דרך' ובחר אפשרויות > הוספה לקטגוריה. גלול אל כל קטגוריה שאליה ברצונך להוסיף את ציון הדרך, ובחר אותה.

לשליחת ציון דרך אחד או יותר להתקן תואם, בחר אפשרויות > שליחה ובשיטה. ציוני הדרך שקיבלת מוצבים בתיקייה דואר נכנס שביישום 'הודעות'.

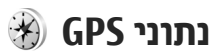

נתוני GPS מיועדים לספק מידע הדרכה בנתיב ליעד שנבחר, מידע מיקום אודות המיקום הנוכחי שלך, ומידע נסיעה כגון המרחק המקורב ליעד ומשך הנסיעה המקורב.

לחץ על 😚 ובחר כלים > קישוריות > נתוני GPS.

הקואורדינטות ב-GPS מבוטאות בתבנית של מעלות ומעלות עשרוניות באמצעות מערכת הקואורדינטות הבינלאומית WGS-84.

לשימוש בנתוני GPS, ראשית על מקלט ה-GPS של ההתקן לקבל מידע מיקום מארבעה לוויינים לפחות כדי לחשב את קואורדינטות המיקום שלך. לאחר ביצוע החישוב הראשוני, ייתכן שניתן יהיה להמשיך לחשב את קואורדינטות המיקום באמצעות שלושה לוויינים. עם זאת, מידת הדיוק בדרך כלל גבוהה יותר כאשר נמצאים יותר לוויינים.

#### הדרכה בנתיב

לחץ על 😚 ובחר כלים > קישוריות > נתוני GPS > ניווט.

התחל בהדרכה בנתיב בחוץ. אם תתחיל בהדרכה בנתיב בתוך מבנה, ייתכן שמקלט ה-GPS לא יקבל את המידע הנחוץ מהלוויינים.

הדרכה בנתיב משתמשת במצפן מסתובב המופיע בתצוגת ההתקן. כדור אדום מציג את הכיוון אל היעד, והמרחק המקורב מוצג בתוך טבעת המצפן.

הדרכה בנתיב מתוכננת להציג את הנתיב הישר ביותר ובמרחק הקצר ביותר אל היעד, הנמדד בקו ישר. היישום מתעלם ממכשולים כלשהם בנתיב, כגון בניינים ומכשולים

טבעיים. בעת חישוב המרחק, לא נלקחים בחשבון הבדלי גובה. הדרכה בנתיב פעילה רק כאשר אתה בתנועה.

להגדרת יעד הנסיעה, בחר אפשרויות > הגדרת יעד וציון דרך כיעד, או הזן את קואורדינטות הרוחב והאורך. בחר עצירת ניווט לניקוי היעד שהוגדר עבור המסע.

#### אחזור מידע מיקום

לחץ על 😚 ובחר כלים > קישוריות > נתוני GPS > מיקום.

בתצוגת המיקום, באפשרותך להציג מידע אודות מיקומך הנוכחי. מוצגת הערכה של דיוק המיקום.

לשמירת המיקום הנוכחי כציון דרך, בחר אפשרויות > שמירת מיקום. ציוני דרך הם מיקומים שמורים בעלי מידע נוסף, וניתן להשתמש בהם ביישומים תואמים אחרים ולהעביר אותם להתקנים תואמים.

#### מד מסע

מד המסע הינו בעל דיוק מוגבל, ותיתכנה שגיאות בעיגול מספרים. הדיוק עלול להיות מושפע גם על ידי הזמינות והאיכות של אותות GPS.

לחץ על 😚 ובחר כלים > קישוריות > נתוני GPS > מרחק הנסיעה.

בחר אפשרויות > התחל להפעלת חישוב של מרחק הנסיעה, ובחר הפסק לביטול. הערכים שחושבו נותרים בתצוגה. השתמש בתכונה זו בחוץ, כדי לקבל אות GPS חזק יותר.

# מיקום (GPS)

בחר איפוס כדי לאפס את מרחק המסע ואת המהירות הממוצעת והמקסימלית, וכדי להתחיל חישוב חדש. בחר הפעלה מחדש כדי לאפס את מד-הרוחק ואת משך הזמן הכולל.

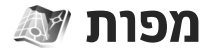

#### אודות היישום 'מפות'

לחץ על 😯 ובחר מפות.

באמצעות היישום 'מפות', באפשרותך להציג את המיקום הנוכחי שלך במפה, לעיין במפות עבור ערים ואזורים שונים, לחפש כתובות ואתרים, לתכנן מסלולים ממיקום אחד לאחר, להציג פרטים אודות התנועה בכבישים, ולשמור מיקומים כמועדפים ולשלוח אותם להתקנים תואמים.

בנוסף, באפשרותך לרכוש שירותים נוספים, כגון מדריכי ערים, שירות ניווט נהיגה והליכה מפורט עם הדרכה קולית, ושירות דיווחי תנועה.

היישום 'מפות' משתמש ב-GPS. <u>ראה "מיקום</u> (GPS)" עמ 8<u>2</u>. בהגדרות ההתקן, באפשרותך להגדיר את שיטות המיקום שישמשו בהתקן. <u>ראה "הגדרות</u> <u>מיקום" עמ 152.</u> לקבלת מידע המיקום המדויק ביותר, השתמש ב-GPS הפנימי או במקלט GPS חיצוני תואם.

כאשר אתה משתמש ביישום 'מפות' בפעם הראשונה, ייתכן שיהיה עליך להגדיר נקודת גישה לאינטרנט כדי להוריד מידע מפות עבור המיקום הנוכחי. כדי לשנות את נקודת הגישה המוגדרת כברירת מחדל במועד מאוחר יותר, ביישום 'מפות', בחר אפשרויות > כלים > הגדרות > אינטרנט > יעד רשת (מוצגת רק כאשר אתה נמצא במצב מקוון).

בעת עיון במפה ביישום 'מפות', נתוני המפה עבור האזור מורדים באופן אוטומטי להתקן שברשותך דרך האינטרנט. הורדה של מפה חדשה מתבצעת רק אם אתה גולל לאזור שאינו מכוסה על-ידי מפות שכבר הורדו. ייתכן שמפות מסוימות נטענו מראש ברכיב הזיכרון של ההתקן.

באפשרותך להוריד להתקן מפות נוספות באמצעות תוכנת המחשב Nokia Map Loader. <u>ראה "הורדת</u> מפות" עמ 89.

טיפ: באפשרותך להוריד מפות גם על-ידי שימוש ¥ בחיבור לרשת LAN אלחוטית.

הורדת מפות עשויה להיות כרוכה בהעברת כמויות גדולות של נתונים דרך הרשת של ספק השירות שלך. למידע על החיוב עבור שידור נתונים פנה לספק השירות שלך.

אם ברצונך שהיישום 'מפות' יצור חיבור אינטרנט באופן אוטומטי בעת הפעלת היישום, ביישום 'מפות', בחר אפשרויות > כלים > הגדרות > אינטרנט > מעבר למצב מקוון עם ההפעלה > כן.

לקבלת הודעה כאשר ההתקן נרשם ברשת שאינה הרשת הסלולרית המקומית שלך, בחר אפשרויות > כלים > הגדרות > אינטרנט > אזהרת נדידה > פעילה (מוצג רק כאשר אתה נמצא במצב מקוון). לקבלת פרטים ותעריפי נדידה, פנה לספק שירות הרשת.

עריכת מפות (קרטוגרפיה) דיגיטלית כמעט תמיד אינה שלמה ומדויקת לגמרי. לעולם אל תסתמך רק על הקרטוגרפיה שהורדת לשימוש בהתקן זה.

#### עיון במפות

טווח הכיסוי של המפות משתנה ממדינה למדינה.

עם פתיחת היישום 'מפות', היישום 'מפות' מבצע זום למיקום שנשמר בהפעלה האחרונה. אם לא נשמר מיקום בהפעלה האחרונה, היישום 'מפות' מבצע זום אל עיר הבירה של המדינה שבה אתה נמצא, בהתבסס על המידע שההתקן מקבל מהרשת הסלולרית. בה בעת, מתבצעת הורדה של מפת המיקום, אם הורדה זו לא התבצעה במהלך הפעלות קודמות.

#### המיקום הנוכחי שלך

ליצירת חיבור GPS וביצוע זום למיקומך הנוכחי, בחר אפשרויות > המיקום שלי או לחץ על **0**. אם החיסכון בכוח מופעל בעוד ההתקן מנסה ליצור חיבור GPS, הניסיון מופסק.

#### תנועה וזום

כדי לנוע ברחבי המפה, גלול למעלה, למטה, שמאלה או ימינה. המפה מכוונת צפונה כברירת מחדל. המצפן מציג את כיוון המפה ומסתובב במהלך הניווט כאשר הכיוון משתנה.

בעת עיון במפה על-גבי הצג, מתבצעת הורדה אוטומטית של מפה חדשה אם אתה גולל אל אזור שאינו מכוסה על-ידי

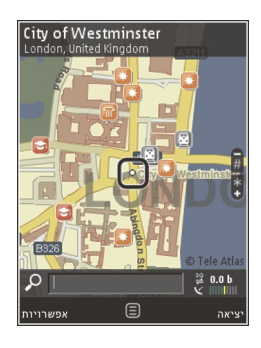

מפות שכבר הורדו. מפות אלה ניתנות בחינם, אולם ההורדה עשויה להיות כרוכה בהעברת כמויות גדולות של נתונים דרך הרשת של ספק השירות שלך. לקבלת מידע נוסף לגבי חיובים עבור העברת נתונים, פנה לספק השירות.

המפות נשמרות באופן אוטומטי ברכיב הזיכרון או בכרטיס זיכרון תואם (אם מוכנס ומוגדר כמקום ברירת מחדל לאחסון מפות).

להגדלה או להקטנה (זום), לחץ על \* או על #. השתמש בסרגל קנה המידה כדי להעריך את המרחק בין שתי נקודות במפה.

#### התאמת תצוגת המפה

כדי להגדיר מערכת מדידה מטרית לשימוש במפות, בחר אפשרויות > כלים > הגדרות > מפה > מערכת מדידה > מטרית או אימפריאלית.

להגדרת הסוגים של מוקדי העניין שיוצגו במפה, בחר אפשרויות > כלים > הגדרות > מפה > קטגוריות ואת הקטגוריות הרצויות.

כדי לבחור אם ברצונך להציג את המפות במצב דו-ממדי, תלת-ממדי, כתמונת לוויין או שילוב, בחר אפשרויות > מצב מפה > מפה, מפה תלת-ממדית, לוויין או שילוב. ייתכן שתמונות לוויין לא יהיו זמינות עבור כל המיקומים הגיאוגרפיים.

כדי להגדיר אם ברצונך להציג תצוגת יום או תצוגת לילה של המפה, בחר אפשרויות > כלים > הגדרות > מפה > צבעים > מצב יום או מצב לילה.

לשינוי הגדרות אחרות של אינטרנט, ניווט, ניתוב והגדרות כלליות, בחר אפשרויות > כלים > הגדרות.

#### הורדת מפות

בעת עיון במפה בתצוגה ביישום 'מפות', מתבצעת הורדה אוטומטית של מפה חדשה אם אתה גולל אל אזור שאינו מכוסה על-ידי מפות שכבר הורדו. באפשרותך להציג את כמות הנתונים שהועברו במונה הנתונים (kB) המוצג בתצוגה. המונה מציג את כמות התנועה ברשת בעת עיון במפות, יצירת נתיבים או חיפוש מיקומים באופן מקוון. הורדת נתוני מפות עשויה לגרור העברת כמויות נתונים גדולות באמצעות הרשת של ספק השירותים שלך. למידע על החיוב עבור שידור נתונים פנה לספק השירותים שלך.

כדי למנוע מההתקן להוריד מפות מהאינטרנט באופן אוטומטי, לדוגמה, כשאתה מחוץ לרשת הסלולרית הביתית, או נתונים אחרים הקשורים למפה הנדרשים על-ידי

השירותים הנוספים, בחר אפשרויות > כלים > הגדרות > אינטרנט > מעבר למצב מקוון עם ההפעלה > לא.

להגדרת השטח בכרטיס הזיכרון או ברכיב הזיכרון שבו ברצונך להשתמש לשמירת נתוני מפות או לקובצי הדרכה קולית, בחר אפשרויות > כלים > הגדרות > מפה > שימוש מרבי בזיכרון. אפשרות כרטיס הזיכרון זמינה רק אם הוכנס כרטיס זיכרון תואם. כאשר הזיכרון מלא, המפה השנה ביותר נמחקת. ניתן למחוק את נתוני המפות השמורים באמצעות תוכנת המחשב Nokia Map Loader.

#### Nokia Map Loader

Nokia Map Loader היא תוכנת מחשב שניתן להשתמש בה להורדה והתקנה של מפות מהאינטרנט להתקן או לכרטיס זיכרון תואם. באפשרותך להשתמש בתוכנה זו גם להורדת קובצי קול לניווט מפורט.

לשימוש בתוכנה Nokia Map Loader, ראשית עליך להתקינה במחשב תואם. באפשרותך להוריד את תוכנת המחשב מהאינטרנט בכתובת www.nokia.com/maps. פעל על-פי ההוראות שעל-גבי המסך.

עליך להשתמש ביישום 'מפות' ולעיין במפות לפחות פעם אחת לפני השימוש ב-Nokia Map Loader. התוכנה Nokia Map Loader משתמשת במידע ההיסטוריה של היישום 'מפות' כדי לבדוק את גירסת נתוני המפה שיש להוריד.

לאחר התקנת תוכנת המחשב במחשב, כדי להוריד מפות, בצע את הפעולות הבאות:

חבר את ההתקן למחשב באמצעות כבל נתונים מסוג
 USB. בחר אחסון חיצוני כמצב חיבור ה-USB.

מפות

- 2. פתח את Nokia Map Loader במחשב. התוכנה Nokia 2 Map Loader בודקת את גירסת נתוני המפה שיש להוריד.
- בחר את המפות או קובצי ההדרכה הקולית הרצויים, והורד והתקן אותם בהתקן.

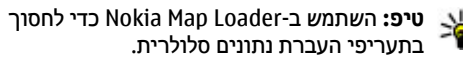

#### איתור מקום

כדי לחפש מיקום או מוקד עניין לפי מילת מפתח, בתצוגה הראשית, הזן את שם המקום או מילת המפתח הרצויה בשדה החיפוש ובחר **חפש**.

> כדי לייבא כתובת מיקום מפרטי הקשר שלך, בחר אפשרויות > בחירה מ'אנשי קשר'.

כדי להשתמש במיקום במפה, לדוגמה, כנקודת הפתיחה לחיפוש באזור, לתכנון מסלול, להצגת הפרטים, או להתחלת ניווט (שירות נוסף), לחץ על מקש הגלילה ובחר את האפשרות הרצויה.

כדי לעיין במקומות ובאטרקציות לפי קטגוריות באזור, בחר אפשרויות > חפש ובחר קטגוריה. אם אתה מחפש לפי כתובת, עליך להזין עיר ומדינה. ניתן גם להשתמש בכתובת ששמרת בכרטיס איש קשר ב'אנשי קשר'.

כדי לשמור מיקום כמקום מועדף, במיקום הרצוי, לחץ על מקש הגלילה, בחר הוסף ל'מקומות שלי', הזן שם עבור המקום ובחר אישור. ניתן גם לשמור את המיקום במסלול או באוסף. להצגת מקומות שנשמרו, בחר אפשרויות > מועדפים > המקומות שלי.

כדי לשלוח מקום שמור להתקן תואם, בתצוגה 'מקומות', לחץ על מקש הגלילה ובחר <mark>של</mark>ח. אם תשלח את המקום בהודעת טקסט, המידע יומר לטקסט רגיל.

כדי ליצור צילום מסך של המיקום, בחר אפשרויות > כלים > שמירת צילום מפה. צילום המסך נשמר ב'תמונות' או 'גלריה' בהתאם להגדרת ההתקן שברשותך. כדי לשלוח את צילום המסך, פתח את 'תמונות' או 'גלריה' ובחר את אפשרות השליחה מסרגל הכלים הפעיל או מתפריט האפשרויות ולאחר מכן בחר שיטה.

כדי להציג את היסטוריית הגלישה שלך, מקומות שהצגת על מפות ומסלולים ואוספים שיצרת, בחר אפשרויות > מועדפים ואת האפשרות הרצויה.

#### תכנון מסלול

כדי לתכנן מסלול ליעד, גלול אל היעד הרצוי, לחץ על מקש הגלילה ובחר <mark>הוספה לנתיב</mark>. המיקום נוסף לנתיב.

להוספת מיקומים לנתיב, בחר אפשרויות > הוספת נקודת נתיב. חניית הביניים הראשונה שנבחרת היא נקודת ההתחלה. כדי לשנות את סדר חניות הביניים, לחץ על מקש הגלילה ובחר העברה.

#### שירותים נוספים עבור היישום 'מפות'

באפשרותך לרכוש רישיון ולהוריד להתקן מדריכים מסוגים שונים, כגון מדריכי ערים וטיולים, עבור ערים שונות. כמו כן, באפשרותך לרכוש שירות רישיון לניווט מפורט לנהיגה ולהליכה עם הדרכה קולית ושירות מידע

אודות תנועה לשימוש ביישום 'מפות'. רישיון ניווט הוא ספציפי לאזור (אזור נבחר בעת רכישת הרישיון) וניתן להשתמש בו רק באזור שנבחר. המדריכים שהורדת נשמרים באופן אוטומטי בהתקן.

ניתן להעביר את הרישיון שרכשת לקבלת הדרכה או ניווט להתקן אחר, אך ניתן להפעיל את אותו הרישיון בהתקן אחד בלבד בכל פעם.

להצגת הרישיונות שלך ולעדכונם, בחר אפשרויות > תוספות > הרישיונות שלי.

דיווחי תנועה ומידע מדריך ושירותים קשורים מתקבלים מצד שלישי שאינו תלוי ב-Nokia. ייתכן שהמידע אינו מדויק ושלם לגמרי וכפוף לזמינות. אל תסתמך על המידע שמוזכר לעיל ועל שירותים קשורים.

הורדת שירותים נוספים ושימוש בהם עשויה להיות כרוכה בהעברה של כמויות נתונים גדולות דרך הרשת של ספק השירות. למידע על החיוב עבור שידור נתונים פנה לספק השירותים שלך.

#### ניווט

כדי לרכוש שירות ניווט לנהיגה ולהליכה עם הדרכה קולית או ניווט להליכה בלבד, בחר אפשרויות > תוספות > 1 נהיגה והליכה או הליכה. באפשרותך לשלם עבור השירות באמצעות כרטיס אשראי מאושר, או לחייב את חשבון הטלפון שלך (אם ספק השירות של הרשת הסלולרית תומך בכך).

#### ניווט לנהיגה

כדי לרכוש שירות ניווט לנהיגה ולהליכה, בחר אפשרויות > תוספות > 1 נהיגה והליכה.

כאשר אתה משתמש בניווט לנהיגה בפעם הראשונה, תתבקש לבחור את שפת ההדרכה הקולית, ולהוריד את קובצי ההדרכה הקולית עבור השפה שנבחרה. באפשרותך להוריד את קובצי ההדרכה הקולית גם באמצעות Nokia Map Loader. <u>ראה "הורדת מפות" עמ 89.</u>

לשינוי השפה במועד מאוחר יותר, בתצוגה הראשית של היישום 'מפות', בחר אפשרויות > כלים > הגדרות > ניווט > הדרכה קולית ושפה, והורד את קובצי ההדרכה הקולית עבור השפה שנבחרה.

#### ניווט להליכה

כדי לרכוש שירות ניווט להליכה, בחר אפשרויות > תוספות > הליכה.

ניווט להליכה שונה מניווט לנהיגה בדרכים רבות: מסלול ההליכה מתעלם ממגבלות אפשריות של ניווט ברכב, כגון רחובות חד-סטריים ומגבלות פנייה, וכולל אזורים כגון אזורים להולכי רגל ופארקים. כמו כן, הוא נותן עדיפות לשבילי הליכה ולכבישים קצרים יותר, ומשמיט כבישים ראשיים וכבישים מהירים. אורך מסלול ההליכה מוגבל ל-50 ק"מ לכל היותר (31 מייל ושעה). אם תחרוג ממגבלת המהירות, הניווט יעצור ויתחדש ברגע שתחזור לגבולות המהירות המותרת.

ניווט פניה-אחר-פניה או הדרכה קולית אינם זמינים בניווט להליכה. במקום זאת, חץ גדול מראה את המסלול וחץ קטן

בתחתית המסך מצביע ישירות על היעד. תצוגת לוויין זמינה רק בניווט להליכה.

#### ניווט ליעד המבוקש

כדי להתחיל בניווט ליעד המבוקש באמצעות GPS, בחר מיקום כלשהו במפה או ברשימת התוצאות ובחר אפשרויות > נסיעה אל או הליכה אל.

כדי לעבור בין תצוגות שונות במהלך הניווט, גלול שמאלה או ימינה.

כדי לעצור את הניווט, לחץ על עצירה.

כדי לבחור אפשרויות ניווט, לחץ על אפשרויות במהלך הניווט. אם ניווט לנהיגה פעיל, תצוגת תפריט עם מגוון אפשרויות מוצגת.

מקשים מסוימים בלוח המקשים מתאימים לאפשרויות בתצוגה. לדוגמה, לחץ על 2 כדי לחזור על פקודה קולית, על 3 כדי לעבור בין מצב יום למצב לילה ועל 4 כדי לשמור את המקום הנוכחי.

#### דיווחי תנועה

כדי לרכוש רישיון עבור שירות מידע תנועה בזמן-אמת, בחר אפשרויות > תוספות > די' תנועה. השירות מספק מידע אודות אירועי תנועה שעשויים להשפיע על הנסיעה שלך. הורדת שירותים נוספים עשויה להיות כרוכה בהעברת כמויות גדולות של נתונים דרך הרשת של ספק השירות שלך. למידע על החיוב עבור שידור נתונים פנה לספק השירותים שלך.

92 כדי להציג מידע אודות אירועי תנועה שעלולים לגרום לעיכובים או למנוע ממך להגיע ליעד, בחר אפשרויות

די' תנועה. האירועים מוצגים על המפה כמשולשי אזהרה ומחווני קווים. באפשרותך להשתמש בניתוב אוטומטי מחדש כדי להימנע מהם.

להצגת מידע נוסף אודות אירוע ואפשרויות לניתוב מחדש, לחץ על מקש הגלילה.

כדי לעדכן את מידע התנועה, בחר עדכון דיווחי תנועה. כדי להגדיר את תדירות העדכון האוטומטי של דיווחי התנועה, בחר אפשרויות > כלים > הגדרות > ניווט > עדכון דיווחי תנועה.

כדי ליצור מסלול חלופי באופן אוטומטי במקרה של אירוע תנועה שיגרום לעיכובים או ימנע ממך להגיע ליעדך, בחר אפשרויות > כלים > הגדרות > ניווט > ניתוב מחדש בשל תנועה > אוטומטית.

#### מדריכים

לרכישה והורדה להתקן של מדריכים מסוגים שונים, כגון מדריכי ערים וטיולים, עבור ערים שונות, בחר אפשרויות > תוספות > מדריכים.

המדריכים מספקים מידע אודות אטרקציות, מסעדות, בתי מלון ואתרים מעניינים אחרים. יש להוריד ולרכוש את המדריכים לפני השימוש.

לעיון במדריך שהורדת, בכרטיסייה <mark>המדריכים שלי</mark> תחת 'מדריכים', בחר מדריך וקטגוריית משנה (אם זמינה).

להורדת מדריך חדש להתקן, ב'מדריכים', גלול אל המדריך הרצוי ובחר הורדה > כן. תהליך הרכישה מתחיל באופן אוטומטי. באפשרותך לשלם עבור המדריכים באמצעות

כרטיס אשראי מאושר, או לחייב את חשבון הטלפון שלך (אם ספק השירות של הרשת הסלולרית תומך בכך).

לאישור הרכישה, בחר אישור פעמיים. לקבלת אישור בדואר אלקטרוני על הרכישה, הזן את שמך ואת כתובת הדואר האלקטרוני ובחר אישור.

## התיקייה 'מדיה'

## 🗭 RealPlayer

באמצעות היישום RealPlayer, באפשרותך להציג וידאו קליפים, או קובצי מדיה בזרימה דרך הרשת מבלי לשמור אותם ראשית בהתקן.

היישום RealPlayer תומך בקבצים בעלי סיומות כגון . mp4 ,3gp. או rm. עם זאת, RealPlayer אינו תומך בהכרח בכל תבניות הקבצים, או בכל הווריאציות של תבניות קבצים.

בהשמעה פעילה, במצב תצוגה לרוחב, השתמש במקשי המדיה לשליטה בנגן.

## הפעלת וידאו קליפים

לחץ על 😚 ובחר יישומים > מדיה > RealPlayer.

להפעלת קובץ מדיה שמור, בחר וידאו קליפים קליפ והפעלה.

לפרט קבצים שהופעלו לאחרונה, בתצוגה הראשית של היישום, בחר הוצגו לאחרונה.

לכוונון עוצמת הקול, השתמש בלחצן עוצמת הקול. לאחר בחירת קובץ מדיה, בחר <mark>אפשרויות</mark> ומתוך האפשרויות הבאות:

- שליחה שלח קובץ באמצעות הודעת מולטימדיה, דואר אלקטרוני או שיטות חיבור אחרות, כגון קישוריות Bluetooth.
  - שימוש בווידאו הקצה וידאו לאיש קשר או הגדר אותו כצלצול.
    - סימון/ביטול סימון סמן פריטים ברשימה כדי
      לשלוח או למחוק פריטים מרובים בכל פעם.
- הצגת פרטים הצג פריטים של הפריט שנבחר, כגון
  תבנית, רזולוציה ומשך.
  - הגדרות ערוך את ההגדרול עבור הפעלת וידאו
    וזרימה.

#### הזרמת תוכן דרך הרשת

ספקי שירות רבים מחייבים שימוש בנקודת גישה לאינטרנט (IAP) כברירת המחדל לנקודת גישה. ספקי שירות אחרים מאפשרים להשתמש בנקודת גישה מסוג WAP.

ביישום RealPlayer, ניתן לפתוח רק כתובות URL מסוג rtsp://. עם זאת, היישום RealPlayer יפעיל קובץ ram. אם אתה פותח קישור HTTP אליו בדפדפן.

כדי להזרים תוכן דרך הרשת הסלולרית (שירות רשת), ב-RealPlayer או 'תמונות', בחר קישור זרימה שנשמר בתיקייה קישורי זרימה. כמו כן, באפשרותך לקבל קישור זרימה בהודעת טקסט או בהודעת מולטימדיה, או לפתוח

קישור בדף אינטרנט. לפני התחלת הזרימה של תוכן דרך הרשת, ההתקן יתחבר לאתר ויתחיל להוריד את התוכן. התוכן לא נשמר בהתקן.

#### הגדרות RealPlayer

לחץ על 😯 ובחר יישומים > מדיה > RealPlayer. בהודעה ייתכן שתקבל את הגדרות היישום RealPlayer בהודעה מיוחדת מספק השירות. למידע נוסף, פנה אל ספק השירות. בחר אפשרויות > הגדרות ומבין האפשרויות הבאות:

- וידיאו בחר אם הווידאו קליפים יופעלו במסך מלא
  או בתצוגה רגילה, ואם הווידאו קליפים יחזרו על עצמם באופן אוטומטי לאחר שתסתיים הפעלתם.
- זרימה לבחירה אם להשתמש בשרת proxy, לשינוי נקודת הגישה המשמשת כברירת מחדל ולהגדרת טווח היציאות המשמש להתחברות. לקבלת ההגדרות המתאימות, פנה לספק השירות.

#### הגדרות מתקדמות

לעריכת ההגדרות המתקדמות, בתצוגת ההגדרות, בחר זרימה > רשת > אפשרויות > הגדרות מתקדמות.

לבחירת רוחב פס המשמש עבור רשת, בחר את הגדרת הרשת ואת הערך הרצוי.

לעריכת רוחב הפס בעצמך, בחר מוגדר-משתמש.

## 違 רישיונות

להצגת רישיונות הזכויות הדיגיטליות, לחץ על 😚 ובחר יישומים > מדיה > רישיונות.

#### ניהול זכויות דיגיטליות

בעלי תכנים עשויים להשתמש בסוגים שונים של טכנולוגיות לניהול הרשאות דיגיטליות (DRM) כדי להגן על קניינם הרוחני, לרבות זכויות יוצרים. התקן זה משתמש בסוגים שונים של תוכנות DRM כדי לגשת לתכנים מוגני הרשאות דיגיטליות. בעזרת התקן זה באפשרותך לגשת לתוכן המוגן על-ידי OMA DRM 1.0, WMDRM 10 ו-OMA 2.0 את ביטול הגישה שלה לתכנים חדשים מוגני הרשאות אינה מצליחה להגן על התוכן, עשויים בעלי תכנים לבקש את ביטול הגישה שלה לתכנים חדשים מוגני הרשאות דיגיטליות. ביטול זה עלול למנוע גם חידוש של תוכן מוגן הרשאות דיגיטליות שכבר קיים בהתקן שברשותך. הביטול של תוכנה כזו לניהול הרשאות דיגיטליות לא ישפיע על השימוש בתכנים שמוגנים בסוגים אחרים של ניהול הרשאות דיגיטליות, או על השימוש בתכנים שאינם מוגנים הרשאות דיגיטליות, או על השימוש בתכנים שאינם מוגנים

לתוכן, המוגן על ידי ניהול הרשאות דיגיטליות (DRM), מצורף מפתח הפעלה שמגדיר את ההרשאות שלך להשתמש בו.

בשיטות העברה אחרות ייתכן שלא יועברו מפתחות ההפעלה שצריך לשחזר אותם יחד עם התוכן, כדי שתוכל להמשיך ולהשתמש בתוכן מוגן OMA DRM לאחר פירמוט של זיכרון ההתקן. ייתכן שיהיה עליך לשחזר את מפתחות ההפעלה גם אם הקבצים בהתקן שברשותך ייפגמו.

אם ההתקן שברשותך כולל תוכן מוגן WMDRW, גם מפתחות ההפעלה וגם התוכן יאבדו כאשר תפרמט את זיכרון ההתקן. ייתכן שתאבד את מפתחות ההפעלה ואת התוכן גם אם הקבצים בהתקן שברשותך ייפגמו. אובדן מפתחות ההפעלה או התוכן עלול להגביל את היכולת שלך

להשתמש שוב באותו תוכן בהתקן. למידע נוסף, פנה אל ספק השירותים שלך.

מפתחות הפעלה מסוימים עשויים להיות קשורים לכרטיס SIM מסוים, והגישה אל התוכן המוגן יכולה להעשות רק כאשר כרטיס ה-SIM מוכנס להתקן.

בתצוגה הראשית, בחר מבין האפשרויות הבאות:

- רישיונות חוקיים להצגת רישיונות המחוברים
  לקובצי מדיה או שתקופת התוקף שלהם טרם החלה.
- ריש' לא חוקיים להצגת רישיונות שאינם תקפים; פרק הזמן לשימוש בקובץ המדיה חלף או שקיים קובץ מדיה מוגן בהתקן אולם אין עבורו אישור הפעלה מחובר.
- לא בשימוש להצגת רישיונות שלא מחוברים אליהם
  קובצי מדיה בהתקן.

כדי לרכוש זמן שימוש נוסף עבור קובץ מדיה, בחר רישיון לא תקף ובחר אפשרויות > קבלת רישיון חדש (יש לאפשר הודעות של שירותי אינטרנט). <u>ראה "הגדרות של</u> <u>הודעות שירותי אינטרנט" עמ 124.</u>

להצגת פרטים של מפתח הפעלה, בחר את המפתח.

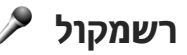

לחץ על 😗 ובחר יישומים > מדיה > רשמקול.

באמצעות היישום 'רשמקול', באפשרותך להקליט מזכרים קוליים ושיחות טלפון.

לא ניתן להשתמש ביישום רשמקול כששיחת נתונים או כשחיבור GPRS פעילים.

להקלטת שיחת טלפון, פתח את היישום רשמקול במהלך שיחה קולית. שני הצדדים ישמעו צפצוף כל 5 שניות במהלך ההקלטה.

## 🜒 דפדפן אינטרנט

באמצעות דפדפן האינטרנט, באפשרותך להציג דפי אינטרנט בשפת סימון היפר-טקסט (HTML) כפי שעוצבו במקור. בנוסף, באפשרותך לעיין בדפי אינטרנט שתוכננו במיוחד עבור התקנים סלולריים, וכתובים בשפות XHTML או WML.

לגלישה באינטרנט, עליך להגדיר נקודת גישה לאינטרנט בהתקן.

## גלישה באינטרנט

לחץ על 😚 ובחר אינטרנט.

קיצור: להפעלת הדפדפן, לחץ לחיצה ממושכת על 👐 0 במצב המתנה.

חשוב: השתמש רק בשירותים שאתה בוטח בהם, ואשר מציעים אבטחה והגנה נאותות מפני תוכנות מזיקות.

חשוב: התקן והשתמש רק ביישומים ובתוכנות Symbian אחרות ממקורות אמינים, כגון יישומים שהם .Iava Verified או יישומים שעברו את בדיקת Signed

לגלישה בדף אינטרנט, בתצוגת הסימניות, בחר סימנייה או הזן את הכתובת בשדה ( 📾) ולחץ על מקש הגלילה.

דפי אינטרנט מסוימים עשויים לכלול תוכן, כגון צלילים וגרפיקה, שלהצגתו דרושה כמות זיכרון גדולה. אם אוזל הזיכרון בהתקן במהלך טעינת דף אינטרנט כזה, הפריטים הגרפיים שבדף לא יוצגו.

לגלילה בדפי אינטרנט ללא הצגת פריטים גרפיים, כדי < קר אפשרויות > הגדרות > דף > לחסוך בזיכרון, בחר אפשרויות > הגדרות > דף טעינת תוכו > טקסט בלבד.

> להזנת כתובת חדשה שבה ברצונך לבקר, בחר אפשרויות > מעבר לכתובת URL.

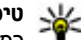

**טיפ:** בעת גלישה, כדי לבקר בדף אינטרנט השמור כסימנייה בתצוגת הסימניות, במהלך הגלישה לחץ על 1 ובחר סימנייה.

< אפשרויות < לרענון התוכן של דף האינטרנט, בחר אפשרויות אפשרויות ניווט > טעינה מחדש.

לשמירת כתובת האינטרנט הנוכחית כסימנייה, בחר אפשרויות > שמירה כסימנייה.

להצגת צילומים של דפי אינטרנט שבהם ביקרת במהלך הגלישה הנוכחית, בחר חזרה (אפשרות זו זמינה אם רשימת היסטוריה מופעלת בהגדרות הדפדפו ודף האינטרנט הנוכחי אינו דף האינטרנט הראשון שבו אתה מבקר). בחר את דף האינטרנט הרצוי.

< שמירת דף אינטרנט במהלך גלישה, בחר אפשרויות</p> כלים > שמירת דף.

באפשרותך לשמור דפי אינטרנט ולגלוש בהם במועד מאוחר יותר במצב לא מקוון. בנוסף, באפשרותך לקבץ דפי אינטרנט בתיקיות. לגישה לדפי האינטרנט ששמרת, בחר **דפים שמורים** בתצוגה הראשית של דפדפן האינטרנט.

לפתיחת רשימת משנה של פקודות או פעולות עבור דף האינטרנט הנוכחי, בחר אפשרויות > אפשרויות שירות (אם אפשרות זו נתמכת על-ידי דף האינטרנט).

כדי לאפשר או למנוע פתיחה אוטומטית של חלונות מרובים, בחר אפשרויות > חלון > חסימת חלונות צצים או איפשור חלונות צצים.

#### קיצורים במהלך גלישה

- לחץ על 1 לפתיחת הסימניות שלך. 🔹
- לחץ על 2 לחיפוש מילות מפתח בדף הנוכחי.
  - לחץ על 3 לחזרה לדף הקודם.
- לחץ על 5 להצגת רשימה של כל החלונות הפתוחים.
- לחץ על 8 להצגת סקירה של הדף הנוכחי. לחץ על 8
  פעם נוספת כדי להגדיל את הדף ולהציג את החלק
  הרצוי.
  - לחץ על **9** להזנת כתובת אינטרנט חדשה.
- לחץ על 0 למעבר אל דף הבית (אם מוגדר בהגדרות).
- להגדלה או להקטנה של הדף (זום), לחץ על \* או על #.

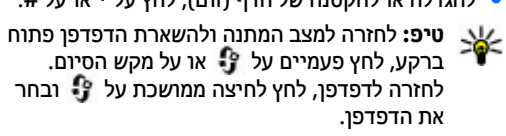

## סרגל כלים של הדפדפן

סרגל הכלים של הדפדפן מסייע לך לבחור פונקציות נפוצות לשימוש של הדפדפן.

לפתיחת סרגל הכלים, לחץ לחיצה ממושכת על מקש הגלילה באזור ריק בדף האינטרנט. לתנועה ברחבי סרגל הכלים, גלול שמאלה או ימינה. לבחירת תכונה, לחץ על מקש הגלילה.

בסרגל הכלים, בחר מבין האפשרויות הבאות:

- קישורים נפוצים להצגת רשימה של כתובות
  אינטרנט שבהן אתה מבקר לעתים קרובות.
- סקירת עמוד להצגת סקירה של דף האינטרנט
  הנוכחי.
  - חיפוש לחיפוש מילות מפתח בדף הנוכחי.
    - טעינה מחדש לרענון הדף. 🔹
- מנוי להזנות אינטרנט(אם זמין) להצגת רשימה של הזנות אינטרנט זמינות בדף הנוכחי, ולהרשמה כמנוי להזנת אינטרנט.

## ניווט בדפים

היישומים 'מפת מיני' ו'סקירת עמוד' מסייעים בניווט בדפי אינטרנט שמכילים כמות גדולה של מידע.

כאשר 'מפת מיני' מופעלת בהגדרות הדפדפן ואתה גולש בדף אינטרנט גדול, 'מפת מיני' נפתחת ומציגה סקירה של הדף.

```
להפעלת 'מפת מיני', בחר אפשרויות > הגדרות > כללי > מפת מיני > מופעלת.
```

לתנועה ברחבי 'מפת מיני', גלול שמאלה, ימינה, למעלה או למטה. עם איתור המיקום הרצוי, הפסק לגלול. 'מפת מיני' נעלמת ומותירה אותך במיקום הנבחר.

כאשר אתה גולש בדף אינטרנט המכיל כמות גדולה של מידע, באפשרותך להשתמש גם בסקירת עמוד כדי להציג את סוג המידע שהדף מכיל.

להצגת סקירה של הדף הנוכחי, לחץ על 8. לאיתור הנקודה הרצויה בדף, גלול למעלה, למטה, שמאלה או ימינה. לחץ על 8 פעם נוספת כדי להגדיל את הדף ולהציג את החלק הרצוי.

#### הזנות אינטרנט ובלוגים

הזנות אינטרנט הן קובצי XML בדפי אינטרנט, שנעשה בהם שימוש בקהילת היומנים המקוונים ובארגוני חדשות כדי לשתף את הכותרות או הטקסט של הערכים העדכניים ביותר שלהם, לדוגמה, הזנות של חדשות. בלוגים או יומנים מקוונים (weblogs) הם יומנים באינטרנט. רוב הזנות האינטרנט משתמשות בטכנולוגיות RSS ו-Atom. הזנות אינטרנט נפוצות בדפי אינטרנט, בבלוגים ובדפי wiki.

היישום 'אינטרנט' מזהה באופן אוטומטי אם דף אינטרנט כולל הזנות אינטרנט.

להרשמה כמנוי להזנת אינטרנט, בחר אפשרויות > מנוי להזנות אינטרנט.

להצגת הזנות האינטרנט שנרשמת אליהן כמנוי, בחר הזנות אינטרנט.

לעדכון הזנת אינטרנט, בחר אותה ובחר אפשרויות > ריענון.

להגדרת אופן העדכון של הזנות אינטרנט, בחר אפשרויות > הגדרות > הזנות אינטרנט.

#### יישומונים

ההתקן שברשותך תומך ביישומונים. יישומונים הם יישומי אינטרנט קטנים וניתנים להורדה, שמספקים מולטימדיה, הזנת חדשות ומידע נוסף, כגון עדכון מזג אוויר, ישירות להתקן. יישומונים מותקנים מופיעים כיישומים נפרדים בתיקייה יישומים.

באפשרותך להוריד יישומונים באמצעות היישום 'הורד!' או האינטרנט.

נקודת הגישה המוגדרת כברירת מחדל ליישומונים, זהה לזו של דפדפן האינטרנט. כאשר יישומונים פעילים ברקע, חלקם עשויים לעדכן את המידע בהתקן באופן אוטומטי.

שימוש ביישומונים עשוי להיות כרוך בהעברת כמויות גדולות של נתונים דרך הרשת של ספק השירות שלך. לקבלת מידע אודות החיוב עבור שידור נתונים, פנה לספק השירות שלך.

#### חיפוש תוכן

לחיפוש מילות מפתח, מספרי טלפון או כתובות דואר אלקטרוני בדף האינטרנט הנוכחי, בחר אפשרויות > חיפוש ואת האפשרות הרצויה. למעבר להתאמה הקודמת, גלול למעלה. למעבר להתאמה הבאה, גלול למטה.

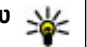

.2 **טיפ:** לחיפוש מילות מפתח בדף, לחץ על

## הורדה ורכישה של פריטים

באפשרותך להוריד פריטים שונים, כגון צלצולים, תמונות, סמלי מפעיל, וידאו קליפים וערכות נושא. פריטים אלה עשויים להיות מוצעים בחינם, או לרכישה. פריטים שהורדת ינוהלו על-ידי היישומים המתאימים בהתקן. לדוגמה, ניתן לשמור תמונה שהורדת ב'תמונות'.

חשוב: התקן והשתמש רק ביישומים ובתוכנות אחרות ממקורות אמינים, כגון יישומים שהם Symbian או יישומים שעברו את בדיקת Java Verified.

להורדת פריט:

- . בחר את הקישור.
- בחר את האפשרות המתאימה לרכישת הפריט.
  (לדוגמה, קנייה).
  - . קרא בעיון את כל המידע המסופק.
- .4 כדי להמשיך או לבטל את ההורדה, בחר את האפשרות המתאימה (לדוגמה, אישור או ביטול).

כאשר תתחיל לבצע הורדה, תוצג רשימה של הורדות בביצוע והורדות שהסתיימו במהלך הגלישה הנוכחית.

לשינוי הרשימה, בחר אפשרויות > הורדות. ברשימה, גלול אל פריט ובחר אפשרויות לביטול הורדות בביצוע, או כדי לפתוח, לשמור או למחוק הורדות שהסתיימו.

## סימניות

תצוגת הסימניות תיפתח עם פתיחת היישום 'אינטרנט'. באפשרותך לבחור כתובות אינטרנט מרשימה או מאוסף של סימניות בתיקייה דפים אחרונים. בנוסף, באפשרותך להזין את כתובת ה-URL של דף האינטרנט שבו ברצונך לבקר ישירות בשדה (2).

מסמן את דף הפתיחה שנקבע עבור נקודת הגישה 🚱 המוגדרת כברירת מחדל.

באפשרותך לשמור כתובות URL כסימניות במהלך הגלישה באינטרנט. בנוסף, באפשרותך לשמור כסימניות כתובות שהתקבלו בהודעות, ולשלוח סימניות שמורות.

לפתיחת תצוגת הסימניות במהלך גלישה, לחץ על 1 או בחר אפשרויות > סימניות.

לעריכת פרטי סימנייה, כגון הכותרת, בחר אפשרויות > מנהל סימניות > עריכה.

בתצוגת הסימניות, באפשרותך לפתוח גם תיקיות דפדפן אחרות. היישום 'אינטרנט' מאפשר לך לשמור דפי אינטרנט במהלך הגלישה. בתיקייה דפים שמורים, באפשרותך להציג באופן לא מקוון את הדפים ששמרת.

בנוסף, היישום 'אינטרנט' מנהל מעקב אחר דפי האינטרנט שבהם אתה מבקר במהלך הגלישה. בתיקייה **דפים** אחרונים באפשרותך להציג את רשימת דפי האינטרנט שביקרת בהם.

תחת הזנות אינטרנט, באפשרותך להציג קישורים שמורים להזנות אינטרנט ולבלוגים שנרשמת אליהם כמנוי. הזנות אינטרנט זמינות בדרך כלל מדפי אינטרנט של ארגוני חדשות גדולים, בבלוגים אישיים, בקהילות מקוונות

המציעות חדשות עדכניות ובסיכומי מאמרים. הזנות אינטרנט משתמשות בטכנולוגיות ו-RSS Atom.

### ניקוי זיכרון המטמון

המידע או השירותים שאליהם ניגשת נשמרים בזיכרון המטמון של ההתקן.

מטמון הוא חקק מהזיכרון, שמשמש לשמירה זמנית של נתונים. אם ניסית לגשת (או ניגשת) למידע חסוי אשר דורש סיסמאות, רוקן את זיכרון המטמון לאחר כל שימוש. המידע או השירותים שניגשת אליהם נשמרים במטמון.

> לריקון המטמון, בחר אפשרויות > ניקוי נתוני פרטיות > מטמון.

#### סיום החיבור

לסיום החיבור ולהצגת דף הדפדפן במצב לא מקוון, בחר אפשרויות > כלים > ניתוק; לסיום החיבור ולסגירת הדפדפן, בחר אפשרויות > יציאה.

להעברת הדפדפן לרקע, לחץ על מקש הסיום פעם אחת. לסיום החיבור, לחץ לחיצה ממושכת על מקש הסיום.

למחיקת המידע ששרת הרשת אוסף אודות ביקוריך בדפי אינטרנט שונים, בחר אפשרויות > ניקוי נתוני פרטיות > קובצי Cookie.

## אבטחת חיבורים

אם מחוון האבטחה ( ( ) מוצג במהלך חיבור, משמעות הדבר ששידור הנתונים בין ההתקן לבין שער האינטרנט או השרת, מוצפן.

סמל האבטחה אינו מציין ששידור הנתונים מאובטח בין השער לבין שרת התכנים (או המקום שבו שמור המשאב הדרוש). ספק השירות מאבטח את שידור הנתונים בין השער לבין שרת התכנים.

תעודות אבטחה עשויות להיות דרושות עבור שירותים מסוימים, כגון שירותי בנקאות. אם הזהות של שרת כלשהו אינה מאומתת, או אם אין בהתקן את תעודת האבטחה הנכונה, תוצג הודעה. למידע נוסף, פנה אל ספק השירותים שלך.

#### הגדרות אינטרנט

לחץ על 😚 ובחר אינטרנט.

בחר אפשרויות > הגדרות ומבין האפשרויות הבאות:

#### הגדרות כלליות

- נקודת גישה לשינוי נקודת הגישה המשמשת
  כברירת מחדל. ייתכן שספק השירות הגדיר מראש חלק
  מנקודות הגישה בהתקן (או כולן); ייתכן שלא תוכל
  לשנות, ליצור, לערוך או להסיר אותן.
  - דף הבית להגדרת דף הבית.
  - מפת מיני להפעלה או ביטול של 'מפת מיני'. <u>ראה</u>
    <u>"ניווט בדפים" עמ 98.</u>

# דפדפן אינטרנט

- רשימת היסטוריה במהלך הגלישה, לבחירת חזרה להצגת רשימה של הדפים שבהם ביקרת במהלך הגלישה הנוכחית, הגדר את רשימת היסטוריה כמופעלת.
  - אזהרות אבטחה להצגה או הסתרה של הודעות אבטחה.
  - Java/ECMA סקריפט להתרה או השבתה של השימוש בסקריפטים.

#### הגדרות דף

- טעינת תוכן בחר אם ברצונך לטעון תמונות ואובייקטים אחרים במהלך הגלישה. אם תבחר טקסט בלבד, כדי לטעון תמונות או אובייקטים אחרים מאוחר יותר במהלך הגלישה, בחר אפשרויות > כלים > טעינת תמונות.
  - גודל מסך ברשימת האפשרויות, בחר בין תצוגה במסך מלא ותצוגה רגילה.
- קידוד ברירת מחדל אם תווי טקסט אינם מוצגים כהלכה, באפשרותך לבחור קידוד אחר בהתאם לשפת הדף הנוכחי.
- חסימת חלונות צצים להתרה או חסימה הפתיחה האוטומטית של חלונות צצים במהלך גלישה.
- טעינה מחדש אוטומטית אם ברצונך שרענון דפי האינטרנט יתבצע באופן אוטומטי במהלך הגלישה, בחר מופעלת.
  - גודל גופן לקביעת גודל הגופן שישמש בדפי
    אינטרנט.

#### הגדרות פרטיות

דפים אחרונים — כדי לאפשר או לבטל איסוף אוטומטי
 דפים אחרונים — כדי לאפשר או לבטל איסוף געוומטי

של דפי האינטרנט שבהם ביקרת בתיקייה דפים אחרונים, אך ברצונך שהתיקייה לא תוצג בתצוגת הסימניות, בחר הסתרת תיקייה.

- שמירת נתוני טופס אם אין ברצונך שהנתונים
  שאתה מזין בטפסים שונים בדף אינטרנט יישמרו
  לשימוש בפעם הבאה שאתה פותח דף זה, בחר
  מופסקת.
- קובצי Cookie כדי לאפשר או לבטל קבלה ושליחה של קובצי Cookie.

#### הגדרות של הזנות אינטרנט

- עדכונים אוטומטיים הגדר אם ברצונך שהזנות האינטרנט יתעדכנו באופן אוטומטי או לא, ואת האופן שבו ברצונך שיתעדכנו. הגדרת היישום לאחזור הזנות אינטרנט באופן אוטומטי עשויה להיות כרוכה בהעברת כמויות גדולות של נתונים דרך הרשת של ספק השירות שלך. למידע על החיוב עבור שידור נתונים פנה לספק השירות שלך.
- נקודת גישה לעדכון אוטומטי בחר את נקודת הגישה הרצויה לביצוע עדכון, אפשרות זו זמינה רק אם ההגדרה עדכונים אוטומטיים מופעלת.

ההתקן מציע מספר אפשרויות להתחברות לאינטרנט או להתקן או מחשב תואם אחר.

## רשת תקשורת מקומית (LAN) אלחוטית

ההתקן תומך ברשת תקשורת מקומית אלחוטית (WLAN). רשת WLAN מאפשרת לחבר את ההתקן שברשותך לאינטרנט ולהתקנים תואמים שתומכים ברשת WLAN.

### WLAN אודות

כדי להשתמש ברשת LAN אלחוטית (WLAN), על הרשת להיות זמינה במקום שבו אתה נמצא וההתקן שברשותך חייב להיות מחובר ל-WLAN. רשתות WLAN מסוימות הינן מוגנות ודרוש מפתח גישה מספק השירותים שלך כדי להתחבר אליהן.

במקומות מסוימים, כגון צרפת, חל איסור על השימוש ברשת תקשורת מקומית אלחוטית. למידע נוסף, פנה לרשויות המקומיות.

תכונות שמשתמשות ברשת WLAN, או שמורשות לפעול ברקע במהלך שימוש בתכונות אחרות, מגבירות את צריכת החשמל של הסוללה ומקצרות את משך חיי הסוללה.

ההתקן שברשותך תומך בתכונות הבאות של רשת WLAN:

- IEEE 802.11b/g תקו
  - 2 4 GHz-ר הפעלה •
- (WEP) Wired Equivalent Privacy שיטות הצפנה Wi-Fi Protected בעלת מפתחות של עד 128 סיביות, Wi-Fi-ו 802.1x ושיטות הצפנה (WPA) Access WPS) protected setup). ניתן להשתמש בפונקציות אלה רק אם הרשת תומכת בהן.

#### WLAN חיבורי

כדי להשתמש ברשת WLAN, עליך ליצור נקודת גישה לאינטרנט (IAP) עבור רשת WLAN. השתמש בנקודת הגישה עבור יישומים שכדי להשתמש בהם יש להתחבר לאינטרנט. ראה "נקודות גישה לאינטרנט של .104 עמ WLAN

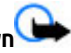

**חשוב:** אפשר תמיד אחת משיטות ההצפנה הזמינות כדי לשפר את האבטחה של החיבור לרשת התקשורת המקומית האלחוטית. השימוש בהצפנה מצמצם את הסיכון לגישה לא מורשית לנתונים שלר.

חיבור לרשת WLAN נוצר כשאתה יוצר חיבור נתונים באמצעות נקודת גישה לאינטרנט ברשת WLAN. החיבור הפעיל לרשת WLAN מסתיים כשאתה מסיים את חיבור הנתונים.

באפשרותר להשתמש ברשת WLAN במהלך שיחה קולית, או כאשר נתוני מנה פעילים. באפשרותך להתחבר בכל פעם לנקודת גישה אחת בלבד לרשת WLAN, אך מספר יישומים יכולים לעשות שימוש באותה נקודת גישה לאינטרנט.

כאשר ההתקן נמצא בפרופיל 'לא מקוון', עדיין באפשרותך להשתמש ברשת WLAN (אם זמינה). זכור לציית לכל דרישות הבטיחות החלות כשאתה מתחבר לרשת WLAN ומשתמש בה.

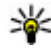

טיפ: כדי לבדוק את כתובת בקרת הגישה למדיה 🐝 (MAC) הייחודית שמזהה את ההתקן, הזן #62209526# במצב המחוה.

## WLAN אשף

אשף WLAN מסייע לר להתחבר לרשת WLAN ולנהל את חיבורי רשת ה-WLAN.

אשף WLAN מציג את מצב חיבורי רשת ה-WLAN במצב המתנה פעילה. כדי להציג את האפשרויות הזמינות, גלול אל השורה שמציגה את המצב ובחר אותה.

אם בחיפוש נמצאות רשתות WLAN, ומוצג הכיתוב נמצאה רשת WLAN, לדוגמה, כדי ליצור נקודת גישה לאינטרנט ,IAP) ולהפעיל את דפדפן האינטרנט באמצעות ה-IAP) בחר את המצב והתחלת גלישה באינטרנט.

אם בחרת ברשת WLAN מאובטחת, תתבקש להזין את הסיסמאות המתאימות. להתחברות לרשת מוסתרת, עליך להזין את שם הרשת הנכון (Service Set Identifier, (SSID. ליצירת נקודת גישה חדשה, בחר WLAN חדשה.

אם אתה מחובר לרשת WLAN, מוצג שם ה-IAP. כדי להפעיל את דפדפן האינטרנט באמצעות ה-IAP, בחר את המצב ובחר המשך גלישה באינטרנט. כדי לנתק את החיבור ברשת ה-WLAN, בחר את המצב ובחר ניתוק WIAN

אם הסריקה לאיתור רשתות WLAN כבויה ואינך מחובר לרשת WLAN, מוצג הכיתוב סריקת WLAN מופסקת. להפעלת הסריקה ולחיפוש רשתות WLAN זמינות, בחר את המצב ולחץ על מקש הגלילה.

כדי להתחיל לחפש רשתות WLAN זמינות. בחר את המצב וחיפוש WLAN. לביטול הסריקה לאיתור רשתות WLAN, בחר את המצב וסריקת WLAN מופסקת.

כדי לגשת ליישום 'אשף WLAN' בתפריט, לחץ על 🕄 ובחר כלים > אשף WLAN.

#### נקודות גישה לאינטרנט של WLAN

לחץ על 😚 ובחר כלים > אשף WLAN

בחר **אפשרויות** ומבין האפשרויות הבאות:

- סינוו רשתות WLAN לסינוו רשתות ברשימת הרשתות שנמצאו. הרשתות שנבחרו מסוננות מחוץ לרשימה בפעם הבאה שהיישום מחפש אחר רשתות WI AN.
- פרטים להצגת הפרטים של רשת שמוצגת ברשימה. אם תבחר חיבור פעיל, פרטי החיבור מוצגים.
- הגדרת נקודת גישה ליצירת נקודת גישה לאינטרנט .WLAN-2 (IAP)
  - IAP עריכת נקודת גישה לעריכת הפרטים של קיימת.

באפשרותך גם להשתמש ב'מנהל חיבורים' כדי ליצור נקודות גישה לאינטרנט. <u>ראה "חיבורי נתונים</u> <u>פעילים" עמ 105.</u>

#### מצבי הפעלה

קיימים שני מצבי הפעלה ברשת WLAN: תשתית ואד-הוק. מצב ההפעלה 'תשתית' מאפשר שני סוגים של תקשורת: ההתקנים האלחוטיים מחוברים זה לזה באמצעות נקודת גישה של רשת WLAN, או שההתקנים האלחוטיים מחוברים לרשת LAN קווית באמצעות נקודת גישה לרשת WLAN. במצב ההפעלה 'אד-הוק', התקנים יכולים לשלוח ולקבל נתונים אחד מהשני באופן ישיר.

## מנהל חיבור 🌲

#### חיבורי נתונים פעילים

לחץ על 🤁 ובחר כלים > קישוריות > מנ. חיבור > חיבור היבור : חיבור יותונים פעילים.

בתצוגת חיבורי הנתונים הפעילים, באפשרותך לראות את חיבורי הנתונים הפתוחים:

- שיחות נתונים 🛈
- חיבורי נתוני מנה ≓
  - WLAN חיבורי 🔳

הערה: החיוב בפועל עבור שיחות ושירותים אצל ספק השירותים שלך עלול להשתנות בהתאם לתכונות הרשת הסלולרית, לעיגול זמנים לחיוב, למיסוי וכד'.

לסיום החיבור, בחר אפשרויות > ניתוק. לסגירת כל החיבורים הפתוחים, בחר אפשרויות > ניתוק הכל.

להצגת פרטי חיבור, בחר אפשרויות > פרטים.

#### רשתות WLAN זמינות

לחץ על 🤔 ובחר כלים > קישוריות > מנ. חיבור > רשתות WLAN זמינות.

בתצוגת רשתות ה-WLAN הזמינות מוצגת רשימה של רשתות WLAN זמינות הנמצאות בטווח, מצב הרשת (תשתית או אד-הוק) שלהן ומחוון של עוצמת אות. הסמל מוצג עבור רשתות בעלות הצפנה, והסמל זו מוצג אם להתקן שברשותך יש חיבור פעיל ברשת.

להצגת פרטי רשת, בחר אפשרויות > פרטים.

ליצירת נקודת גישה לאינטרנט ברשת, בחר אפשרויות > הגדרת נקודת גישה.

## 🚯 Bluetooth קישוריות

#### Bluetooth אודות קישוריות

באפשרותך להתחבר באופן אלחוטי להתקנים תואמים אחרים, כגון טלפונים סלולריים, מחשבים, אוזניות ודיבוריות לרכב, באמצעות קישוריות Bluetooth.

## חיבורים

באפשרותך להשתמש בחיבור כדי לשלוח תמונות, וידאו קליפים, מוסיקה וקליפים קוליים והערות, להעביר קבצים ממחשב תואם ולהדפיס תמונות במדפסת תואמת.

התקנים עם טכנולוגיית Bluetooth לתקשורת אלחוטית מתקשרים ביניהם באמצעות גלי רדיו, ולפיכך אינם חייבים להיות בקו ראייה ישיר. עם זאת, עליהם להיות בטווח של 10 מטרים זה מזה, למרות שייתכנו הפרעות בחיבור עקב מכשולים כגון קירות או התקנים אלקטרוניים אחרים.

התקן זה תואם למפרט Bluetooth Specification 2.0 התומך בפרופילים הבאים: Generic Audio/Video בפרופילים הבאים: Distribution Profile, Advanced Audio Distribution Profile, Audio/Video Remote Control Profile, Basic Imaging Profile, Basic Printing Profile, Dial-up Networking Profile, File Transfer Profile, Hands-Free Profile, Headset Profile, Human Interface Device Profile, Object Push Profile, SIM Access Profile, Synchronization Profile, Serial Port Profile -יכדי להבטיח התאמה -Bluetooth ביצרים מאושרים על-ידי עבור דגם זה. היוועץ Bluetooth ביצרנים של התקני תואמים להתקן זה

תכונות שמשתמשות בטכנולוגיית Bluetooth מגבירות את צריכת החשמל מהסוללה ומצמצמות את משך חייה.

כאשר ההתקן נעול, אין באפשרותך להשתמש בקישוריות Bluetooth.

#### הגדרות

.Bluetooth < לחץ על 😯 ובחר כלים

בעת פתיחת היישום בפעם הראשונה, תתבקש להגדיר שם עבור ההתקן. באפשרותך לשנות את השם במועד מאוחר יותר.

בחר מבין האפשרויות הבאות:

- Bluetooth
  כדי ליצור חיבור אלחוטי להתקן תואם אחר, העבר תחילה את קישוריות Bluetooth למצב מופעל ולאחר מכן צור חיבור. לביטול קישוריות ה-Bluetooth, בחר מופסק.
- איתור הטלפון שלי כדי לאפשר את איתור ההתקן שלך על-ידי התקנים אחרים עם טכנולוגיית Bluetooth לתקשורת אלחוטית, בחר גלוי לכולם. להגדרת משך זמן שלאחריו ההתקן הופך מגלוי לנסתר, בחר משך זמן מוגדר. כדי להסתיר את ההתקן שלך מהתקנים אחרים, בחר נסתר.
- שם הטלפון שלי ערוך את השם המוצג בפני התקנים אחרים עם טכנולוגיית Bluetooth לתקשורת אלחוטית.

#### עצות אבטחה

לחץ על 😯 ובחר כלים > Bluetooth.

כאשר אינך משתמש בקישוריות Bluetooth, כדי לשלוט בגורמים שיכולים לאתר את ההתקן שלך ולהתחבר אליו, בחר Bluetooth > מופסק או איתור הטלפון שלי > נסתר.

אל תבצע התאמה של בקשות חיבור מהתקן לא מוכר, או תאשר אותן. כך באפשרותך להגן על ההתקן מפני תוכן מזיק.

#### שליחת נתונים באמצעות קישוריות Bluetooth

ניתן להפעיל מספר חיבורי Bluetooth במקביל. לדוגמה, אם אתה מחובר לדיבורית אישית תואמת, באפשרותך גם להעביר קבצים להתקן תואם אחר באותו זמן.

- פתח את היישום שבו שמור הפריט שאותו ברצונך לשלוח. לדוגמה, לשליחת תמונה להתקן תואם אחר פתח את היישום 'תמונות'.
  - בחר את הפריט ואפשרויות > שליחה > דרך
    Bluetooth

מוצגים התקנים עם טכנולוגיית Bluetooth לתקשורת אלחוטית שנמצאים בטווח. סמלי ההתקנים הם כדלקמן:

מחשב 🖳

טלפון 📋

התקן שמע או וידאו 🦄

התקן אחר 🖹

להפסקת החיפוש, בחר עצירה.

- . בחר את ההתקן שאליו ברצונך להתחבר.
- אם דרוש להתקן האחר התאמה לפני שניתן יהיה לשדר נתונים, יישמע צפצוף ותתבקש להזין סיסמה. <u>ראה</u> <u>"התאמת התקנים" עמ 107.</u>

לאחר יצירת החיבור, מוצג הכיתוב שליחת נתונים.

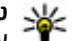

טיפ: במהלך חיפוש התקנים, התקנים מסוימים עשויים להציג רק את הכתובות הייחודיות שלהם (כתובת ההתקן). לבירור הכתובת הייחודית של ההתקן שברשותך, הזן #2820#\* במצב המתנה.

#### התאמת התקנים

כדי לבצע התאמה של התקנים תואמים ולהציג את ההתקנים התואמים, בתצוגה הראשית של קישוריות Bluetooth, גלול ימינה.

לפני ההתאמה, צור סיסמה משלך (באורך של 1-16 ספרות), ותאם עם בעליו של ההתקן האחר להשתמש באותה הסיסמה. הסיסמה של התקנים ללא ממשק משתמש נקבעת על-ידי היצרן. נעשה שימוש בסיסמה פעם אחת בלבד.

- לביצוע התאמה עם התקן, בחר אפשרויות > התקן מותאם חדש. מוצגים התקנים שנמצאים בטווח.
- בחר את ההתקן והזן את הסיסמה. יש להזין את אותה הסיסמה גם בהתקן השני.
- מספר אביזרי העשרה לשמע מתחברים באופן אוטומטי להתקן לאחר ביצוע ההתאמה. אם לא, גלול אל אביזר ההעשרה ובחר אפשרויות > חיבור להתקן שמע.

התקנים מותאמים מסומנים באמצעות <sup>\*</sup> בחיפוש ההתקנים.

לקביעת התקן כמאושר או כלא מאושר, גלול אל ההתקן ובחר מבין האפשרויות הבאות:

 מוגדר כמאושר — חיבורים בין ההתקן שלך וההתקן המאושר יכולים להיווצר ללא ידיעתך. לא דרוש אישור נפרד. השתמש במצב זה עבור התקנים שבבעלותך, כגון

הדיבורית האישית התואמת או המחשב שלך, או עבור התקנים ששייכים למישהו שאתה בוטח בו. הסמל ₪ מציין התקנים מאושרים בתצוגת ההתקנים המותאמים.

מוגדר כלא מאושר — יש לאשר בקשות לחיבור מהתקן זה בנפרד בכל פעם.

לביטול התאמה, גלול אל ההתקן ובחר אפשרויות > מחיקה.

אם ברצונך לבטל את כל ההתאמות, בחר אפשרויות > מחיקת הכל.

#### קבלת נתונים באמצעות קישוריות Bluetooth

כאשר אתה מקבל נתונים דרך קישוריות Bluetooth, יישמע צפצוף ותישאל אם ברצונך לאשר את ההודעה. אם תאשר, יוצג הסמל ∑] והפריט יוצב בתיקייה 'דואר נכנס' שביישום 'הודעות'. הודעות שהתקבלו דרך קישוריות Bluetooth מסומנות על-ידי ₪.

#### חסימת התקנים

.Bluetooth < לחץ על 😯 ובחר כלים

כדי לחסום התקן מפני יצירת חיבור Bluetooth להתקן שברשותך, גלול ימינה כדי לפתוח את התקנים מותאמים. בחר התקן שברצונך לחסום ואפשרויות > חסימה.

כדי לבטל חסימה של התקן, גלול ימינה להתקנים חסומים, בחר התקן ו אפשרויות > מחיקה. כדי לבטל חסימה של כל ההתקנים החסומים, בחר אפשרויות > מחיקת הכל.

אם תדחה בקשה להתאמה מהתקן אחר, תישאל אם ברצונך לחסום את כל בקשות החיבור העתידיות מהתקן זה. אם תקבל את הבקשה, ההתקן המרוחק יתווסף לרשימת ההתקנים החסומים.

#### מצב SIM מרוחק

כדי להפעיל את מצב SIM מרוחק, על שני ההתקנים להיות מותאמים ועל ההתאמה להיות מופעלת מההתקן האחר. בהתאמה, השתמש בסיסמה בת 16 ספרות וקבע את ההתקן האחר כמאושר.

כדי להשתמש במצב SIN מרוחק עם אביזר העשרה תואם של ערכת רכב, הפעל את קישוריות Bluetooth ואפשר את השימוש במצב SIM מרוחק בהתקן שברשותך. הפעל את מצב הSIM- המרוחק מההתקן האחר.

כשמצב SIM מרוחק מופעל בהתקן, הסמל מצב SIM מרוחק מוצג במצב המתנה. החיבור לרשת הסלולרית מבוטל, כפי שמסומן על-ידי א באזור מחוון עוצמת האות, ולא ניתן להשתמש בשירותי כרטיס SIM או בתכונות שדורשות כיסוי של רשת סלולרית.

כשההתקן האלחוטי נמצא במצב SIM מרוחק, באפשרותך להשתמש רק באביזר העשרה תואם מחובר (כגון ערכת דיבור לרכב) כדי לבצע שיחות או לענות לשיחות. ההתקן האלחוטי לא יבצע שיחות כלשהן, למעט למספרי החירום שתוכנתו בהתקן, כשהוא במצב זה. לביצוע שיחות מההתקן, עליך לצאת ממצב SIN מרוחק. אם ההתקן נעול, הזן את קוד הנעילה כדי לפתוח אותו.

כדי לצאת ממצב SIM מרוחק, לחץ על מקש ההפעלה/כיבוי ובחר צא ממצב SIM מרוחק.
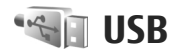

.USB < אור כלים קישוריות USB < לחץ על 😚

להגדרת ההתקן לשאול מהי מטרת החיבור עם כל חיבור של כבל נתונים תואם, בחר אישור בעת חיבור > כן.

אם האפשרות אישור בעת חיבור מבוטלת, או אם ברצונך לשנות את המצב במהלך חיבור פעיל, בחר מצב חיבור USB ומבין האפשרויות הבאות:

- למחשב, כגון Nokia אישר אישני אומי **PC Suite** Nokia Nseries PC Suite או Nokia Ovi Suite
- אחסון חיצוני העבר נתונים בין ההתקן ומחשב
   תואם. השתמש במצב זה גם להורדת מפות באמצעות
   יישום המחשב Nokia Map Loader
- העברת תמונות הדפס תמונות במדפסת תואמת.
- אעברת מדיה סנכרן מוסיקה עם Windows Media
   Player

#### חיבורי מחשב

באפשרותך להשתמש בהתקן שלך עם מגוון יישומים תואמים לקישוריות ולתקשורת נתונים במחשב. בעזרת Nokia Ovi Suite או Nokia Nseries PC Suite באפשרותך, לדוגמה, להעביר תמונות בין ההתקן שברשותך ומחשב תואם.

לקבלת מידע על תמיכה ב-Apple Macintosh וחיבור ההתקן להתקן Apple Macintosh, ראה www.nseries.com/mac.

# ניהול זמן

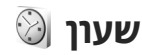

#### שעון מעורר

לחץ על 😚 ובחר יישומים > שעון.

להגדרת התראה מהירה חדשה, בחר אפשרויות > התראה מהירה חדשה. התראות מהירות מוגדרות עבור 24 השעות הבאות ולא ניתו להגדירו כהתראות חוזרות.

להצגת ההתראות הפעילות והלא פעילות, גלול ימינה אל כרטיסיית ההתראות. להגדרת התראה חדשה, בחר אפשרויות > התראה חדשה. במקרה הצורך, הגדר את החזרה. כאשר יש תזכורת פעילה, מוצג הסמל Ω.

לכיבוי התזכורת המושמעת, בחר עצירה. כדי להפסיק את ההתראה למשך פרק זמן מסוים, בחר נודניק. אם ההתקן שברשותך כבוי כאשר התראה אמורה לפעול, ההתקן מפעיל את עצמו ומשמיע את צליל ההתראה.

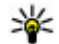

טיפ: להגדרת פרק הזמן שלאחריו נשמעת שוב 💥 תזכורת השעון כאשר היא מוגדרת במצב נודניק, בחר אפשרויות > הגדרות > זמן נודניק לתזכורת.

לביטול תזכורת, בחר אפשרויות > הסרת התראה.

לשינוי הגדרות השעה, התאריך וסוג השעון, בחר אפשרויות > הגדרות.

כדי לאפשר לרשת הסלולרית לעדכן את מידע השעה, התאריך ואזור הזמן בהתקן (שירות רשת), בהגדרות, בחר עדכוו שעה אוטומטי > מופעל.

#### שעון עולמי

לחץ על 😚 ובחר יישומים > שעון.

לפתיחת תצוגת השעון העולמי, גלול ימינה אל כרטיסיית השעון העולמי. בתצוגת השעון העולמי, באפשרותך להציג את השעה בערים שונות. להוספת ערים לרשימה, בחר אפשרויות > הוספת עיר. ניתו להוסיף לרשימה עד 15 ערים.

להגדרת העיר הנוכחית שבה אתה נמצא, גלול אל עיר ובחר אפשרויות > הגדר כעיר נוכחית. העיר מוצגת בתצוגה הראשית של היישום 'שעון', והשעה בהתקן משתנה בהתאם לעיר שנבחרה. ודא שהשעה נכונה ותואמת לאזור הזמן שלר.

## לוח שנה

#### יצירת ערך בלוח השנה

לחץ על 😚 ובחר יישומים > לוח-שנה.

. להוספת ערר חדש בלוח השנה, גלול אל התאריך < הרצוי ובחר אפשרויות ערר חדש ומביו האפשרויות הבאות:

- פגישה לקביעת 🔹 תזכורת לפגישה בתאריך ושעה מסוימים
  - בקשת פגישה – ליצירה ושליחה של בקשת פגישה חדשה. כדי

שתוכל לשלוח בקשות, יש להגדיר תיבת דואר בהתקן. ראה "ניהול תיבות דואר" עמ 122.

שישי 13/05/2008

להזמין כרטיסים לסרט

אפשרויות

- תוכיר לכתיבת ערך כללי ליום מסוים
- יום שנה לקבלת תזכורת על ימי הולדת או תאריכים מיוחדים (הרשומות יחזרו כל שנה)
- מטלה לקבלת תזכורת על משימה שיש להשלים לפני תאריך מסוים
  - < מלא את השדות. לקביעת תזכורת, בחר תזכורת 2</p> מופעלת והזן את השעה והתאריך עבור התזכורת. להוספת תיאור לערך, בחר אפשרויות > הוספת תיאור.
    - . לשמירת הערך, בחר בוצע.

**טיפ:** בתצוגת יום, שבוע או חודש בלוח השנה, לחץ על מקש כלשהו (1-0). רשומת פגישה תיפתח, והתווים שתזין יתווספו לשדה הנושא. בתצוגת המטלות, ייפתח ערך מטלה.

כאשר נשמעת תזכורת עבור ערר בלוח השנה, בחר השתקה כדי לכבות את צליל התזכורת. טקסט התזכורת יישאר על המסך. לעצירת תזכורת לוח השנה, בחר עצירה. להעברת התזכורת למצב נודניק, בחר נודניק.

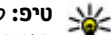

טיפ: להגדרת פרק הזמן שלאחריו נשמעת שוב 🐙 תזכורת לוח השנה כאשר היא מוגדרת במצב נודניק. < אוחי שנה > לוח-שנה < לחץ על 😚 ובחר יישומים אפשרויות > הגדרות > זמן נודניק לתזכורת.

#### תצוגות לוח שנה

לשינוי היום הראשוו בשבוע, או לשינוי התצוגה שמופיעה עם פתיחת לוח השנה, בחר אפשרויות > הגדרות. בהגדרות, באפשרותך גם לשנות את צליל התזכורת של לוח השנה, את זמן הנודניק של ההתראה ואת הכותר של תצוגת השבוע.

> למעבר לתאריך ספציפי, בחר אפשרויות > מעבר לתאריך. למעבר ליום הנוכחי, לחץ על #.

למעבר בין תצוגות חודש, שבוע, יום ומטלות, לחץ על \*.

< לשליחת ערך לוח שנה להתקן תואם, בחר אפשרויות</p> שליחה.

אם ההתקן האחר אינו תומך בזמן אוניברסלי מתואם (UTC), מידע השעה של ערכי לוח שנה המתקבלים בהתקן עשוי שלא להיות מוצג כהלכה.

## ניהול ערכי לוח שנה

למחיקת מספר אירועים בו-זמנית, עבור אל תצוגת החודש ובחר אפשרויות > מחיקת ערך > לפני תאריך או כל הערכים.

לסימון משימה כמשימה שבוצעה, עבור אל המשימה בתצוגת המטלות ובחר אפשרויות > סמן כבוצעה.

באפשרותך לסנכרן את לוח השנה עם מחשב תואם באמצעות Nokia Nseries PC Suite או Nokia Ovi Suite. בעת יצירת ערך בלוח השנה, קבע את אפשרות הסינכרון הרצויה.

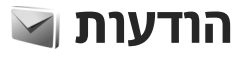

רק התקנים שתומכים בתכונות תואמות מסוגלים לקבל ולהציג הודעות מולטימדיה. המראה של הודעה עשויה להשתנות בהתאם להתקן המקבל.

## תצוגה ראשית של היישום 'הודעות'

לחץ על 😚 ובחר הודעות (שירות רשת).

ליצירת muvee חדש, בחר הודעה חדשה. היישום הודעות מכיל את התיקיות הבאות:

- כאן מאוחסנות הודעות שהתקבלו, באואר נכנס כאן מאוחסנות הודעות שהתקבלו,
   פרט להודעות דואר אלקטרוני ושידור מקומי למנויים.
  - . התיקיות שלי לארגון ההודעות בתיקיות 📓 •

טיפ: כדי להימנע מכתיבה מחדש של הודעות שאתה שולח באופן תכוף, השתמש בטקסטים שבתיקייה תבניות בהתיקיות שלי. באפשרותך גם ליצור ולשמור תבניות משלך.

- תיבת דואר חדשה להתחברות לתיבת הדואר המרוחקת שלך כדי לאחזר את הודעות הדואר האלקטרוני החדשות שלך, או כדי להציג את הודעות הדואר האלקטרוני שאחזרת כבר במצב לא מקוון.
  - טיוטות כאן נשמרות הודעות טיוטה שלא 🌏 טיוטות.

- נשלחו כאן מאוחסנות ההודעות האחרונות שנשלחו, למעט הודעות שנשלחו דרך קישוריות שנשלחו דרך קישוריות Bluetooth. באפשרותך לשנות את מספר ההודעות לשמירה בתיקייה זו.
- דואר יוצא הודעות שממתינות לשליחה נשמרות
   באופן זמני בתיקייה 'דואר יוצא', לדוגמה, כשההתקן
   שברשותך נמצא מחוץ לטווח הכיסוי של הרשת.
- דוחות באפשרותך לבקש מהרשת לשלוח לך דוח מסירה של הודעות טקסט והודעות מולטימדיה ששלחת (שירות רשת).

להזנה ולשליחה של בקשות שירות מכונות גם פקודות) (USSD לספק השירות שלך, כגון פקודות הפעלה לשירותי רשת, בחר אפשרויות > פקודות שירות בתצוגה הראשית של היישום 'הודעות'.

שידור למנויים (שירות רשת) מאפשר לך לקבל הודעות בנושאים שונים, כגון מזג האוויר או דיווחי תנועה, מספק השירות שלך. לקבלת נושאים זמינים ומספרי נושאים רלוונטיים, פנה לספק השירות. בתצוגה הראשית של היישום 'הודעות', בחר אפשרויות > שידור למנויים.

לא ניתן לקבל הודעות שידור מקומי למנויים ברשתות UMTS. חיבור נתוני מנה עלול למנוע קבלה של שידור מקומי למנויים.

## כתיבת טקסט

ההתקן תומך בקלט טקסט רגיל ובקלט טקסט חזוי. בעזרת קלט טקסט חזוי, באפשרותך להזין כל אות על-ידי לחיצה אחת על מקש כלשהו. קלט טקסט חזוי מבוסס על מילון מובנה, שניתן להוסיף לו מילים חדשות.

בעת כתיבת טקסט, מוצג הסמל 🔀 כאשר אתה כותב טקסט בעזרת קלט טקסט רגיל והסמל 💁\_ בעת שימוש בקלט טקסט חזוי.

## קלט טקסט רגיל

לחץ שוב ושוב על אחד ממקשי המספרים (9–1) עד להצגת התו הרצוי. קיימים תווים נוספים זמינים עבור מקשי המספרים השונים נוסף לאלה המוטבעים עליהם.

אם האות הבאה ממוקמת באותו מקש שבו הייתה האות הקודמת, המתן להופעת הסמן (או גלול ימינה לסיום פרק הזמן הקצוב) והזן את האות.

להוספת רווח, לחץ על 0. להעברת הסמן לשורה הבאה, לחץ על 0 שלוש פעמים.

#### קלט טקסט חזוי

בעזרת קלט חזוי, באפשרותך להזין כל אות על-ידי לחיצה אחת על מקש כלשהו. קלט טקסט חזוי מבוסס על מילון מובנה, שניתן להוסיף לו מילים חדשות.

 להפעלת קלט הטקסט החזוי עבור כל העורכים שבהתקן, לחץ במהירות על # פעמיים. להפעלה או כיבוי של קלט הטקסט החזוי בהגדרות הכלליות, לחץ

על 🤔 ובחר כלים > הגדרות > כללי > התאמה אישית > שפה > טקסט חזוי.

 לכתיבת המילה הרצויה, לחץ על המקשים 9–2. לחץ פעם אחת בלבד על כל מקש להוספת אות אחת. לדוגמה, כדי לכתוב "Nokia" כאשר נבחר המילון 'אנגלית', לחץ על 6 עבור 6 N, עבור 5 עבור 4,4 עבור i ו-2 עבור a.

ההצעה למילה משתנה לאחר כל לחיצה על מקש.

3. לאחר שסיימת לכתוב את המילה כהלכה, גלול ימינה כדי לאחר שסיימת לכתוב את המילה כהלכה, גלול ימינה כדי לאשר אותה או לחץ על 0 כדי להוסיף רווח. אם לא מופיעה המילה הנכונה, להצגת המילים המתאימות שנמצאו במילון בזו אחר זו, לחץ על \* שוב ושוב.

אם התו ? מוצג אחרי המילה, פירוש הדבר שהמילה אינה נמצאת במילון. כדי להוסיף מילה למילון, בחר איות, הזן את המילה באמצעות קלט טקסט רגיל, ובחר אישור. המילה נוספת למילון. כאשר המילון מלא, מילה חדשה תחליף את המילה הישנה ביותר שנוספה.

. התחל לכתוב את המילה הבאה.

## עצות לשימוש בקלט טקסט

להוספת ספרה במצב כתיבת אותיות, לחץ לחיצה ממושכת על מקש הספרה הרצויה.

למעבר בין מצבי כתיבת התווים השונים, לחץ על #.

למחיקת תו, לחץ על C. למחיקת יותר מתו אחד, לחץ לחיצה ממושכת על C.

סימני הפיסוק השכיחים ביותר זמינים במקש 1. כדי לגלול ביניהם אחד אחרי השני, אם אתה משתמש בקלט טקסט רגיל, לחץ על 1 שוב ושוב. אם אתה משתמש בקלט טקסט חזוי, לחץ על 1 ולאחר מכו על \* שוב ושוב.

לפתיחת רשימה של תווים מיוחדים, לחץ לחיצה ממושכת .\* אל

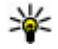

טיפ: לבחירת מספר תווים מיוחדים מרשימת 🐝 התווים המיוחדים. לחץ על 5 אחרי כל תו מסומו.

#### שינוי שפת הכתיבה

בעת כתיבת טקסט, באפשרותך לשנות את שפת הכתיבה. לדוגמה, אם אתה כותב טקסט באמצעות אלפבית שאינו לטיני וברצונך לכתוב תווים לטיניים, כגון כתובות דואר אלקטרוני או אינטרנט, ייתכן שיהיה עליך לשנות את שפת הכחיבה.

לשינוי שפת הכתיבה, בחר אפשרויות > שפת כתיבה ושפת כתיבה שמשתמשת בתווים לטיניים.

לאחר שינוי שפת הכתיבה, לדוגמה, אם תלחץ על 6 שוב ושוב לקבלת תו מסוים, שינוי שפת הכתיבה מספק לך גישה לתווים בסדר אחר.

#### עריכת טקסט ורשימות

להעתקה והדבקה של טקסט, בעודך לוחץ על #, גלול שמאלה או ימינה כדי לסמן טקסט. להעתקת הטקסט ללוח, המשך ללחוץ על # ובחר העתקה. להוספת הטקסט למסמך, לחץ לחיצה ממושכת על # ובחר הדבקה.

לסימון פריט ברשימה, גלול אליו ולחץ על #.

לסימוו מספר פריטים ברשימה, לחץ לחיצה ממושכת על # ובו-זמנית גלול למעלה או למטה. לסיום הבחירה, הפסק לגלול ושחרר את המקש #.

## כתיבה ושליחה של הודעות

לחץ על 🕄 ובחר הודעות.

כדי ליצור הודעת מולטימדיה או לכתוב הודעת דואר אלקטרוני, עליר לקבוע את הגדרות החיבור הנכונות. ראה קביעת הגדרות הדואר האלקטרוני" עמ 118.

> הרשת הסלולרית עלולה להגביל את הגודל של הודעות MMS. אם התמונה שהוכנסה חורגת ממגבלה זו, ייתכו שההתקן יקטין אותה כדי שניתן יהיה לשלוח אותה על ידי MMS.

בדוק את מגבלת הגודל של הודעות דואר אלקטרוני עם ספק השירות שלך. אם תנסה לשלוח הודעת דואר אלקטרוני שחורגם ממגבלם הגודל של

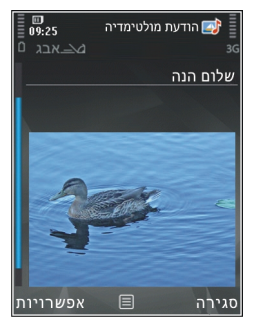

שרת הדואר האלקטרוני, ההודעה תישאר בתיקייה 'דואר יוצא' וההתקן ינסה לשלוח אותה מחדש מעת לעת. עבור שליחת דואר אלקטרוני, יש צורר בחיבור נתונים, וניסיונות מתמשכים לשליחה חוזרת של דואר אלקטרוני עלולים לנפח את חשבון הטלפון שלך. בתיקייה 'דואר יוצא', באפשרותך למחוק הודעה כזו או להעביר אותה לתיקייה 'טיוטות'.

# הודעות

116

- בחר הודעה חדשה > הודעה לשליחת הודעת טקסט או הודעת מולטימדיה (MMS), הודעת שמע לשליחת הודעת מולטימדיה הכוללת קליפ קולי אחד, או דואר אלקטרוני לשליחת דואר אלקטרוני.
- בשדה 'אל', לחץ על מקש הגלילה כדי לבחור נמענים או קבוצות מאנשי קשר, או הזן את מספר הטלפון או את כתובת הדואר האלקטרוני של הנמען. להוספת תו נקודה-פסיק (;) להפרדה בין הנמענים, לחץ על \*. באפשרותך גם להעתיק ולהדביק את המספר או הכתובת מהלוח.
  - בשדה 'נושא', הזן את הנושא של הדואר האלקטרוני.
     לשינוי השדות המוצגים, בחר אפשרויות > שדות כותרת הודעה.
- 4. כתוב את ההודעה בשדה ההודעה. להוספת תבנית או הערה, בחר אפשרויות > הוספה > הוספת טקסט > תבנית או הערה.
- להוספת אובייקט מדיה להודעת מולטימדיה, בחר אפשרויות > הוספה, את סוג האובייקט או מקור ואת האובייקט הרצוי. להוספת כרטיס ביקור, שקופית, הערה או קובץ אחר להודעה, בחר אפשרויות > הוספה > הוספת אחר.
- לצילום תמונה או להקלטת קול או וידאו קליפ עבור הודעת מולטימדיה, בחר אפשרויות > הוספה > הוספת תמונה > חדש, הוספת וידאו קליפ > חדש, או הוספת קליפ קולי > חדש.
- להוספת קובץ מצורף להודעת דואר אלקטרוני, בחר אפשרויות ואת סוג הקובץ המצורף. מסמכים מצורפים לדואר אלקטרוני מסומנים באמצעות הסמל ₪.

 8. לשליחת ההודעה, בחר אפשרויות > שליחה, או לחץ על מקש השיחה.

הערה: הסמל הודעה שנשלחה או טקסט על צג ההתקן שלך אינם מציינים שההודעה התקבלה ביעד שהתכוונת אליו.

ההתקן שלך תומך בהודעות טקסט שחורגות ממגבלת התווים של הודעה אחת. הודעות ארוכות יותר תישלחנה כסדרה של שתי הודעות או יותר. ייתכן שתחויב על ידי ספק השירות בהתאם. תווים שמשתמשים בהטעמות או בסימנים אחרים, ותווים של שפות מסוימות, צורכים מקום רב יותר, וכך מגבילים את מספר התווים שניתן לשלוח בהודעה אחת.

ייתכן שלא יהיה ניתן לשלוח וידאו קליפים שנשמרו בתבנית קובץ MP4 או שחורגים ממגבלת הגודל של הרשת האלחוטית בהודעת מולטימדיה.

טיפ: באפשרותך לשלב תמונות, וידאו, צליל וטקסט לתוך מצגת ולשלוח אותה בהודעת מולטימדיה.
 התחל ליצור הודעת מולטימדיה ובחר אפשרויות > הוספה > הוספת מצגת. האפשרות מוצגת רק אם מצב יצירת MMS מוגדר כמונחה או חופשי. <u>ראה</u> מצב יצירת של הודעות מולטימדיה" עמ 121.

## דואר נכנס ב'הודעות'

קבלת הודעות לחץ על 😯 ובחר הודעות > דואר נכנס.

בתיקייה דואר נכנס, הסמל ׂׂׂׂׂ מציין הודעת טקסט שלא נקראה, הַיֹּ מציין הודעת מולטימדיה שלא נקראה, יִיּיִי מציין הודעת שמע שלא נקראה ו-∿ַי מציין נתונים שהתקבלו דרך קישוריות Bluetooth.

בעת קבלת הודעה, ∑ ו-הודעה חדשה 1 מוצגים במצב המתנה. כדי לפתוח את ההודעה, בחר הצגה. לפתיחת הודעה ב'דואר נכנס', גלול אליה ולחץ על מקש הגלילה. למענה להודעה שהתקבלה, בחר אפשרויות > מענה.

#### הודעות מולטימדיה

שוב: נהג במשנה זהירות בעת פתיחת הודעות. הודעות עלולות להכיל תוכנות זדוניות או להזיק בדרך אחרת להתקן או למחשב.

ייתכן שתקבל הודעה שהודעת מולטימדיה ממתינה במוקד הודעות המולטימדיה. להתחלת חיבור נתוני מנה לאחזור ההודעה להתקן שברשותך, בחר אפשרויות > איחזור. בעת פתיחת הודעת מולטימדיה כלשהי (), ייתכן שיוצגו תמונה והודעה. [] עוצג אם צליל כלול, או ] אם וידאו כלול. להפעלת הצליל או הווידאו קליפ, בחר את המחוון.

להצגת אובייקטי המדיה שנכללו בהודעת המולטימדיה, בחר אפשרויות > אובייקטים.

אם ההודעה כוללת מצגת מולטימדיה, 🛤 יוצג. להפעלת המצגת, בחר את המחוון.

#### הודעות נתונים, הגדרות ושירותי אינטרנט

ההתקן שברשותך עשוי לקבל סוגים רבים של הודעות המכילות נתונים, כגון כרטיסי ביקור, צלצולים, סמלי מפעיל, ערכים בלוח השנה והודעות על דואר אלקטרוני. ייתכן גם שתקבל הגדרות מספק השירות או ממחלקת ניהול המידע של החברה בהודעת תצורה.

לשמירת הנתונים מההודעה, בחר אפשרויות ובחר באפשרות המתאימה.

הודעות שירות אינטרנט הן הודעות (לדוגמה, כותרות חדשות) אשר עשויות לכלול הודעת טקסט או קישור. לקבלת מידע לגבי זמינות והצטרפות כמנוי, פנה אל ספק השירות שלך.

## קורא הודעות

בעזרת קורא ההודעות, באפשרותך להאזין להודעות טקסט, מולטימדיה, הודעות שמע ודואר אלקטרוני.

לשינוי של הגדרות קריאת ההודעה ביישום 'דיבור', בחר אפשרויות > דיבור. <u>ראה "דיבור " עמ 146.</u>

כדי להאזין להודעות או דואר אלקטרוני חדשים, במצב המתנה, לחץ ממושכות על מקש הבחירה השמאלי עד שקורא ההודעות נפתח.

להאזנה להודעות מתיבת הדואר הנכנס או לדואר אלקטרוני מתיבת הדואר, בחר הודעה ואפשרויות > האזנה. לסיום הקריאה, לחץ על מקש הסיום.

להשהיית הקריאה ולהמשיך בה, לחץ על מקש הגלילה. לדילוג אל ההודעה הבאה, גלול ימינה. להשבה להודעה הנוכחית או לדואר אלקטרוני, גלול שמאלה. לדילוג אל ההודעה הקודמת, גלול שמאלה בתחילת ההודעה. לכוונון עוצמת הקול, גלול למעלה או למטה.

להצגת ההודעה או הדואר האלקטרוני הנוכחיים בתבנית טקסט ללא קול, בחר אפשרויות > הצגה.

#### תיבת דואר

#### קביעת הגדרות הדואר האלקטרוני

י. טיפ: לקביעת הגדרות תיבת הדואר, לחץ על 😚 😽 ובחר הודעות > תיבות דואר.

לשימוש בדואר אלקטרוני, עליך להגדיר בהתקן נקודת גישה לאינטרנט (IAP) חוקית ולהגדיר את הגדרות הדואר האלקטרוני כראוי. <u>ראה "נקודות גישה" עמ 155. ראה</u> <u>הגדרות דואר אלקטרוני" עמ 122.</u>

חייב להיות ברשותך חשבון דואר אלקטרוני נפרד. פעל על-פי ההוראות שניתנו לך על-ידי ספק שירותי תיבת הדואר המרוחקת וספק שירותי האינטרנט (ISP).

אם תבחר תיבת דואר חדשה בתצוגה הראשית של היישום 'הודעות' וטרם הגדרת את חשבון הדואר האלקטרוני שלך, תתבקש לעשות זאת. כדי להתחיל ביצירת הגדרות הדואר האלקטרוני בעזרת מדריך תיבת הדואר, בחר התחלה.

בעת יצירת תיבת דואר חדשה, השם שתעניק לתיבת הדואר יחליף את הכיתוב **תיבת דואר חדשה** בתצוגה

הראשית של היישום 'הודעות'. ניתן להגדיר עד שש תיבות דואר.

#### פתיחת תיבת הדואר

לחץ על 😚 , ובחר הודעות ותיבת דואר.

עם פתיחת תיבת הדואר, ההתקן ישאל אם ברצונך להתחבר לתיבת הדואר (להתחבר לתיבת דואר?).

להתחברות לתיבת הדואר שלך ולאחזור כותרות חדשות של דואר אלקטרוני או הודעות דואר אלקטרוני חדשות, בחר כן. בעת הצגת הודעות במצב מקוון, אתה מחובר באופן רציף לתיבת דואר מרוחקת דרך חיבור נתונים.

להצגת הודעות דואר אלקטרוני שאוחזרו בעבר במצב לא מקוון, בחר לא.

ליצירת הודעת דואר אלקטרוני חדשה, בחר הודעה חדשה > דואר אלקטרוני בתפריט הראשי של היישום 'הודעות' או אפשרויות > יצירת הודעה > דואר אלקטרוני בתיבת הדואר שלך. <u>ראה "כתיבה ושליחה של</u> הודעות" עמ 115.

#### אחזור הודעות דואר אלקטרוני

לחץ על 😚 , ובחר הודעות ותיבת דואר.

אם אתה במצב לא מקוון, בחר אפשרויות > חיבור כדי ליצור חיבור לתיבת הדואר המרוחקת.

חשוב: נהג במשנה זהירות בעת פתיחת הודעות. הודעות עלולות להכיל תוכנות זדוניות או להזיק בדרך אחרת להתקן או למחשב.

 כאשר קיים חיבור פתוח לתיבת דואר מרוחקת, בחר אפשרויות > איחזור דואר > חדש כדי לאחזר את כל ההודעות החדשות, נבחר כדי לאחזר את ההודעות הנבחרות בלבד, או הכל כדי לאחזר את כל ההודעות מתיבת הדואר.

להפסקת אחזור ההודעות, בחר ביטול.

- לסגירת החיבור ולהצגת הודעות הדואר האלקטרוני
   במצב לא מקוון, בחר אפשרויות > ניתוק.
- .3 לפתיחת הודעת דואר אלקטרוני, לחץ על מקש הגלילה. אם הודעת הדואר האלקטרוני לא אוחזרה ואתה במצב לא מקוון, תישאל אם ברצונך לאחזר הודעה זו מתיבת הדואר.

להצגת קבצים שצורפו לדואר אלקטרוני, פתח את ההודעה ובחר את שדה הקובץ המצורף, שמצוין באמצעות ₪. אם המחוון אינו זמין, ההודעה לא אוחזרה להתקן; בחר אפשרויות > איחזור.

לאחזור הודעות דואר אלקטרוני באופן אוטומטי, בחר אפשרויות > הגדרות דוא"ל > איחזור אוטומטי. <u>ראה</u> "הגדרות אחזור אוטומטי" עמ 124.

הגדרת ההתקן לאחזור דואר אלקטרוני באופן אוטומטי עשויה להיות כרוכה בהעברת כמויות גדולות של נתונים דרך הרשת של ספק השירות. למידע על החיוב עבור שידור נתונים פנה לספק השירות שלך.

### מחיקת הודעות דואר אלקטרוני

לחץ על 😚 , ובחר הודעות ותיבת דואר.

למחיקת התוכן של הודעת דואר אלקטרוני מההתקן כך שתישאר בתיבת הדואר המרוחקת, בחר אפשרויות > מחיקה. ב-מחיקת דואר אלקטרוני מ:, בחר טלפון בלבד.

ההתקן יוצר עותק-ראי (mirror) של כותרות הודעות הדואר האלקטרוני שבתיבת הדואר המרוחקת. למרות שמחקת את תוכן ההודעה, כותרת הודעת הדואר האלקטרוני נשארת בהתקן שלך. אם ברצונך להסיר גם את הכותרת, ראשית עליך למחוק את הודעת הדואר האלקטרוני מתא הדואר המרוחק, ולאחר מכן להתחבר מההתקן לתא הדואר המרוחק כדי לעדכן את המצב.

למחיקת דואר אלקטרוני מההתקן ומתיבת הדואר המרוחקת, בחר אפשרויות > מחיקה > טלפון ושרת.

לביטול מחיקה של דואר מההתקן ומהשרת, גלול אל הודעת דואר שסומנה למחיקה בחיבור הבא 🔬 ובחר אפשרויות > ביטול מחיקה.

#### התנתקות מתיבת הדואר

במצב מקוון, בחר **אפשרויות** > ניתוק כדי לסיים את חיבור הנתונים לתיבת הדואר המרוחקת.

## **Mail for Exchange**

באמצעות היישום Mail for Exchange, תוכל לקבל דואר אלקטרוני ששייך לעבודה שלך אל Nokia N96. תוכל לקרוא את הדואר האלקטרוני שלך ולענות לו, להציג מסמכים מצורפים ולערוך אותם, להציג מידע לוח-שנה, לקבל בקשות פגישה ולענות להן, לתזמן פגישות וגם להציג, להוסיף ולערוך מידע קשר. תוכל להגדיר את היישום Mail

for Exchange רק אם בחברה שלך קיים Microsoft Exchange Server. כמו כן, מנהל מערכת IT של החברה שלך חייב להפעיל את Mail for Exchange עבור החשבון שלך.

> כדי להתקין את היישום Mail for Exchange, ודא שברשותך:

- זיהוי דואר אלקטרוני ארגוני •
- שם המשתמש לרשת של המשרד שלך
  - הסיסמה לרשת של המשרד שלך
- שם התחום של הרשת שלך (פנה למחלקת IT של החברה שלך)
- השם של שרת Mail for Exchange שלך (פנה למחלקת IT של החברה שלך)

בהתאם לתצורת שרת Mail for Exchange של החברה שלך, ייתכן שתצטרך להזין מידע אחר נוסף על המידע שהוזכר. אם אינך יודע מהו המידע הנכון, פנה למחלקת IT של החברה שלך.

היישום Mail for Exchange עשוי לחייב שימוש בקוד נעילה. קוד ברירת המחדל לנעילה של Nokia N96 הוא 12345, אך ייתכן שמנהל מערכת ה-IT של החברה שלך קבע קוד שונה עבורך.

בהתאם לחברה שלך, ייתכן שבמהלך ההתקנה של היישום Mail for Exchange יוצגו חלונות מידע שונים במהלך ההגדרה. קרא את הכתוב בחלונות, ואחר כך בחר המשך, אישור, הבא או כן כדי להמשיך.

#### כדי להתקין את היישום Mail for Exchange:

- במסך הבית, נווט לאשף הדואר האלקטרוני ולחץ על מקש הניווט.
  - .2 בחר הפעלת הגדרת דוא"ל.
  - . קרא את המידע שמוצג, ואחר כך בחר התחלה.
- . בחר כן כדי לאפשר להתקן שברשותך לגשת לרשת.
- . הזן את כתובת הדואר האלקטרוני שלך, ובחר אישור. 5
  - . הזן את הסיסמה שלך, ובחר אישור.
  - . הזן את שם המשתמש שלך, ובחר אישור.
    - .Mail for Exchange .8
  - . הזן את שם התחום של הרשת שלך, ובחר אישור.
  - חובחר Mail for Exchange. הזן את שם השרת של Mail for Exchange, אישור.
- Mail for Exchange בחר כן כדי להתקין את היישום. בהתקן שברשותך.

לאחר ההתקנה, תוכל ליצור פרופיל Mail for Exchange אישי על ידי שינוי ההגדרות. עם זאת, בהתאם לחברה שלך, ייתכן שהפרופיל ייווצר באופן אוטומטי.

## הצגת הודעות בכרטיס SIM

לחץ על 😗 ובחר הודעות. להצגת הודעות SIM, עליך להעתיק אותן תחילה לתיקייה כלשהי בהתקן.

בתצוגה הראשית של היישום 'הודעות', בחר .1
 אפשרויות > הודעות SIM.

- בחר אפשרויות > סימון/ביטול סימון > סימון או
   סימון הכל לסימון הודעות.
  - . בחר אפשרויות > העתקה. נפתחת רשימה של תיקיות.
- להתחלת העתקה, בחר תיקייה ולאחר מכן בחר אישור.
   להצגת ההודעות, פתח את התיקייה.

## הגדרות של הודעות

ייתכן שההגדרות נקבעו מראש בהתקן, או שתקבל אותן בהודעה. להזנת הגדרות באופן ידני, השלם את כל השדות שמסומנים באמצעות נדרשת הגדרה או כוכבית.

ייתכן שחלק ממוקדי ההודעות או נקודות הגישה (או כולם) יוגדרו מראש בהתקן שברשותך על-ידי ספק השירות שלך, כך שלא תוכל לשנות, ליצור, לערוך או להסיר אותם.

## הגדרות של הודעות טקסט

לחץ על 😚 ובחר הודעות > אפשרויות > הגדרות > הודעת טקסט.

בחר מבין האפשרויות הבאות:

- מוקדי הודעות להצגת רשימה של כל מוקדי הודעות
   הטקסט שהוגדרו.
  - מוקד הודעות בשימוש בחר את מוקד ההודעות
     שישמש להעברת הודעות טקסט.
- קידוד תווים לשימוש בהמרת תווים למערכת קידוד אחרת (אם זמינה), בחר תמיכה מופחתת.
- קבלת דוח בחר אם הרשת הסלולרית תשלח דוחות מסירה עבור ההודעות שלך (שירות רשת).

- תקפות הודעה בחר את משך הזמן שבו מוקד ההודעות ישלח שוב את ההודעה שלך אם הניסיון הראשון נכשל (שירות רשת). אם לא ניתן לשלוח את ההודעה במשך פרק זמן זה, ההודעה תימחק ממוקד ההודעות.
- ההודעה נשלחה בתור פנה אל ספק השירות שלך כדי לברר אם מוקד ההודעות שבו אתה משתמש יכול להמיר הודעות טקסט לתבניות אחרות אלה.
  - חיבור מועדף בחר את החיבור לשימוש.
- מענה דרך אותו מוקד בחר אם ברצונך שהודעת התגובה תישלח באמצעות אותו מספר של מוקד הודעות טקסט (שירות רשת).

#### הגדרות של הודעות מולטימדיה

לחץ על 😚 ובחר הודעות > אפשרויות > הגדרות > הודעת מולטימדיה.

בחר מבין האפשרויות הבאות:

- גודל תמונה להגדרת גודל התמונה בהודעת מולטימדיה.
- מצב יצירת MMS אם תבחר את האפשרות מונחה, ההתקן יידע אותך אם תנסה לשלוח הודעה שייתכן שאינה נתמכת על-ידי ההתקן של הנמען. אם תבחר מוגבל, ההתקן ימנע שליחת הודעות שייתכן שלא ייתמכו. כדי לכלול תוכן כזה בהודעות שלך ללא הודעה, בחר חופשי.
  - נקודת גישה בשימוש בחר באיזו נקודת גישה
     ייעשה שימוש כחיבור המועדף.
  - איחזור מולטימדיה בחר כיצד ברצונך לקבל
     הודעות. לקבלת הודעות באופן אוטומטי ברשת

הסלולרית המקומית שלך, בחר אוטומטי ברשת ביתית. מחוץ לרשת הסלולרית המקומית שלך, תתקבל הודעה שקיימת הודעה לאחזור במוקד הודעות המולטימדיה.

מחוץ לרשת הסלולרית המקומית שלך, שליחה וקבלה של הודעות מולטימדיה עשויה להיות יקרה יותר.

אם תבחר איחזור מולטימדיה > תמיד במצב אוטומטי, ההתקן שברשותך ייצור באופן אוטומטי חיבור נתוני מנה פעיל כדי לאחזר את ההודעה ברשת הסלולרית המקומית ומחוץ לה.

- הודעות אנונימיות מותרות בחר אם ברצונך לדחות
   הודעות משולח אנונימי.
  - קבלת פרסומות הגדר אם ברצונך לקבל פרסומות
     בהודעות מולטימדיה.
- קבלת דוחות בחר אם ברצונך שהמצב של ההודעה שנשלחה יוצג ביומן (שירות רשת).
  - דחיית שליחת דוח בחר אם ברצונך שההתקן שברשותך לא ישלח דוחות מסירה על הודעות שהתקבלו.
  - תקפות הודעה בחר את משך הזמן שבו מוקד ההודעות ישלח שוב את ההודעה שלך אם הניסיון הראשון נכשל (שירות רשת). אם לא ניתן לשלוח את ההודעה במשך פרק זמן זה, ההודעה תימחק ממוקד ההודעות.

#### הגדרות דואר אלקטרוני

#### ניהול תיבות דואר

לחץ על 😯 ובחר הודעות > אפשרויות > הגדרות > דוא"ל.

לבחירת תיבת הדואר שבה ברצונך להשתמש לשליחת דואר אלקטרוני, בחר **תיבת דואר בשימוש** ותיבת דואר.

להסרת תיבת דואר ואת ההודעות שהיא מכילה מההתקן, בחר <mark>תיבות דואר</mark>, גלול אל תיבת הדואר הרצויה, ולחץ על **C**.

ליצירת תיבת דואר חדשה, בתיבות דואר, בחר אפשרויות > תיבת דואר חדשה. השם שאתה מעניק לתיבת הדואר החדשה מחליף את הכיתוב תיבת דואר חדשה בתצוגה הראשית של היישום 'הודעות'. ניתן להגדיר עד שש תיבות דואר.

בחר **תיבות דואר** ותיבת דואר כדי לשנות את הגדרות החיבור, הגדרות המשתמש, הגדרות האחזור והגדרות האחזור האוטומטי.

#### הגדרות חיבור

לחץ על 😗 , ובחר הודעות > אפשרויות > הגדרות > דוא"ל > תיבות דואר, תיבת דואר והגדרות חיבור.

לעריכת ההגדרות עבור דואר האלקטרוני שאתה מקבל, בחר דוא"ל נכנס ומבין האפשרויות הבאות:

- שם משתמש הזן את שם המשתמש שניתן לך על-ידי ספק השירות.
- סיסמה הזן את הסיסמה שלך. אם תשאיר שדה זה ריק, תתבקש להקיש סיסמה כשתנסה להתחבר לתיבת הדואר המרוחקת.
- שרת דואר נכנס הזן את כתובת ה-IP או את שם המארח של שרת הדואר שמקבל את הדואר האלקטרוני שלך.

- נקודת גישה בשימוש בחר נקודת גישה לאינטרנט
   (IAP) ראה "נקודות גישה" עמ 155.
  - שם תיבת דואר הזן שם עבור תיבת הדואר.
- סוג תיבת דואר קובע את פרוטוקול הדואר
   האלקטרוני שמומלץ על-ידי ספק השירות של תיבת
   הדואר המרוחקת. האפשרויות הן POP3 ו-IMAP4. לא
   ניתן לשנות הגדרה זו.
  - אבטחה בחר את אפשרות האבטחה שתשמש
     לאבטחת החיבור לתיבת הדואר המרוחקת.
    - יציאה קבע יציאה עבור החיבור. •
  - כניסה מאובטחת POP3 עבור) APOP
     (בלבד השתמש בפרוטוקול POP3 כדי להצפין את השליחה של סיסמאות לשרת הדואר האלקטרוני
     המרוחק בזמן ההתחברות לתיבת הדואר.

לעריכת ההגדרות לדואר האלקטרוני שאתה שולח, בחר דוא"ל יוצא ולאחר מכן בחר מבין האפשרויות הבאות:

- כתובת הדואר שלי הזן את כתובת הדואר
   האלקטרוני שניתנה לך על-ידי ספק השירות.
- שרת דואר יוצא הזן את כתובת ה-IP או את שם המארח של שרת הדואר ששולח את הדואר האלקטרוני שלך. ייתכן שתוכל להשתמש רק בשרת הדואר היוצא של ספק השירות שלך. לקבלת מידע נוסף, פנה אל ספק השירות שלך.

ההגדרות עבור שם משתמש, סיסמה, נקודת גישה בשימוש, אבטחה ויציאה דומות להגדרות שבדוא"ל נכנס.

#### הגדרות משתמש

לחץ על 3 , ובחר הודעות > אפשרויות > הגדרות > הגדרות אחץ על 3 , ובחר הודעות > אפשרויות אודעות אודעות א אודעות אודעות אודעות אודעות אודעות אודעות אודעות אודעות אודעות אודעות אודעות אודעות אודעות אודעות אודעות אודעות א אודעות אודעות אודעות אודעות אודעות אודעות אודעות אודעות אודעות אודעות אודעות אודעות אודעות אודעות אודעות אודעות א

בחר מבין האפשרויות הבאות:

- השם שלי הזן את השם שלך. השם שלך יחליף את כתובת הדואר האלקטרוני שלך בהתקן של הנמען אם ההתקן של הנמען תומך בפונקציה זו.
- שליחת הודעה הגדר כיצד יישלח דואר אלקטרוני מההתקן שלך. בחר מיד כדי שההתקן יתחבר לתיבת הדואר כשאתה בוחר שליחת הודעה. אם תבחר באפשרות בחיבור הבא, יישלח דואר אלקטרוני כאשר החיבור לתיבת הדואר המרוחקת יהיה זמין.
- שליחת העתק לעצמי בחר אם ברצונך לשלוח עותק
   של הדואר האלקטרוני לתיבת הדואר שלך.
  - כולל חתימה בחר אם ברצונך לצרף חתימה
     להודעות הדואר האלקטרוני.
- אתראות דוא"ל חדשות בחר אם ברצונך לקבל הודעות על דואר אלקטרוני חדש (צליל, הודעה ומחוון דואר), כאשר מתקבל דואר חדש בתיבת הדואר.

#### הגדרות אחזור

לחץ על 3 (גבחר הודעות > אפשרויות > הגדרות > לחץ על 3 (גבחר איחזור.

בחר מבין האפשרויות הבאות:

- איחזור דוא"ל הגדר אילו חלקים מהדואר
   האלקטרוני יאוחזרו: כותרות בלבד, גודל מרבי (POP3)
   או הוד' וקבצ' מצורפים (POP3).
  - כמות איחזור הגדר כמה הודעות דואר אלקטרוני
     חדשות יאוחזרו לתיבת הדואר.
  - נתיב תיקייה (בלבד IMAP4 עבור) הגדר
     את נתיב התיקייה עבור תיקיות שיש להירשם אליהן כמנוי.

# הודעות

 מינויי תיקייה (בלבד IMAP4 עבור) – הירשם כמנוי לתיקיות אחרות בתיבת הדואר המרוחקת ואחזר תוכן מתיקיות אלה.

#### הגדרות אחזור אוטומטי

< horse="color: blue">
< horse="color: blue">
< horse="color: blue">
< horse="color: blue">
< horse="color: blue"</p>
< horse="color: blue">
< horse="color: blue"</p>
< horse="color: blue"</p>
< horse="color: blue"</p>
< horse="color: blue"</p>
< horse="color: blue"</p>
< horse="color: blue"</p>
< horse="color: blue"</p>
< horse="color: blue"</p>
< horse="color: blue"</p>
< horse="color: blue"</p>
< horse="color: blue"</p>
< horse="color: blue"</p>
< horse="color: blue"</p>
< horse="color: blue"</p>
< horse="color: blue"</p>
< horse="color: blue"</p>
< horse="color: blue"</p>
< horse="color: blue"</p>
< horse="color: blue"</p>
< horse="color: blue"</p>
< horse="color: blue"</p>
< horse="color: blue"</p>
< horse="color: blue"</p>
< horse="color: blue"</p>
< horse="color: blue"</p>
< horse="color: blue"</p>
< horse="color: blue"</p>
< horse="color: blue"</p>
< horse="color: blue"</p>
< horse="color: blue"</p>
< horse="color: blue"</p>
< horse="color: blue"</p>
< horse="color: blue"</p>
< horse="color: blue"</p>
< horse="color: blue"</p>
< horse="color: blue"</p>
< horse="color: blue"</p>
< horse="color: blue"</p>
< horse="color: blue"</p>
< horse="color: blue"</p>
< horse="color: blue"</p>
< horse="color: blue"</p>
< horse="color: blue"</p>
< horse="color: blue"</p>
< horse="color: blue"</p>
< horse="color: blue"</p>
< horse="color: blue"</p>
< horse="color: blue"</p>
< horse="color: blue"</p>
< horse="color: blue"</p>
< horse="color: blue"</p>
< horse="color: blue"</p>
< horse="color: blue"</p>
< horse="color: blue"</p>
< horse="color: blue"</p>
< horse="color: blue"</p>
< horse="color: blue"</p>
< horse="color: blue"</p>
< horse="color: blue"</p>
< horse="color: blue"</p>
< horse="color: blue"</p>
< horse="color: blue"</p>
< horse="color: blue"</p>
< horse="color: blue"</p>
< horse

בחר מבין האפשרויות הבאות:

- הודעות דוא"ל לאחזור אוטומטי להתקן של הכותרות כאשר מתקבלות הודעות דואר אלקטרוני חדשות בתיבת הדואר המרוחקת שלך, בחר קבלה ועדכון אוטומטי או רק ברשת ביתית.
- איחזור דוא"ל לאחזור אוטומטי של כותרות הודעות הדואר האלקטרוני החדשות מתיבת הדואר המרוחקת במועדים קבועים, בחר מופעל או רק ברשת ביתית. הגדר מתי, ובאיזו תכיפות, יאוחזרו ההודעות.

לא ניתן להפעיל את האפשרויות הודעות דוא"ל ואיחזור דוא"ל בו-זמנית.

הגדרת ההתקן לאחזור דואר אלקטרוני באופן אוטומטי עשויה להיות כרוכה בהעברת כמויות גדולות של נתונים דרך הרשת של ספק השירות. למידע על החיוב עבור שידור נתונים פנה לספק השירות שלך.

#### הגדרות של הודעות שירותי אינטרנט

לחץ על 🤔 ובחר שליחת הודעות > אפשרויות > הגדרות > הודעת שירות.

בחר אם ברצונך לקבל הודעות שירות. אם ברצונך להגדיר את ההתקן להפעלה אוטומטית של הדפדפן ויצירת חיבור

רשת לאחזור תוכן כאשר אתה מקבל הודעת שירות, בחר הורדת הודעות > אוטומטית.

#### הגדרות שידור מקומי למנויים

לקבלת מידע אודות הנושאים הזמינים ומספרים של נושאים קשורים, פנה לספק השירות שלך.

לחץ על 😚 ובחר הודעות > אפשרויות > הגדרות > שידור מקומי למנויים.

בחר מבין האפשרויות הבאות:

- קבלה בחר אם ברצונך לקבל הודעות שידור מקומי למנויים.
- שפה בחר את השפות שברצונך לקבל בהן הודעות: הכל, נבחרת או אחרת.
- גילוי נושאים בחר אם ההתקן יחפש באופן
   אוטומטי מספרי נושאים חדשים וישמור את המספרים
   החדשים ללא שם ברשימת הנושאים.

#### הגדרות אחרות

לחץ על 😚 ובחר הודעות > אפשרויות > הגדרות > אחץ על

בחר מבין האפשרויות הבאות:

- שמירת הוד. שנשלחו בחר אם ברצונך לשמור עותק של הודעת הטקסט, הודעות המולטימדיה או הדואר האלקטרוני שאתה שולח בתיקייה נשלחו.
- מס' ההודעות השמורות הגדר את מספר ההודעות
   שנשלחו שניתן לשמור, בזמן נתון, בתיקיית הפריטים

שנשלחו. כאשר המכסה מתמלאת, ההודעה הישנה ביותר נמחקת.

זיכרון בשימוש – בחר את הזיכרון שבו ברצונך
 לשמור הודעות.

# ביצוע שיחות

## שיחות קוליות

. במצב המתנה, הזן את מספר הטלפון, כולל אזור החיוג. להסרת מספר, לחץ על C.

לחיוג לחו"ל. לחץ לחיצה כפולה על \* להוספת התו + (מחליף את קוד הגישה הבינלאומי) והזן את קידומת המדינה, את אזור החיוג (השמט את ספרת האפס המובילה במקרה הצורך) ואת מספר הטלפון.

- . לביצוע השיחה, לחץ על מקש השיחה.
- .3 לסיום השיחה (או לביטול ניסיון ההתקשרות), לחץ על מקש הסיום.

לחיצה על מקש הסיום תמיד מנתקת את השיחה, גם אם יישום אחר פּעיל.

כדי לבצע שיחה מ'אנשי קשר', לחץ על 😚 ובחר אנשי קשר. גלול אל השם הרצוי, או הזן את האותיות הראשונות של השם בשדה החיפוש. לחיוג לאיש קשר, לחץ על מקש השיחה. אם שמרת כמה מספרים עבור איש קשר, בחר את המספר הרצוי מהרשימה ולחץ על מקש השיחה.

## אפשרויות במהלך שיחה

כדי להתאים את עוצמת הקול במהלך שיחה, השתמש בלחצן עוצמת הקול שבצד ההתקן. באפשרותך גם

להשתמש במקש הגלילה. אם הגדרת את עוצמת הקול להשתקה, בחר ביטול השת' תחילה.

כדי לשלוח תמונה או וידאו קליפ בהודעת מולטימדיה למשתתף אחר בשיחה, בחר אפשרויות > שליחת MMS (בלבד UMTS ברשתות). באפשרותך לערוך את ההודעה ולשנות את הנמען לפני השליחה. לחץ על מקש השיחה לשליחת הקובץ להתקן תואם (שירות רשת).

כדי להעביר שיחה קולית פעילה למצב המתנה בזמן מענה לשיחה נכנסת אחרת, בחר אפשרויות > המתנה. כדי לעבור בין השיחה הפעילה והשיחה שבהמתנה, בחר אפשרויות > חילוף.

כדי לשלוח מחרוזות צלילי DTMF (לדוגמה סיסמה), בחר אפשרויות > שליחת DTMF. הזו את מחרוזת החיוג (w) הצלילי, או חפש אותה באנשי קשר. להזנת תו המתנה או תו השהיה (p), לחץ על \* שוב ושוב. לשליחת הצליל, בחר אישור. באפשרותך להוסיף חיוג צלילי לשדות של מספר הטלפון או החיוג הצלילי בכרטיס איש קשר.

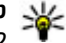

טיפ: כאשר יש רק שיחה קולית פעילה אחת, כדי 🙀 להערור אותה למעב במסוב לפוינים להעביר אותה למצב המתנה, לחץ על מקש השיחה. להפעלת השיחה, לחץ על מקש השיחה פעם נוספת.

במהלך שיחה פעילה, כדי לנתב את השמע לרמקול, בחר אפשרויות > הפעלת רמקול. אם חיברת דיבורית אישית תואמת עם קישוריות Bluetooth, כדי לנתב את השמע

לדיבורית, בחר אפשרויות > הפעלת דיבורית. כדי לעבור בחזרה להתקן, בחר אפשרויות > הפעלת הטלפון.

כדי לנתק שיחה פעילה ולענות במקומה לשיחה הממתינה, בחר אפשרויות > החלפה.

אם יש לך כמה שיחות פעילות, בחר אפשרויות > סיום כל השיחות כדי לנתק את כולן.

רבות מהאפשרויות שבהן ניתן להשתמש במהלך שיחה קולית הן שירותי רשת.

## תאים קוליים ותיבות דואר וידאו

כדי להתקשר לתיבת הדואר הקולית או לתיבת דואר הווידאו שלך (שירותי רשת, תיבת דואר לווידאו זמינה רק ברשתות לחץ לחיצה ממושכת על 1 במצב (UMTS) ההמתנה ובחר תיבת דואר קולית או תיבת דואר לשיחות .וידאו

כדי לשנות את מספר הטלפון של תיבת הדואר הקולית או של תיבת דואר הווידאו שלך, לחץ על 😯 ובחר כלים > תוכנ' שירות > תיבה קולית, תיבת דואר ואפשרויות > שינוי מספר. הזן את המספר (שקיבלת מספק שירות הרשת) ובחר אישור.

## מענה לשיחה או דחייתה

כדי לענות לשיחה, לחץ על מקש השיחה או פתח את הסליידר.

להשתקת הצלצול של שיחה נכנסת, בחר השתקה.

אם אינך מעוניין לענות לשיחה, לחץ על מקש הסיום. אם הפעלת את הפונקציה הפניית שיחה > שיחות קוליות > אם תפוס בהגדרות הטלפון להפניית שיחות, דחיית שיחה מפנה את השיחה גם כן.

כאשר אתה בוחר את האפשרות השתקה להשתקת הצלצול של השיחה הנכנסת, באפשרותך לשלוח הודעת טקסט מבלי לדחות את השיחה, כדי ליידע את המתקשר שאין באפשרותך לענות לשיחה. בחר אפשרויות > שליחת הודעה. להגדרת אפשרות זו ולכתיבת הודעת טקסט סטנדרטית, בחר כלים > הגדרות > טלפון > שיחה > דחיית שיחה עם הודעה.

#### ביצוע שיחת ועידה

- . התקשר למשתתף הראשון.
- לחיוג למשתתף אחר, בחר אפשרויות > שיחה חדשה.
   השיחה הראשונה מועברת להמתנה.
- כאשר השיחה החדשה נענית, כדי לצרף את המשתתף
   הראשון לשיחת הוועידה, בחר אפשרויות > ועידה.

להוספת אדם חדש לשיחה, חזור על שלב 2 ובחר אפשרויות > ועידה > הוספה לועידה. ההתקן שברשותך תומך בשיחות ועידה של עד שישה משתתפים, כולל אותך.

לניהול שיחה פרטית עם אחד המשתתפים, בחר אפשרויות > ועידה > פרטי. בחר משתתף ובחר פרטי. שיחת הוועידה מועברת להמתנה בהתקן. המשתתפים האחרים עדיין יכולים להמשיך בשיחת

הוועידה. לאחר סיום השיחה האישית, בחר אפשרויות > ועידה כדי לחזור לשיחת הוועידה.

לניתוק משתתף, בחר אפשרויות > ועידה > הורדת משתתף, גלול אל המשתתף, ובחר ניתוק.

.4 לסיום שיחת הוועידה הפעילה, לחץ על מקש הסיום.

## חיוג מהיר למספר טלפון

להפעלת התכונה, לחץ על 🤁 ובחר כלים > הגדרות > טלפון > שיחה > חיוג מהיר.

כדי להקצות מספר טלפון לאחד ממקשי החיוג המהיר (2-9), לחץ על לח על לא המקש שלו ברצונך להקצות את מספר הטלפון ובחר אפשרויות > הקצאה. 1 שמור עבור תיבת הדואר הקולית או תיבת דואר הווידאו, כמו גם להפעלת דפדפן האינטרנט.

להתקשרות במצב המתנה, לחץ על המקש המוקצה ועל מקש השיחה.

#### שיחה ממתינה

באפשרותך לענות לשיחה בזמן שאתה מנהל שיחה אחרת אם הפעלת את אפשרות השיחה הממתינה בהגדרות > טלפון > שיחה > שיחה ממתינה (שירות רשת).

כדי לענות לשיחה הממתינה, לחץ על מקש השיחה. השיחה הראשונה מועברת להמתנה.

למעבר בין שתי השיחות, בחר חילוף. כדי לחבר שיחה נכנסת או שיחה בהמתנה לשיחה פעילה וכדי לנתק את עצמך מהשיחות, בחר אפשרויות > העברה. לסיום השיחה הפעילה, לחץ על מקש הסיום. כדי לסיים את שתי השיחות, בחר אפשרויות > סיום כל השיחות.

## חיוג קולי

ההתקן שברשותך תומך בפקודות קוליות משופרות. פקודות קוליות משופרות אינן תלויות בקולו של הדובר, כך שאין צורך להקליט תוויות קוליות מראש. ההתקן יוצר תווית קולית עבור הרשומות ביישום 'אנשי קשר', ומשווה אותה לתווית הקולית שנאמרת בקול. זיהוי הקול בהתקן מתאים את עצמו לקולו של המשתמש הראשי, כדי לזהות את הפקודות הקוליות טוב יותר.

התווית הקולית עבור איש קשר היא השם או הכינוי השמור בכרטיס איש הקשר. להאזנה לתווית הקולית המסונתזת, פתח כרטיס איש קשר ובחר אפשרויות > השמעת תווית קולית.

#### ביצוע שיחה עם תווית קולית

הערה: שימוש בתוויות קוליות עלול להיות קשה בסביבה רועשת או בזמן חירום. לפיכך, אל תסתמך על חיוג קולי בלבד בכל מצב.

כאשר אתה משתמש בחיוג קולי, הרמקול נמצא בשימוש. אחוז בהתקן במרחק קצר כאשר אתה הוגה את התווית הקולית.

- להפעלת חיוג קולי, לחץ לחיצה ממושכת על מקש הבחירה הימני במצב המתנה. אם מחוברת דיבורית אישית תואמת עם לחצן, לחץ והחזק את לחצן הדיבורית כדי להתחיל בחיוג קולי.
- יושמע צליל קצר ויוצג הכיתוב דבר כעת. אמור בבירור
   את השם או הכינוי השמור בכרטיס איש הקשר.
- ההתקן ישמיע תווית קולית מסונתזת עבור איש הקשר שזוהה בשפת ההתקן שנבחרה ויציג את השם ואת המספר. אם אין ברצונך להתקשר אל איש קשר זה, בחר הבא בתוך 2.5 שניות כדי להציג רשימה של התאמות אחרות, או סיום כדי לבטל את החיוג הקולי.

אם נשמרו כמה מספרי טלפון תחת אותו שם, ההתקן יבחר את מספר ברירת המחדל, אם הוגדר. אחרת, ההתקן יבחר את המספר הזמין הראשון בכרטיס איש קשר.

#### ביצוע שיחת וידאו

כאשר אתה מבצע שיחת וידאו (שירות רשת), באפשרותך להציג וידאו דו-כיווני בזמן אמת בינך ובין נמען השיחה. תמונת הווידאו החי, או תמונת הווידאו שנלכדת על-ידי המצלמה בהתקן שלך, מוצגת לנמען שיחת הווידאו.

כדי שתוכל לבצע שיחת וידאו, עליך להיות בעל כרטיס USIM ולהיות בתחום הכיסוי של רשת UMTS. לקבלת מידע על הזמינות של שירותי שיחות וידאו ולהצטרפות כמנוי, פנה אל ספק שירות הרשת.

ניתן לבצע שיחת וידאו בין שני משתתפים בלבד. ניתן לבצע שיחת וידאו להתקן סלולרי תואם או ללקוח ISDN. לא

ניתן לבצע שיחות וידאו במהלך שיחה קולית, שיחת וידאו או שיחת נתונים אחרת.

#### סמלים

אינך מקבל וידאו (הנמען אינו שולח וידאו, או שהרשת 💥 אינה משדרת את הווידאו).

מנעת שליחת וידאו מההתקן שלך. לשליחה במקום זאת של תמונת סטילס, בחר כלים > הגדרות > טלפון > שיחה > תמונה בשיחת וידאו.

גם אם מנעת שליחת וידאו במהלך שיחת וידאו, השיחה עדיין תחויב כשיחת וידאו. בדוק את המחירים עם ספק השירות.

- כדי להתחיל בשיחת וידאו, הזן את מספר הטלפון במצב ההמתנה או בחר אנשי קשר ובאיש קשר.
  - . בחר אפשרויות > שיחה > שיחת וידאו.

המצלמה המשנית שבחזית משמשת כברירת מחדל עבור שיחות וידאו. התחלת שיחת וידאו עשויה להימשך זמן מה. מוצג הכיתוב **ממתין לתמונת וידיאו.** אם השיחה נכשלה (לדוגמה, הרשת אינה תומכת בשיחות וידאו, או שההתקן המקבל אינו תואם), תישאל אם ברצונך לנסות לבצע שיחה רגילה או לשלוח במקומה הודעת טקסט או מולטימדיה.

שיחת הווידאו פעילה כאשר באפשרותך לראות שתי תמונות וידאו ולשמוע את הקול דרך הרמקול. נמען השיחה עשוי למנוע שליחת וידאו ( 📉). במקרה זה תשמע רק את הצליל וייתכן שתראה תמונת סטילס או רקע אפור.

. לסיום שיחת הווידאו, לחץ על מקש הסיום.

## אפשרויות במהלך שיחת וידאו

כדי לעבור בין הצגת וידאו או שמיעת קול בלבד, בחר אפשרויות > הפעלה או ניטרול ואת האפשרות הרצויה.

כדי להשתמש במצלמה הראשית לשליחת וידאו, בחר אפשרויות > השת' במצל' ראשית. כדי לחזור למצלמה המשנית, בחר אפשרויות > השת' במצל' משנית.

כדי לצלם תמונה מהווידאו קליפ שאתה שולח, בחר אפשרויות > שליחת תצלום. שליחת הווידאו מושהית והתמונה מוצגת לנמען. התמונה לא נשמרת. לחץ על ביטול לחידוש שליחת הווידאו קליפ.

להקטנה או הגדלה של התמונה (זום), בחר אפשרויות > זום. זום.

כדי לנתב את השמע לדיבורית תואמת עם קישוריות Bluetooth שמחוברת להתקן, בחר אפשרויות > הפעלת דיבורית. כדי לנתב את השמע בחזרה לרמקול של ההתקן, בחר אפשרויות > הפעלת הטלפון.

כדי לשנות את איכות הווידאו, בחר אפשרויות > העדפת וידאו. קצב התמונות של איכות רגילה הוא 10 תמונות לשנייה. השתמש באפשרות פרטים ברורים יותר (קצב תמונות איטי יותר) עבור פרטים קטנים וסטטיים. השתמש באפשרות תנועה חלקה יותר עבור תמונה בתנועה שמחייבת קצב תמונות מהיר יותר.

כדי להתאים את עוצמת הקול במהלך שיחת וידאו, השתמש בלחצן עוצמת הקול שבצד ההתקן.

## מענה לשיחת וידאו או דחייתה

כאשר מגיעה שיחת וידאו, מוצג הסמל 🚠.

כדי לענות לשיחת הווידאו, לחץ על מקש השיחה. מוצגת השאלה האם לשלוח תמונת וידאו למתקשר?. כדי להתחיל לשלוח תמונת וידאו חיה, בחר כן.

אם אינך מפעיל את שיחת הווידאו, שליחת וידאו לא תופעל ותשמע רק את הקול של המתקשר. תמונת הווידאו תוחלף במסך אפור. כדי להחליף את המסך האפור בתמונת סטילס שנלכדה על-ידי המצלמה שבהתקן, בחר כלים > הגדרות > טלפון > שיחה > תמונה בשיחת וידאו.

לסיום שיחת הווידאו, לחץ על מקש הסיום.

## שיתוף וידאו

השתמש בשיתוך וידאו (שירות רשת) כדי לשלוח וידאו חי או וידאו קליפ מההתקן הסלולרי שלך להתקן סלולרי תואם אחר במהלך שיחה קולית.

הרמקול פעיל כאשר אתה מפעיל שיתוף וידאו. אם אינך רוצה להשתמש ברמקול עבור השיחה הקולית במהלך שיתוף וידאו, באפשרותך להשתמש גם בדיבורית אישית תואמת.

אזהרה: האזן למוזיקה בעוצמה בינונית. חשיפה 🚣 ממושכת לעוצמת שמע גבוהה עלולה לפגוע בשמיעתך.

#### דרישות

עבור שיתוף וידאו יש צורך בחיבור UMTS. יכולתך להשתמש בשיתוף וידאו תלויה בזמינות של רשת הUMTS-. לקבלת מידע נוסף על השירות, על זמינות הרשת ועל החיוב לשירות זה, פנה לספק השירות.

כדי להשתמש בשיתוף וידאו, עליך לבצע את הפעולות הבאות:

- ודא שההתקן שברשותך מוגדר לחיבורי התקן להתקן. •
- ודא שקיים חיבור UMTS פעיל ושאתה נמצא בתחום הכיסוי של רשת UMTS. אם אתה מתחיל שיתוף כאשר אתה נמצא בתחום הכיסוי של רשת UMTS ומתרחש מעבר לרשת GSM, השיתוף מופסק אך השיחה הקולית נמשכת. אינך יכול להתחיל שיתוף וידאו אם אינך בתחום הכיסוי של רשת UMTS.
- ודא שהשולח והנמען רשומים ברשת ה-UMTS. אם תזמין מישהו להפעלת שיתוף וההתקן של הנמען אינו בתחום כיסוי של רשת UMTS, לא הותקן בו שיתוף וידאו או שלא הוגדרו בו חיבורי התקן להתקן, הנמען לא יידע שאתה שולח לו הזמנה. תקבל הודעת שגיאה המציינת שהנמען אינו יכול לקבל את ההזמנה.

#### הגדרות

להגדרת שיתוף וידאו, נחוצות הגדרות התקן להתקן וחיבור UMTS.

#### הגדרות חיבור התקן להתקן

חיבור התקן להתקן ידוע גם בשם חיבור Session Initiation (SIP) Protocol. עליך להגדיר את תצורת ההגדרות של

פרופיל SIP בהתקן לפני שתוכל להשתמש בשיתוף וידאו. בקש את הגדרות פרופיל SIP מספק השירות ושמור אותן בהתקן. ספק השירות עשוי לשלוח אליך את ההגדרות דרך הרשת או לתת לך רשימה של הפרמטרים הדרושים.

להוספת כתובת SIP לכרטיס איש קשר, בצע את הפעולות הבאות:

- . לחץ על 😯 ובחר אנשי קשר.
- פתח את כרטיס איש הקשר (או צור כרטיס חדש עבור 2.
   אותו אדם).
  - . בחר אפשרויות > הוספת פרט > שיתוף וידאו.
- 4. הזן את כתובת ה-SIP בתבנית username@domainname (ניתן להשתמש בכתובת IP במקום בשם תחום).

אם אין ברשותך את כתובת ה-SIP של איש הקשר, באפשרותך להשתמש גם במספר הטלפון של הנמען כולל קידומת המדינה, כדי לשתף וידאו (אם ספק שירות הרשת תומך בכך).

#### הגדרות חיבור UMTS

כדי להגדיר חיבור UMTS, בצע את הפעולות הבאות:

- צור קשר עם ספק השירות כדי לקבוע הסכם שימוש
   ברשת UMTS.
- מוגדרות UMTS ודא שהגדרות החיבור לנקודת הגישה ל-UMTS מוגדרות כהלכה בהתקן שברשותך.

#### שיתוף וידאו חי או וידאו קליפים

במהלך שיחה קולית פעילה, בחר אפשרויות > שיתוף וידאו:

1. לשיתוף וידאו חי במהלך השיחה, בחר וידאו בשידור. חי.

לשיתוף וידאו קליפ, בחר ק**ליפ מוקל**ט. נפתחת רשימה של וידאו קליפים שנשמרו בזיכרון ההתקן, ברכיב הזיכרון או בכרטיס זיכרון (אם זמין). בחר בקליפ שברצונך לשתף.

ייתכן שיהיה עליך להמיר את הווידאו קליפ לתבנית מתאימה כדי שתוכל לשתף אותו. אם מופיעה ההודעה יש להמיר את הקליפ כדי לשתף. להמשיך?, בחר אישור.

 ההתקן שולח את ההזמנה לכתובת ה-SIP. אם לנמען יש כמה כתובות SIP או מספרי טלפון הכוללים את קידומת המדינה ב'אנשי קשר', בחר את הכתובת או המספר הרצויים. אם כתובת ה-SIP או מספר הטלפון של אינם זמינים, הזן את הכתובת או את מספר הטלפון של הנמען כולל קידומת מדינה ובחר אישור כדי לשלוח את ההזמנה.

השיתוף מתחיל באופן אוטומטי כאשר הנמען מקבל את ההזמנה.

#### אפשרויות במהלך שיתוף וידאו

להגדלה או הקטנה (זום) של הווידאו (זמין עבור 🕀 השולח בלבד)

לכוונון הבהירות (זמין עבור השולח בלבד) 🔅

או 🌵 להשתקה או ביטול השתקה של המיקרופון 🕅

- להפעלה או כיבוי של הרמקול 🛋 או 🛶
- למעבר למצב מסך מלא (זמין עבור הנמען בלבד) 🖃

 לסיום שיתוף הווידאו, בחר עצירה. לסיום השיחה הקולית, לחץ על מקש הסיום. עם סיום השיחה, מסתיים גם שיתוף הווידאו.

לשמירת הווידאו החי ששיתפת, בחר שמירה כאשר תישאל. הווידאו ששותף נשמר ב'תמונות'.

אם תיגש ליישומים אחרים במהלך שיתוף וידאו קליפ, השיתוף יושהה. כדי לחזור לתצוגת שיתוף הווידאו ולהמשיך בשיתוף, במצב ההמתנה הפעילה, בחר אפשרויות > המשך.

#### קבלת הזמנה

כאשר אדם מסוים שולח לך הזמנה לשיתוף וידאו, הודעת הזמנה מציגה את שם השולח או את כתובת ה-SIP שלו. אם ההתקן אינו מוגדר למצב 'שקט', הוא מצלצל כאשר מתקבלת הזמנה.

אם אדם מסוים שולח לך הזמנה לשיתוף ואינך נמצא בתחום הכיסוי של רשת UMTS, לא תדע שקיבלת הזמנה. כאשר אתה מקבל הזמנה, בחר מבין האפשרויות הבאות:

- אישור להפעלת השיתוף. •
- דחייה לדחיית ההזמנה. השולח מקבל הודעה שדחית את ההזמנה. באפשרותך גם ללחוץ על מקש הסיום כדי לדחות את הפעלת השיתוף ולנתק את השיחה הקולית.

כאשר אתה מקבל וידאו קליפ, כדי להשתיק את הקול בקליפ, בחר **השתקה**.

לסיום שיתוף הווידאו, בחר עצירה. שיתוף הווידאו יסתיים גם אם השיחה הקולית מסתיימת.

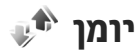

היומן מאחסן מידע אודות היסטוריית התקשורת של ההתקן. ההתקן רושם שיחות שלא נענו ושיחות שהתקבלו רק אם הרשת תומכת בפונקציות אלו וכאשר הוא מופעל ונמצא באזור השירות של הרשת.

#### שיחות אחרונות

לחץ על 😚 ובחר כלים > יומן.

כדי לנטר את מספרי הטלפון של שיחות קוליות שלא נענו, שהתקבלו או שחוייגו, בחר שיחות אחרונות. ההתקן רושם שיחות שלא נענו ושיחות שהתקבלו רק אם הרשת תומכת בפונקציות אלו וכאשר הוא מופעל ונמצא באזור השירות של הרשת.

כדי למחוק את כל רשימות השיחות האחרונות, בחר אפשרויות > ניקוי שיחות אחרונות בתצוגה הראשית של השיחות האחרונות. כדי למחוק אחת מרשימות השיחות, פתח את הרשימה שברצונך למחוק ובחר אפשרויות > מחיקת רשימה. כדי למחוק אירוע יחיד, פתח רשימה כלשהי, גלול אל האירוע ולחץ על **)**.

#### משך שיחה

לחץ על 😚 ובחר כלים > יומן.

להצגת המשך בקירוב של שיחות שבוצעו והתקבלו, בחר משך שיחה.

הערה: החיוב בפועל עבור שיחות ושירותים אצל ספק השירותים שלך עלול להשתנות בהתאם לתכונות הספק השירותים שלך עלול להשתנות בהתאם לתכונות הרשת הסלולרית, לעיגול זמנים לחיוב, למיסוי וכד'.

כדי למחוק את כל מוני משך השיחות, בחר אפשרויות > איפוס מונים. לשם כך, נחוץ לך קוד הנעילה.

#### נתוני מנה

לחץ על 😚 ובחר כלים > יומן.

כדי לבדוק את כמות הנתונים שנשלחה והתקבלה במהלך חיבורי נתוני מנה, בחר <mark>מנת נתונים.</mark> לדוגמה, ייתכן שתחויב עבור חיבורי נתוני המנה על-פי כמות הנתונים שנשלחו ושהתקבלו.

#### ניטור כל אירועי התקשורת

לחץ על 🤔 ובחר כלים > יומן > שיחות אחרונות.

הסמלים ביומן הם כדלקמן:

אירועי תקשורת נכנסים 🖣

אירועי תקשורת יוצאים 👚

אירועי תקשורת שלא נענו 🔁

לפתיחת היומן הכללי שבו באפשרותך לנטר את כל השיחות הקוליות, הודעות הטקסט או חיבורי הנתונים וה-WLAN שנרשמו על-ידי ההתקן, גלול ימינה. אירועי משנה, כגון הודעת טקסט שנשלחה ביותר מחלק אחד וחיבורי נתוני מנה, נרשמים כאירוע תקשורת אחד. חיבורים לתיבת

הדואר שלך, למוקד הודעות מולטימדיה או לדפי אינטרנט מוצגים כחיבורי נתוני מנה.

כדי להוסיף מספר טלפון לא ידוע מתוך היומן לאנשי הקשר שלך, בחר אפשרויות > שמירה לאנשי קשר.

לסינון היומן, בחר אפשרויות > מסנן ומסנן.

כדי למחוק לצמיתות את תוכן היומן, את רישום השיחות האחרונות ואת דוחות מסירת ההודעות, בחר אפשרויות > מחיקת יומן. בחר כן לאישור. להסרת אירוע יחיד מיומני השיחות האחרונות, לחץ על **)**.

להגדרת משך זמן היומן, בחר אפשרויות > הגדרות > משך זמן יומן. אם תבחר ללא יומן, כל תכני היומן, רישום השיחות האחרונות ודוחות מסירת ההודעות יימחקו לצמיתות.

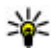

טיפ: בתצוגת הפרטים, באפשרותך להעתיק מספר טלפון ללוח ולהדביק אותו, לדוגמה, בהודעת טקסט. בחר אפשרויות > העתקת מספר.

כדי להציג כמה נתונים הועברו וכמה זמן נמשך חיבור נתוני מנה מסוים מתוך מונה נתוני המנה, גלול אל אירוע נכנס או יוצא שמצוין על-ידי מנה. ובחר אפשרויות > הצגת פרטים.

ב'אנשי קשר', באפשרותך לבחור ולעדכן פרטי אנשי קשר, כגון מספרי טלפון, כתובות או כתובות דואר אלקטרוני, של אנשי הקשר שלך. באפשרותך להוסיף לכרטיס של איש קשר צלצול אישי או תמונה ממוזערת. באפשרותך גם ליצור קבוצות אנשי קשר, המאפשרות לשלוח הודעות טקסט או דואר אלקטרוני למספר נמענים בו-זמנית.

## שמירה ועריכה של שמות ומספרים

- . לחץ על 🤔 ובחר אנשי קשר > אפשרויות > איש 1. קשר חדש.
  - .2 מלא את השדות הרצויים ובחר בוצע.

לעריכת איש קשר, גלול אליו ובחר אפשרויות > עריכה. באפשרותך גם לחפש את איש הקשר הרצוי על-ידי הזנת האותיות הראשונות של השם בשדה החיפוש.

לצירוף תמונה לכרטיס איש קשר, פתח את כרטיס איש הקשר ובחר אפשרויות > הוספת תמונה. התמונה מוצגת כאשר איש הקשר מתקשר.

## ניהול שמות ומספרי טלפון

למחיקת כרטיס איש קשר, בחר כרטיס ולחץ על C.

למחיקת מספר כרטיסי אנשי קשר בו-זמנית, בחר אפשרויות > סימון/ביטול סימון כדי לסמן את כרטיסי אנשי הקשר הרצויים ולחץ על C למחיקה. לשליחת מידע איש קשר, בחר כרטיס, אפשרויות > שליחת כרטיס ביקור ואת האפשרות הרצויה. להאזנה לתווית הקולית המשויכת לאיש הקשר, בחר כרטיס איש קשר ובחר אפשרויות > פרטי תווית קולית > השמעת תווית קולית.

## מספרים וכתובות המוגדרים כברירות מחדל

לחץ על 😚 ובחר אנשי קשר.

באפשרותך להקצות מספרי ברירת מחדל או כתובות ברירת מחדל לכרטיס איש קשר. באופן זה, אם לאיש קשר יש כמה מספרים או כתובות, תוכל בקלות לחייג או לשלוח הודעה לאיש הקשר לפי מספר או כתובת מסוימים. מספר ברירת המחדל משמש גם בחיוג קולי.

- . ברשימת אנשי הקשר, בחר איש קשר.
  - .2 בחר אפשרויות > ברירות מחדל.
- בחר ברירת מחדל, שאליה ברצונך להוסיף מספר או כתובת, ובחר הקצאה.
- .4 בחר מספר או כתובת שברצונך לקבוע כברירת מחדל.

מספר ברירת המחדל, או כתובת ברירת המחדל, יסומנו בקו תחתון בכרטיס איש הקשר.

## הוספת צלצולים לאנשי קשר

לחץ על 😚 ובחר אנשי קשר.

להגדרת צלצול עבור איש קשר או קבוצה, בצע את הפעולות הבאות:

- לחץ על מקש הגלילה כדי לפתוח כרטיס איש קשר, או עבור לרשימת הקבוצות ובחר קבוצת אנשי קשר.
  - בחר אפשרויות > סוג צלצול. נפתחת רשימה של צלצולים.
    - בחר את הצלצול שבו ברצונך להשתמש עבור איש.
       הקשר או חברי הקבוצה שנבחרו.

כשאיש קשר או חבר בקבוצת אנשי קשר כלשהי מתקשר אליך, ישמיע ההתקן את הצלצול שנבחר (אם מספר הטלפון של המתקשר נשלח יחד עם השיחה וההתקן שלך מזהה אותו).

> להסרת הצלצול, בחר <mark>צלצול ברירת מחדל</mark> מרשימת הצלצולים.

#### העתקת אנשי קשר

בעת פתיחת <mark>אנשי קשר</mark> בפעם הראשונה, ההתקן שואל אותך אם ברצונך להעתיק שמות ומספרים מכרטיס ה-SIM להתקן.

להתחלת ההעתקה, בחר אישור.

אם אין ברצונך להעתיק את אנשי הקשר שב-SIM להתקן, בחר ביטול. ההתקן שואל אם ברצונך להציג את אנשי הקשר של SIM בספריית אנשי הקשר. להצגת אנשי הקשר, בחר אישור. היישום 'אנשי קשר' נפתח ובאפשרותך לראות ששמות המאוחסנים בכרטיס SIM מסומנים באמצעות [1].

## SIM שירותי

לקבלת מידע על זמינות של שירותי כרטיס SIM ומידע על השימוש בהם, פנה לספק כרטיס ה-SIM. ספק זה עשוי להיות ספק השירות או ספק אחר.

#### SIM-אנשי קשר ב

להוספת השמות והמספרים המאוחסנים בכרטיס ה-SIM לרשימת אנשי הקשר ב'אנשי קשר', בחר אפשרויות > הגדרות > אנשי קשר להצגה > זיכרון SIM. באפשרותך להוסיף ולערוך אנשי קשר ב-SIM או להתקשר אליהם.

המספרים הנשמרים ב'אנשי קשר' לא נשמרים באופן אוטומטי בכרטיס ה-SIM. לשמירת מספרים בכרטיס ה-SIM, בחר איש קשר ואפשרויות > העתקה > SIM זיכרון.

#### חיוג קבוע

לחסימת שיחות מההתקן למספרי טלפון נבחרים, ב'אנשי קשר', בחר אפשרויות > אנשי קשר קבועים מראש. יש צורך בקוד PIN2 כדי להפעיל ולבטל חיוג קבוע או כדי לערוך את אנשי הקשר הקבועים מראש. כשהפונקציה מספרי טלפון קבועים מופעלת, ייתכן שתוכל לחייג למספר החירום שתוכנת בהתקן.

להצגת הרשימה של מספרי הטלפון הקבועים מראש, בחר אפשרויות > מספרי SIM. אפשרות זו מוצגת רק אם היא נתמכת על-ידי כרטיס ה-SIM שלך.

להוספת מספרים חדשים לרשימת מספרי החיוג הקבוע, בחר אפשרויות > איש קשר חדש ב-SIM.

בעת השימוש בחיוג למספרים קבועים מראש, לא ניתן לקיים חיבורי נתוני מנה, למעט שליחת הודעות טקסט בחיבור נתוני מנה. לשם כך, עליך לכלול את מספר מוקד ההודעות ואת מספר הטלפון של הנמען ברשימת החיוגים הקבועים.

## ניהול קבוצות אנשי קשר

#### יצירת קבוצות אנשי קשר

- .1 ב'אנשי קשר', גלול ימינה לפתיחת רשימת הקבוצות.
  - . בחר אפשרויות > קבוצה חדשה.
  - כתוב שם עבור הקבוצה או השתמש בשם ברירת.
     המחדל ובחר אישור.
- . בחר את הקבוצה ובחר אפשרויות > הוספת חברים.
- גלול אל איש קשר ולחץ על מקש הגלילה כדי לסמן אותו.
   להוספת מספר חברים בו-זמנית, חזור על פעולה זו עבור כל אנשי הקשר שברצונך להוסיף.
  - .6. להוספת אנשי הקשר לקבוצה, בחר אישור.

לשינוי שם של קבוצה, בחר אפשרויות > שינוי שם, הזן את השם החדש ובחר אישור.

#### הסרת חברים מקבוצה

- . ברשימת הקבוצות, בחר את הקבוצה שברצונך לשנות.
  - גלול אל איש הקשר ובחר אפשרויות > הסרה 2 מהקבוצה.
    - . להסרת איש הקשר מהקבוצה, בחר כן.

# התיקייה 'משרד'

## Quickoffice

באמצעות יישומי Quickoffice, באפשרותך להציג מסמכי pt ,.xls ,.doc, ו-txl. ולהוריד תוכנה. לא כל תבניות הקבצים או התכונות נתמכות. אין תמיכה ב-Apple Macintosh.

להצגת קובץ, לחץ על 😚 ובחר יישומים > משרד > Quickoffice. בחר את המיקום שממנו ברצונך להציג קבצים, עבור אל התיקייה הרצויה ובחר קובץ.

הקבצים נפתחים ביישומים המתאימים בהתאם לתבנית הקובץ.

כדי להוריד תוכנה באמצעות Quickmanager, בתצוגה הראשית, בחר Quickmanager; או בעת עיון בקבצים, גלול את הכרטיסייה Quickmanager.

אם מתעוררות בעיות בנוגע ליישומי Quickoffice, בקר בכתובת www.quickoffice.com, או שלח דואר אלקטרוני לכתובת supportS60@quickoffice.com.

## Quickword

באמצעות Quickword, באפשרותך להציג בהתקן מסמכים שנוצרו ב-Microsoft Word.

.doc תומך בהצגת מסמכים שנשמרו בתבניות Quickword XP ,2000, Microsoft Word 97 ו-txt.

ו-2003. לא כל הגרסאות או התכונות של תבניות הקובץ שהוזכרו נתמכות.

לביצוע שדרוג לגרסה של Quickword שתומכת בעריכה, לאחר פתיחת קובץ, בחר אפשרויות > עדכונים ושדרוגים. השדרוג כרוך בתשלום.

## Quicksheet

באמצעות Quicksheet, באפשרותך להציג בהתקן מסמכים שנוצרו ב-Microsoft Excel.

Quicksheet תומך בהצגת קובצי גיליונות אלקטרוניים שנשמרו בתבנית xls, ונוצרו באמצעות Microsoft Excel 97, 2000, 77 או 2003. לא כל הגרסאות או התכונות של תבנית הקובץ נתמכות.

לביצוע שדרוג לגרסה של Quicksheet שתומכת בעריכה, לאחר פתיחת קובץ, בחר אפשרויות > עדכונים ושדרוגים. השדרוג כרוך בתשלום.

## Quickpoint

באמצעות Quickpoint, באפשרותך להציג בהתקן מצגות שנוצרו ב-Microsoft PowerPoint.

.ppt תומך בהצגת מצגות שנשמרו בתבניות Quickpoint ו-Pps. ונוצרו באמצעות Microsoft PowerPoint 2000

XP ו-2003. לא כל הווריאציות או התכונות של תבנית הקובץ נתמכות.

לביצוע שדרוג לגירסה של Quickpoint שתומכת בעריכה, לאחר פתיחת קובץ, בחר אפשרויות > עדכונים ושדרוגים. השדרוג כרוך בתשלום.

## Quickmanager

באמצעות Quickmanager, באפשרותך להוריד תוכנות, לרבות עדכונים, שדרוגים ויישומים שימושיים אחרים. ניתן לשלם עבור ההורדות באמצעות חשבון הטלפון או כרטיס אשראי.

## 🖏 הערות

לחץ על 😚 ובחר יישומים > משרד > פנקס.

לכתיבת הערה, התחל להזין את הטקסט. עורך ההערות נפתח באופן אוטומטי.

לפתיחת הערה, גלול אליה ובחר פתיחה.

לשליחת הערה להתקנים תואמים אחרים, בחר אפשרויות > שליחה.

למחיקת הערה, לחץ על C.

אפשרויות > סיפ: למחיקת מספר הערות, בחר אפשרויות > סיפו: למחיקת מספר הערות, בחר אפשרויות > סימון/ביטול סימון לסימון ההערות ולחץ על C.

לסינכרון או קביעת הגדרות סינכרון עבור הערה, בחר אפשרויות > סינכרון. בחר הפעלה להתחלת תהליך סינכרון או הגדרות לקביעת הגדרות סינכרון עבור ההערה.

# Adobe PDF Reader 🐔

Adobe PDF < לחץ על 😲 ובחר יישומים > משרד

באמצעות PDF reader, באפשרותך לקרוא מסמכי PDF בתצוגת ההתקן; לחפש טקסט במסמכים; לשנות הגדרות, כגון רמת זום ותצוגות עמוד; ולשלוח קובצי PDF באמצעות דואר אלקטרוני.

# ממיר 🗊

לחץ על 😚 ובחר יישומים > משרד > ממיר.

באמצעות 'ממיר', באפשרותך להמיר מידות מיחידה אחת לאחרת.

לממיר יש רמת דיוק מוגבלת, וייתכנו שגיאות בעיגול מספרים.

- בשדה 'סוג', בחר את יחידת המידה שבה ברצונך להשתמש.
- בשדה 'יחידה' הראשון, בחר את היחידה שממנה ברצונך לבצע את ההמרה.
- בשדה 'יחידה' הבא, בחר את היחידה שאליה ברצונך.
   לבצע את ההמרה.
- בשדה 'כמות' הראשון, הזן את הערך שברצונך להמיר. השדה כמות השני משתנה באופן אוטומטי, להצגת הערך המומר.

#### המרת מטבע

בחר סוג > מטבע. כדי לבצע המרת מטבעות, עליך לבחור מטבע בסיס ולהוסיף שערי חליפין. מטבע הבסיס המשמש

כברירת מחדל הוא מקומי. השער של מטבע הבסיס הוא תמיד 1.

- . בחר אפשרויות > שערי מטבעות.
- שם ברירת המחדל עבור פריטי המטבע הוא מטבע זר.
   לשינוי שם של מטבע, בחר אפשרויות > שינוי שם מטבע.
  - . הוסף את שערי החליפין עבור המטבעות ולחץ על בוצע.
  - בשדה 'יחידה' השני, בחר את המטבע שאליו ברצונך.
     לבצע את ההמרה.
- בשדה 'כמות' הראשון, הזן את הערך שברצונך להמיר.
   השדה כמות השני משתנה באופן אוטומטי, להצגת הערך המומר.

כדי לשנות את מטבע הבסיס, בחר אפשרויות > שערי מטבעות, מטבע ואפשרויות > מוגדר כמטבע בסיס.

כשאתה משנה את מטבע הבסיס, כל שערי החליפין שנקבעו קודם יאופסו ותצטרך להזין שערי חליפין חדשים.

## 写 Zip manager

לחץ על 😯 ובחר יישומים > משרד > Zip. באמצעות Zip manager, באפשרותך ליצור קובצי ארכיון חדשים לאחסון קובצי zip. דחוסים; להוסיף קובץ דחוס או ספריה דחוסה (או מספר קבצים או ספריות) לארכיון; להגדיר, למחוק או לשנות את סיסמת הארכיון עבור ארכיונים מוגנים; ולשנות הגדרות, כגון רמת דחיסה וקידוד שמות קובץ.

# התיקייה 'יישומים'

## 🛚 מחשבון

לחץ על 😯 ובחר יישומים > מחשבון. למחשבון זה יש רמת דיוק מוגבלת, והוא נועד לביצוע חישובים פשוטים.

לביצוע חישוב, הזן את המספר הראשון בחישוב. בחר פעולה כגון חיבור או חיסור ממפת הפעולות. הזן את המספר השני בחישוב ובחר =.

המחשבון מבצע פעולות בסדר הזנתן. תוצאת החישוב נותרת בשדה העורך וניתן להשתמש בה כמספר הראשון של חישוב חדש.

כדי לשמור את התוצאות של חישוב, בחר אפשרויות > זיכרון > שמירה. התוצאה השמורה מחליפה את התוצאה הקודמת שאוחסנה בזיכרון.

כדי לאחזר את התוצאות של חישוב מהזיכרון ולהשתמש בהן בחישוב אחר, בחר אפשרויות > זיכרון > איחזור.

להצגת התוצאה האחרונה שנשמרה, בחר אפשרויות > תוצאה אחרונה. יציאה מהיישום 'מחשבון' או כיבוי ההתקן לא גורמים למחיקת הזיכרון. באפשרותך לאחזר את התוצאה האחרונה שנשמרה בפעם הבאה שתפתח את את היישום 'מחשבון'.

## מנהל יישומים 📳

באמצעות 'מנהל יישומים', באפשרותך לראות את חבילות התוכנה המותקנות בהתקן. באפשרותך להציג פרטים אודות יישומים מותקנים, להסיר יישומים ולקבוע הגדרות התקנה.

לחץ על 😚 ובחר יישומים > מנ. יישומים.

ניתן להתקין בהתקן שני סוגים של יישומים ותוכנות:

- יישומי J2ME מבוססים על טכנולוגיית ™Java עם סיומת קובץ jat. או jad.
  - יישומים ותוכנות אחרים המתאימים למערכת ההפעלה
     sisx או sisx, או sisx, אם סיומת קובץ

התקן רק תוכנות המיועדות במיוחד עבור ההתקן שברשותך: Nokia N96. ספקי תוכנה יציינו לעתים קרובות את מספר הדגם הרשמי של מוצר זה: N96-1.

#### התקנת יישומים ותוכנות

באפשרותך להעביר קובצי התקנה להתקן ממחשב תואם, להורידם במהלך גלישה או לקבלם בהודעת מולטימדיה, כקובץ מצורף להודעת דואר אלקטרוני או באמצעות שיטות קישוריות אחרות, כגון קישוריות Bluetooth. באפשרותך Nokia Application Installer ב-Nokia Lovi Suite סישום Ovi Suite או Suite ב-End

סמלים במנהל היישומים מציינים את הפרטים הבאים:

- יישום sis. או sisx.
  - Java יישום
- היישום אינו מותקן במלואו 🗗
- היישום מותקן ברכיב הזיכרון 🐌
- היישום מותקן בכרטיס הזיכרון 🔳

חשוב: התקן והשתמש רק ביישומים ובתוכנות אחרות ממקורות אמינים, כגון יישומים שהם Symbian או יישומים שעברו את בדיקת Java Verified. לפני ההתקנה, שים לב לדברים הבאים:

- להצגת סוג היישום, מספר הגרסה והספק או היצרן של היישום, בחר אפשרויות > הצגת פרטים.
   להצגת פרטי תעודת האבטחה של היישום, בפרטים:, גלול אל תעודות: ובחר הצגת פרטים. <u>ראה "ניהול</u> תעודות" עם 151.
- אם תתקין קובץ המכיל עדכון או תיקון ליישום קיים, תוכל לשחזר את היישום המקורי רק אם יש ברשותך את קובץ ההתקנה המקורי או עותק גיבוי מלא של חבילת התוכנה שהוסרה. כדי לשחזר את היישום המקורי, הסר את היישום והתקן אותו שוב מקובץ ההתקנה המקורי או מעותק הגיבוי.

להתקנת יישומי Java דרוש קובץ ה-.jar אם קובץ זה חסר, ייתכן שההתקן יבקש ממך להורידו. אם לא הוגדרה נקודת גישה עבור היישום, תתבקש לבחור אחת. בעת ההורדה של קובץ ה-.jar, ייתכן שתתבקש להזין

שם משתמש וסיסמה כדי לגשת לשרת. תקבל פרטים אלה מהספק או מיצרן היישום.

כדי להתקין יישום או תוכנה:

- לאיתור קובץ התקנה, לחץ על 9 ובחר יישומים > מנ. יישומים. לחלופין, חפש קובצי התקנה באמצעות מנהל קבצים', או פתח הודעה בהודעות > דואר נכנס, שמכילה קובץ התקנה.
  - ב'מנהל יישומים', בחר אפשרויות > התקנה.
     ביישומים אחרים, גלול אל קובץ ההתקנה ובחר אותו כדי להתחיל בהתקנה.

במהלך ההתקנה, ההתקן מציג מידע לגבי התקדמות ההתקנה. אם אתה מתקין יישום ללא חתימה או תעודה דיגיטלית, ההתקן מציג אזהרה. המשך בהתקנה רק אם אתה בטוח במקור ובתוכן של היישום.

להפעלת יישום מותקן, אתר אותו בתפריט ובחר אותו. אם לא הוגדרה תיקיית ברירת מחדל עבור היישום, הוא יותקן בתיקייה יישומים בתפריט הראשי.

להצגת חבילות התוכנה שהותקנו או הוסרו, ומועד ההתקנה או ההסרה, בחר אפשרויות > הצגת יומן.

שוב: ההתקן שברשותך יכול לתמוך ביישום אנטי-וירוס אחד בלבד. הפעלת יותר מיישום אנטי-וירוס אחד עלולה להשפיע על הביצועים ועל הפעולה של ההתקן, או לגרום לו להפסיק לפעול.

לאחר התקנת יישומים לכרטיס זיכרון תואם, יישארו קובצי ההתקנה (sisx ,.sis.) בזיכרון ההתקן. הקבצים עלולים להשתמש בכמויות גדולות של זיכרון, ולמנוע ממך שמירה של קבצים אחרים. כדי לשמור על כמות מספקת של זיכרון, השתמש ב-Nokia Nseries PC Suite או Nokia Ovi Suite לגיבוי קובצי התקנה למחשב תואם PC, ולאחר מכן השתמש במנהל הקבצים כדי להסיר את קובצי ההתקנה מזיכרון ההתקן.אם sis. הוא קובץ מצורף להודעה, מחק את ההודעה מהתיקייה דואר נכנס שבתיקייה הודעות.

#### הסרת יישומים ותוכנות

לחץ על 😯 ובחר יישומים > מנ. יישומים. גלול אל חבילת תוכנה ובחר אפשרויות > הסרה. בחר כן לאישור.

אם תסיר את התוכנה, תוכל להתקין אותה מחדש רק אם יש ברשותך את חבילת התוכנה המקורית או גיבוי מלא של חבילת התוכנה שהסרת. אם תסיר חבילת תוכנה, ייתכן שלא תוכל עוד לפתוח מסמכים שנוצרו עם תוכנה זו.

אם חבילת תוכנה אחרת תלויה בחבילת התוכנה שהסרת, ייתכן שחבילת התוכנה האחרת תפסיק לפעול. לקבלת פרטים, עיין בתיעוד חבילת התוכנה המותקנת.

#### הגדרות

לחץ על 😚 ובחר יישומים > מנ. יישומים. בחר אפשרויות > הגדרות ומבין האפשרויות הבאות:

- התקנת תוכנה בחר אם ניתן יהיה להתקין תוכנת
   Symbian
- בדיקת תעודה מקוונת בחר אפשרות זו כדי לבדוק
   את התעודות המקוונות לפני התקנת יישום.

כתובת אינטרנט מחדל — הגדר את הכתובת שתשמש
 כברירת מחדל עבור בדיקת תעודות מקוונות.

עבור יישומי Java מסוימים, ייתכן שיהיה צורך בשליחת הודעה או יצירת חיבור ברשת לנקודת גישה מסוימת לצורך הורדת נתונים או רכיבים נוספים. בתצוגה הראשית של 'מנהל יישומים', גלול אל יישום ובחר אפשרויות > פתיחה לשינוי הגדרות הקשורות ליישום מסוים זה.

# התיקייה 'כלים'

# מנהל קבצים 🗄

לחץ על 😚 ובחר כלים > מנ' קבצים.

#### אודות מנהל הקבצים

באמצעות 'מנהל קבצים', באפשרותך לעיין, לנהל ולפתוח קבצים בהתקן, ברכיב זיכרון, בכרטיס הזיכרון או בכונן חיצוני תואם.

כדי למפות או למחוק כוננים, או כדי לקבוע הגדרות עבור כונן מרוחק תואם המחובר להתקן, בחר אפשרויות > כוננים מרוחקים.

האפשרויות הזמינות תלויות בזיכרון שאתה בוחר.

#### איתור וסידור של קבצים

לאיתור קובץ, בחר אפשרויות > חיפוש. הזן טקסט לחיפוש התואם לשם הקובץ.

כדי להעביר ולהעתיק קבצים ותיקיות, או כדי ליצור תיקיות חדשות בזיכרון, בחר אפשרויות > ארגון ואת האפשרות הרצויה.

למיון קבצים, בחר אפשרויות > מיון לפי ואת הקטגוריה הרצויה.

#### עריכת כרטיס זיכרון

אפשרות זו זמינה רק אם כרטיס זיכרון תואם הוכנס להתקן.

כדי לשנות שם או לפרמט כרטיס זיכרון, בחר אפשרויות > אפשרויות כרטיס זיכרון.

כדי להגן על כרטיס זיכרון באמצעות סיסמה, בחר אפשרויות > סיסמת כרטיס זיכרון.

כדי להוציא את כרטיס הזיכרון בבטחה, מבלי לאבד נתונים, בחר אפשרויות > הסרת כרטיס זכרון.

#### גיבוי קבצים בכרטיס זיכרון

לגיבוי, בחר את סוגי הקבצים שברצונך לגבות בכרטיס זיכרון ואפשרויות > גיבוי כעת. ודא שבכרטיס הזיכרון יש די שטח פנוי עבור הקבצים שבחרת לגבות.

#### פירמוט רכיב הזיכרון

עם פירמוט מחדש של רכיב הזיכרון, כל הנתונים שבזיכרון אובדים לצמיתות. גבה את הנתונים שברצונך לשמור לפני פירמוט רכיב הזיכרון. באפשרותך להשתמש ב-Nokia Ovi אנדבוי נתונים למחשב Suite או Suite PC Suite לגיבוי נתונים למחשב תואם. טכנולוגיות של ניהול זכויות דיגיטליות (DRM) עשויות למנוע שחזור של נתונים מסוימים שגובו. לקבלת מידע נוסף אודות טכנולוגיות ה-DRM שבהן נעשה שימוש עבור התוכן שלך, פנה לספק השירות.
כדי לפרמט רכיב זיכרון, בחר אפשרויות > פרמוט זיכרון חיצוני. אל תפרמט את רכיב הזיכרון באמצעות תוכנת מחשב, מפני שפעולה זו עלולה לגרום לפגיעה בביצועים.

הפירמוט לא מבטיח מחיקה לצמיתות של כל הנתונים הסודיים המאוחסנים ברכיב הזיכרון של ההתקן. פירמוט רגיל רק מסמן את האזור שפורמט כמקום זמין ומוחק את הכתובת לאיתור הקבצים בשנית. ייתכן שהשחזור של נתונים שפורמטו או הוחלפו עדיין יהיה אפשרי באמצעות כלים ותוכנות מיוחדים לשחזור.

# 🔍 פקודות קוליות

לחץ על 😚 ובחר כלים > תוכנ' שירות > פק. קולית.

באפשרותך להשתמש בפקודות קוליות משופרות כדי לשלוט על ההתקן. <u>ראה "חיוג קולי" עמ 128.</u>

להפעלת פקודות קוליות משופרות כדי להפעיל יישומים ופרופילים, לחץ ממושכות על מקש הבחירה הימני במצב המתנה.

כדי להשתמש בפקודות קוליות משופרות, לחץ לחיצה ממושכת על מקש הבחירה הימני במצב המתנה ואמור בקול פקודה קולית. הפקודה הקולית היא שם היישום או הפרופיל המוצגים ברשימה.

כדי לערוך את הפקודות הקוליות, ביישום 'פקודות קוליות', בחר פריט, כגון יישום או פרופיל ועריכה.

להאזנה לתווית הקולית המסונתזת, בחר אפשרויות > השמעה.

להוספת פקודה קולית שהוספת באופן ידני, בחר אפשרויות > הסרת פקודה קולית.

בחר אפשרויות > הגדרות ומבין האפשרויות הבאות:

- סינתיסייזר לכיבוי או להפעלה של הסינתיסייזר
   שמשמיע תוויות קוליות ופקודות שזוהו בשפת ההתקן
   שנבחרה
  - עוצמת קול של השמעה לכוונון עוצמת הקול
     בהפעלה עבור הפקודות הקוליות
- רגישות זיהוי לכוונון הקלות שבה הסינתיסייזר
   מזהה דיבור. אם הרגישות המוגדרת גבוהה מדי, ייתכן
   שהוא לא יקבל פקודות בגלל רעש רקע.
- אימות פקודה כדי לבחור אם הפקודה הנאמרת
   בקול מתקבל באופן ידני, לפי קול או באופן אוטומטי.
- הסרת התאמות קוליות לאיפוס לימוד זיהוי הקול, לדוגמה עם החלפת המשתמש הראשי בהתקן

# סינכרון 🕡

לחץ על 😚 ובחר כלים > סינכרון.

'סינכרון' מאפשר לך לסנכרן את ההערות, את ערכי לוח השנה, את הודעות הטקסט והמולטימדיה, את סימניות הדפדפן או את אנשי הקשר שלך עם מגוון יישומים תואמים במחשב תואם או באינטרנט.

ייתכן שתקבל את הגדרות הסינכרון בהודעה מיוחדת מספק השירות.

פרופיל סינכרון מכיל את ההגדרות ההכרחיות עבור סינכרון.

בעת פתיחת היישום, מוצג פרופיל הסינכרון המשמש כברירת מחדל או הפרופיל האחרון שנעשה בו שימוש. כדי לשנות את הפרופיל, גלול את פריט סינכרון ובחר סימון כדי לכלול אותו בפרופיל או ביטול סימון להשאיר אותו בחוץ.

לניהול פרופילי סינכרון, בחר אפשרויות ואת האפשרות הרצויה. הרצויה.

לסינכרון נתונים, בחר אפשרויות > סינכרון. לביטול הסינכרון לפני סיומו, בחר ביטול.

# מנהל התקנים 遺

לחץ על 😚 ובחר כלים > תוכנ' שירות > מנהל התקנ..

השתמש ב'מנהל התקנים' כדי להתחבר לשרת ולקבל הגדרות תצורה עבור ההתקן שברשותך, כדי ליצור פרופילי שרת חדשים, או כדי להציג ולנהל פרופילי שרת קיימים.

ייתכן שתקבל פרופילי שרת והגדרות תצורה שונות מספקי השירות וממחלקת ניהול המידע בארגון שלך. הגדרות תצורה אלה עשויות לכלול הגדרות חיבור והגדרות נוספות שבהן משתמשים יישומים שונים בהתקן שברשותך.

גלול אל פרופיל שרת ובחר **אפשרויות** ומבין האפשרויות הבאות:

- התחלת תצורה התחבר לשרת וקבל הגדרות תצורה עבור ההתקן.
  - פרופיל שרת חדש צור פרופיל שרת. •
  - למחיקת פרופיל שרת, גלול אליו ולחץ על **C**.

# דיבור 🔊

בעזרת היישום 'דיבור', באפשרותך להגדיר את השפה, הקול ומאפייני הקול עבור קורא ההודעות.

לחץ על 😚 ובחר כלים > תוכנ' שירות > דיבור.

להגדרת השפה עבור קורא ההודעה, בחר שפה. להורדת שפות נוספות להתקן שברשותך, בחר אפשרויות > הורדת שפות.

טיפ: בעת הורדת שפה חדשה, עליך להוריד לפחות 😽 קול אחד עבור שפה זו.

להגדרת קול הדיבור, בחר קול. הקול תלוי בשפה שנבחרה.

להגדרת קצב הדיבור, בחר מהירות.

להגדרת עוצמת הדיבור, בחר עוצמת קול.

להצגת פרטים אודות קול, גלול ימינה לכרטיסיה 'קול', גלול אל הקול ובחר אפשרויות > פרטי קול. להאזנה לקול, גלול לקול ובחר אפשרויות > השמע קול.

> למחיקת שפות או קולות, גלול אל הפריט ובחר אפשרויות > מחיקה.

### הגדרות קורא ההודעות

לשינוי של הגדרות קורא ההודעות, גלול אל הכרטיסיה הגדרות וקבע את ההגדרות הבאות:

- זיהוי שפה הפעל או בטל זיהוי אוטומטי של שפת קריאה.
- קריאה רציפה הפעל או בטל קריאה ממושכת של כל ההודעות שנבחרו.

- הנחיות בדיבור בחר אם קורא ההודעה מוסיף
   בקשות להודעות.
- מקור שמע בחר אם ברצונך להאזין להודעה דרך
   הרמקול או ההתקן.

# \lambda הגדרות

ייתכן שחלק מהקיצורים בהתקן או כולם הוגדרו מראש על-ידי ספק השירות, ואין אפשרות לשנותם.

# הגדרות כלליות 씨

בהגדרות הכלליות, באפשרותך לערוך את ההגדרות הכלליות של ההתקן או לשחזר את ההתקן לערכי ברירת המחדל של היצרן.

> באפשרותך לכוונן את הגדרות התאריך והשעה גם בשעון.<u>ראה "שעון" עמ 110.</u>

# הגדרות התאמה אישית

לחץ על 😚 ובחר כלים > הגדרות > כללי > התאמה אישית.

באפשרותך לערוך הגדרות הקשורות לתצוגה, מצב המתנה ופונקציות כלליות בהתקן.

> ערכות נושאההגדרה מאפשרת לך לשנות את מראה התצוגה. <u>ראה "שינוי המראה של ההתקו" עמ 36.</u>

האפשרות פקודות קוליות פותחת את ההגדרות עבור היישום 'פקודות קוליות'. <u>ראה "פקודות קוליות " עמ 145.</u>

ההגדרה צלילים מאפשרת לך לשנות את צלילי לוח השנה והשעון, ואת הפרופיל הפעיל.

- בהירות גלול שמאלה או ימינה לכוונון בהירות התצוגה.
- סיבוב אוטומטי שנה את ההגדרה עבור סיבוב אוטומטי של התצוגה. ברוב היישומים, התצוגה מסתובבת באופן אוטומטי בין מצבי כיוון לאורך וכיוון לרוחב בהתבסס על כיוון ההתקן. כדי לוודא שסיבוב התצוגה האוטומטי עובד, אחוז את ההתקן בצורה אנכית. הסיבוב האוטומטי אינו עובד אם אתה משנה את הגדרת סיבוב התצוגה באופן ידני באחד היישומים. בעת יציאה מהיישום או בעת העברת היישום לרקע, סיבוב אוטומטי מופעל שוב.
  - גודל גופן לכוונון גודל הטקסט והסמלים בתצוגה.
- פסק-זמן חיסכון כוח בחר את משך הזמן שלאחריו
   יופעל חיסכון הכוח.
- הודעת פתיחה או לוגו הודעת הפתיחה או הלוגו מוצגים למשך זמן קצר עם כל הפעלה של ההתקן. בחר ברירת מחדל כדי להשתמש בתמונת ברירת המחדל, טקסט כדי לכתוב הודעת פתיחה או תמונה כדי לבחור תמונה מ'תמונות'.
  - השהיית תאורה בחר פרק זמן שלאחריו תיכבה תאורת הרקע של התצוגה.

### מצב המתנה

 קיצורים — הקצה קיצורי דרך למקשי הבחירה שייעשה בהם שימוש במצב המתנה ובחר אילו יישומים יוצגו בסרגל הכלים הפעיל.

148 תצוגה

אם ההמתנה האוטומטית כבויה, באפשרותך להקצות קיצורים בלוח המקשים עבור הלחיצות השונות של מקש הגלילה.

- ערכת נושא בהמתנה בחר שורת סמלים אופקית להצגת סרגל כלים אופקי ואת התוכן מיישומים שונים על-גבי המסך, או שורת סמלים אנכית להצגת סרגל כלים אנכי. התוכן מיישומים שונים מוסתר. להצגת התוכן, בחר קיצור דרך ולחץ על מקש הגלילה לצד שמאל. בחר בסיסית לביטול סרגל הכלים הפעיל.
- תאורת מצב השוליים מסביב למקש הגלילה מאירים באיטיות כאשר ההתקן נמצא במצב שינה ומאירים במהירות כאשר יש שיחות שלא נענו או הודעות שהתקבלו. לכיבוי התאורה, בחר כבויה.
  - לוגו מפעיל הגדרה זו זמינה רק אם קיבלת ושמרת
     לוגו מפעיל. בחר מופסק אם אינך רוצה שהלוגו יוצג.

### שפה

שינוי ההגדרות עבור שפת הטלפון או שפת הכתיבה ישפיע על כל היישומים בהתקן עד שתשנה הגדרות אלה שוב.

- שפת הטלפון לשינוי שפת הטקסט בתצוגת ההתקן.
   הגדרה זו משפיעה גם על התבנית המשמשת להצגת תאריך ושעה ועל המפרידים שבשימוש, לדוגמה,
   בחישובים. האפשרות אוטומטית בוחרת את השפה
   בהתאם למידע שבכרטיס ה-SIM. לאחר שינוי שפת
   הטקסט של התצוגה, ההתקן מופעל מחדש.
  - שפת כתיבה לשינוי שפת הכתיבה. הגדרה זו משפיעה על התווים הזמינים בעת כתיבת טקסט ושימוש במילון הטקסט החזוי.

טקסט חזוי — להפעלה או ביטול של קלט הטקסט
 החזוי עבור כל העורכים שבהתקן. מילון הטקסט החזוי
 אינו זמין עבור כל השפות.

## הגדרות אביזר העשרה

לחץ על 😚 ובחר כלים > הגדרות > כללי > אביזר העשרה.

מחברים של אביזרי העשרה מסוימים מציינים את סוג אביזר ההעשרה שמחובר להתקן. <u>ראה "מחווני</u> <u>תצוגה" עמ 26.</u>

ההגדרות הזמינות תלויות בסוג אביזר ההעשרה. בחר אביזר העשרה ומבין האפשרויות הבאות:

- פרופיל ברירת מחדל להגדרת הפרופיל שברצונך להפעיל בכל פעם שתחבר אביזר העשרה תואם מסוים להתקן.
- מענה אוטומטי בחר אם ברצונך להורות להתקן לענות לשיחה נכנסת באופן אוטומטי לאחר 5 שניות. אם סוג הצלצול נקבע לצפצוף יחיד או שקט, המענה האוטומטי יבוטל.
  - תאורה קבע אם התאורה תישאר פעילה, או שתיכבה לאחר משך זמן מסוים. הגדרה זו אינה זמינה עבור כל אביזרי ההעשרה.

### הגדרת יציאה לטלוויזיה

לשינוי ההגדרות עבור חיבור יציאת הטלוויזיה, בחר יציאת טלוויזיה ומבין האפשרויות הבאות:

 פרופיל ברירת מחדל — להגדרת הפרופיל שברצונך להפעיל בכל פעם שתחבר להתקן כבל קישוריות וידאו של Nokia.

# הגדרות

- גודל מסך טלוויזיה בחר את יחס הגובה-רוחב של הטלוויזיה: רגיל או מסך רחב עבור טלוויזיות עם מסך רחב.
  - שיטת שידור טלוויזיה בחר את מערכת אותות
     הווידאו האנלוגיים התואמת לטלוויזיה שלך.
- מסנן הבהוב לשיפור איכות התמונה המוצגת על מסך הטלוויזיה, בחר מופעל. מסנן ההבהוב עשוי שלא להפחית את ריצוד התמונה בכל מסכי הטלוויזיה.

# הגדרות סליידר

לחץ על 😚 ובחר כלים > הגדרות > כללי > הגדרות סליידר.

כדי לבחור אם ברצונך לענות לשיחה על-ידי פתיחת הסליידר, בחר <mark>פתיחת הסליידר</mark>.

כדי לבחור אם ברצונך לסיים שיחה על-ידי סגירת הסליידר, בחר סגירת הסליידר.

כדי לבחור אם ברצונך לנעול את לוח המקשים בעת סגירת הסליידר, בחר הפעלת נעילת מקשים.

## הגדרות אבטחה

## SIM-טלפון ו

לחץ על 😚 ובחר כלים > הגדרות > כללי > אבטחה > טלפון וכרטיס SIM ומבין האפשרויות הבאות:

דרישת קוד PIN — כשהגדרה זו פעילה, מופיעה
 בקשה לקוד בכל פעם שההתקן מופעל. ביטול הדרישה
 לקוד ה-PIN עשוי להיות אסור בכרטיסי SIM מסוימים.

קוד PIN, קוד PIN2 וקוד נעילה — לשינוי קוד PIN, קוד PIN קוד PIN2 וקוד הנעילה. בקודים אלה, ניתן להשתמש בספרות בלבד, מ-0 עד 9.

אם שכחת את קוד PIN או PIN2, פנה לספק השירות שלך. אם שכחת את קוד הנעילה, פנה לנקודת השירות של Care או לספק השירות. <u>ראה "קודי</u>

### <u>גישה" עמ 21.</u>

הימנע משימוש בקודי גישה הדומים למספרי חירום, כדי למנוע חיוג לא מכוון למספר החירום.

- השהיה לנעי' מקשים אוטו' בחר אם לוח המקשים
   יינעל כאשר ההתקן נמצא במצב של חוסר פעילות
   במשך פרק זמן מסוים.
- זמן עד נע<sup>י</sup> אוט' של הטלפון למניעת שימוש לא מורשה, באפשרותך להגדיר משך זמן שלאחריו ההתקן יינעל באופן אוטומטי. לא ניתן להשתמש בהתקן נעול עד להזנת קוד הנעילה הנכון. לביטול השהיית הנעילה האוטומטית, בחר ללא.

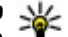

**טיפ:** לנעילה ידנית של ההתקן, לחץ על מקש

ההפעלה/כיבוי. נפתחת רשימה של פקודות. בחר נעילת טלפון.

בפרופיל לא מקוון ובפרופיל טיסה, ייתכן שתצטרך לפתוח את נעילת ההתקן ולשנות לפרופיל חיוג, כדי לבצע שיחה כלשהי.

נעילה אם כרטיס SIM הוחלף — באפשרותך להגדיר
 את ההתקן כך שיבקש את קוד הנעילה אם כרטיס SIM לא מוכר יוכנס לתוכו. ההתקן שומר רשימה של
 כרטיסיMIS המוכרים ככרטיסים של בעל ההתקן.

קבוצת משתמש סגורה — באפשרותך לציין קבוצת
 אנשים שבאפשרותך לחייג אליהם ולקבל מהם שיחות
 (שירות רשת).

כששיחות מוגבלות לקבוצות משתמשים סגורות, ייתכן שתוכל לחייג למספר החירום הרשמי שתוכנת בהתקן.

 אישור שירותי SIM – באפשרותך להגדיר את ההתקן כך שיציג הודעות אישור כשאתה משתמש בשירות של כרטיס SIM (שירות רשת).

### ניהול תעודות

לחץ על 😗 ובחר כלים > הגדרות > כללי > אבטחה > ניהול תעודות.

תעודות דיגיטליות אינן מבטיחות אבטחה. הן משמשות לאימות המקור של תוכנות.

בתצוגה הראשית של ניהול תעודות, מוצגת רשימה של תעודות הסמכה השמורות בהתקן שלך. גלול ימינה כדי להציג רשימה של תעודות אישיות, אם זמינות.

עליך להשתמש בתעודות דיגיטליות כאשר ברצונך להתחבר לבנק מקוון, או לאתר אחר או שרת מרוחק לביצוע פעולות שכוללות העברה של מידע חסוי. עליך להשתמש בתעודות דיגיטליות גם כאשר ברצונך לצמצם את הסיכון של וירוסים או של תוכנות מזיקות אחרות, ולהבטיח שהתוכנה שאתה מוריד ומתקין היא מקורית.

עשוב: גם אם השימוש בתעודות מצמצם באופן משמעותי את הסיכונים בחיבורים מרוחקים ובהתקנת תוכנה, יש להשתמש בהן כהלכה כדי ליהנות מהאבטחה המשופרת. קיומן של תעודות אינו מציע כל הגנה כשלעצמו;

מנהל התעודות חייב להכיל תעודות נכונות, מקוריות או מהימנות כדי שהאבטחה המשופרת תהיה זמינה. לתעודות יש אורך חיים מוגבל. אם מוצג "תעודה שתוקפה פג" או "התעודה אינה תקפה עדיין", למרות שהתעודה אמורה להיות תקפה, ודא שהתאריך והשעה הנוכחיים בהתקן הינם נכונים.

### הצגת פרטי תעודה—לבדיקת המקוריות

תוכל להיות בטוח בזהותו של שרת רק לאחר בדיקה של החתימה ותקופת התוקף של אישור שרת.

אם הזהות של שרת כלשהו אינה מאומתת, או אם אין בהתקן את תעודת האבטחה הנכונה, תוצג הודעה.

לבדיקת פרטי תעודה, גלול אל תעודה ובחר אפשרויות > פרטי תעודה. התוקף של התעודה נבדק, וייתכן שתוצג אחת ההודעות הבאות:

- תעודה לא אמינה לא הגדרת אף יישום שישתמש
   בתעודה.
- תעודה שתוקפה פג תקופת התוקף של התעודה הסתיימה.
  - התעודה עדיין לא תקפה תקופת התוקף של התעודה עדיין לא החלה.
- התעודה פגומה לא ניתן להשתמש בתעודה. פנה למנפיק התעודה.

### שינוי הגדרות האמון

לפני שינוי הגדרות תעודה כלשהן, עליך לוודא שאתה אכן בוטח בבעל התעודה, ושהתעודה באמת שייכת לבעליה הרשום.

גלול אל תעודת הסמכה ובחר אפשרויות > הגדרות אמון. בהתאם לתעודה, מוצגת רשימה של יישומים שיכולים להשתמש בתעודה שנבחרה. לדוגמה:

- התקנת Symbian: כן התעודה יכולה לאמת את המקור של יישום חדש עבור מערכת ההפעלה Symbian.
  - אינטרנט: כן התעודה יכולה לאמת שרתים.
  - התקנת יישום: כן התעודה יכולה להסמיך את המקור של יישום Java חדש.

בחר אפשרויות > עריכת הגדרות אמון לשינוי הערך.

## מודול אבטחה

לחץ על 😗 ובחר כלים > הגדרות > כללי > אבטחה > מודול אבטחה.

להצגה או עריכה של מודול אבטחה (אם זמין), גלול אל המודול ולחץ על מקש הגלילה.

להצגת מידע מפורט אודות מודול אבטחה, גלול אליו ובחר אפשרויות > פרטי אבטחה.

# שחזור הגדרות היצרן

לחץ על 😚 ובחר כלים > הגדרות > כללי > הגדרות יצרן.

באפשרותך לאפס חלק מההגדרות לערכיהן המקוריים. לשם כך, נחוץ לך קוד הנעילה.

לאחר האיפוס, ייתכן שמשך ההפעלה של ההתקן יתארך. מסמכים וקבצים אינם מושפעים.

# הגדרות מיקום

לחץ על 😯 ובחר כלים > הגדרות > כללי > מיקום. שיטות מיקום

- GPS משולב לשימוש במקלט ה-GPS המשולב
   בהתקן.
- (A-GPS) Assisted GPS שם סיוע השתמש ב-Assisted GPS בדי לקבל נתוני סיוע משרת נתוני סיוע. <u>ראה "Assisted</u>
   כדי לקבל נתוני סיוע משרת נתוני סיוע. <u>ראה "GPS A-GPS</u>
- שימוש במקלט GPS לשימוש במקלט GPS חיצוני תואם Bluetooth GPS עם קישוריות
  - מבוססת רשת לשימוש במידע מהרשת הסלולרית
     (שירות רשת).

### שרת מיקום

להגדרת נקודת גישה ושרת מיקום עבור A-GPS, בחר שרת מיקום. ייתכן שספק השירות הגדיר את שרת המיקום מראש ולא יהיה באפשרותך לערוך את ההגדרות.

### הגדרות סימון

כדי לבחור את מערכת המדידה הרצויה לשימוש עבור מהירויות ומרחקים, בחר שיטת מדידה > מטרית או אימפריאלית.

כדי להגדיר את התבנית שבה מוצג מידע הקואורדינטות בהתקן, בחר תבנית קואורדינטות ובחר את התבנית הרצויה.

# הגדרות הטלפון 🖍

בהגדרות הטלפון, באפשרותך לערוך הגדרות הקשורות לשיחות טלפון ולרשת.

## הגדרות שיחה

לחץ על 😗 ובחר כלים > הגדרות > טלפון > שיחה.

- שליחת הזיהוי שלי באפשרותך לקבוע שמספר הטלפון שלך יוצג לאדם שאליו אתה מתקשר (כן) או יוסתר ממנו (לא). לחלופין, הערך עשוי להיקבע על-ידי ספק השירות בזמן ההצטרפות כמנוי (הגדרה ע"י הרשת) (שירות רשת).
- שיחה ממתינה לקבלת התראה אודות שיחות נכנסות (שירות רשת) בזמן שאתה בשיחה, בחר הפעלה. כדי לבדוק אם הפונקציה פעילה, בחר בדיקת מצב.
- דחיית שיחה עם הודעה לשליחת הודעת טקסט למתקשר שמיידעת אותו מדוע אינך יכול לענות לשיחה, בחר כן.
  - טקסט ההודעה כתוב טקסט שיישלח בהודעת
     טקסט כאשר אתה דוחה שיחה.
  - תמונה בשיחת וידאו אם לא נשלח וידאו במהלך
     שיחת וידאו, באפשרותך לבחור תמונת סטילס שתוצג
     במקומו.
    - חיוג חוזר אוטומטי בחר מופעל כדי להורות להתקן לבצע עד 10 ניסיונות לחיבור השיחה לאחר ניסיון חיוג כושל. להפסקת החיוג החוזר האוטומטי, לחץ על מקש הסיום.
      - הצגת משך שיחה הפעל הגדרה זו אם ברצונך שמשך כל שיחה יוצג במהלך השיחה.

- סיכום לאחר שיחה הפעל הגדרה זו אם ברצונך
   שמשך כל שיחה יוצג לאחר השיחה.
- חיוג מהיר בחר מופעל כדי לאפשר חיוג למספרי הטלפון שהוקצו למקשי החיוג המהיר (2-9) על-ידי לחיצה ממושכת על מקש החיוג המהיר הרצוי. <u>ראה</u> "חיוג מהיר למספר טלפון" עמ 128.
- מענה בכל מקש בחר מופעל כדי שתוכל לענות לשיחות נכנסות באמצעות לחיצה מהירה על מקש בלוח המקשים, למעט לחצן ההפעלה/כיבוי, מקשי הבחירה, לחצן זום/עוצמת קול או מקש הלכידה.
- קו בשימוש הגדרה זו (שירות רשת) מוצגת רק אם כרטיס ה-SIM תומך בשני מספרי מנוי, כלומר בשני קווי טלפון. בחר באיזה קו טלפון ברצונך להשתמש לביצוע שיחות ולשליחת הודעות טקסט. ניתן לענות לשיחות בשני הקווים, ללא תלות בקו שנבחר. אם תבחר את האפשרות קו 2 ולא נרשמת כמנוי לשירות רשת זה, לא תוכל לבצע שיחות. כשקו 2 נבחר, יוצג הסמל 2 במצב המתנה.
  - שינוי קו למניעת בחירת קו (שירות רשת), בחר מבוטל אם כרטיס ה-SIM תומך באפשרות זו. לשינוי הגדרה זו, יש צורך בקוד PIN2.

## הפניית שיחה

לחץ על 😚 ובחר כלים > הגדרות > טלפון > הפניית שיחה.

הפניית שיחות מאפשרת לך להפנות שיחות נכנסות לתיבת הדואר הקולית שלך או למספר טלפון אחר. לקבלת פרטים, צור קשר עם ספק השירות.

להפעלת הפניית שיחות, בחר הפעלה. כדי לבדוק אם האפשרות פעילה, בחר בדיקת מצב.

ניתן להפעיל כמה אפשרויות הפניה במקביל. כשכל השיחות מופנות, הסמל בייוצג במצב המתנה.

לא ניתן להפעיל חסימת שיחות והפניית שיחות במקביל.

## חסימת שיחות

לחץ על 🤁 ובחר כלים > הגדרות > טלפון > חסימת שיחה.

הפונקציה חסימת שיחה (שירות רשת) מאפשרת לך להגביל את השיחות שאתה מבצע או מקבל בהתקן. לדוגמה, באפשרותך להגביל את כל השיחות הבינלאומיות היוצאות או שיחות נכנסות כאשר אתה בחו"ל. לשינוי ההגדרות, עליך לקבל את סיסמת החסימה מספק השירות שלך.

לא ניתן להפעיל חסימת שיחות והפניית שיחות במקביל.

כשחסימת שיחות מופעלת, ייתכן שתוכל לחייג למספרי חירום רשמיים מסוימים.

### חסימת שיחות קוליות

בחר את אפשרות החסימה הרצויה והפעל אותה (הפעלה), בטל אותה (ביטול), או בדוק אם האפשרות פעילה (בדיקת מצב). חסימת שיחות משפיעה על כל השיחות, לרבות שיחות נתונים.

### הגדרות רשת

לחץ על 😚 ובחר כלים > הגדרות > טלפון > רשת.

ההתקן שברשותך יכול לעבור באופן אוטומטי בין רשתות סלולריות מסוג GSM ו-UMTS. רשת GSM מצוינת באמצעות הסמל **ר** במצב המתנה. רשת UMTS מצוינת באמצעות הסמל **3G**.

- מצב רשת בחר באיזו רשת להשתמש. אם תבחר באפשרות מצב כפול, ההתקן ישתמש ברשת GSM או UMTS באופן אוטומטי, בהתאם לפרמטרי הרשת והסכמי הנדידה שבין ספקי השירותים הסלולריים. לקבלת פרטים ותעריפי נדידה, פנה לספק שירות הרשת. אפשרות זו מוצגת רק אם ספק שירות הרשת האלחוטית תומך בכך.
  - בחירת מפעיל בחר אוטומטית כדי להגדיר את ההתקן לחיפוש רשתות זמינות ולבחירת אחת מהן, או ידנית כדי לבחור באופן ידני את הרשת מרשימת רשתות. אם אבד החיבור לרשת שנבחרה באופן ידני, ההתקן ישמיע צליל שגיאה ויבקש שתבחר שוב רשת. הרשת שנבחרה חייבת להיות בעלת הסכם נדידה עם רשת הבית הסלולרית שלך.

הסכם נדידה הוא הסכם בין לפחות שני ספקי שירות, שנועד לאפשר למשתמשים של ספק שירות אחד להשתמש בשירותיהם של ספקי שירותים אחרים.

תצוגת מידע תא — בחר מופעלת כדי להורות להתקן לציין מתי הוא מחובר לרשת סלולרית שמבוססת על טכנולוגיית רשת מיקרו-סלולרית (MCN), וכדי להפעיל קליטת מידע תא סלולרי (cell info reception).

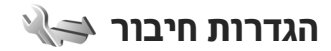

בהגדרות החיבור, באפשרותך לערוך הגדרות של נקודות גישה והגדרות קישוריות אחרות.

באפשרותך לערוך הגדרות עבור קישוריות Bluetooth גם ביישום של קישוריות Bluetooth. <u>ראה "הגדרות" עמ 106.</u>

באפשרותך לערוך הגדרות עבור חיבורים של כבלי נתונים גם ביישום ה-USB. <u>ראה "USB" עמ 109.</u>

### חיבורי נתונים ונקודות גישה

ההתקן שברשותך תומך בחיבורים של נתוני מנה (שירות רשת), כגון GPRS ברשת GSM. בעת שימוש בהתקן ברשתות ו-GSM UMTS, כמה חיבורי נתונים יכולים להיות פעילים במקביל, ונקודות גישה יכולות לשתף חיבור נתונים. ברשת UMTS, חיבורי נתונים נשארים פעילים במהלך שיחות קוליות.

באפשרותך להשתמש גם בחיבור נתונים של רשת WLAN. רק חיבור אחד לרשת LAN אלחוטית אחת יכול להיות פעיל בכל פעם, אך מספר יישומים יכולים להשתמש באותה נקודת גישה לאינטרנט.

ליצירת חיבור נתונים, נדרשת נקודת גישה. באפשרותך להגדיר סוגים שונים של נקודות גישה, כגון:

- נקודת גישה ל-MMS, לשליחה וקבלה של הודעות מולטימדיה
- נקודת גישה לאינטרנט (IAP), לצורך שליחה וקבלה של דואר אלקטרוני ולהתחברות לאינטרנט

בדוק אצל ספק השירות שלך איזה סוג של נקודת גישה נדרש עבור השירות שאליו ברצונך לגשת. לקבלת מידע אודות זמינות והרשמה כמנוי לשירותי חיבור נתוני מנה, פנה אל ספק השירות שלך.

# נקודות גישה

### יצירת נקודת גישה חדשה

לחץ על 😚 ובחר כלים > הגדרות > חיבור > יעדים.

ייתכן שתקבל את הגדרות נקודת הגישה בהודעה מספק שירות. ייתכן שספק השירות הגדיר מראש חלק מנקודות הגישה בהתקן (או כולן), כך שלא תוכל לשנות, ליצור, לערוך או להסיר אותן.

כאשר אתה פותח קבוצה של נקודות גישה (, , , , , , , , , , ), באפשרותך לראות את סוגי נקודות הגישה:

- לציון נקודת גישה מוגנת 🔓
- לציון נקודת גישה של מנות נתונים ≓
  - WLAN לציון נקודת גישה של 🔳

טיפ: באפשרותך ליצור נקודות גישה לאינטרנט ¥ ברשת LAN אלחוטית באמצעות אשף ה-WLAN.

ליצירת נקודת גישה חדשה, בחר (דְּנְקוּדת גישה חדשה. ההתקן מבקש לבדוק חיבורים זמינים. לאחר החיפוש, חיבורים שזמינים כבר מוצגים וניתן לשתפם באמצעות נקודת גישה חדשה. אם אתה מדלג על שלב זה, אתה מתבקש לבחור שיטת חיבור ולקבוע את ההגדרות הנחוצות.

לעריכת ההגדרות של נקודת גישה, פתח קבוצת נקודות גישה, בחר נקודת גישה ובחר <mark>עריכה</mark>. פעל בהתאם להוראות שקיבלת מספק השירות.

- שם חיבור הזן שם עבור החיבור.
- ערוץ נתונים בחר את סוג חיבור הנתונים.

בהתאם לחיבור הנתונים שתבחר, רק שדות הגדרות מסוימים יהיו זמינים. מלא את השדות המסומנים בנדרשת הגדרה או בכוכבית (\*) אדומה. ניתן להשאיר שדות אחרים ריקים, אלא אם ספק השירות הורה אחרת.

כדי להשתמש בחיבור נתונים, על ספק השירות לתמוך בתכונה זו, ובמקרה הצורך להפעיל אותה עבור כרטיס ה-SIM שברשותך.

### יצירה של קבוצות נקודות גישה

לחץ על 😚 ובחר כלים > הגדרות > חיבור > יעדים.

חלק מהיישומים מאפשרים לך להשתמש בקבוצות נקודות גישה כדי להתחבר לרשת.

כדי להימנע מבחירת נקודת גישה שבה יש להשתמש בכל ניסיון של ההתקן להתחבר לרשת, באפשרותך ליצור קבוצה הכוללת נקודות גישה שונות ולהגדיר את הסדר שבו נקודות הגישה משמשות כדי להתחבר לרשת.

לדוגמה, באפשרותך להוסיף רשת LAN אלחוטית (WLAN) ונקודות גישה לחיבורי מנה לקבוצת נקודות גישה לאינטרנט, ולהשתמש בקבוצה לצורך גלישה באינטרנט. אם תעניק לנקודת הגישה ל-WLAN עדיפות גבוהה יותר, ההתקן יתחבר לאינטרנט דרך רשת WLAN, אם היא זמינה, ודרך חיבור מנת נתונים, אם אינה זמינה.

ליצירת קבוצה של נקודות גישה חדשות, בחר אפשרויות > ניהול > יעד חדש.

להוספת נקודות גישה לקבוצת נקודות גישה, בחר את הקבוצה ואפשרויות > נקודת גישה חדשה. להעתקת נקודת גישה קיימת מקבוצה אחרת, בחר את הקבוצה, גלול אל נקודת גישה קיימת ובחר אפשרויות > ארגון > העתקה ליעד אחר.

לשינוי סדר העדיפות של נקודות גישה בתוך קבוצה, גלול אל נקודת גישה ובחר אפשרויות > ארגון > שינוי עדיפות.

### נקודות גישה לנתוני מנה

לחץ על ♀, בחר כלים > הגדרות > חיבור > יעדים > נקודת גישה חדשה ופעל בהתאם להוראות שעל-גבי המסך. לחלופין, פתח קבוצת נקודות גישה, בחר נקודת גישה המסומנת באמצעות ➡ ובחר עריכה.

פעל בהתאם להוראות שקיבלת מספק השירות.

בחר מבין האפשרויות הבאות:

- שם נקודת גישה תקבל את שם נקודת הגישה מספק השירות.
  - שם משתמש ייתכן שיהיה צורך בשם המשתמש
     ליצירת חיבור נתונים. ברוב המקרים שם המשתמש
     ניתן על-ידי ספק השירות.
- בקשת סיסמה אם עליך להזין את הסיסמה בכל פעם שאתה מתחבר לשרת, או אם אינך רוצה לשמור את הסיסמה בהתקן, בחר כן.

- סיסמה ייתכן שיהיה צורך בסיסמה ליצירת חיבור נתונים. ברוב המקרים הסיסמה ניתנת על-ידי ספק השירות.
- הרשאה בחר מאובטחת כדי לשלוח את הסיסמה מוצפנת תמיד או רגילה כדי לשלוח את הסיסמה מוצפנת כאשר קיימת אפשרות.
- דף הבית בהתאם לנקודת הגישה שאתה מגדיר, הזן
   את כתובת האינטרנט או את כתובת מוקד הודעות המולטימדיה.

בחר אפשרויות > הגדרות מתקדמות ומבין האפשרויות הבאות:

- סוג הרשת בחר את סוג פרוטוקול האינטרנט להעברת נתונים אל ההתקן וממנו. ההגדרות האחרות תלויות בסוג הרשת שנבחר.
- כתובת IP של הטלפון (עבור IPv4 בלבד) הזן את כתובת הIP- של ההתקן.
- כתובות EP- הזן את כתובות ה-DNS של שרת ה-DNS הראשי והמשני, אם ספק השירות דורש זאת. לקבלת כתובות אלה, פנה לספק שירותי האינטרנט שלך.
- .Proxy הזן את כתובת שרת ה-proxy
  - מספר יציאת proxy הזן את מספר היציאה של
     שרת proxy.

### נקודות גישה לאינטרנט של רשת LAN אלחוטית

לחץ על 30, בחר כלים > הגדרות > חיבור > יעדים > נקודת גישה חדשה ופעל בהתאם להוראות שעל-גבי המסך. לחלופין, פתח קבוצת נקודות גישה, בחר נקודת גישה המסומנת באמצעות 📾 ובחר עריכה.

פעל בהתאם להוראות שקיבלת מספק השירות של רשת LAN אלחוטית.

- שם רשת WLAN בחר הזנה ידנית או חיפוש שמות רשת. אם תבחר ברשת קיימת, מצב רשת WLAN ומצב אבטחת WLAN ייקבעו בהתאם להגדרות של התקן נקודת הגישה.
  - מצב הרשת לקביעה אם יוצג שם הרשת.
- מצב רשת WLAN בחר אד-הוק ליצירת רשת אד-הוק וכדי לאפשר להתקנים לשלוח ולקבל נתונים באופן ישיר; לא נדרש התקן נקודת גישה לרשת WLAN. ברשת אד-הוק, על כל ההתקנים להשתמש באותו שם רשת WLAN.
- מצב אבטחת WLAN בחר את שיטת ההצפנה לשימוש: WEP, 802.1x (אינה מתאימה לרשתות אד-הוק) או WPA/WPA2. אם תבחר באפשרות רשת פתוחה, לא ייעשה שימוש בהצפנה. ניתן להשתמש בפונקציות של 802.1x, WEP ו-WPA רק אם הרשת תומכת בהן.

להזנת ההגדרות עבור מצב האבטחה שנבחר, בחר הגדרות אבטחת WLAN.

### WEP הגדרות אבטחה עבור

- מפתח WEP בשימוש לבחירת מספר מפתח
   מפתח WEP (Wired Equivalent Privacy) WEP
   עד ארבעה מפתחות WEP. יש להזין את אותן ההגדרות
   בהתקן נקודת הגישה לרשת ה-LAN האלחוטית.
- סוג אימות בחר פתוח או משותף עבור סוג האימות
   בין ההתקן שברשותך לבין התקן נקודת הגישה לרשת
   ה-LAN האלחוטית.

 אגדרות מפתח WEP – הזן קידוד WEP (אורך המפתח), פורמט מפתח WEP (ASCII או הקסדצימלי)
 או הקסדצימלי) WEP (גתוני מפתח ה-WEP בתבנית שנבחרה).

### הגדרות אבטחה עבור 802.1x ו-WPA/WPA2

- EAP בחר את אמצעי האימות: WPA/WPA2
   לשימוש בתוסף של פרוטוקול אימות ניתן להרחבה (EAP), או אישור משותף-מראש כדי להשתמש בסיסמה. השלם את ההגדרות המתאימות:
- הגדרות תוספי EAP הזן את ההגדרות לפי
   הוראות ספק השירות.
- אישור משותף-מראש הזן סיסמה. יש להזין את
   אותה סיסמה בהתקן נקודת הגישה לרשת ה-LAN האלחוטית.
- מצב WPA2 בלבד רק התקנים התומכים בשימוש
   ב-WPA2 מורשים ליצור חיבור במצב זה.

### הגדרות מתקדמות של רשת LAN אלחוטית

בחר אפשרויות > הגדרות מתקדמות ומבין האפשרויות הבאות:

- הגדרות IPv4 הזן את כתובת ה-IP של ההתקן, את כתובת ה-IP של רשת המשנה, את שער ברירת המחדל ואת כתובות ה-IP של שרת ה-DNS הראשי והמשני. לקבלת כתובות אלה פנה לספק שירות האינטרנט שלך.
  - DNS הגדרות הסוג של כתובת ה-IPv6
  - ערוץ אד-הוק (עבור אד-הוק בלבד) להזנת מספר
     ערוץ (1-11) באופן ידני, בחר מוגדר-משתמש.
- .Proxy הזן את כתובת שרת ה-proxy
  - מספר יציאת proxy הזן את מספר היציאה של
     Proxy.

# הגדרות נתוני מנה

לחץ על 😚 ובחר כלים > הגדרות > חיבור > מנת נתונים.

הגדרות נתוני המנה משפיעות על כל נקודות הגישה שמשתמשות בחיבור נתוני מנה.

- חיבור מנת נתונים אם תבחר את האפשרות כשזמין ואתה מחובר לרשת סלולרית התומכת בנתוני מנה, ההתקן יירשם ברשת נתוני המנה. יצירת חיבור נתוני מנה פעיל (לשליחה ולקבלה של דואר אלקטרוני, לדוגמה) תהיה מהירה יותר. אם אין קליטה של נתוני מנה, ההתקן ינסה מעת לעת ליצור חיבור נתוני מנה. אם תבחר באפשרות כשנדרש, ההתקן ישתמש בחיבור נתוני מנה רק אם תפעיל יישום או פעולה הדורשים חיבור נתוני מנה.
- נקודת גישה שם נקודת הגישה נדרש כדי להשתמש
   בהתקן כמודם נתוני מנה עבור מחשב תואם.
- גישת מנות במהירות גבוהה להפעלה או ביטול של
   השימוש ב-HSDPA (שירות רשת) ברשתות UMTS.

## הגדרות רשת LAN אלחוטית

לחץ על 😚 ובחר כלים > הגדרות > חיבור > LAN אלחוטי.

- הצגת זמינות WLAN בחר אם ברצונך שהסמל שביוצג במצב המתנה כאשר שקיימת רשת LAN אלחוטית זמינה.
  - סריקה לאיתור רשתות אם קבעת את ההגדרה
     הצגת זמינות WLAN לכן, בחר את התדירות שבה

ההתקן יחפש רשתות LAN אלחוטיות זמינות ויעדכן את המחוון.

להצגת הגדרות מתקדמות, בחר אפשרויות > הגדרות מתקדמות. שינוי הגדרות מתקדמות של רשת LAN אלחוטית אינו מומלץ.

# הגדרות SIP

לחץ על 😗 ובחר כלים > הגדרות > חיבור > הגדרות SIP.

הגדרות Session Initiation Protocol (SIP) נדרשות עבור שירותי רשת מסוימים שמשתמשים ב-SIP. ייתכן שתקבל את ההגדרות בהודעת טקסט מיוחדת מספק השירות. באפשרותך להציג, למחוק או ליצור פרופילי הגדרות אלה בהגדרות SIP.

## הגדרות תצורה

לחץ על 😚 ובחר כלים > הגדרות > חיבור > תצורות.

ייתכן שתקבל הגדרות של שרת אמין בהודעת תצורה מיוחדת מספק השירות. באפשרותך לשמור, להציג או למחוק הגדרות בהגדרות תצורה.

# בקרה של שמות של נקודות גישה

לחץ על 😚 ובחר כלים > הגדרות > חיבור > בקרת APN.

באמצעות שירות בקרת השמות של נקודות הגישה, באפשרותך להגביל חיבורים של נתוני מנה ולאפשר להתקן להשתמש רק בנקודות גישה מסוימות של נתוני מנה.

הגדרה זו זמינה רק אם כרטיס ה-SIM שברשותך תומך בשירות הבקרה של נקודות גישה.

להפעלה או ביטול של שירות הבקרה או לשינוי נקודות הגישה המותרות, בחר **אפשרויות** ואת האפשרות המתאימה. לשינוי האפשרויות, נדרש קוד PIN2. לקבלת הקוד, פנה לספק השירות.

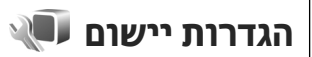

לעריכת ההגדרות של חלק מהיישומים בהתקן, לחץ על ובחר כלים > הגדרות > יישומים.

לעריכת ההגדרות, באפשרותך לבחור גם אפשרויות > הגדרות בכל יישום.

# פתרון בעיות

להצגת שאלות נפוצות אודות ההתקן, בקר בדפי התמיכה במוצר בכתובת www.nseries.com/support .

### שאלה: מהי הסיסמה שלי עבור קודי הנעילה, ה-PIN ו ה-PUK?

תשובה: קוד הנעילה המוגדר כברירת מחדל הוא 12345. אם שכחת את קוד הנעילה, פנה למשווק ההתקן. אם שכחת את קוד PIN או PUK, או אם לא קיבלת קוד כזה, פנה לספק שירות הרשת. לקבלת מידע אודות סיסמאות, פנה לספק נקודת הגישה, לדוגמה ספק שירות אינטרנט מסחרי (ISP) או ספק שירות רשת.

### שאלה: כיצד ניתן לסגור יישום שאינו מגיב?

תשובה: לחץ לחיצה ממושכת על 9 ל לסגירת יישום, גלול אליו ולחץ על C . לחיצה על C אינה סוגרת את נגן המוסיקה. לסגירת נגן המוסיקה, בחר אותו מהרשימה ובחר אפשרויות > יציאה.

### שאלה: מדוע תמונות נראות מטושטשות?

תשובה: ודא שהחלונות המגנים על עדשת המצלמה נקיים.

### שאלה: מדוע חסרות נקודות על הצג, או שמופיעות נקודות נטולות צבע או בהירות בכל פעם שאני מפעיל את ההתקן?

תשובה: זוהי תופעה אופיינית של סוג תצוגה זה. תצוגות מסוימות עשויות להכיל נקודות או פיקסלים שנשארים מופעלים או כבויים. זוהי תופעה רגילה, לא תקלה.

### שאלה: מדוע ההתקן לא מצליח ליצור חיבור GPS?

תשובה: מצא מידע נוסף אודות GPS, מקלטי GPS, אותו לוויין ומידע מיקום במדריך למשתמש. <u>ראה "מיקום</u> (GPS<u>)</u>" עמ <u>82.</u>

### שאלה: מדוע איני יכול לאתר את ההתקן של חברי במהלך שימוש ב-Bluetooth?

תשובה: בדוק ששני ההתקנים תואמים, שבשניהם מופעלת קישוריות Bluetooth ושאינם במצב נסתר. בנוסף, ודא שהמרחק בין שני ההתקנים קטן מ-10 מטרים ושאין קירות או מכשולים אחרים בין שני ההתקנים.

### שאלה: מדוע איני מצליח לסיים חיבור Bluetooth?

תשובה: אם התקן אחר מחובר להתקן שברשותך, באפשרותך לסיים את החיבור מההתקן האחר, או לבטל את קישוריות Bluetooth בהתקן שלך. לחץ על 😯 ובחר כלים > Bluetooth < Bluetooth > מופסק.

### שאלה: מדוע לא ניתן לראות בהתקן האחר את הקבצים ששמורים בהתקן שלי ברשת הביתית?

תשובה: ודא שקבעת את תצורת הגדרות הרשת הביתית, ששיתוף תוכן הופעל בהתקן שברשותך ושההתקן האחר תואם ל-UPnP.

### שאלה: מה ניתן לעשות אם חיבור הרשת הביתית מפסיק לפעול?

תשובה: הפסק את חיבור רשת ה-LAN האלחוטית (WLAN) במחשב התואם ובהתקן, והפעל אותו מחדש. אם פעולה זו אינה עוזרת, הפעל מחדש את המחשב התואם ואת ההתקן. אם החיבור עדיין אינו פועל, הגדר מחדש את התצורה של הגדרות WLAN במחשב התואם ובהתקן. <u>ראה "רשת</u> <u>תקשורת מקומית (LAN) אלחוטית" עמ 103.ראה "הגדרות</u> <u>חיבור" עמ 155.</u>

### שאלה: מדוע אינני יכול לראות את המחשב התואם בהתקן, ברשת הביתית?

תשובה: אם אתה משתמש ביישום חומת אש במחשב התואם, בדוק שהוא מאפשר לשרת המדיה הביתית להשתמש בחיבור החיצוני (באפשרותך להוסיף את שרת המדיה הביתית לרשימת החריגים של יישום חומת האש). בדוק בהגדרות חומת האש שהיישום מתיר תעבורה ביציאות הבאות: ,49153 1900, 49152 וכן 49154 התקני נקודת גישה מסוימים לרשתות WLAN כוללים חומת אש מובנית. במקרים כאלה, בדוק שחומת האש ביישום נקודת הגישה אינו חוסם תעבורה ביציאות הבאות: 1900, 1915, 49154 ו-49154. בדוק שהגדרות הWLAN- זהות הן בהתקן והן במחשב התואם.

### שאלה: מדוע איני יכול לראות נקודת גישה לרשת LAN אלחוטית (WLAN) מסוימת למרות שאני יודע שאני נמצא בטווח הקליטה שלה?

תשובה: ייתכן שנקודת הגישה לרשת LAN האלחוטית משתמשת במזהה ערכת שירות (SSID) נסתר. באפשרותך לגשת לרשתות שמשתמשות ב-SSID נסתר רק אם אתה

יודע את ה-SSID הנכון, ויצרת עבור הרשת נקודת גישה לאינטרנט של רשת WLAN בהתקן Nokia שברשותך.

### שאלה: כיצד ניתן לכבות רשת תקשורת מקומית אלחוטית (WLAN) בהתקן Nokia שברשותי?

תשובה: רשת ה-WLAN בהתקן Nokia שברשותך מפסיקה לפעול כאשר אינך מחובר לנקודת גישה אחרת, אינך מנסה להתחבר לנקודה כזו ואינך מבצע סריקות לאיתור רשתות זמינות. לחיסכון גדול יותר בצריכת החשמל מהסוללה, באפשרותך לקבוע שהתקן Nokia שברשותך לא יבצע סריקה ברקע אחר רשתות זמינות, או יבצע סריקות בתדירות נמוכה יותר. רשת ה-WLAN מפסיקה לפעול בין סריקות ברקע.

לשינוי הגדרות הסריקה ברקע:

- להגדלת מרווח הזמן של הסריקה ברקע, כוונן את הזמן בסריקה לאיתור רשתות. להפסקת הסריקות ברקע, בחר הצגת זמינות WLAN > אף פעם.
  - . לשמירת השינויים, לחץ על חזרה.

כאשר הצגת זמינות WLAN מוגדרת כאף פעם, סמל זמינות הWLAN- לא מוצג במצב המתנה. עם זאת, תוכל עדיין לבצע סריקה ידנית לאיתור רשתות WLAN זמינות, ולהתחבר אליהן כרגיל.

### שאלה: כיצד ניתן לשמור את הנתונים לפני מחיקתם?

תשובה: לשמירת נתונים, השתמש ב-Nokia Ovi Suite או Nokia Nseries PC Suite כדי לסנכרן או להכין עותק גיבוי של כל הנתונים במחשב תואם. באפשרותך גם לשלוח

נתונים להתקן תואם באמצעות קישוריות Bluetooth. באפשרותך גם לשמור נתונים בכרטיס זיכרון תואם.

### שאלה: מה לעשות אם הזיכרון מלא?

תשובה: מחק פריטים מזיכרון ההתקן או מרכיב הזיכרון. אם ההתקן מציג את ההודעה אין מספיק זיכרון לביצוע הפעולה. מחקו חלק מהנתונים תחילה. או מעט זיכרון. מחק חלק מהנתונים מזיכרון הטלפון. בעת מחיקת מספר פריטים בו-זמנית, מחק פריטים אחד אחד, והתחל בפריטים הקטנים ביותר. <u>ראה "פינוי זיכרון" עמ 22.</u>

### שאלה: מדוע איני מצליח לבחור איש קשר עבור ההודעה?

תשובה: כרטיס איש הקשר אינו מכיל מספר טלפון, כתובת או כתובת דואר אלקטרוני. לחץ על 😲 , בחר אנשי קשר, בחר באיש הקשר הרלוונטי וערוך את כרטיס איש הקשר.

### שאלה: כיצד ניתן לנתק חיבור נתונים אם ההתקן מתחיל חיבור נתונים שוב ושוב?

תשובה: ייתכן שההתקן מנסה לאחזר הודעת מולטימדיה ממוקד הודעות המולטימדיה. כדי לעצור את יצירת חיבור הנתונים על-ידי ההתקן, לחץ על 10 ובחר הודעות > אפשרויות > הגדרות > הודעות מולטימדיה > איחזור מולטימדיה וידני כדי שמוקד הודעות המולטימדיה ישמור הודעות שיאוחזרו במועד מאוחר יותר, או מופסק כדי להתעלם מכל הודעות המולטימדיה הנכנסות. אם תבחר באפשרות ידני, תקבל הודעה כאשר תתקבל הודעה חדשה במרכז הודעות המולטימדיה. אם תבחר מופסק, ההתקן לא יצור חיבורי רשת כלשהם הקשורים להודעות מולטימדיה. להגדרת ההתקן לשימוש בחיבור נתוני מנה רק אם תפעיל יישום או פעולה הדורשים זאת, לחץ על 10 ובחר כלים >

הגדרות > חיבור > מנת נתונים > חיבור מנת נתונים > כשנדרש. אם הליך זה לא עוזר, כבה את ההתקן והפעל אותו שוב.

### שאלה: מדוע אני נתקל בבעיות בחיבור ההתקן למחשב?

תשובה: ודא שיש ברשותך את הגרסה האחרונה של Nokia או Ovi Suite סעי Suite או Nokia Nseries PC Suite ושהיא מותקנת ומופעלת במחשב תואם. לקבלת מידע נוסף אודות השימוש ב-Nokia Nseries PC Suite או Nokia Ovi Suite, עיין בעזרה של היישום או בקר בדפי התמיכה של Nokia.

### שאלה: האם ניתן להשתמש בהתקן כמודם פקס עם מחשב תואם?

תשובה: לא ניתן להשתמש בהתקן שברשותך כמודם פקס. עם זאת, באמצעות הפניית שיחות (שירות רשת), באפשרותך להפנות שיחות פקס נכנסות למספר פקס.

### שאלה: מדוע ההתקן לא מצליח למצוא מדריכי תוכניות?

תשובה: בחר אפשרויות > סריקה מחדש. אם פעולה זו לא עוזרת, בחר אפשרויות > הגדרות כדי להציג את מצב מערכת. אם אין עוצמת אות או שעוצמת האות חלשה, שנה את מיקומך. סגור ופתח מחדש את תיבת הדו-שיח הגדרות כדי לראות אם האות השתפר.

### שאלה: מה לעשות אם רגלית התמיכה התפרקה?

תשובה: אם תפיל את ההתקן, לדוגמה, רגלית התמיכה עלולה להתפרק, אך ניתן לחברה חזרה.

# אביזרי העשרה

לאזהרה: השתמש רק בסוללות, מטענים ואביזרי העשרה שאושרו על ידי Nokia לשימוש בדגם מסוים זה. שימוש באביזרים אחרים עלול לגרום לתפוגת כל אישור או אחריות, ועלול להיות מסוכן.

לקבלת מידע על הזמינות של אביזרי העשרה מאושרים, פנה אל המשווק. כשאתה מנתק את כבל אספקת החשמל של אביזר העשרה כלשהו, אחוז בתקע ולא בכבל, ומשוך.

# סוללה

# מידע על הסוללה והמטען

ההתקן שלך מופעל על ידי סוללה נטענת. הסוללה המיועדת לשימוש עם התקן זה הינה BL-5F. התקן זה מיועד לשימוש כאשר הוא מקבל חשמל מהמטענים האלה: AC-5. ניתן לטעון ולפרוק את הסוללה מאות פעמים, אך בסופו של דבר היא תתבלה. כשזמן הדיבור וזמן ההמתנה קצרים באופן ניכר מהרגיל, החלף את הסוללה. השתמש רק בסוללות שאושרו על ידי Nokia, וטען את הסוללה רק על ידי מטענים שאושרו על ידי Nokia ונועדו להתקן זה. שימוש בסוללה או מטען שאינם מאושרים עלול לגרום לשרפה, פיצוץ, נזילה או מפגע.

מספר הדגם של התקע עשוי להשתנות, כתלות בסוג התקע. סוג התקע מצויין על ידי אחד מאלה: A ,U ,AR ,X ,EB ,E ,A ,U ,AR ,X ,EB ,E או UB .

אם אתה משתמש בסוללה החלופית בפעם הראשונה, או שלא נעשה בה שימוש למשך זמן רב, ייתכן שתצטרך לחבר את המטען ואחר כך לנתק ולחבר אותו שוב כדי שטעינת הסוללה תחל. אם הסוללה ריקה לחלוטין, ייתכן שתעבורנה מספר דקות עד שמחוון הטעינה יוצג, או בטרם ניתן יהיה לשוחח בטלפון.

> לפני הסרת הסוללה, כבה תמיד את ההתקן ונתק את המטען.

נתק את המטען משקע החשמל בקיר ומההתקן כשאיננו בשימוש. אל תשאיר סוללה טעונה לחלוטין מחוברת למטען,

כיוון שטעינת-יתר עלולה לקצר את חייה. סוללה טעונה לחלוטין תתרוקן במשך הזמן גם אם אינה בשימוש. השתדל לשמור את הסוללה בטמפרטורות שבין 15°C ל-25°C. טמפרטורות קיצוניות מקטינות את הקיבולת ואת משך החיים של הסוללה. התקן בעל סוללה חמה או קרה עלול להפסיק לפעול באופן זמני. ביצועי הסוללה מוגבלים במיוחד בטמפרטורות הנמוכות מנקודת הקיפאון.

אל תקצר את הדקי הסוללה. קצר חשמלי לא-מכוון עלול להיגרם כשחפץ מתכתי כמו מטבע, מהדק משרדי או עט, גורם לחיבור ישיר של ההדק החיובי (+) והשלילי (-) של הסוללה. (הם נראים כפסי מתכת על הסוללה). דבר זה עלול לקרות, לדוגמה, כשאתה נושא סוללה רזרבית בכיס או בארנק. קיצור הדקי הסוללה עלול לגרום נזק לסוללה או לחפץ המקצר.

אל תשליך סוללות לאש, כי הן עלולות להתפוצץ. סוללות עלולות להתפוצץ גם אם הן פגומות. בסוללות שהתבלו יש לנהוג על פי התקנות המקומיות. סוללות בלויות יש למחזר במידת האפשר. אין להשליך סוללות כאשפה רגילה.

אל תפרק, תחתוך, תפתח, תמעך, תערבל, תשנה צורה, תחורר או תגרוס תאי זרם או סוללות. במקרה של נזילה של סוללה, אל תאפשר לנוזל לבוא במגע עם העור או העיניים. במקרה של נזילה כזו, שטוף את העור או את העיניים מיד במים, או פנה לקבלת עזרה רפואית.

אל תשנה, תיצור מחדש, תנסה להכניס חפצים זרים אל הסוללה, או תטבול או תחשוף למים או לנוזלים אחרים.

שימוש לא נכון בסוללה עלול לגרום לאש, פיצוץ או מפגע אחר. אם ההתקן או הסוללה נופלים, במיוחד על משטח קשה, ואתה חושש שהסוללה נפגעה, קח אותה אל מוקד השירות לבדיקה לפני שתמשיך להשתמש בה.

השתמש בסוללה אך ורק למטרה שלה נועדה. אין להשתמש בסוללה או במטען פגומים. הרחק חלקים אלה מהישג יד של ילדים קטנים.

# הנחיות לאימות המקוריות של סוללות Nokia

השתמש תמיד בסוללות מקוריות של Nokia למען בטחונך. כדי לוודא שאתה מקבל סוללה מקורית של Nokia, רכוש אותה ממשווק מורשה של Nokia, ובחן את תווית ההולוגרמה על פי צעדים אלה:

סיום בהצלחה של הצעדים אינו ערובה מלאה לאימות הסוללה. אם יש לך סיבה כלשהי להאמין שהסוללה שלך אינה אמיתית, סוללה מקורית של Nokia, עליך להימנע משימוש בה, וקח אותה לנקודת השירות המורשית של Nokia הקרובה אליך או אל המשווק, כדי לקבל סיוע. מוקד השירות המורשה של Nokia או המשווק יבחנו אם הסוללה מקורית. אם לא ניתן לאמת את מקוריות הסוללה, החזר את הסוללה למקום שבו רכשת אותה.

# אימות ההולוגרמה

- כשאתה מתבונן בהולוגרמה שעל התווית, עליך לראות את סמל Nokia הידיים הנפגשות של Nokia מכיוון אחד, ואת הלוגו Nokia מכיוון אחד, ואת הלוגו Original Enhancements אתה מסתכל מכיוון אחר.
- כאשר אתה מסובב את ההולוגרמה של הלוגו שמאלה, ימינה, מטה ומעלה, עליך לראות 1, 2, 3 ו-4 נקודות בכל צד, בהתאמה.

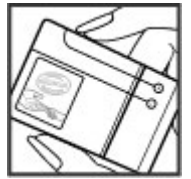

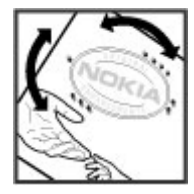

# ואם הסוללה שבידך איננה מקורית?

אם אינך מצליח לקבוע שהסוללה של Nokia בעלת ההולוגרמה על התווית היא אכן סוללה מקורית של Nokia, אל תשתמש בה. קח את הסוללה למוקד השירות המורשה של Nokia הקרוב אליך או אל המשווק כדי לקבל עזרה. השימוש בסוללה שלא אושרה על ידי היצרן עלול להיות מסוכן ועלול לגרום לביצועים נחותים של ההתקן ואביזרי ההעשרה שבידך, ואף לגרום להם נזק. הדבר גם עלול לגרום לפקיעת התקפות של כל אישור או אחריות המתייחסים להתקן.

לקבלת מידע נוסף על סוללות מקוריות של Nokia, בקר באתר www.nokia.com/battery.

# טיפול ותחזוקה

ההתקן שברשותך תוכנן ויוצר בקפידה ומחייב טיפול הולם. ההצעות הבאות תסייענה לך לשמור על תנאי האחריות.

- הקפד שההתקן יישאר יבש. רטיבות, לחות וכל סוגי הנוזלים עלולים להכיל מינרלים שיגרמו לשיתוק של מעגלים חשמליים. אם ההתקן נרטב, הסר את הסוללה ואפשר להתקן להתייבש לחלוטין לפני החזרת הסוללה.
- אל תשתמש או תאחסן את ההתקן במקומות מאובקים ומלוכלכים. החלקים הנעים והרכיבים האלקטרוניים שבו עלולים להיפגם.
- אל תאחסן את ההתקן במקומות חמים. טמפרטורות גבוהות עלולות לקצר את אורך חייהם של התקנים אלקטרוניים, לגרום נזק לסוללות ולהתיך חלקים פלסטיים מסוימים.
- אל תאחסן את ההתקן במקומות קרים. כשההתקן חוזר לטמפרטורה רגילה, עלולה להצטבר בתוכו לחות ולפגום במעגלים אלקטרוניים.
- אל תנסה לפתוח את ההתקן באופן שלא הוסבר במדריך זה.
  - אל תפיל את ההתקן ואל תנער אותו. טיפול אגרסיבי מדי עלול לגרום לשבירה של מעגלים אלקטרוניים ומכניקה עדינה בתוך ההתקן.

כוננים קשיחים הם רכיבים שבירים, שיש לטפל בהם בזהירות. זעזוע, טלטול, חבטה או הפלה; טיפול לא נאות אחר בהתקן; טמפרטורות קיצוניות; לחות ונוזלים

עלולים לגרום לתקלה בכונן הקשיח ולאובדן נתונים או לפגימה בנתונים.

- אל תשתמש לניקוי ההתקן בכימיקלים חזקים, בחומרי
   ניקוי ממיסים או בדטרגנטים חזקים.
- אל תצבע את ההתקן. צבע עלול להדביק את החלקים הנעים ולמנוע הפעלה נאותה.
- השתמש במטלית רכה, נקייה ויבשה כדי לנקות עדשות, כגון עדשות המצלמה וחיישן הקרבה.
  - השתמש רק באנטנה המסופקת או באנטנה חלופית מאושרת. חיבור אנטנות שאינן מאושרות, שינויים או תוספות עלולים להזיק להתקן ואף להפר תקנות המסדירות את השימוש בהתקני רדיו.
    - השתמש במטענים בתוך מבנה. 🔹
- צור תמיד גיבוי של נתונים שברצונך לשמור, כגון אנשי קשר והערות לוח-שנה.
- לאיפוס ההתקן מעת לעת כדי לקבל ביצועים מיטביים,
   כבה אותו והסר את הסוללה.

המלצות אלו חלות באופן שווה על ההתקן, על הסוללה, על המטען ועל כל אביזר העשרה. אם התקן כלשהו אינו פועל כשורה, מסור אותו למוקד השירות המורשה הקרוב אליך לתיקון.

# השלכה

סמל סל המיחזור המחוק בעל הגלגלים שעל המוצר, התיעוד או האריזה, מזכיר לך שכל המוצרים או האריזה, מזכיר לך שכל המוצרים שעל המוצרים יש

להעביר לאיסוף נפרד בתום חיי המוצרים. הדרישה מתייחסת לאיחוד האירופי ולמקומות אחרים שבהם זמינות מערכות איסוף נפרדות. אל תשליך מוצרים אלה לפח האשפה העירוני הרגיל.

על ידי החזרת המוצרים לאיסוף אתה מסייע למניעת השלכת אשפה באופו לא מבוקר ולקידום המיחזור של משאבי חומרים. מידע מפורט יותר זמין אצל מפיץ המוצר, רשויות איסוף אשפה מקומיות, ארגונים ארציים שבאחריות שוינת איסוף אשפה מקומי של Nokia. למידע על -Eco של יצרנים, או הנציג המקומי של החזרת מוצרים שאינם בשימוש על ידך, פנה אל המידע המקומי למדינה שנמצא באתר www.nokia.com.

# מידע בטיחות נוסף

# ילדים קטנים

המכשיר שברשותך ואביזרי ההעשרה שלו עלולים להכיל חלקים קטנים. הרחק חלקים אלה מהישג יד של ילדים קטנים.

# סביבת הפעלה

התקן זה תואם את הנחיות החשיפה לתדרי רדיו (RF) בשימוש רגיל כשהוא ליד האוזן, או כשהוא מוצב במרחק של לפחות 1.5 ס"מ (5/8 אינץ') מהגוף. נרתיק, תפס חגורה או קרס לנשיאה על הגוף לא יכילו חלקי מתכת, ויציבו את ההתקן במרחק שצוין לעיל מהגוף.

כדי לשדר קובצי נתונים או הודעות, דרוש עבור ההתקן חיבור איכותי לרשת הסלולרית. במקרים מסוימים, שידור קובצי נתונים או הודעות עלול להשתהות עד להשגת חיבור איכותי זמין. הקפד על הוראות מרחק ההפרדה המתואר לעיל עד לסיום השידור.

חלקים מסוימים בהתקן הם מגנטיים. חומרים מתכתיים יכולים להימשך את ההתקן. אל תניח כרטיסי אשראי או אמצעי אחסון מגנטיים אחרים סמוך להתקן, כי המידע השמור בהם עלול להימחק.

# מכשירים רפואיים

הפעלה של כל התקן אלקטרוני שמשדר גלי רדיו, לרבות טלפונים סלולריים, עלולה להפריע לפעולה התקינה של התקנים רפואיים שאינם מוגנים כהלכה. היוועץ ברופא או ביצרן המכשיר הרפואי כדי לקבוע אם ההתקן הרפואי מוגן כהלכה בפני אנרגיית תדרי רדיו (RF) חיצונית, או אם יש לך שאלות אחרות כלשהן. כבה את ההתקן בעת כניסה למרכזים רפואיים ובכל מקום שבו שיש כרזות שמורות לך לעשות זאת. בתי חולים או מרכזים רפואיים אחרים עלולים להשתמש במיכשור שעלול להיות רגיש לאנרגיית תדרי רדיו (RF) חיצונית.

# מכשירים רפואיים מושתלים

יצרנים של התקנים רפואיים ממליצים לשמור על מרחק מינימלי של 15.3 ס"מ (6 אינצ'ים) בין ההתקן הסלולרי לבין ההתקן הרפואי המושתל, כמו קוצב לב רגיל או משופר, כדי למנוע הפרעה אפשרית עם ההתקן הרפואי. אנשים בעלי התקנים כאלה צריכים:

- שמור תמיד את ההתקן הסלולרי במרחק גדול מ-15.3
   ס"מ (6 אינצ'ים) מההתקן הרפואי כאשר ההתקן הסלולרי מופעל.
  - לא לשאת את המכשיר האלחוטי בכיס החזה.

- להצמיד את ההתקן הסלולרי לאוזן שבצד הנגדי לצד שמושתל בו ההתקן הרפואי, כדי לצמצם הפרעה אפשרית.
- לכבות את ההתקן הסלולרי מיד כאשר יש סיבה לחשוש שיש הפרעה כלשהי.
  - לקרוא ולעקוב אחר ההנחיות של היצרן של ההתקן הרפואי המושתל.

אם יש לך שאלות כלשהן בקשר לשימוש בהתקן הסלולרי שלך עם התקן רפואי מושתל, התייעץ עם הרופא שלך.

## מכשירי שמיעה

התקנים סלולריים דיגיטליים מסוימים עלולים להפריע לפעולה התקינה של עזרי שמיעה. במקרה של הפרעה לפעולת עזר השמיעה, היוועץ בספק השירות שלך.

## מכשירי שמיעה

אזהרה: לצורך תאימות עם עזר השמיעה, עליך 🏠 אזהרה: לצורך תאימות עם עזר השמיעה, עליך לכבות את קישוריות ה-Bluetooth

דגם ההתקן הסלולרי שברשותך תואם לכללי הוועדה האמריקאית הפדראלית לתקשורת (FCC), הנוגעים לתאימות עם עזרי שמיעה. כללים אלה דורשים מיקרופון M3, או מיקרופון בעל ערך גבוה יותר. הערך M, המוצג על אריזת ההתקן, מתייחס לפליטה נמוכה יותר של תדרי רדיו (RF). ערך M גבוה יותר מציין בדרך כלל שלדגם ההתקן יש רמה נמוכה יותר של פליטת תדרי רדיו (RF), שעשויה לשפר את הסבירות שההתקן יפעל בהצלחה עם עזרי

שמיעה מסוימים. עזרי שמיעה מסוימים חסינים יותר מאחרים להפרעות. היוועץ במומחה השמיעה שלך כדי לקבוע את דירוג ה-M של עזר השמיעה שלך, ואם עזר השמיעה יפעל עם התקן זה. מידע נוסף על נגישות ניתן למצוא בכתובת www.nokiaaccessibility.com.

# כלי רכב

גלים אלקטרומגנטיים בתחומי התדרים שמשמשים לשידורי רדיו (RF) עלולים להפריע למערכות אלקטרוניות בכלי רכב אם הן אינן מותקנות או מסוככות כהלכה (כגון מערכות אלקטרוניות להזרקת דלק, מערכות למניעת נעילת בלמים [ABS], מערכות אלקטרוניות לבקרת מהירות, כריות אוויר). למידע נוסף, היוועץ ביצרן (או בנציג היצרן) של הרכב או של הציוד שנוסף לו.

תיקון המכשיר והתקנתו ברכב יבוצעו אך ורק על ידי טכנאי מוסמך. התקנה או תיקון לא נאותים עלולים להיות מסוכנים ולגרום לתפוגת האחריות החלה על המכשיר. בדוק מדי פעם שהציוד הסלולרי שמותקן ברכבך מחוזק היטב למקומו ופועל כשורה. אל תאחסן נוזלים דליקים, גזים או חומרים נפיצים בתא שנמצאים בו המכשיר, חלקיו או אביזרי העשרה כלשהם. כרית האוויר ברכב מתנפחת בעוצמה רבה. אין להניח חפצים, לרבות מכשור סלולרי מותקן או נייד, מעל לכרית האוויר או בטווח הניפוח שלה. התקנה לא נאותה של ציוד סלולרי בתוך רכב עלולה לגרום לפציעה קשה עם התנפחות כרית האוויר.

השימוש במכשיר אסור במהלך טיסה. כבה את המכשיר לפני העלייה למטוס. השימוש במכשירי טלפון סלולריים

במטוסים עלול להיות מסוכן, לשבש את פעולת רשת הטלפון האלחוטית ובמקרים מסוימים גם אינו חוקי.

# סביבת חומרי נפץ

כבה את ההתקן כשאתה נמצא במקום שמתבצעת בו עבודה בחומרים נפיצים ופעל על-פי השילוט וההנחיות במקום. סביבות חומרי נפץ כוללות אזורים, שבהם אתה מתבקש בדרך כלל לכבות את מנוע הרכב שלך. ניצוצות במקומות כאלה עלולים לגרום לפיצוץ או לשריפה, שעלולים להסתיים בפגיעה בגוף ואף במוות. כבה את ההתקן בתחנות דלק, כמו לדוגמה ליד משאבות דלק בתחנות שירות. ציית להגבלות על השימוש במכשירי רדיו בתחנות דלק, במחסנים ובאזורי חלוקה, במפעלים כימיים ובכל מקום שמתבצעת בו עבודה עם חומרי נפץ. מקומות שיש בהם סכנת פיצוץ פוטנציאלית מסומנים ברוב המקרים באופן ברור, אולם לא תמיד. הם כוללים ירכתיים של כלי שייט, מתקני שינוע או מחסני כימיקלים ואזורים שהאוויר בהם מכיל כימיקלים או חלקיקים, כדוגמת גרגרים, אבק או אבקות מתכתיות. עליך להיוועץ ביצרנים של כלי רכב המשתמשים בגז פטרוליום מומס (כגון פרופאן או בוטאן) כדי לקבוע אם ניתן להשתמש בהתקן זה בביטחה בקרבתם.

## שיחות חירום

**חשוב:** התקן זה פועל באמצעות אותות רדיו, רשתות אלחוטיות, רשתות קרקעיות ובפונקציות המתוכנתות על ידי המשתמש. אם ההתקן שלך תומך

בשיחות קוליות באינטרנט (שיחות אינטרנט), הפעל הן את שיחות האינטרנט והן את הטלפון הסלולרי. ההתקן ינסה לבצע שיחות חירום הן באמצעות הרשתות הסלולריות והן באמצעות ספק שיחות האינטרנט שלך, אם הפעלת שתי פונקציות אלו. לא ניתן להבטיח קישוריות בכל התנאים. לעולם אל תסמוך על התקן סלולרי בלבד לניהול תקשורת חיונית, כמו במצבי חירום רפואיים.

### כך תבצע שיחת חירום:

- אם ההתקן אינו פועל, הפעל אותו. ודא שעוצמת האות מספקת. כתלות בהתקן שלך, ייתכן שיהיה עליך לעשות פעולות אלו:
- להכניס כרטיס SIM, אם ההתקן משתמש בכרטיס.
- להסיר מגבלות חיוג מסוימות שהפעלת בהתקן שלך.
- לשנות את הפרופיל ממצב לא מקוון או טיסה למצב
   של פרופיל פעיל.
- לחץ על מקש הסיום כמספר הפעמים הדרוש כדי לנקות את הצג ולהכין את ההתקן לשיחות.
- הזן את מספר החירום הרשמי בהתאם למקום שאתה נמצא בו. מספרי החירום עשויים להשתנות ממקום אחד למשנהו.
  - .4 לחץ על מקש החיוג.

בשיחת חירום, זכור כי עליך לספק בדיוק מרבי את כל המידע הדרוש. ההתקן הסלולרי שברשותך עשוי להיות אמצעי התקשורת היחידי בזירת התאונה. אל תנתק את השיחה עד שתתבקש לעשות זאת.

# (SAR) מידע אישור

### התקן סלולרי זה תואם את הנחיות החשיפה לגלי רדיו.

ההתקן הסלולרי שברשותך הוא משדר/מקלט רדיו. התקן זה תוכנן כך שלא יחרוג מערכי הסף לחשיפה לגלי רדיו, שהומלצו על ידי הנחיות בינלאומיות. הנחיות אלו פותחו על ידי הארגון המדעי העצמאי ICNIRP, וכוללות שולי בטיחות שנועדו להבטיח הגנה על כל בני האדם, ללא קשר לגיל ולמצב בריאותי.

הנחיות החשיפה להתקנים סלולריים כוללות יחידת מדידה, המכונה Specific Absorption Rate ("שיעור ספיגה ספציפי") או SAR. ערך הסף ל-SAR שמצויין בהנחיות ה-ספציפי") או SAR. ערך הסף ל-SAR שמצויין בהנחיות ה-ICNIRP הוא 2.0 W/Kg מבוצעות במונחי 10 גרמים של רקמת גוף. בדיקות ל-SAR מבוצעות במונחי תפעול רגילים, כשההתקן משדר בהספק המרבי המאושר בכל התדרים הנבדקים. רמת ה-SAR בפועל של התקן פועל עשויה להיות נמוכה מהערך המרבי, כיוון שההתקן תוכנן עשויה להיות נמוכה מהערך המרבי, כיוון שההתקן תוכנן להשתמש רק בהספק שנדרש כדי להתחבר לרשת הסלולרית. הספק זה משתנה בהתאם למספר גורמים, כגון מידת הקרבה שלך לתחנת ממסר סלולרית. ערך ה-SAR הגבוה ביותר להתקן זה לפי הנחיות ICNIRP, שנמדד כשהוא צמוד לאוזן, הוא ICNIRP.

השימוש באביזרים ובאביזרי העשרה עם התקן זה עשוי לגרום לערכי SAR אחרים. ערכי SAR עשויים להיות תלויים בדרישות הדיווח של מדינות שונות ובתדר הרשת. מידע SAR נוסף יכול להתקבל בסעיף 'מידע מוצר' (product information) באתר www.nokia.com.

# אינדקס

## סמלים/ספרות

138 Microsoft ,Excel 138 Microsoft ,Word

# A

104 access points 82 assisted GPS (A-GPS)

## D

77 DLNA ניהול הרשאות) DRM (דיגיטליות 95

### G

GPS

בקשות מיקום 84 (מערכת מיקום גלובלית)82 GPS

### Η

HSDPA (high-speed downlink 35 packet access)

34 loudspeaker

### Μ

MMS (שירות הודעות מולטימדיה) 115, 117 20 ,19 My Nokia

### Ν

**29 N-Gage** 33 הגדרות

### Ρ

139 PDF reader 73 PictBridge 21 PIN code Podcasting 53 הגדרות 55 השמעה 55 חיפוש 53 ספריות 54 powerPoint

# Q

139 Quickmanager138 Quickpoint138 Quicksheet138 Quickword

## R

56 RDS (Radio Data System) 94 RealPlayer

### S

113 service commands 159 SIP 115 (שירות הודעות קצרות) SMS

### U

21 UPIN code UPnP (ארכיטקטורת הכנס-הפעל אוניברסלי) 77 21 UPUK code

### V

56 Visual Radio 145 ,128 voice commands

### W

138

157 WEP 158 WPA

### 7

140 Zip manager

Х

ארנוחה 157 WEP 158 WPA דפדפן אינטרנט 101 תעודות 151 אבטחת כרטיס SIM אבטחת כרטיס אלבומים, מדיה 71 אנשי קשר העתקה 136 מחיקה 135 135 מידע ברירת מחדל סינכרון 145 עריכה 135 צלצולים 136 קבוצות 137 שליחה 135 שמות ומספרים 135 שמירה 135 תוויות קוליות 135 חמונות ב-135 אפשרות לסיום כל השיחות 128 24 אשף הגדרות

### ב

ביטול הנעילה של לוח המקשים 28, 150 ביטול שיחות 127 ביצוע זום 62, 66 בלוגים 99

בקרי עוצמת קול 34 ברוכים הבאים 24 2 גיבוי זיכרון ההתקן 144 גלריה אלילים 75 קישורי זרימה 75 т 113 דואר יוצא, הודעה דואר נכנס, הודעה 116 דחיית שיחות 127 146 דיבור דיבורית אישית 33 דפדפן אבטחה 101 98,97 גלישה בדפי אינטרנט הגדרות 101 הורדות 100 זיכרון מטמון 101 יישומונים 99 סימניות 100 דפי תמיכה במוצר 19 ה הגדרות 53 Podcasting

95

RealPlayer

159 SIP

158 WIAN אביזרי העשרה 149 בקרת שמות של נקודות גישה 159 101 דפדפן אינטרנט הגדרח חצורה 159 המתנה 148 153 הפניית שיחות 148 התאמה אישית 154 חסימת שיחות יישומים 159 יציאת טלוויזיה 149 מיקום 152 67 מצלמה 42 מרכז הווידאו נקודות גישה 155, 156 נקודות גישה לאינטרנט של רשת LAN אלחוטית 157 נקודות גישה למנות נתונים נתוני מנות 158 סליידר 150 106 קישוריות Bluetooth 57 FM רדיו 59 רדיו אינטרנט רשת 154 רשת ביתית 78 שיחות 153 שיתוף וידאו 131 שפה 149 תעודות 151

אינדקס

תצוגה 148 157 Proxy הגדרות הגדרות אביזר העשרה 149 הגדרות אזור זמן 110 הגדרות אמון 151 הגדרות גופן 148 הגדרות היצרן, שחזור 152 68 הגדרות וידאו 152 הגדרות מיקום הגדרות מסך 148 הגדרות רשת 154 הגדרות רשת LAN אלחוטית 158 הגדרות שבוע, לוח שנה 111 הגדרות שפה 149 הגדרות תאורה 148 148 הגדרות תצוגה הגדרת תצורה ראה *הגדרות* 95 הגנה על זכויות יוצרים הדפסה 73 חמונוח הודעות דואר אלקטרוני 118 הגדרות 121 מולטימדיה 117 סמלים עבור פריטים שהתקבלו 116 קול 127 תיקיות עבור 113 הודעות דואר אלקטרוני 118

הודעות טקסט הגדרות 171 120 SIM הודעות השבהל 116 קבלה וקריאה 116 שליחה 115 הודעות מולטימדיה 115. 117 הודעות שידור מקומי למנויים 113 117 הודעות שירות הודעות שמע 115 הודעת פתיחה 148 הורדות 100 הזנות, חדשות 99 הזנות של חדשות 99 הזנת טקסט 114 הזרמת מדיה 94 המספרים שלי 135 72 הסרת עיניים אדומות העברת מוסיקה 51 העברת נתונים 24 העברת תוכן 25 הערות 139 הערות ימי הולדת 110 הערות ימי שנה 110 הערות פגישה 110 הערות תזכיר 110. 139 העתקת טקסט ללוח 115 הקלטה צלילים 96

שיחות 96 הקלטת וידאו קליפים 66 השמעה הודעות 117 השתקת צלילים 127 התאמה אישית 36, 148 התיקייה 'פריטים שנשלחו' 113 התקנת יישומים 141

### 1

**130 וידאו משותף** וידאו קליפים משותף 130

### 1

**זיכרון** מחיקה 22 מטמון אינטרנט 101 **זיכרון מטמון 101** 

### Π

**חיבור אינטרנט 97** ראה גם '*דפדפן* **חיבורי מחשב 109** ראה גם '*חיבורי נתונים* **חיבורי נתונים** 109 כבל 109 מנהל התקנים 146 סינכרון 145 קישוריות מחשב 109

חיבור כבל 109 חיבור כבל 109 חיבור נתוני מנה הגדרות 158 הגדרות נקודות גישה 156 מונים 133 חיוג מהיר 128 חיסכון כוח 148 חתימה, דיגיטלית 151

### U

טלוויזיה ראה *טלוויזיה בשידור חי* סלוויזיה בשידור חי הגדרות 43 הקלטת תוכניות 43 מדריכי תוכניות 43 צפייה בתוכניות 43 טלפון רמקול 34

#### ٦

יומני אינטרנט 99 יישומונים 99 יישומי 141 Symbian יישומים 141 יישומים קוליים 145 יישומי משחקים 143 יישומי תוכנה 141 יישום עזרה 19

### С

**כלי ניווט 82** כרטיס SIM הודעות 120

### 5

לוגו מפעיל 149 לוח, העתקה אל 115 לוח מקשים 28, 150 לוח שנה 110

### מ

מדיה 94 RealPlaver זרימה 94 נגן מוסיקה 48 דדיו 56 רשמקול 96 מודול אבטחה 152 מחוונים וסמלים 26 מחשבון 141 מטבע ממיר 139 מידע כללי 19 82 מידע מיקום מידע קשר 19 19 Nokia מידע קשר של 19 מידע שימושי ממיר 139 מנהל התקנים 146

מוהל חירור 105 מוהל יישומים 141 מנהל קבצים 144 מספרים שחוייגו 133 מענה לשיחות 127 מפות 87 מפת מיני 98 מצב SIM מרוחק SIM מצב הזנת טקסט בהינדי 114 מצב המתנה 38, 148 מצב המתנה פעילה 38, 148 47 מצר יציאם טלוויזיה 63 מצבי צילום, מצלמה 34 מצב לא מקוון מצגות, מולטימדיה 76, 117, 138 מצגת שקופיות 71 מצלמה 68 איכות וידאו 67 איכוח חמונה 63 אפשרויות הבזק 63 הגדרות 67 60 מחוונים 62 מידע מיקום 66 מצב וידאו 62 מצב עיבוד תמונות 64 מצב רצף סצנות 63 67 צבע צילום-עצמי 64

# אינדקס

תאורה 67 מרכז הווידאו 40 הורדה 40 הצגה 40 משחקים 29 משך שיחות 133

## נ

נגן מוסיקה 48 העברת מוסיקה 51 רשימות השמעה 49 נדידה 154 נעילה לוח מקשים 150 נקודות גישה 155 קבוצות 156 נקודות גישה לאינטרנט (IAP)

### D

סוללה הגדרות חיסכון כוח 148 חיסכון כוח 21 סימניות 100 סימניות 100 מינכרון 50 הגדרות 80 הגדרות 80 הגדרות 80 קבצים נכנסים 81

סינכרון נתונים 145 סליידר הגדרות 150 ספר טלפוויח ראה *אנשי קשר* ספר כתובות ראה *אנשי קשר* סצנות, תמונות ווידאו 63 סקירת עמוד 98 סרגל כלים 61, 70 63 סרגל כלים פעיל ב'תמונות' 70 במצלמה 61 ν עדכוו אוטומטי של שעה/ תאריך 110 עדכון תוכנה 20 עזרים ראה *אביזרי העשרה* ערכות נושא 36 ערכות שמע 36

### פ

104

פגישות, הגדרה 110 פיסוק, הזנת טקסט 115 פסק זמן לתאורה אחורית 148 פסק זמן עבור תאורה אחורית 148

# פרופילים

34 הגבלות במצב לא מקוון **160 פתרון בעיות** 

### Y

ציוני דרך 84 צילומים ראה *מצלמה* צילום-עצמי, מצלמה 64 געלים 37, 36 הגדרות 148 הגדרות צלצול 37 צלצולים 37

### q

קבצים מצורפים 117, 119 קובצי Script/יישומים של I41 Java 21 PIN2 קוד 21 קוד אבטחה 21 קודי PUK 21 קודי גישה 21 קוד נעילה קורא הודעות 117 בחירת קול 146 קידוד תווים 115 קישוריות Bluetooth אבטחה 106 הגדרות 106 הפעלה/כיבוי 106 107 התאמת התקנים

חסימת התקנים 108 כתובת ההתקן 107 ניראות ההתקן 106 קבלת נתונים 108 שליחת נתונים 107 **קישורי זרימה 75** 

## ٦

רדיו 56
הגדרות 57
הגדרות 57
רדיו אינטרנט
רדיו אינטרנט
האזנה 57
הגדרות 57
הגדרות 59
ספריית תחנות 58
ספריית תחנות 58
רשמקול 96
רשמקול 96
העתקת קבצים 80
שיתוף תוכן 77
רשת תקשורת מקומית אלחוטית
נעצום 103
(WLAN)

### ש

שיחה ממתינה 128 שיחות 126 אפשרויות במהלך 126 דחייה 127 הגדרות 153

הקלטה 96 ועידה 127 יומן עבור 133 מענה 127 משך 133 שיחות וידאו 129. 130 אפשרויות במהלר 130 שיחות ועידה 127 שיחות קוליות ראה *שיחות* שירות לקוחות 19 שירים 48 שעה ותאריך 110 שעון 38, 110 שעוו מעורר 110 שעוו עולמי 110

### π

תאורת מקש הגלילה 148 תאריך ושעה 110 תווים מיוחדים, הזנת טקסט 115 תוכן סינכרון, שליחה ואחזור 25

תוכורת, הערה בלוח השנה 111 תיבת דואר

דואר אלקטרוני 118 וידאו 127 קול 127 תיבת דואר מרוחקת 118 תכונת החיוג החוזר 153

תמונות ארגון קבצים 70 הדפסה 74.73 הצגה 69 סרגל כלים פעיל 66 עיניים אדומות 72 עריכה 72 פרטי קובץ 70 שיתוף מקווו 74 תגיות 71 תמונת רקע 36 תמיכה 19 141 I2ME Iava תמיכה ביישומי תעודות 151 תעודות אישיות 151 תפריט אפשרויות עבור שיחות 126 תפריט מולטימדיה 28 תפריט ראשי 39 30 N-Gage תצוגות תצוגת רשימה של תפריטים 39 תצוגת רשת של תפריטים 39 תצורת טלוויזיה 149 תרשימים, גיליון אלקטרוני 138

אינדקס